# Automatic Transaxle System

# **General Information**

### **SPECIFICATION**

|              |                | Туре                                     | A5SR2                                              |  |  |
|--------------|----------------|------------------------------------------|----------------------------------------------------|--|--|
|              |                | Driving system                           | 2WD/ 4WD                                           |  |  |
|              |                | Туре                                     | 3 elements, 1 stage, 2 phase                       |  |  |
| T/CON        | Identificat    | ion inscription [Nominal diameter (mm)]  | 8 (Ф250)                                           |  |  |
|              |                | Stall torque ratio                       | 1.76                                               |  |  |
|              |                | Manipulating system                      | Remote control flow transmission<br>(Cable method) |  |  |
|              |                | Р                                        | Fix output axle (Engine start allowed)             |  |  |
|              | Shift position | R                                        | Reverse                                            |  |  |
|              | Shint position | Ν                                        | Neutral (Engine start allowed)                     |  |  |
|              |                | D                                        | 1↔2↔3↔4↔5                                          |  |  |
|              |                | 1st                                      | 3.827                                              |  |  |
|              |                | 2nd                                      | 2.368                                              |  |  |
|              |                | 3rd                                      | 1.52                                               |  |  |
|              | Gear ratio     | 4th                                      |                                                    |  |  |
|              |                | 5th • ••                                 | 0.834                                              |  |  |
| محدود)       | سئوليت         | o) duloluu g Reverse                     | 2.613                                              |  |  |
|              |                | Final gear ratio                         | 3.333                                              |  |  |
| Transmission | ی خودرو در     | Control method                           | Electronic control                                 |  |  |
|              |                | Lock-up control                          | Equipped                                           |  |  |
|              |                | Operating fluid pressure control         | Equipped                                           |  |  |
|              |                | Real time feedback transmission control  | Equipped                                           |  |  |
|              | Function       | Transmission pattern auto change control | Equipped                                           |  |  |
|              |                | Self-diagnosis control                   | Equipped                                           |  |  |
|              |                | Fail-safe function                       | Equipped                                           |  |  |
|              |                | Sports mode function                     | Equipped                                           |  |  |
|              | Spe            | edometer gear teeth (drive/driven)       | 6/14                                               |  |  |
|              |                | Туре                                     | Trochoid oil pump                                  |  |  |
|              |                | Driving system                           | Engine drive                                       |  |  |
|              |                | The recommended                          | APOLLOIL ATF RED-1                                 |  |  |
|              |                | Quantity                                 | 10ℓ(10.57 US qt, 8.8 lmp.qt)                       |  |  |

### DESCRIPTION

We have employed A5SR2, the 5th speed automatic transmission with full range electronic control and sports mode that provides smooth driving with lesser transmission shock as well as pleasant driving from manual transmission.

A/t electronic control system is the system where an optimized transmission has been realized from taking a grasp of driving status, A/T internal status at A/T control unit that has integrated with control valve assembly. This paper describes apparatus cross-sectional view, major controls and control circuit diagram, major components and their functions, and etc.

#### A5SR2

| ltem                           | Contents                                                                                                    |
|--------------------------------|----------------------------------------------------------------------------------------------------|
| Improved transmission feel     | <ul> <li>Integrated control over engine and A/T (CAN communication control) system employed</li> <li>Turbine sensor 1.2 employed</li> <li>Real time feedback control at all phases applied</li> </ul>                         |
| Improved driving               | <ul> <li>Sports mode function employed</li> <li>Snow mode function employed (2WD applied)</li> <li>Gear ratio extension</li> </ul>                                                                                            |
| Improved fuel consum-<br>ption | <ul> <li>Slip lock-up employed</li> <li>Full range lock-up employed (Larger lock-up zone)</li> <li>E-flow torque converter employed (Improved driving efficiency)</li> <li>Small transmission power train employed</li> </ul> |
| Improved safety                | - Transmission lock apparatus (P range maintenance apparatus affixed) employed                                                                                                    |
| Improved maintenance           | - Electronic system diagnosis tester (hi-scan) counterpart                                                                                                    |

#### MAJOR COMPONENTS AND THEIR FUNCTIONS

| Part name                 | Acronyms | Function                                                                                                    |
|---------------------------|----------|----------------------------------------------------------------------------------------------------|
| Front brake               | F/B      | Fastens the front sun gear                                                                                          |
| Input clutch              | I/ C     | Engages the input shaft, with the middle annulus gear and the fr-<br>ont annulus gear                               |
| Direct clutch             | D/C      | Engages the rear planetary carrier with a rear sun gear                                                             |
| High & low reverse clutch | H&LR/C   | Engages the middle sun gear with the rear sun gear                                                                  |
| Reverse brake             | R/B      | Fastens the rear planetary carrier                                                                                  |
| Forward brake             | FWD/B    | Fastens the middle sun gear                                                                                         |
| Low cost brake            | LC/B     | Fastens the middle sun gear                                                                                         |
| 1st one-way clutch        | 1st OWC  | Allows the rear sun gear to turn freely forward relative to the mid<br>sun gear but fastens it for reverse rotation |
| Forward one-way clutch    | FWD OWC  | Allows the mid sun gear to turn freely in the forward direction but fastens it for reverse rotation                 |
| 3rd one-way clutch        | 3rd OWC  | Allows the front sun gear to turn freely in the forward direction b-<br>ut fastens it for reverse rotation          |

### 021 62 99 92 92

# AT-4

# Automatic Transaxle System

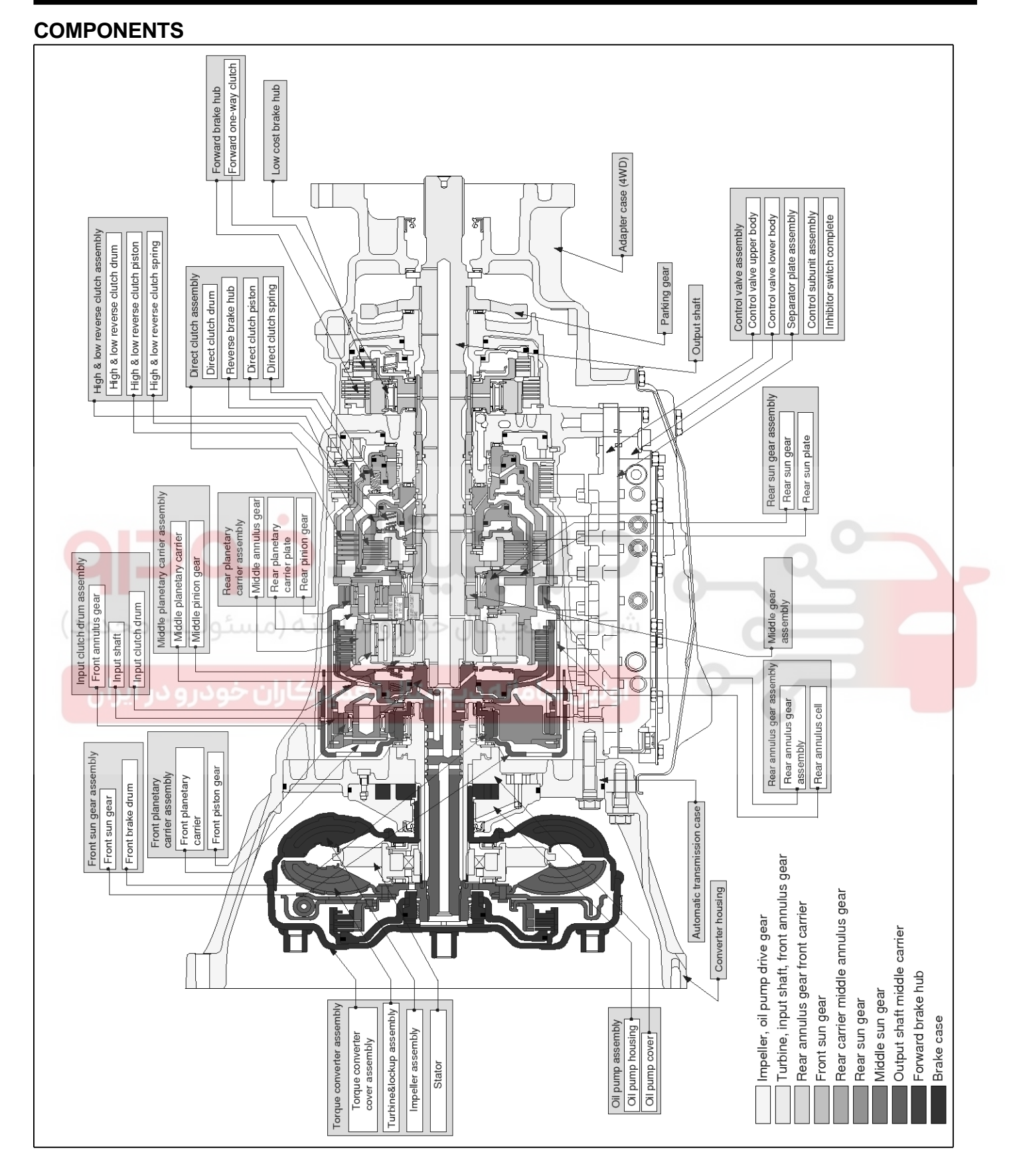

LLAE001A

# **Automatic Transaxle System**

### **OPERATION**

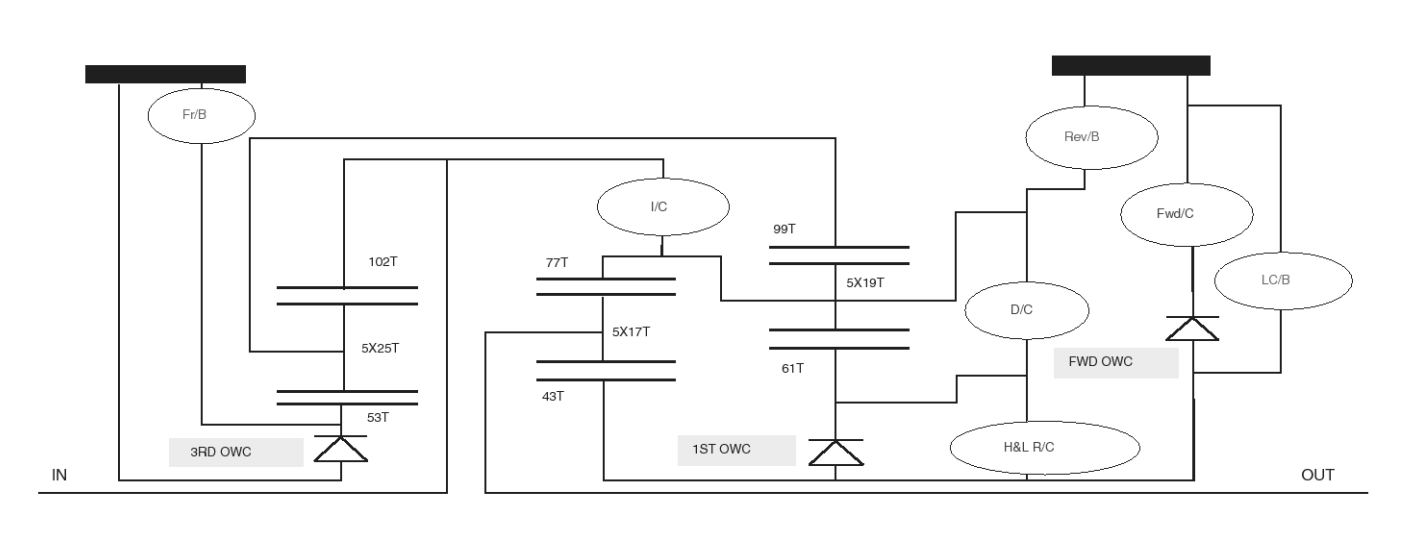

| Shift Po | osition | I/C   | H&L<br>R/C    | D/C | Rev/B  | Fr/B | LC/B  | Fwd/B       | Ratio1<br>OWC | Forword<br>OWC | Ratio 2<br>OWC | Remarks              |  |
|----------|---------|-------|---------------|-----|--------|------|-------|-------------|---------------|----------------|----------------|----------------------|--|
| F        | 2       |       | Δ             |     |        | Δ    |       |             |               |                |                | Parking position     |  |
| F        | 1       | M     | 0             | _   | 0      | 0    |       |             | 0             | 0-             | Ø              | Reverse position     |  |
| N        | 1       |       | Δ             |     |        | Δ    | Δ""   |             |               |                |                | Neutral position     |  |
| D.9-     | 1st     | ىوىيە | $\triangle$ " |     | ودرو م |      | ديجيا | 60)         | O             | Ø              | O              | Automatic            |  |
|          | 2nd     |       |               | 0   |        | Δ    |       | 0           |               | Ø              | Ô              | shift                |  |
| Ú        | 3rd     | ودرو  | 0             | 0   | ບປະ    | 0    | autou | Δ           | $\diamond$    |                | O              | ↔4↔5                 |  |
|          | 4th     | 0     | 0             | 0   |        |      |       | $\triangle$ | $\diamond$    |                |                |                      |  |
|          | 5th     | 0     | 0             |     |        | 0    |       | Δ           | $\diamond$    |                | $\diamond$     |                      |  |
| 5M       | 5th     | 0     | 0             |     |        | 0    |       | Δ           | $\diamond$    |                | $\diamond$     | Fix to the 5th speed |  |
| 4M       | 4th     | 0     | 0             | 0   |        |      |       | Δ           | $\diamond$    |                |                | Fix to the 4th speed |  |
| ЗM       | 3rd     |       | 0             | 0   |        | 0    |       | Δ           | $\diamond$    |                | Ø              | Fix to the 3rd speed |  |
| 2M       | 2nd     |       |               | 0   |        | 0    | 0     | 0           |               | Ø              | Ø              | Fix to the 2nd speed |  |
| 1M       | 1st     |       | 0             |     |        | 0    | 0     | 0           | Ø             | Ø              | Ø              | Fix to the 1st speed |  |

0 : Operates.

© : Operates during progressive acceleration.

 $\diamond$  : Operates and effects power transmission while coasting.

△ : Line pressure is applied but does not affect power transmission.

 $\Delta$ " : Operates under conditions shown in the high & low reverse clutch operating condition.

 $\Delta$ "" : Operates under conditions shown in the LC/B operating condition.

Note) Delay control is applied during D(4,3,2,1) ⇒N shift.

LLAE001B

## 021 62 99 92 92

# AT-5

# Automatic Transaxle System

### **OPERATING PRINCIPLES OF EACH RANGE**

1. N range

Since the forward and reverse brakes are released, driving force of input shaft is not transmitted to output shaft.

- 2. P range
  - Since the forward and reverse brakes are released, as those in the N range, driving force of input shaft is not transmitted to output shaft.
  - Parking pawl that is linked with select lever parking gear meshes with and fastens output shaft mechanically.

- 3. D, M2, M3, M4, M5 range 1st speed
  - Fastens the front brake.
  - The front brake and the forward one-way clutch regulate reverse rotation of the mid sun gear.
  - The 1st one-way clutch regulates reverse rotation of the rear sun gear.
  - The 3rd one-way clutch regulates reverse rotation of the front sun gear.

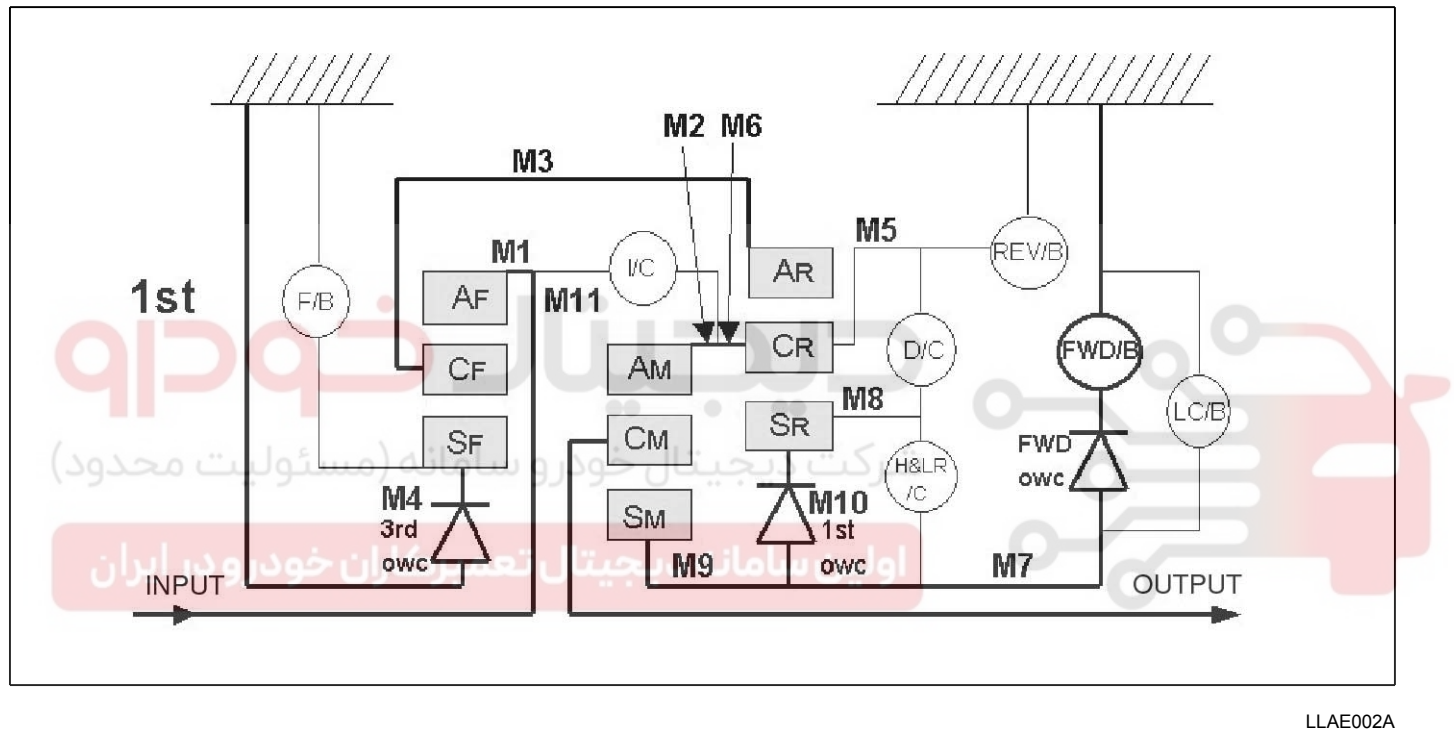

#### \* POWER FLOW

# **Automatic Transaxle System**

- 4. D, M3, M4, M5 range ratio 2nd
  - Fasten the front brake.
  - The front brake and the forward one-way clutch regulate reverse rotation of the mid sun gear.
  - The 3rd one-way clutch regulates reverse rotation of the front sun gear.

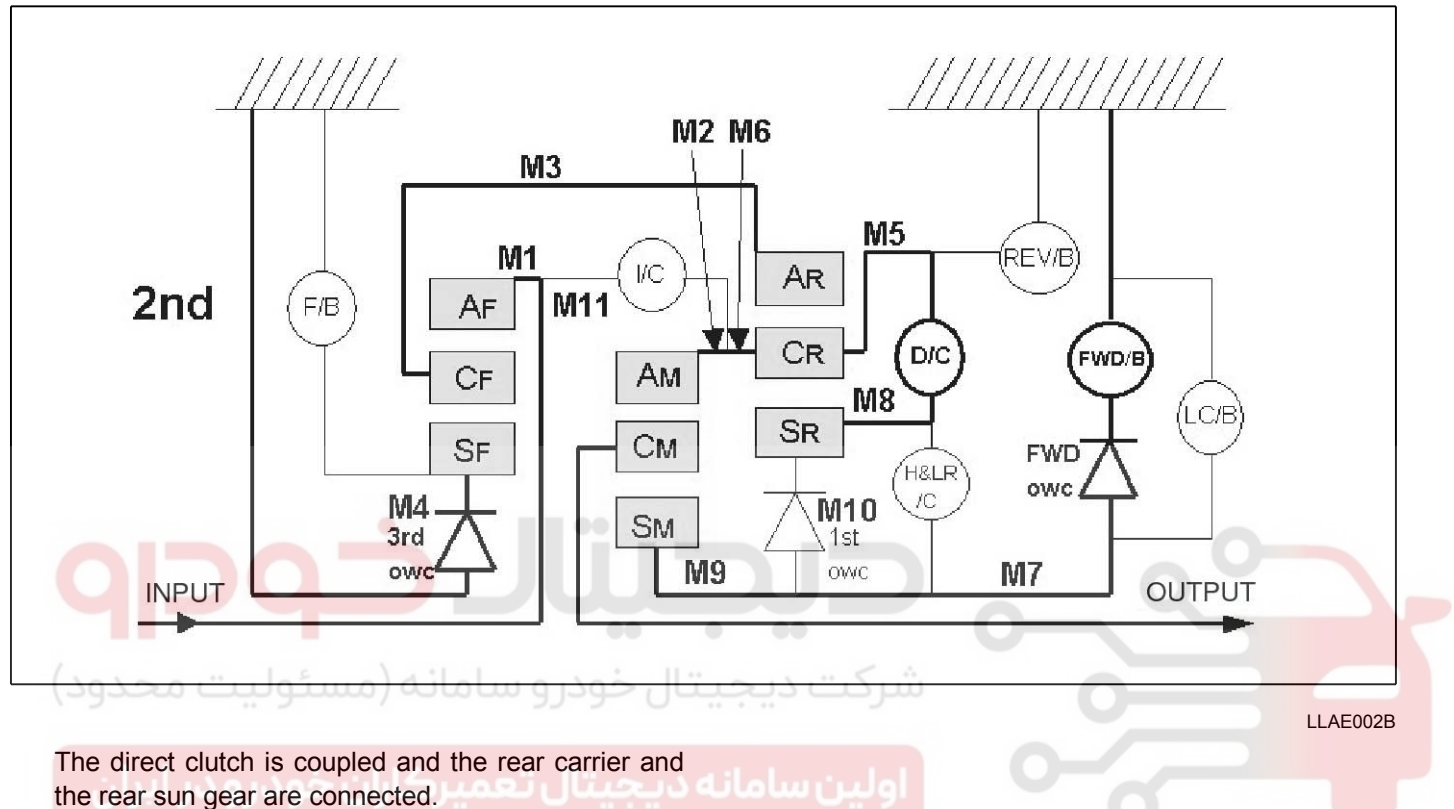

#### \* POWER FLOW

Input shaft  $\Rightarrow$  Front internal gear  $\Rightarrow$  Front carrier  $\Rightarrow$  Rear internal gear  $\Rightarrow$  Rear carrier  $\Rightarrow$  Rear carrier  $\Rightarrow$  Middle internal gear  $\Rightarrow$  Middle carrier  $\Rightarrow$  Output shaft

# **AT-8**

# Automatic Transaxle System

5. D, M3, M4, M5 range 3rd speed

- Fastens the front brake.
- The 3rd one-way clutch regulates reverse rotation of the front sun gear.

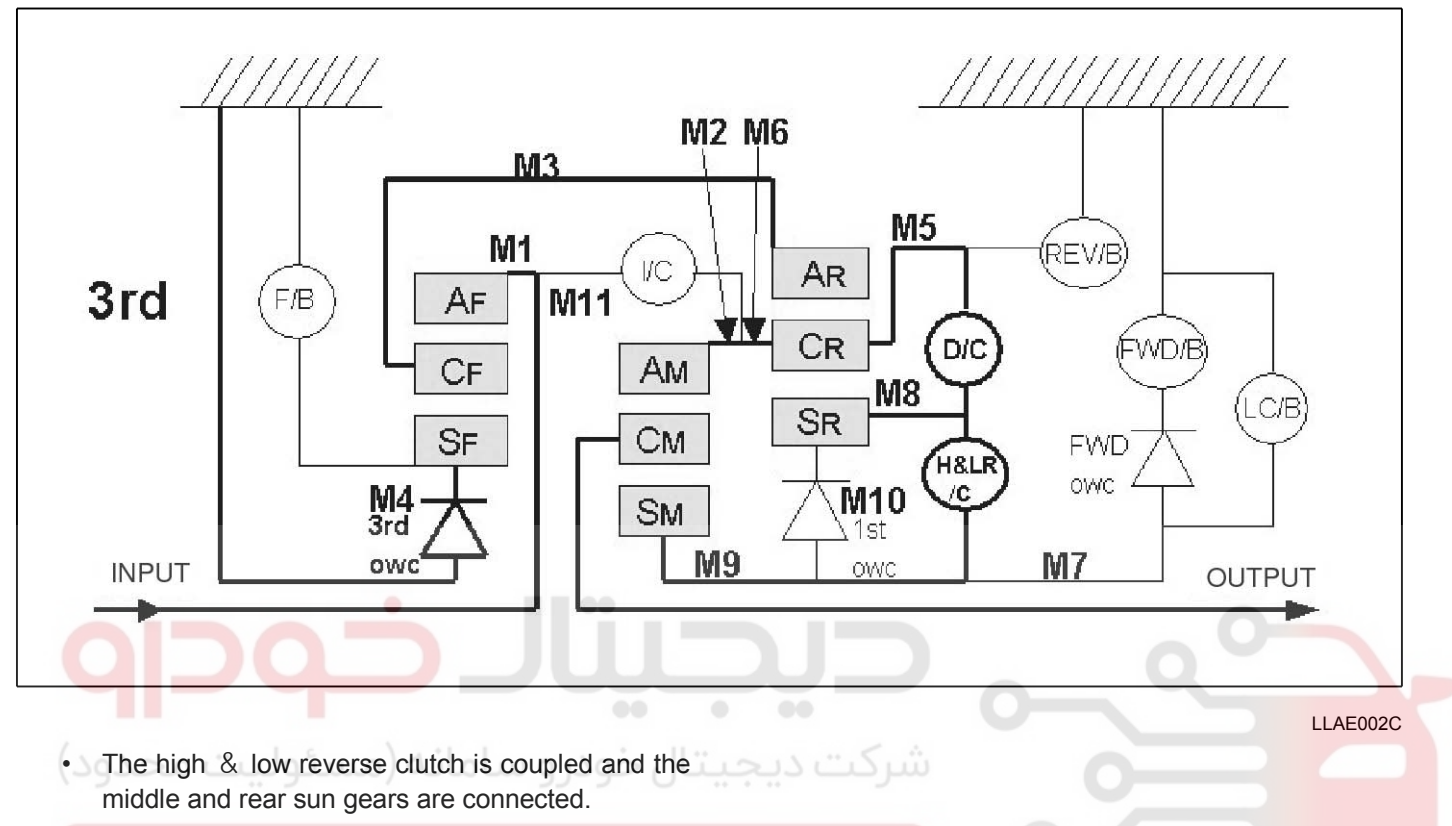

# ولين سامانه ديجيتال تعميركاران خود North Line \*

Input shaft ⇒Front internal gear ⇒Front carrier ⇒Rear internal gear ⇒Rear carrier ⇒Rear carrier ⇒Middle internal gear ⇒Middle carrier ⇒Output shaft

# **Automatic Transaxle System**

#### 6. D, M4, M5 range 4th speed

- The front brake is released and sun gear turns freely forward.
- The input clutch is coupled and the front and middle internal gears are connected.

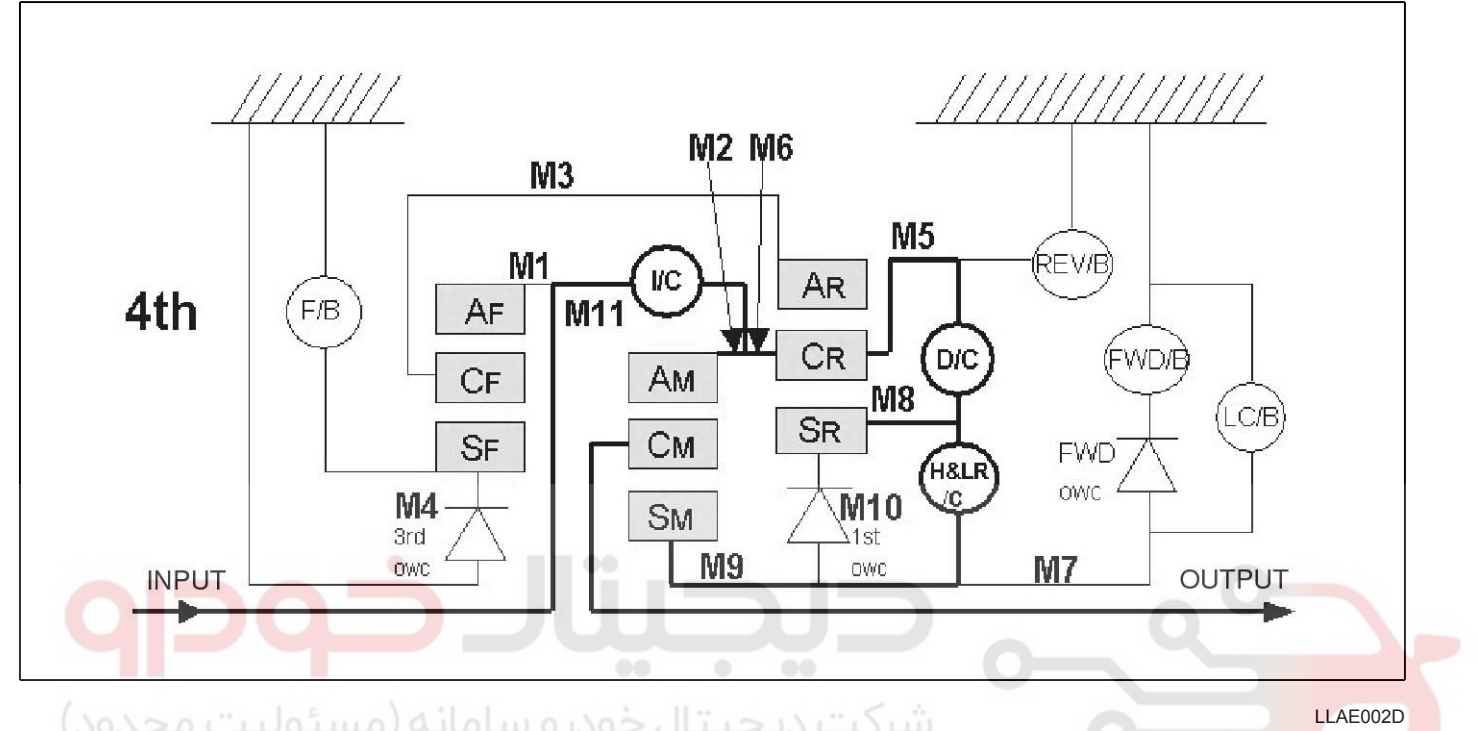

Driving force is conveyed to the front internal gear, the middle internal gear, and the rear carrier and the three planetary gears rotate forward as a unit.

#### \* POWER FLOW

Input shaft  $\Rightarrow$  Front internal gear  $\Rightarrow$  Front carrier  $\Rightarrow$  Rear internal gear  $\Rightarrow$  Rear carrier  $\Rightarrow$  Middle internal carrier  $\Rightarrow$  Middle carrier  $\Rightarrow$  Output shaft

## 021 62 99 92 92

# **AT-9**

# Automatic Transaxle System

- 7. D, M5 range 5th speed
  - The front brake fastens the front sun gear.
  - The direct clutch is released and the rear carrier and rear sun gear are disconnected.

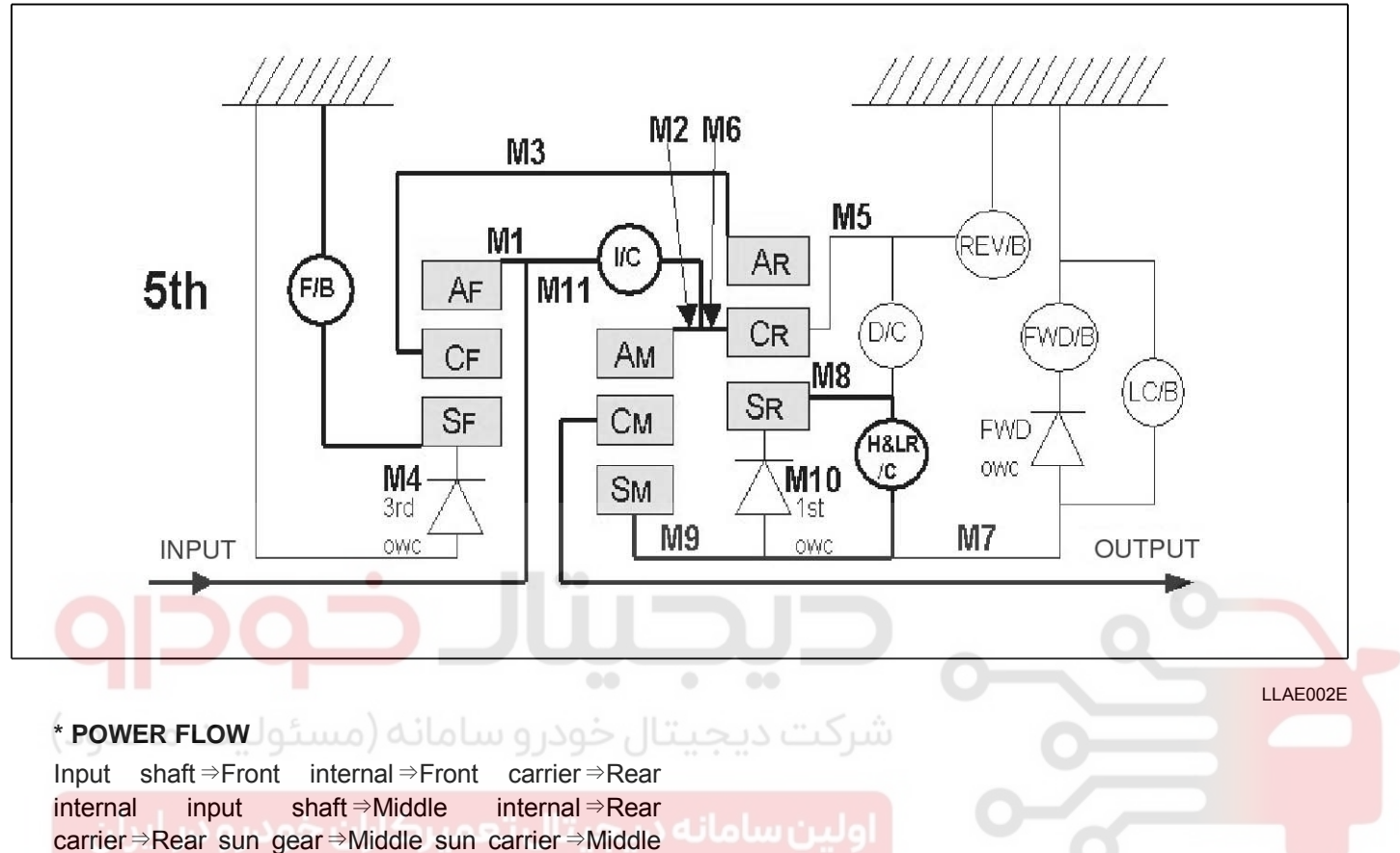

carrier ⇒Output shaft

# 021 62 99 92 92

# **Automatic Transaxle System**

### 8. R range

- The front brake fastens the front sun gear.
- The high & low reverse clutch is coupled and the middle and rear sun gears are connected.
- The reverse brake fastens the rear carrier.

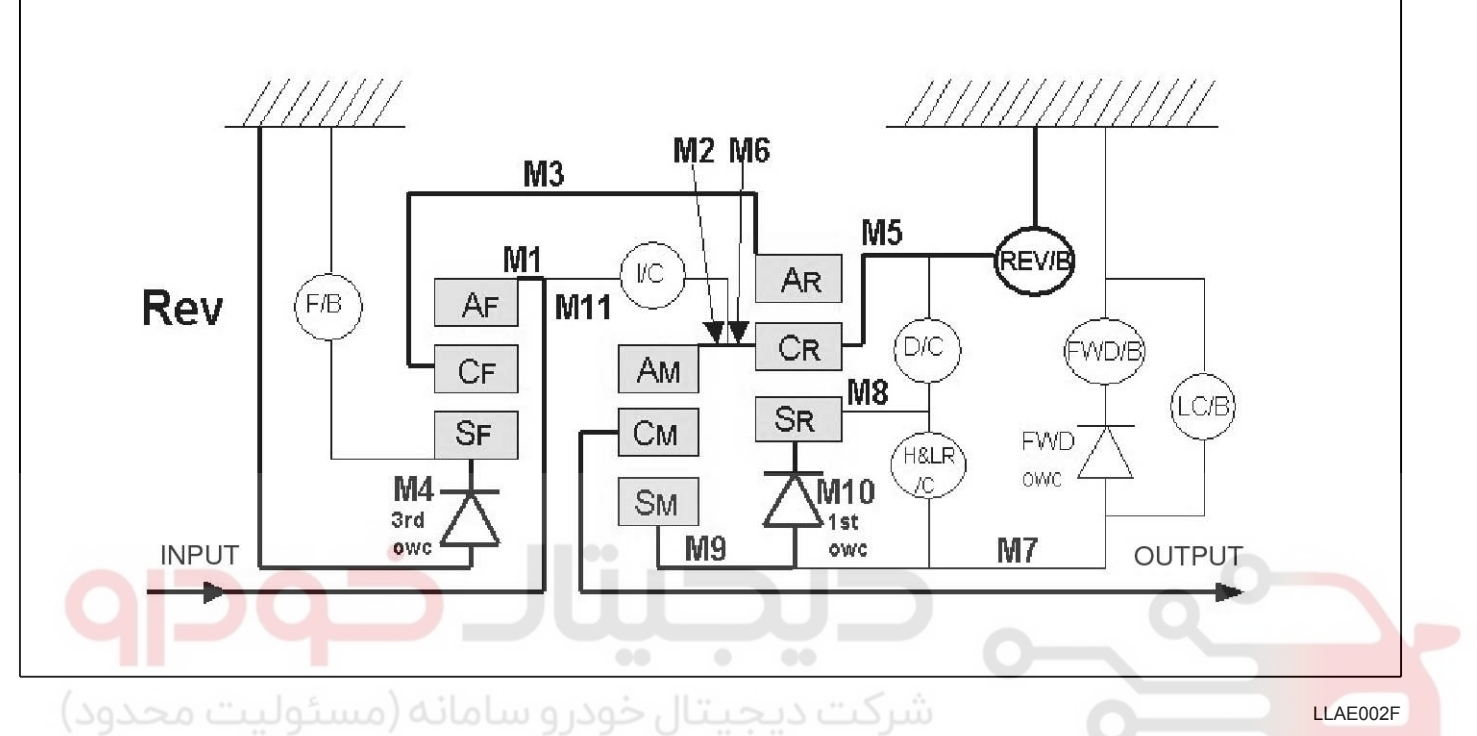

#### \* POWER FLOW

Input shaft⇒Front internal⇒Front carrier⇒Rear internal⇒Rear sun gear⇒Middle sun gear⇒Middle carrier⇒Output shaft

# **AT-11**

## 021 62 99 92 92

# AT-12

# **Automatic Transaxle System**

CONTROL SYSTEM DIAGRAM

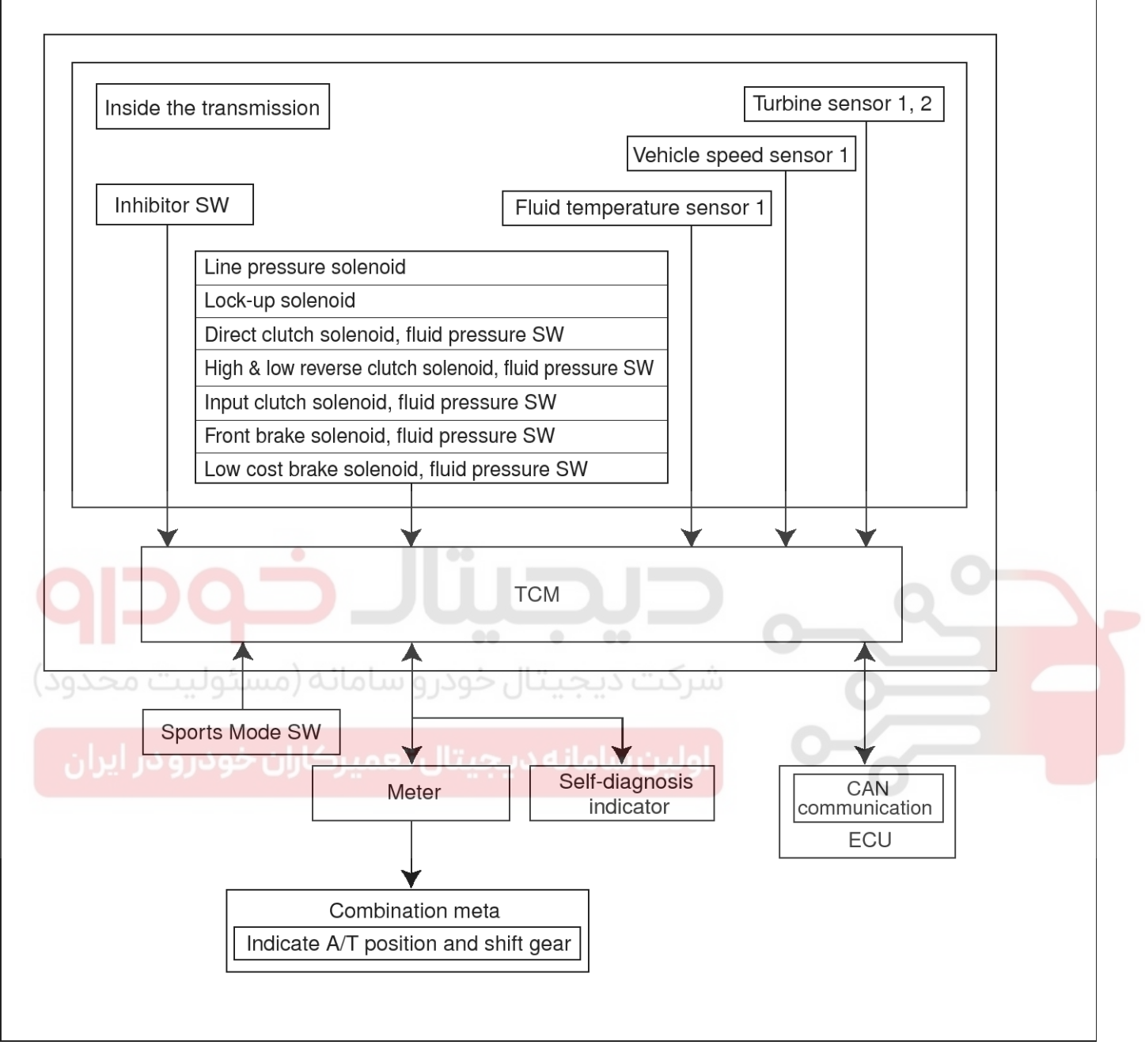

LLAE002G

# **Automatic Transaxle System**

### MAIN COMMUNICATION SIGNAL

| Input to ECM(CAN)          | Output to ECM(CAN)              | Input from external sys. | Output to external sys.      |
|----------------------------|---------------------------------|--------------------------|------------------------------|
| -                          | -                               | A/T driving mode SW      | Self-diagnosis indicator     |
| Engine torque signal       | Output revolution signal        | Sports mode SW           | Range signal<br>(P, R, N, D) |
| Engine revolution signal   | Turbine sensor signal           | Up SW                    | Range signal                 |
| -                          | Torque reduction request signal | Down SW                  | Reverse lamp signal          |
| Accelerator opening signal |                                 | Stop lamp SW             | N position signal            |
| Power                      |                                 | 4 x 4 Low signal         |                              |

#### LINE PRESSURE CONTROL

- If the engine control unit sends the input torque signal equivalent to the engine driving force to the A/T control unit (TCM), the A/T control unit (TCM) controls line pressure solenoid.
- This line pressure solenoid controls the pressure regulator valve as the signal pressure and adjusts the pressure of theoperating oil discharged from the oil pump to the line pressure most appropriate to the driving plate.

#### LINE PRESSURE SYSTEM DIAGRAM

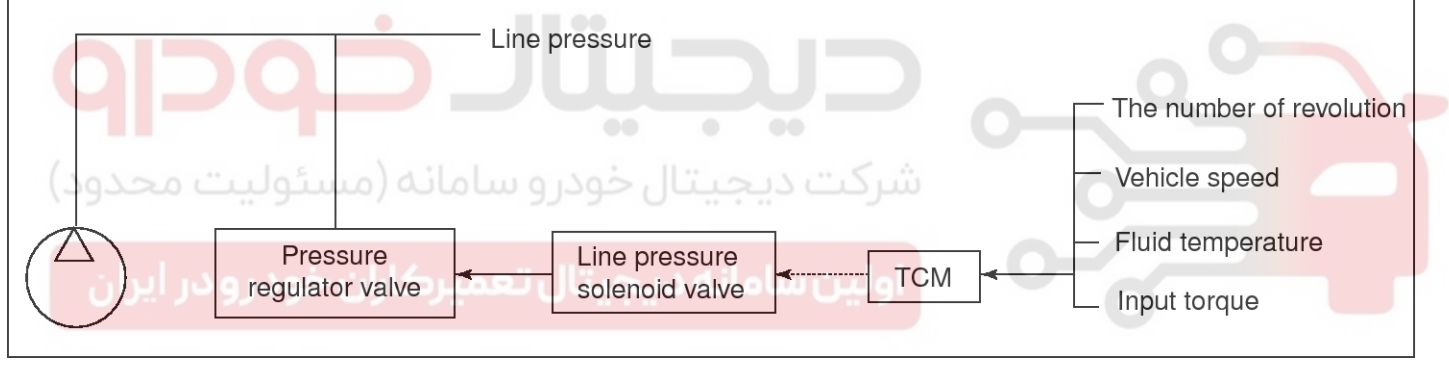

LLAE002H

Line pressure

# Automatic Transaxle System

# Line pressure control based on line pressure characteristic pattern of A/T control unit (TCM)

- A/T control unit (TCM) has stored in memory a number of patterns for the optimum line pressure characteristics according to driving conditions.
- In order to obtain the most appropriate line pressure characteristic to meet the current driving state, the TCM controls the line pressure solenoid current valve and thus controls the line pressure.

Normal time line pressure characteristic

- Normal line pressure control.
  - Each clutch is adjusted to the necessary pressure to match the engine drive force.

During shift change

Set to line pressure that is necessary for shift change. Therefore, line pressure characteristic is set according to input torque and shift types.

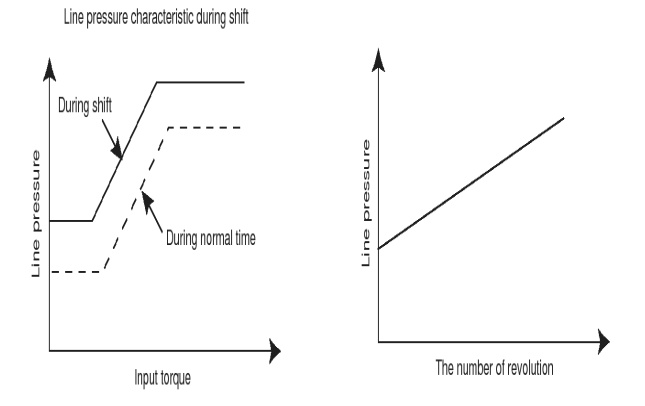

- At low fluid temperature

When the A/T fluid temperature drops below the prescribed temperature, in order to speed up the action of each friction element, the line pressure is set higher than the normal line pressure characteristic.

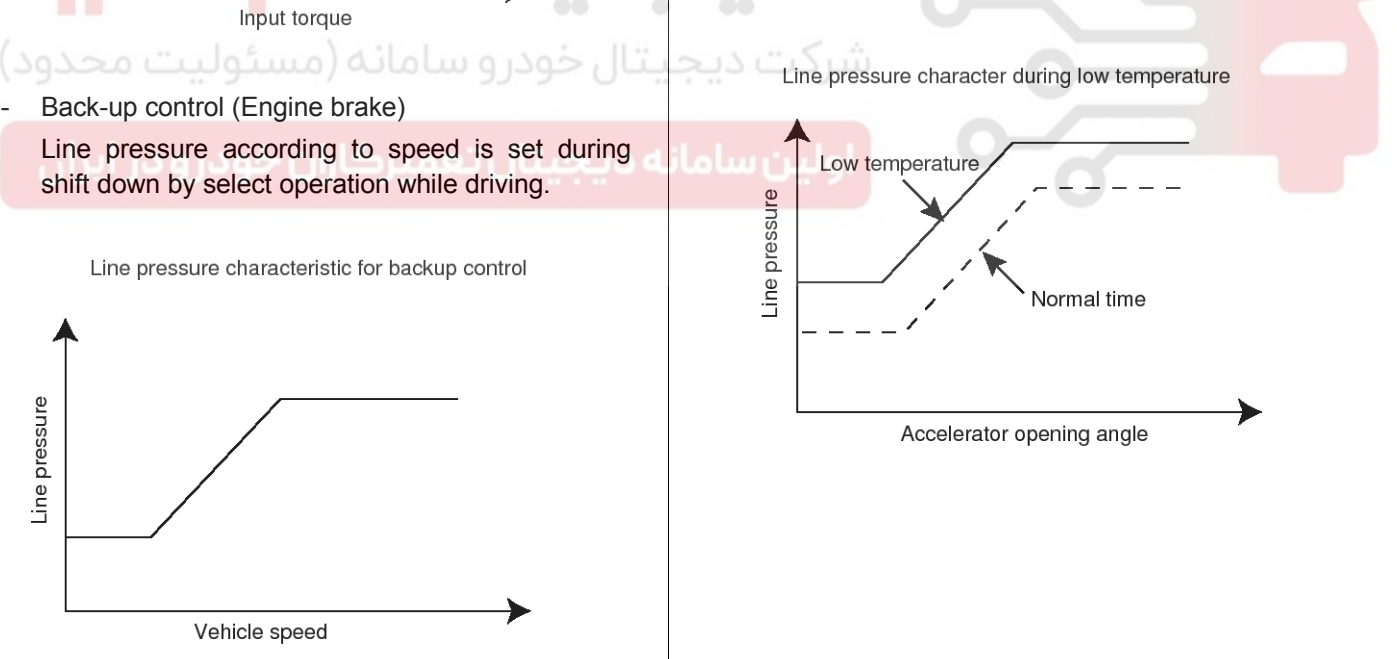

#### Shift control

• The clutch pressure control solenoid is controlled by the signals from the switches and sensors. Thus the clutch pressure is adjusted to be appropriate to the engine load state and vehicle driving state. It becomes possible to finely control the clutch hydraulic pressure with high precision and a smoother shift change characteristic is attained.

#### SHIFT CONTROL SYSTEM DIAGRAM

# WWW.DIGITALKHODRO.COM

# 021 62 99 92 92

# Automatic Transaxle System

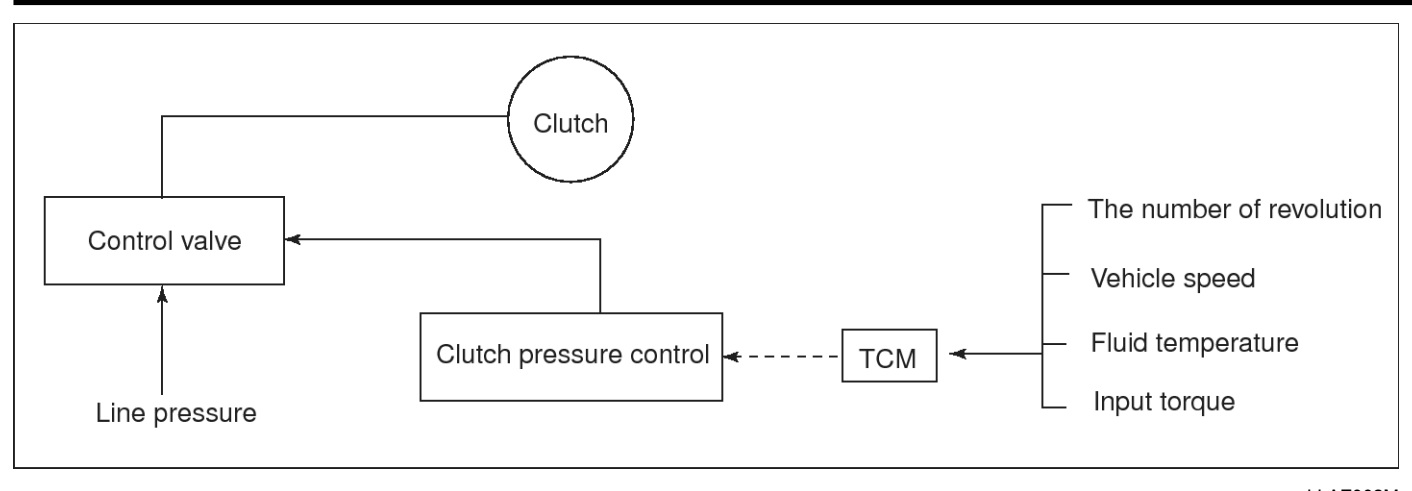

LLAE002M

**AT-15** 

#### Shift description

Controls clutches with optimum timing and fluid pressure in response to engine speed, engine torque information, and e-tc.

#### Lock-up control

Lock-up control is to enhance delivery efficiency by preventing the torque converter from slipping, engaging the lock-up piston into the torque converter.

It operates lock-up solenoid control in response to a signal from A/T control unit (TCM) and lock-up control valve behavior control, engages or releases the lock up piston of the torque converter.

#### LOCK-UP OPERATING CONDITION TABLE

| Select lever      | درو سامانه (م  | Sports mode    |       |     |   |   |
|-------------------|----------------|----------------|-------|-----|---|---|
| Gear position     | 5              | 4              |       | 3   | 5 | 4 |
| ن خود رود Lock-up | ئال تعاميركارا | ر سامانه دیجیا | اوليز | - 0 | 0 | 0 |
| Slip lock-up      | 0              | 0              |       | -   |   | - |

LLAE002N

Lock-up control valve control

- In the lock-up control valve, there is operating fluid pressure circuit linked into the lock-up piston and lock-up solenoid operates valve shift in response to a signal from the A/T control unit.
- Operating fluid pressure circuit that is applied to the lock-up piston chamber is controlled with the release or apply sides.

# Automatic Transaxle System

### LOCK-UP CONTROL SYSTEM DIAGRAM

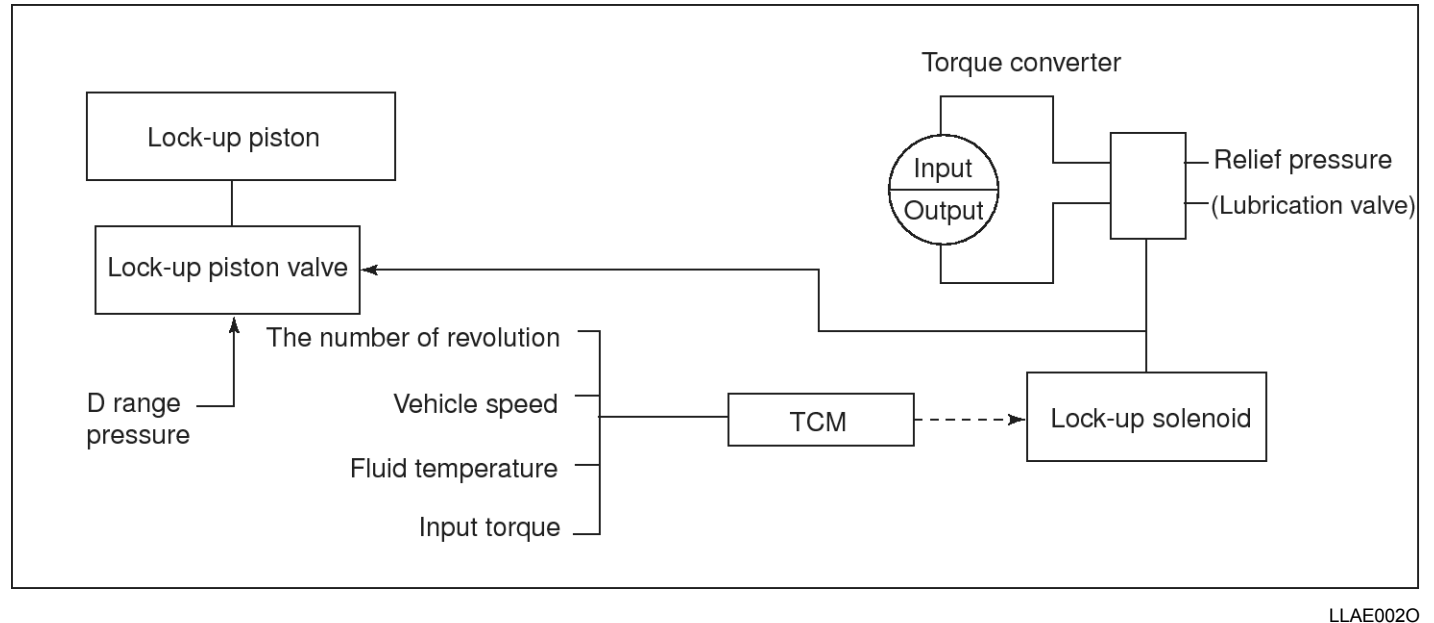

Lock-up released

In the lock-up control valve, there is operating fluid pressure circuit connected into the lock-up piston and lock-up solenoid operates valve shift in response to a signal from the A/T control unit. Therefore, the lock-up piston is not coupled.

### Lock-up applied

 During the lock-up applied status, lock-up apply pressure is generated having the lock-up control valve to L/U by the lock-up solenoid.

Therefore, press the lock-up piston to be coupled.

#### Smooth lock-up control

• A/T control unit (TCM) controls current value that is output to the lock-up solenoid when shifting lock-up applied state e from lock-up released state.

Therefore the lock-up clutch is temporarily set to half-clutched state when shifting the lock-up applied state to reduce the shock.

Half-clutched state

Changes current value that is output to the lock-up solenoid from A/T control unit (TCM) to gradually increase lock-up solenoid pressure.

In this way, the lock up apply pressure gradually rises and while the lock-up piston is put into half-clutched status, the lock-up piston operating pressure is increased and the coupling is completed smoothly.

Slip lock-up control

 In the slip region, A/T control unit controls current value of the lock-up solenoid to half-clutched status. Therefore lock-up operates from low speed absorbing torque fluctuation of engine.

#### Thereby fuel consumption was increased during low accelerator opening with 4th, and 5th gears at low speed.

#### **Engine brake control**

- The forward one-way clutch delivers driving force from the engine to the rear wheel but reverse driving from the wheel drive is not delivered since the one-way clutch is idling. Therefore low coast brake solenoid is operated to prevent the forward one-way clutch from idling so that the engine
  - brake is operated in the same as before.

# **Automatic Transaxle System**

#### ENGINE BRAKE CONTROL SYSTEM DIAGRAM

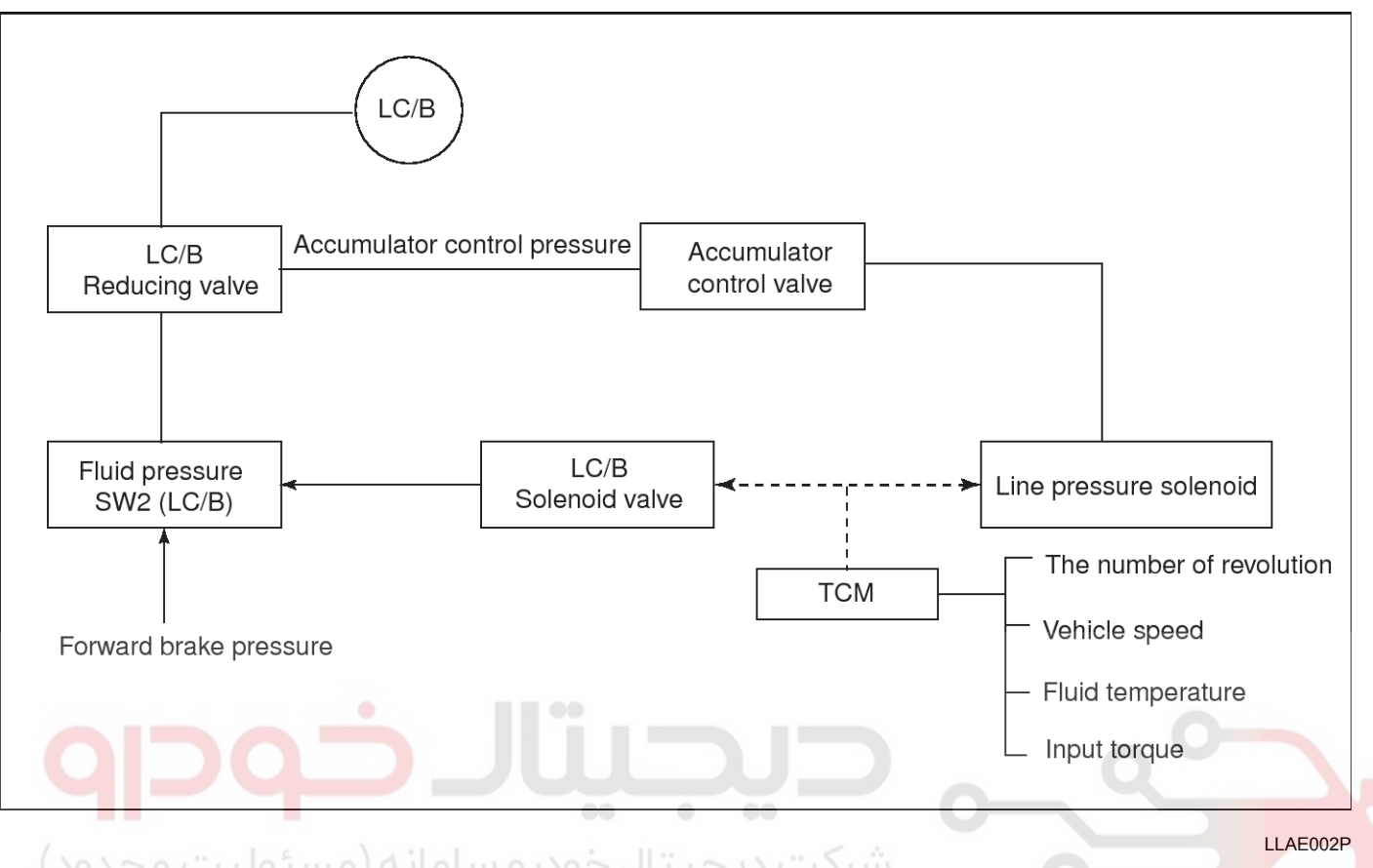

The operation of the low coast brake solenoid switches the low coast brake switch valve and controls the coupling and releasing of the low coast brake.

The low coast brake reducing valve controls the low coast brake coupling force.

### CONTROL VALVE

#### **Control valve functions**

| Valve name                                                                       | Function                                                                                                    |
|----------------------------------------------------------------------------------|----------------------------------------------------------------------------------------------------|
| Torque converter regulator valve                                                 | Regulates line pressure to the optimum pressure (torque converter operating press-<br>ure) to prevent pressure applied to the torque converter from being excessive.                                                |
| Pressure regulator valve<br>Pressure regulator plug<br>Pressure regulator sleeve | Regulates oil pump discharge pressure to the optimum pressure (line pressure) in response to the driving conditions.                                                                                                |
| Front brake control valve                                                        | Regulates line pressure to the optimum pressure (front brake pressure) to be appli-<br>ed to the front brake during the front brake apply.                                                                          |
| Accumulator control valve                                                        | Regulates pressure applied to the accumulator piston, and the low coast reducing valve (accumulator control pressure) inresponse to the driving conditions (regulates clutch pressure at 1st, 2nd, 3rd, 5th gears). |
| Pilot valve A                                                                    | Regulates line pressure to the regular pressure required by line pressure control, s-<br>hift control, and lock-up control (pilot pressure).                                                                        |
| Pilot valve B                                                                    | Regulates line pressure to the regular pressure required by shift control (pilot pressure).                                                                                                    |

# 021 62 99 92 92

# **AT-17**

# Automatic Transaxle System

| Valve name                                                              | Function                                                                                                    |
|-------------------------------------------------------------------------|----------------------------------------------------------------------------------------------------|
| Low coast brake switching valve                                         | Provides the low coast brake reducing valve with line pressure during engine brake operation.                                                                                                    |
| Low coast brake reducing valve                                          | Regulates line pressure to the optimum pressure to be applied to the low coast bra-<br>ke when the low coast brake is coupled.                                                                                                    |
| N-R accumulator                                                         | Produces the stabilizing pressure for when N-R is selected.                                                                                                    |
| Direct clutch piston switching valve                                    | Operates in 4th gear and switches the direct clutch coupling capacity.                                                                                                    |
| High & low reverse clutch control v-<br>alve                            | Regulates line pressure to the optimum pressure (high & low reverse clutch pressure) to be applied to the high & low reverse clutch when the high & low reverse clutch is coupled (regulates clutch pressure in 1st, 3rd, 4th, 5th gears). |
| Input clutch control valve                                              | Regulates line pressure to the optimum pressure (input clutch pressure) to be appli-<br>ed to the input clutch when the inputclutch is coupled (regulates clutch pressure in<br>4th, 5th gears).                                           |
| Direct clutch control valve                                             | Regulates line pressure to the optimum pressure (direct clutch pressure) to be applied to the direct clutch when the direct clutch is coupled (regulates clutch pressure i n 2nd, 3rd, 4th gears).                                         |
| Lock-up control valve<br>Lock-up control plug<br>Lock-up control sleeve | Switches lock-up to operating or released.<br>Also, by performing the lock-up operation transiently, lock-up smoothly.                                                                                                    |
| Torque converter lubrication valve                                      | Operates to switch torque converter, cooling, and oil path of lubrication system during lock-up.                                                                                                    |
| Cool bypass valve                                                       | Allows excess oil to by pass cooler circuit without being fed into it.                                                                                                    |
| Line pressure relief valve                                              | Discharges excess oil from line pressure circuit.                                                                                                    |
| N-D accumulator                                                         | Produces the stabilizing pressure for when N-D is selected.                                                                                                    |
| Manual valve                                                            | Delivers line pressure to each circuit in response to each select position.<br>Circuit to which line pressure is not sent drain.                                                                                                    |

## FUNCTION OF PRESSURE SWITCH

| Name                               | Function                                                                                                    |
|------------------------------------|----------------------------------------------------------------------------------------------------|
| Fluid pressure switch 1 (FR/B)     | Detects abnormal fluid pressure of the front brake. When it detects any malfunction, it puts the system into fail-safe mode.               |
| Fluid pressure switch 2(LC/B)      | Detects abnormal fluid pressure of the low coast brake. When it detects any malfunction, it puts the system into fail-safe mode.           |
| Fluid pressure switch 3(I/C)       | Detects abnormal fluid pressure of the input clutch. When it detects any malfunction , it puts the system into fail-safe mode.             |
| Fluid pressure switch 5(D/C)       | Detects abnormal fluid pressure of the direct clutch. When it detects any malfunctio-<br>n, it puts the system into fail-safe mode.        |
| Fluid pressure switch 6 (H & LR/C) | Detects abnormal fluid pressure of the high & low reverse clutch. When it detects any malfunction, it puts the system into fail-safe mode. |

# 021 62 99 92 92

**AT-19** 

# Automatic Transaxle System

### SUB ROM unit

- 1. Installing location: The valve body upper part
- 2. Function: To obtain A/T fluid pressure stability by compensating for solenoid & valve body unit fluid pressure differential.
- 3. Principle: Install additional ROM onto valve body of automatic transmission and input fluid pressure differential of solenoid & valve body so that TCM reads the input data to perform fluid pressure compensation.

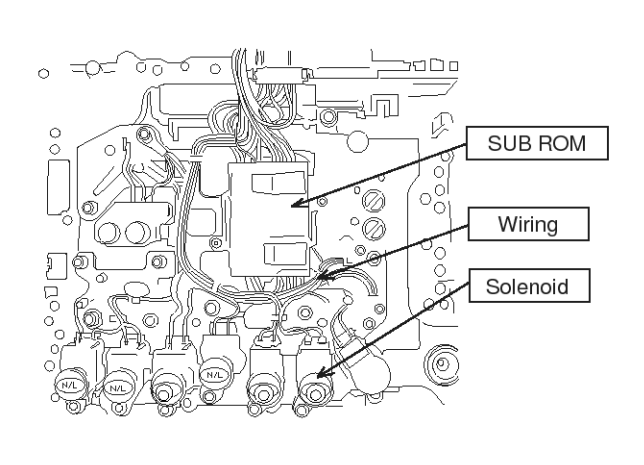

LLAE117A

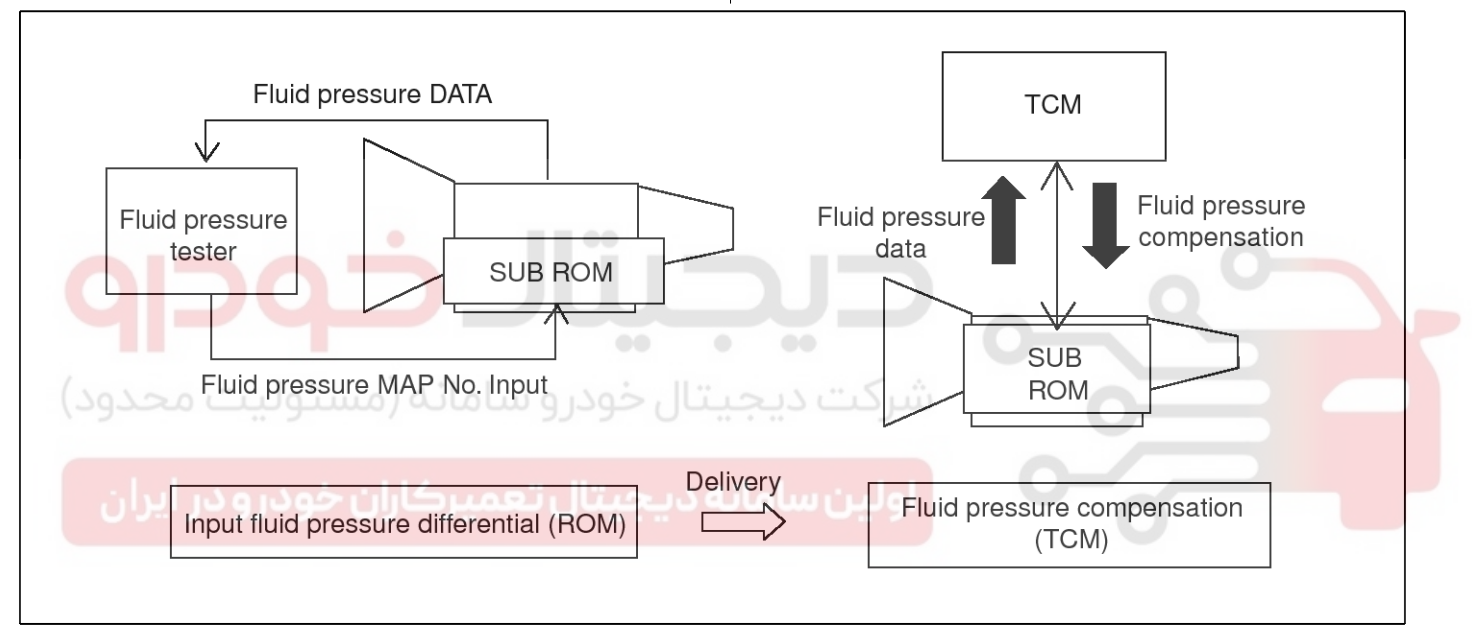

LLAE117B

- 4. Maintenance
  - 1) When replacing with a new TCM in the vehicle
    - TCM automatically reads SUB ROM DATA during I.G ON. At this time, shift range valve is off for about 2.5 second.
  - When replacing A/T (regardless of new or old ones) in the vehicle
    - Must erase SUB ROM DATA stored in TCM.
    - Erase SUB ROM DATA in SCAN TOOL delete mode during shift stage in R-range + accelerator opening angle maintains 50% + I.G ON.
    - TCM reads SUB ROM DATA from a new A/T upon I.G ON again after I.G OFF.

## VALVE BODY fluid pressure circuit diagram (D Range)

- 3) Moving TCM from vehicle A to another vehicle B
  - Perform the same way as in 2) above.

# WWW.DIGITALKHODRO.COM

# AT-20

# Automatic Transaxle System

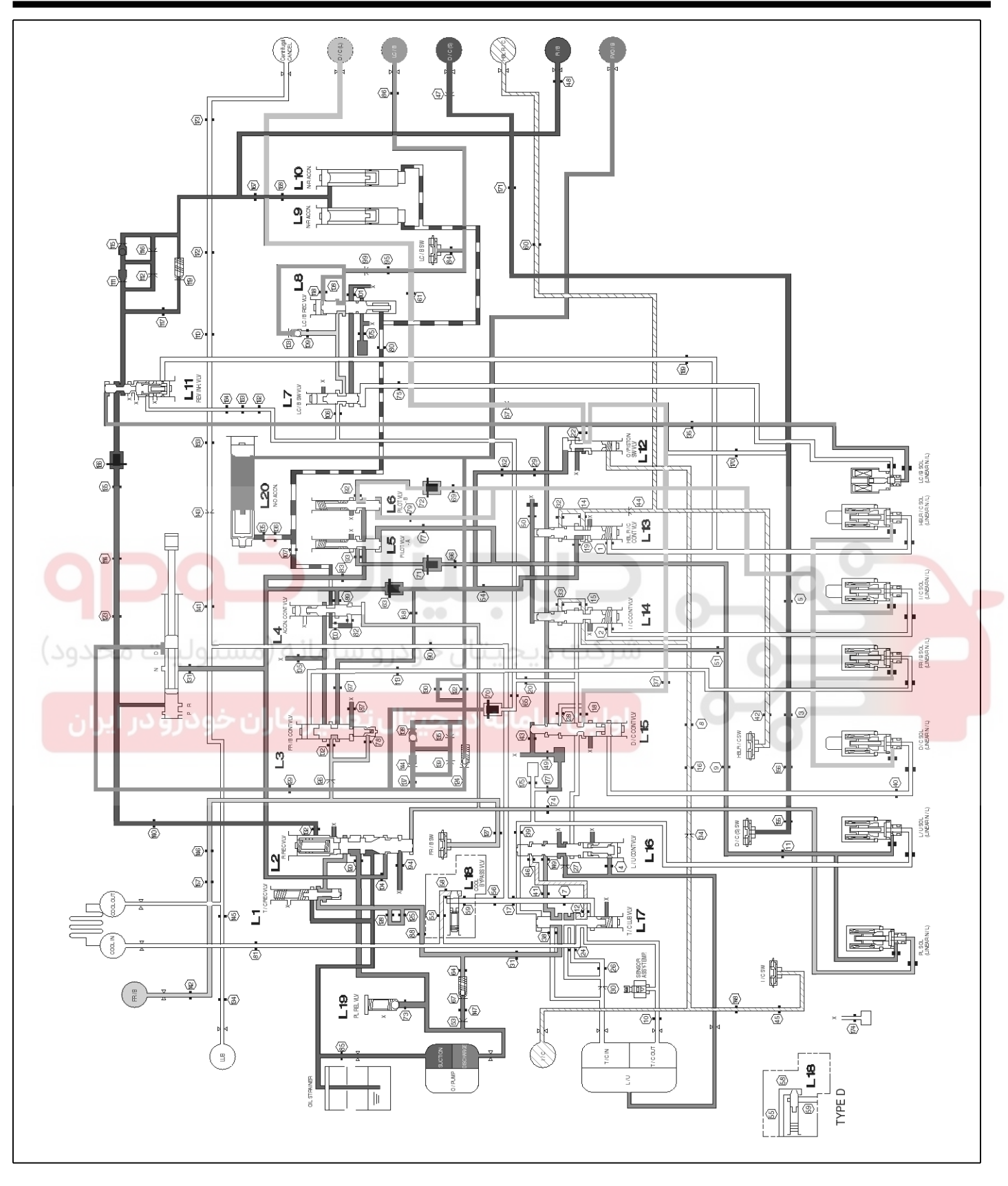

LLAE006A

\* Refer to body valves for L(number) valve name.

1st gear

# **Automatic Transaxle System**

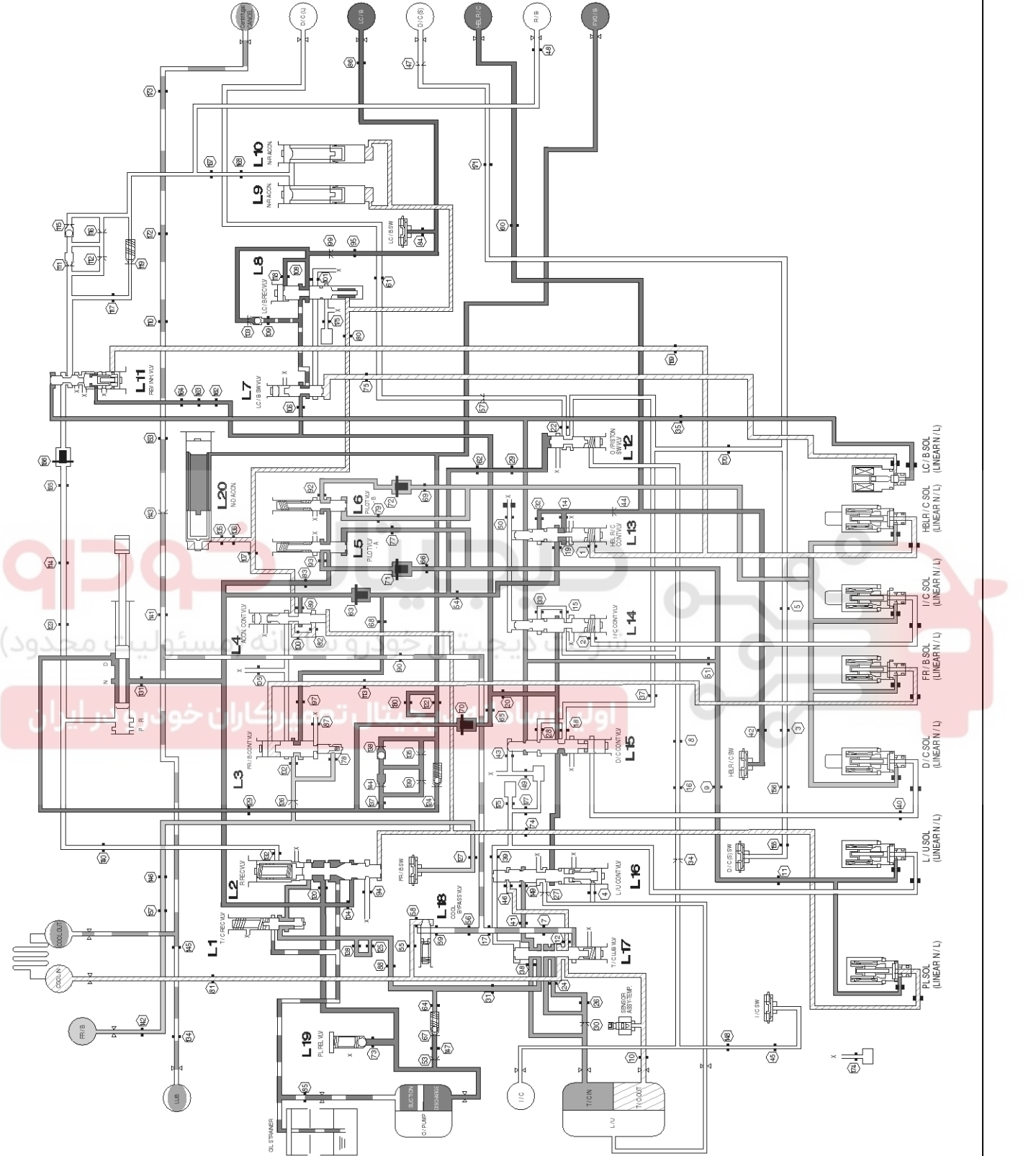

LLAE006B

# AT-21

**AT-22** 

### 021 62 99 92 92

### 3rd gear

WWW.DIGITALKHODRO.COM

LLAE006C

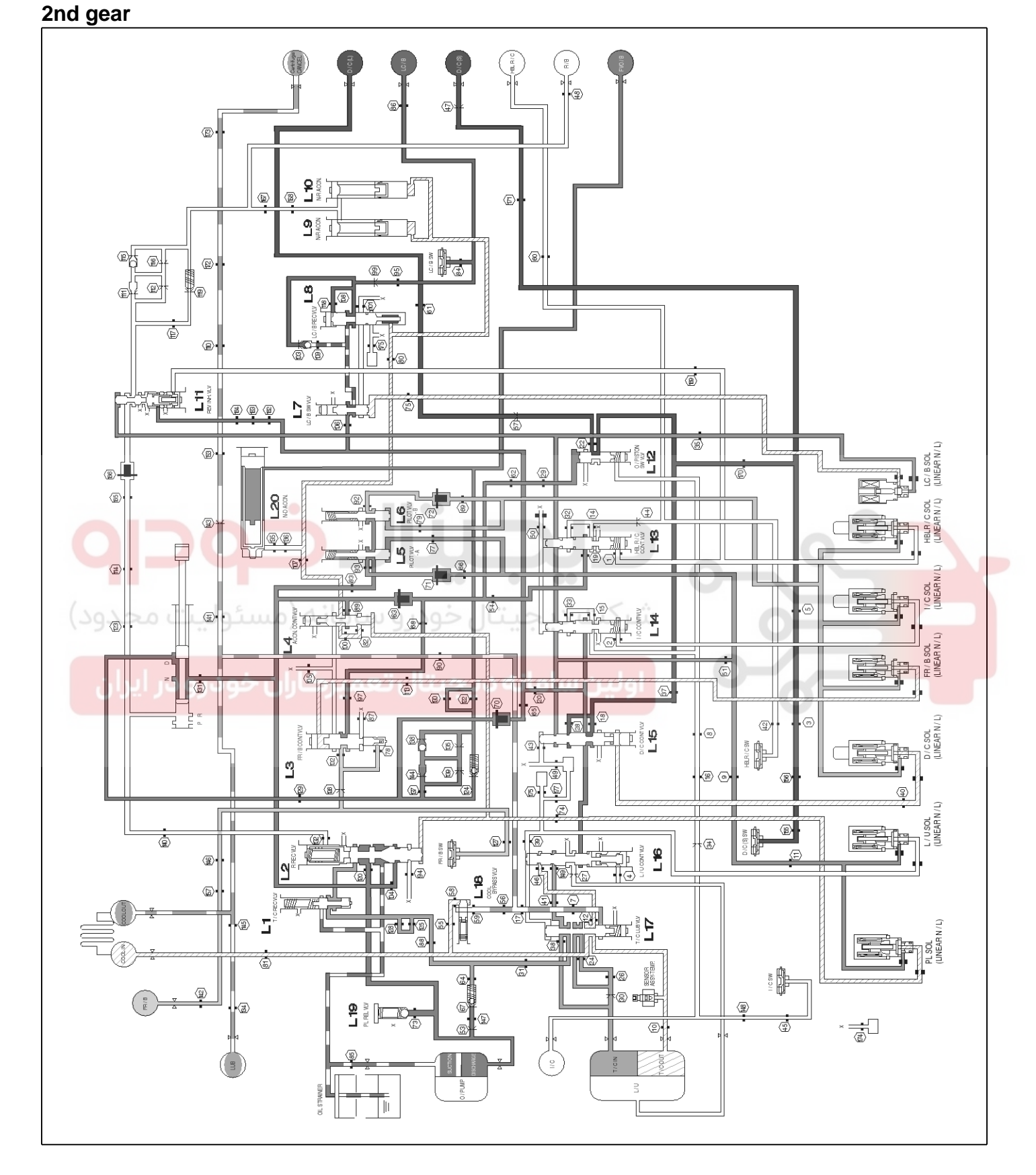

# Automatic Transaxle System

# Automatic Transaxle System

C/B

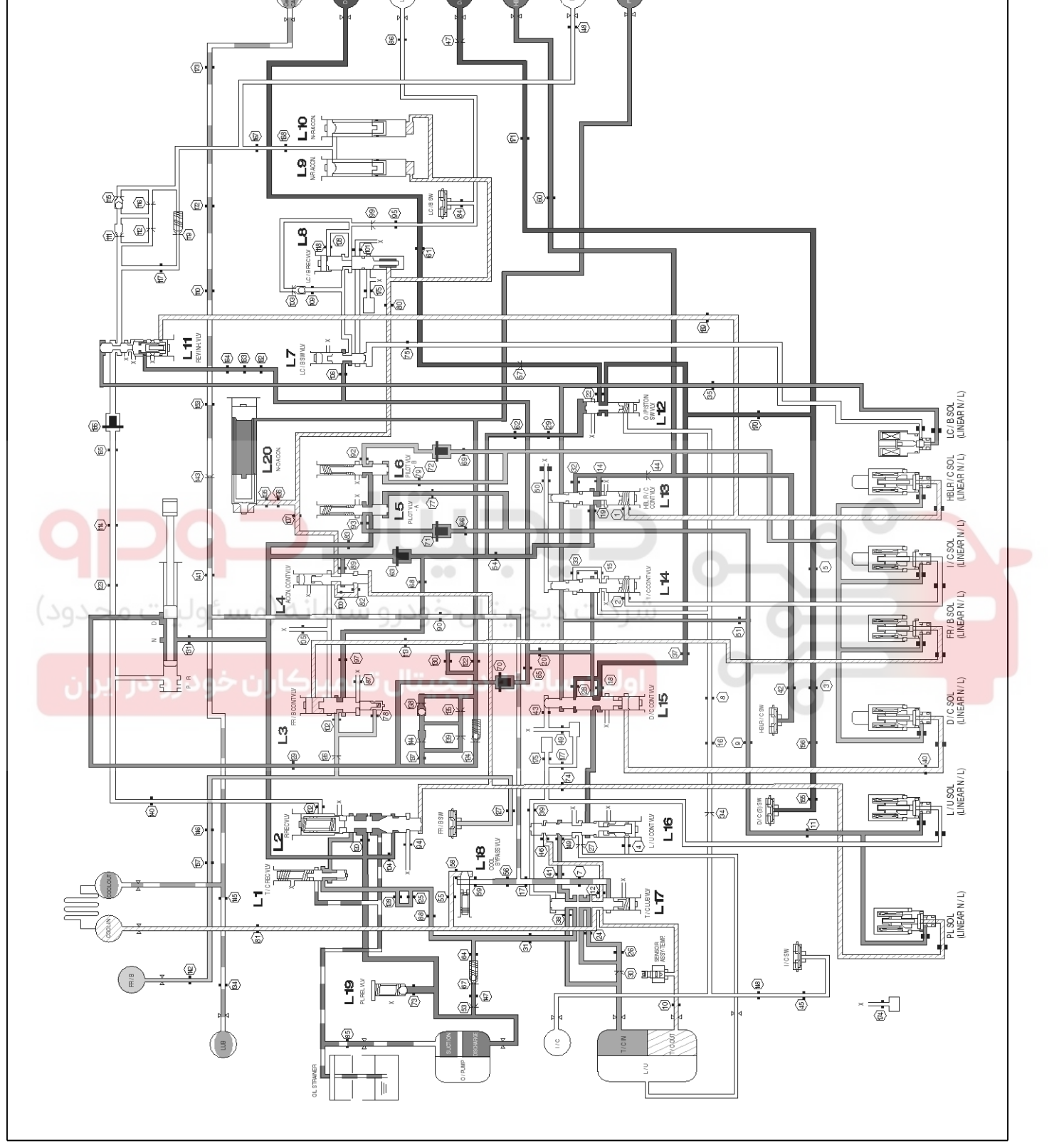

B/B

021 62 99 92 92

**AT-23** 

LLAE006D

# Automatic Transaxle System

### 4th gear

**AT-24** 

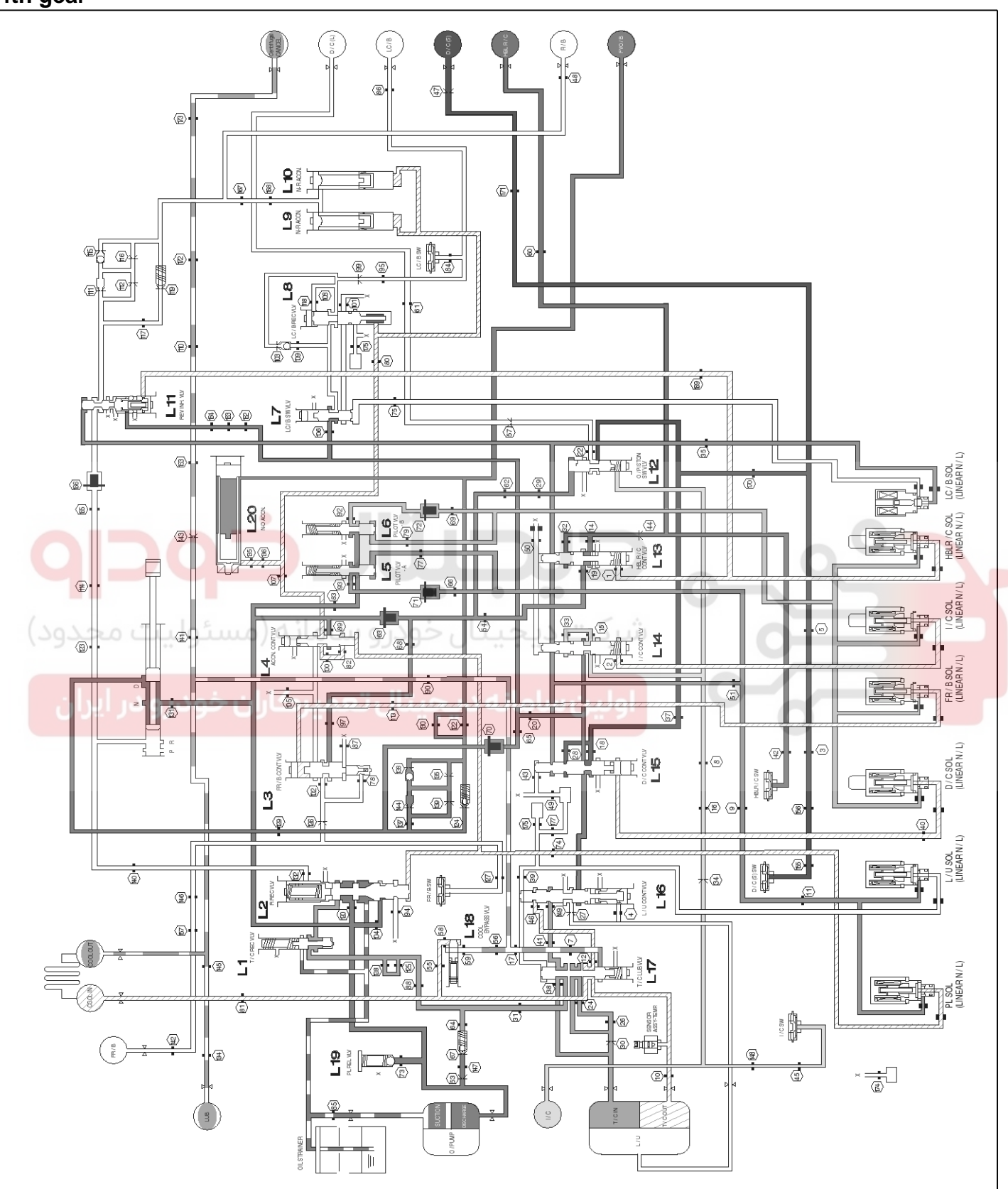

LLAE006E

## WWW.DIGITALKHODRO.COM

# **Automatic Transaxle System**

## 5th gear (lock-up)

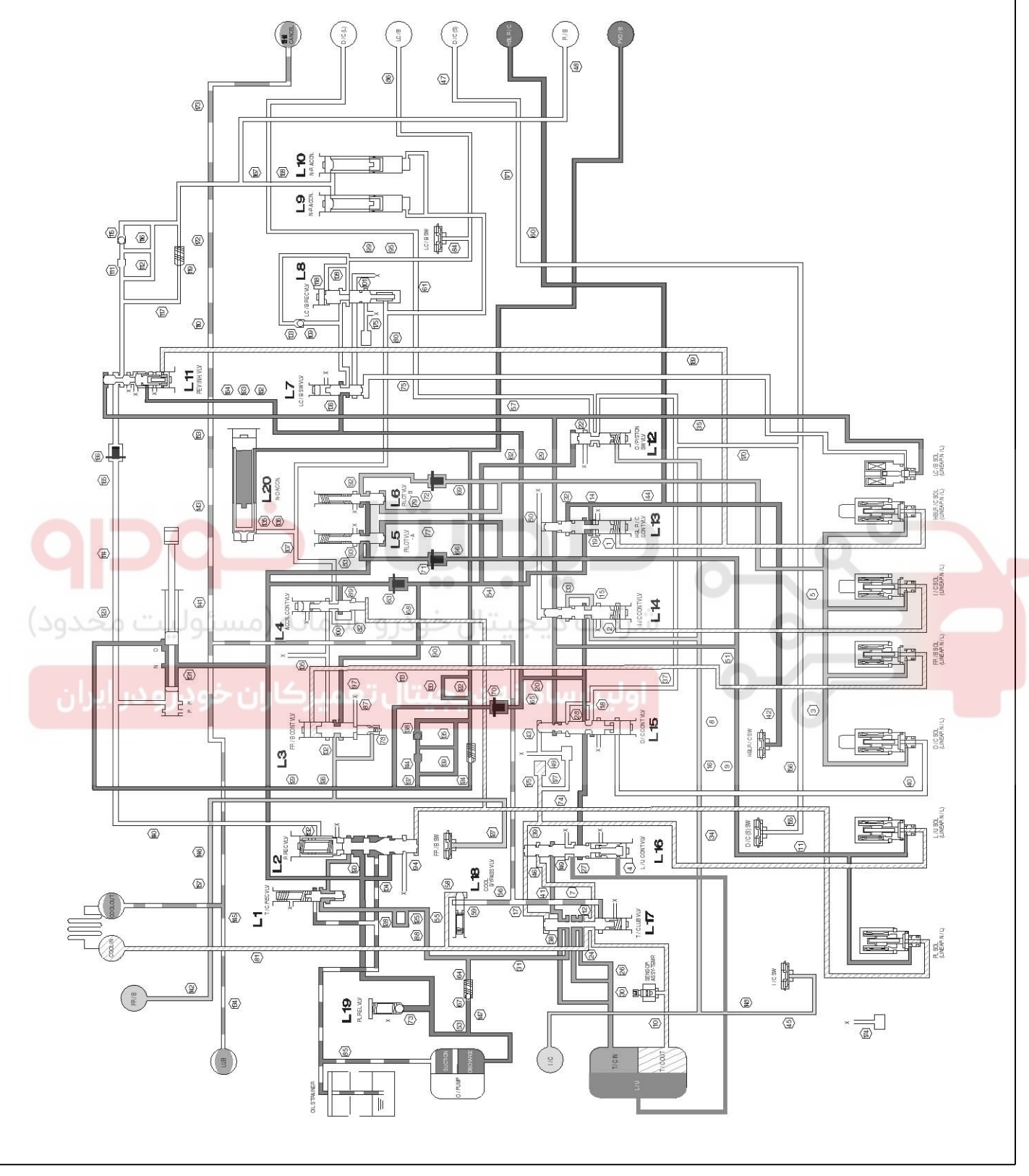

LLAE006F

# AT-25

# Automatic Transaxle System

### 5th gear

**AT-26** 

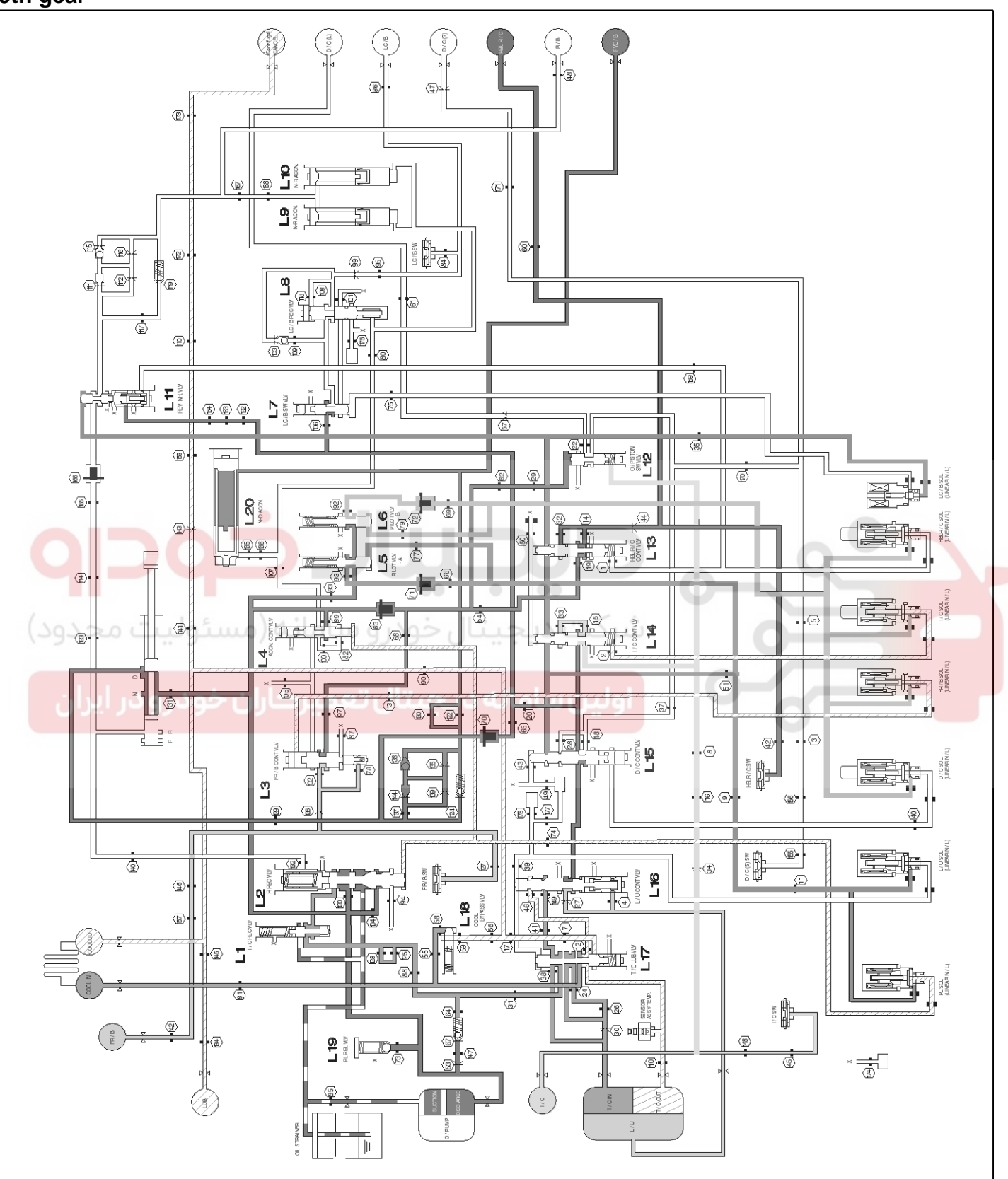

LLAE006G

## WWW.DIGITALKHODRO.COM

# Automatic Transaxle System

### P&N range

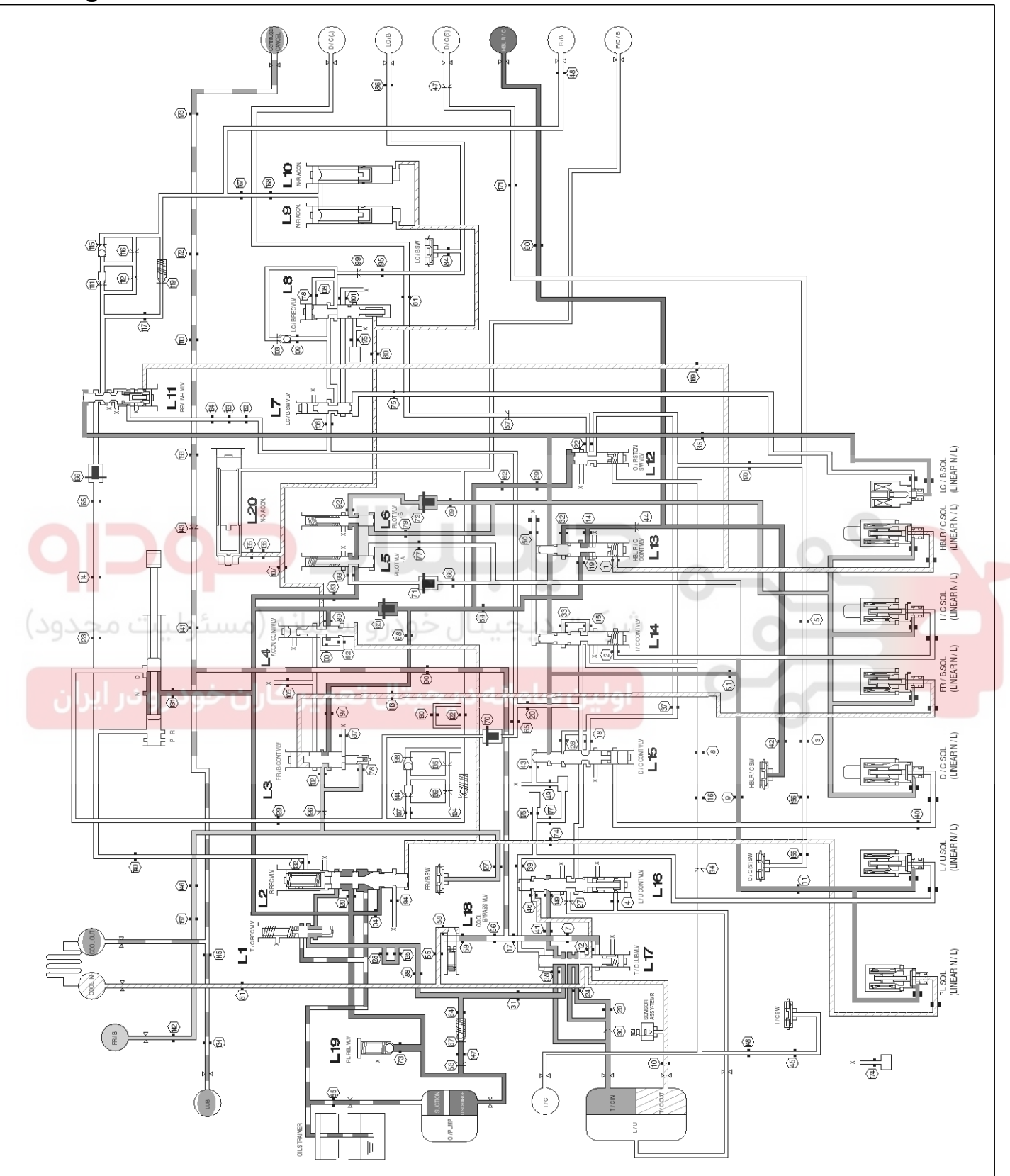

LLAE006H

# AT-27

021 62 99 92 92

### WWW.DIGITALKHODRO.COM

# Automatic Transaxle System

### R range

**AT-28** 

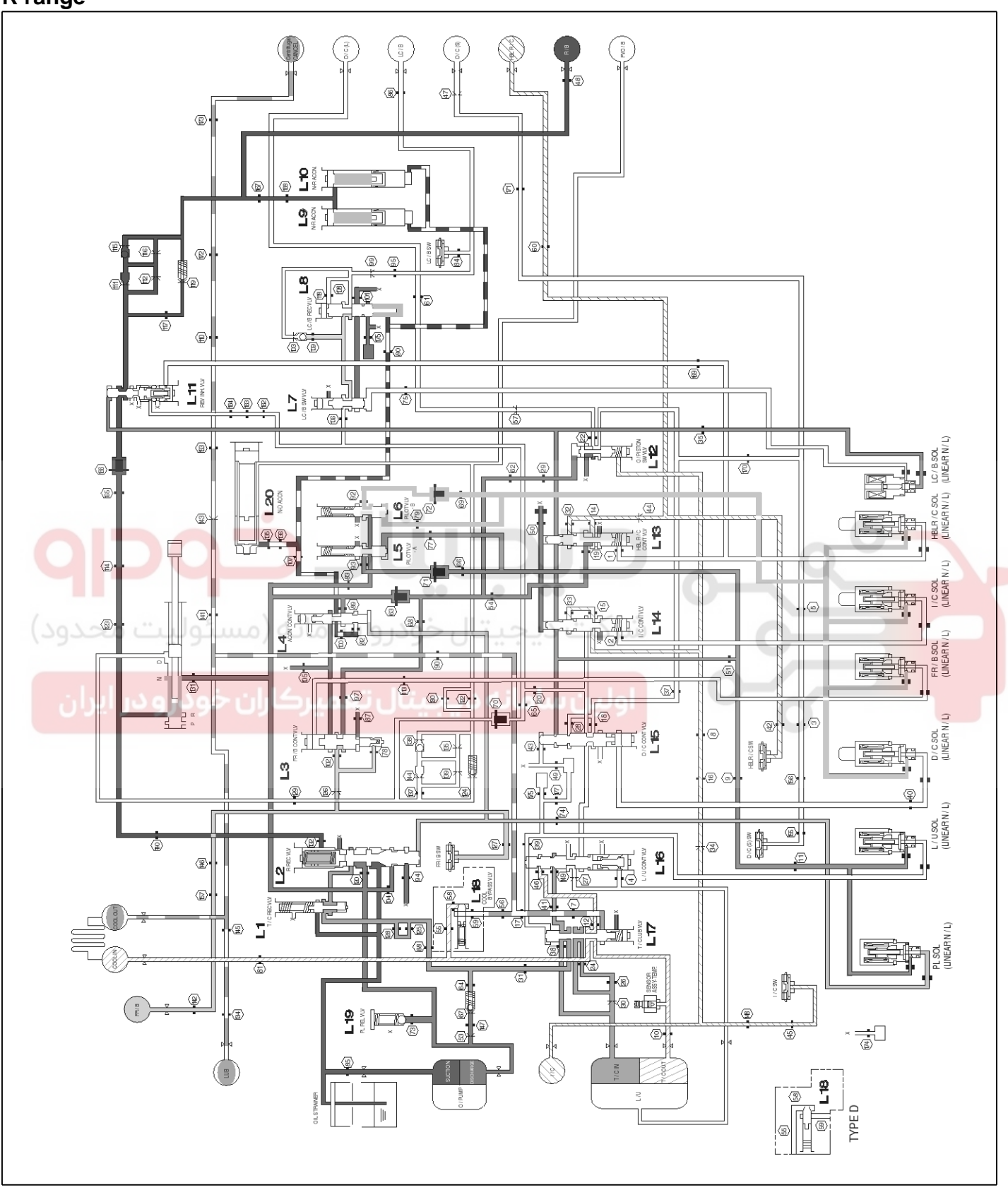

LLAE006I

## WWW.DIGITALKHODRO.COM

# **Automatic Transaxle System**

## BASIC INSPECTION ADJUSTMENT TRANSAXLE FLUID LEVEL

### INSPECTION

- 1. Drive the vehicle until the fluid reaches normal operating temperature  $[70 \sim 80^{\circ}C(158 \sim 176^{\circ}F)]$ .
- 2. Place the vehicle on a level surface.
- Move the gear selector lever through all gear positions. This will fill the torque converter with trans fluid. Set the selector lever to the "N" (Neutral) position.
- 4. Before removing the oil level gauge, wipe all contaminants from around the oil level gauge. Then take out the oil level gauge and check the condition of the fluid.

### 

If the fluid smells as if it is burning, it means that the fluid has been contaminated by fine particles from the bushes and friction materials, a transmission overhaul may be necessary.

 Check that the fluid level is in the "HOT" mark on the oil level gauge. If fluid level is low, add automatic transaxle fluid until the level reaches the "HOT" mark.

### Automatic transaxle fluid :

APOLLOIL ATF RED-1

ATF capacity: 10ℓ(10.57 US qt, 8.8 Imp.qt)

### **WNOTICE**

Low fluid level can cause a variety of abnormal conditions because it allows the pump to take in air along with fluid. Air trapped in the hydraulic system forms bubbles, which are compressible. Therefore, pressures will be erratic, causing delayed shifting, slipping clutches and brakes, etc. Improper filling can also raise fluid level too high. When the transaxle has too much fluid, gears churn up foam and cause the same conditions which occur with low fluid level, resulting in accelerated deterioration of automatic transaxle fluid. In either case, air bubbles can cause overheating, and fluid oxidation, which can interfere with normal valve, clutch, and brake operation. Foaming can also result in fluid escaping from the transaxle vent where it may be mistaken for a leak.

6. Insert the oil level gauge securely.

### 

When new, automatic transmission fluid should be red, The red dve is added so the assembly plant can identify it as transmission fluid and distinguish it from engine oil or antifreeze. The red dve, which is not an indicator of fluid quality, is not permanent. As the vehicle is driven the transmission fluid will begin to look darker. The color may eventually appear light brown.

### REPLACEMENT

If you have a fluid changer, use this changer to replace the fluid. If you do not have a fluid replace the fluid by the following procedure.

- 1. Disconnect the hose, which connects the transmission and the oil cooler (inside the radiator).
- 2. Start the engine and let the fluid drain out.

Running conditions : "N" range with engine idling

### 

The engine should be stopped within one minute after it is started. If the fluid has all drained out before then, the engine should be stopped at that point.

3. Remove the drain plug(A) from the bottom of the transmission case to drain the fluid.

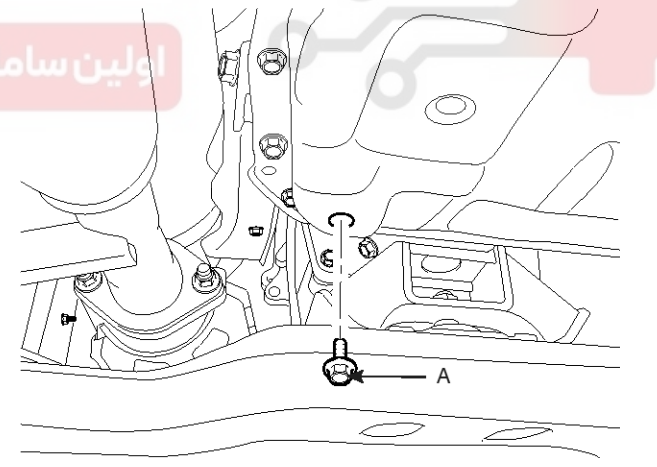

SBLAT6030L

# AT-30

# Automatic Transaxle System

4. Install the drain plug via the gasket, and tighten it the specified torque.

### TORQUE:

58.83~63.74Nm (6~6.5kgf.m, 43.39~47.01lb-ft)

5. Pour the new fluid in through the oil filler tube.

### 

Stop pouring if the full volume of fluid cannot be poured in.

6. Repeat the procedure in step (2).

### **WNOTICE**

Check the old fluid for contamination. If it has been contaminated, repeat the steps (5) and (6).

- 7. Pour the new fluid in through the oil filler tube.
- Reconnect the hose, which was disconnected in step (1) above, and firmly replace the oil level gauge.

(In case of this "replace", this means after wiping off any dirt around the oil level gauge, insert it into the filler tube.)

- 9. Start the engine and run it at idle for  $1\sim 2$  minutes.
- 10. Move the select lever through all positions, and then move it to the "N" or "P" position.
- 11. Drive the vehicle until the fluid temperature rises to the normal temperature (70~80°C(158~176°F)), and then check the fluid level again. The fluid level must be at the HOT mark.
- 12. Firmly insert the oil level gauge into the oil filler tube.

#### TROUBLESHOOTING DIAGNOSTIC TROUBLE CODES (INSPECTION PROCEDURE)

Check the Diagnostic Trouble Codes

- 1. Turn the ignition switch to OFF.
- 2. Connect the Hi-scan tool to the DLC connector for diagnosis.
- 3. Turn the ignition switch to ON.
- 4. Check the diagnostic trouble codes using the Hi-scan tool.
- 5. Read the output diagnostic trouble codes. Then follow the remedy procedures according to the "DIAGNOSTIC TROUBLE CODE DESCRIPTION" on the following pages.

#### **WNOTICE**

- A maximum of 10 diagnostic trouble codes (in the sequence of occurrence) can be stored in the Random Access Memory (RAM) incorporated within the control module.
- The same diagnostic trouble code can be stored one time only.
- If the number of stored diagnostic trouble codes or diagnostic trouble patterns exceeds 10, already stored diagnostic trouble codes will be erased in sequence, beginning with the oldest.
- Do not disconnect the battery until all diagnostic trouble codes or diagnostic trouble patterns have been read out, because all stored diagnostic trouble codes or diagnostic trouble patterns will be cancelled when the battery is disconnected.
- All diagnostic trouble codes are deleted from memory the 200th time the ATF temperature reaches 50°C(122°F) after memorization of the most recent diagnostic code.
- 6. Delete the diagnostic trouble code.
- 7. Disconnect the Hi-scan tool.

#### 

DTC cleaning should only be done with the scan tool.

#### Diagnostic trouble code table

| No. | Code  | Item                                                          | MIL | Remark |
|-----|-------|---------------------------------------------------------------|-----|--------|
| 1   | P0705 | TRANSMISSION RANGE SENSOR CIRCUIT MALFUNCTION (PRND Input)    | Х   |        |
| 2   | P0711 | TRANSMISSION FLUID TEMPERATURE SENSOR A RATIONALITY           |     |        |
| 3   | P0712 | TRANSMISSION FLUID TEMPERATURE SENSOR A STUCK OFF(HIGH INPUT) | •   |        |
| 4   | P0713 | TRANSMISSION FLUID TEMPERATURE SENSOR A STUCK ON(LOW INPUT)   | ٠   |        |

# WWW.DIGITALKHODRO.COM

# Automatic Transaxle System

**AT-31** 

| _  |       |                                                                    | -         |  |
|----|-------|--------------------------------------------------------------------|-----------|--|
| 5  | P0716 | A/T INPUT SPEED SENSOR CIRCUIT - OPEN or SHORT(GND)                | •         |  |
| 6  | P0721 | A/T OUTPUT SPEED SENSOR CIRCUIT - OPEN or SHORT(GND)               |           |  |
| 7  | P0741 | TORQUE CONVERTER CLUTCH STUCK OFF                                  | ●         |  |
| 8  | P0743 | TCC CONTROL SOLENOID VALVE CIRCUIT - OPEN or SHORT(GND)            | $\bullet$ |  |
| 9  | P0748 | PRESSURE CONTROL SOLENOID VALVE-A CIRCUIT - OPEN or SHORT(GND)     | ●         |  |
| 10 | P0751 | SHIFT SOLENOID "A(I/C SOLENOID)" PERPOMANCE OR STUCK OFF           | ●         |  |
| 11 | P0752 | SHIFT SOLENOID "A(I/C SOLENOID)" PERPOMANCE OR STUCK ON            | ●         |  |
| 12 | P0753 | SHIFT SOLENOID "A(I/C SOLENOID)" CIRCUIT - OPEN or SHORT(GND)      | ●         |  |
| 13 | P0756 | SHIFT SOLENOID "B(Fr/B SOLENOID)" PERPOMANCE OR STUCK OFF          | ●         |  |
| 14 | P0757 | SHIFT SOLENOID "B(Fr/B SOLENOID)" PERPOMANCE OR STUCK ON           | •         |  |
| 15 | P0758 | SHIFT SOLENOID "B(Fr/B SOLENOID)" CIRCUIT - OPEN or SHORT(GND)     | Х         |  |
| 16 | P0761 | SHIFT SOLENOID "C(D/C SOLENOID)" PERPOMANCE OR STUCK OFF           | Х         |  |
| 17 | P0762 | SHIFT SOLENOID "C(D/C SOLENOID)" PERPOMANCE OR STUCK ON            | Х         |  |
| 18 | P0763 | SHIFT SOLENOID "C(D/C SOLENOID)" CIRCUIT - OPEN or SHORT(GND)      | Х         |  |
| 19 | P0766 | SHIFT SOLENOID "D(H & LR/C SOLENOID)" PERPOMANCE OR STUCK OFF      | Х         |  |
| 20 | P0767 | SHIFT SOLENOID "D(H & LR/C SOLENOID)" PERPOMANCE OR STUCK ON       | •         |  |
| 21 | P0768 | SHIFT SOLENOID "D(H & LR/C SOLENOID)" CIRCUIT - OPEN or SHORT(GND) | •         |  |
| 22 | P0772 | SHIFT SOLENOID "E(LC/B SOLENOID)" PERPOMANCE OR STUCK OFF          |           |  |
| 23 | P0773 | SHIFT SOLENOID "E(LC/B SOLENOID)" CIRCUIT - OPEN or SHORT(GND)     | •         |  |
| 24 | P0863 | CAN COMMUNICATION BUS OFF                                          | •         |  |
| 25 | P0893 | MULTIPLE GEARS ENGAGED                                             |           |  |

# Automatic Transaxle System

## P0601

### **COMPONENT LOCATION**

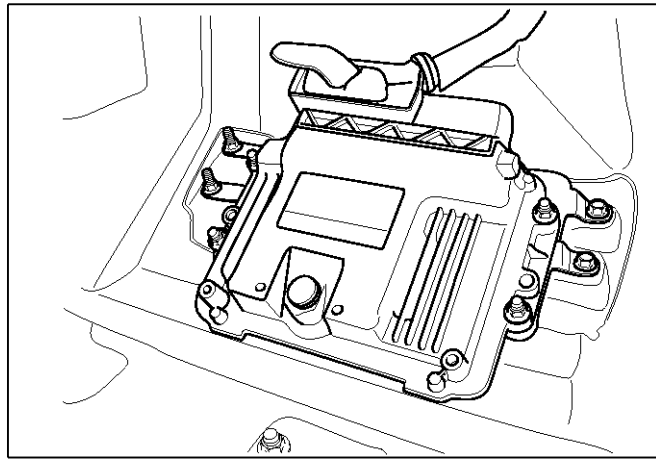

### DTC DESCRIPTION

The TCU set this code when the ROM I.D is changed by ecternal force or input non-available data.

#### DTC DETECTING CONDITION

| Item              | Detecting Condition                    | Possible cause |
|-------------------|----------------------------------------|----------------|
| DTC Strategy      | Check sum fault                        | Faulty TCM     |
| Enable Conditions | • IG "on"                              |                |
| Threshold value   | Checksum fault or TCU internal Failure |                |
| Diagnostic Time   | More than 1sec                         | o o            |
| Fail Safe         | Locked in 3rd gear                     |                |

#### **Monitor Scantool Data**

- 1. Connect scantool to data link connector(DLC).
- 2. Ignition "ON".
- 3. Confirm the "ROM I.D".
- 4. Perform the "ROM UP-DATE".
- 5. Perform the Re-diagnosis
- 6. Is "DTC" disappeared?

### YES

► Fault is intermittent caused by poor contact in the sensor's and/or PCM/TCM's connector or was repaired and PCM/TCM memory was not cleared. Thoroughly check connectors for looseness, poor connection, bending, corrosion, contamination, deterioration or damage. Repair or replace as necessary and go to "Verification of Vehicle Repair" procedure.

### NO

► Replace PCM/TCM as necessary and then go to "Verification of Vehicle Repair" procedure.

## WWW.DIGITALKHODRO.COM

SBLAT6200L

# **Automatic Transaxle System**

## P0641

### **COMPONENT LOCATION**

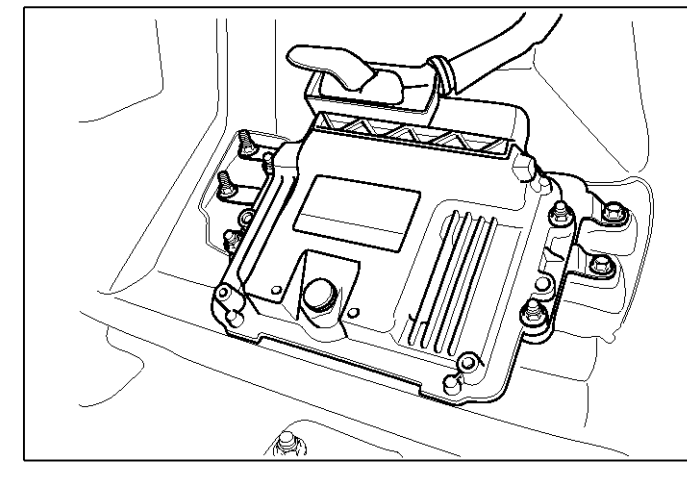

### **GENERAL DESCRIPTION**

The TCM monitors voltage that supplied to solenoid valve.

### DTC DESCRIPTION

The TCM sets this code when suppling voltage to TCM is lower or higher than specification.

### شركت درجيتا ، خودرو ساه DTC DETECTING CONDITION

| Item              | Detecting Condition                                                             | Possible cause |  |
|-------------------|---------------------------------------------------------------------------------|----------------|--|
| DTC Strategy      | Check voltage range                                                             | Faulty TCM     |  |
| Enable Conditions | Battery voltage > 11.7V                                                         |                |  |
| Threshold value   | <ul> <li>10.4V &lt; Sensor supply voltage &gt; 16V</li> </ul>                   |                |  |
| Diagnostic Time   | More than 0.2sec                                                                |                |  |
| Fail Safe         | <ul><li>Damper clutch "OFF"</li><li>Prevention of pressure adaptation</li></ul> |                |  |

# 021 62 99 92 92

# AT-33

SBLAT6200L

# Automatic Transaxle System

### **Monitor Scantool Data**

- 1. Connect scantool to data link connector(DLC).
- 2. Ignition "ON" & Engine "OFF".
- Monitor the "BATTERY VOLTAGE and A/T MAIN RELAY VOLTAGE" parameter on the scantool.

#### Specification : approx. 12V

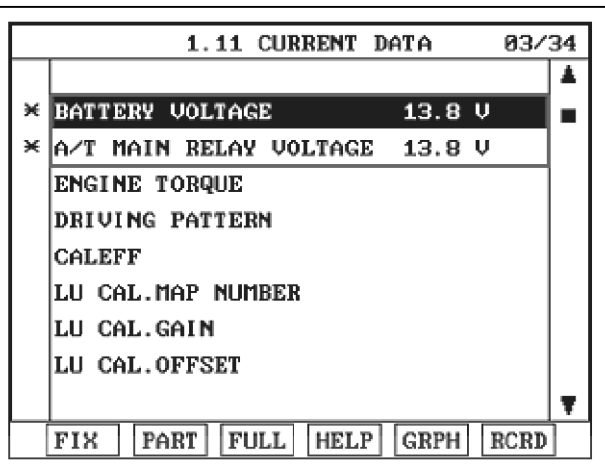

4. Does "BATTERY VOLTAGE and A/T MAIN RELAY VOLTAGE" follow the reference data?

#### YES

# ں خودرو سامانہ (مسئولیت محدود

▶ Fault is intermittent caused by poor contact in the sensor's and/or PCM/TCM's connector or was repaired and PCM/TCM memory was not cleared. Thoroughly check connectors for looseness, poor connection, bending, corrosion, contamination, deterioration or damage. Repair or replace as necessary and go to "Verification of Vehicle Repair" procedure.

### NO

► Go to "Terminal & connector inspection" procedure.

## SBLAT6201L

## **TERMINAL & CONNECTOR INSPECTION**

- Many malfunctions in the electrical system are caused by poor harness and terminals. Faults can also be caused by interference from other electrical systems, and mechanical or chemical damage.
- 2. Thoroughly check connectors for looseness, poor connection, bending, corrosion, contamination, deterioration, or damage.
- 3. Has a problem been found?

### YES

▶ Repair as necessary and go to "Verification of vehicle Repair" procedure.

### NO

► Go to "Power supply circuit inspection" procedure.

# Automatic Transaxle System

### POWER SUPPLY CIRCUIT INSPECTION

- 1. IG "ON" Engine "OFF".
- 2. Disconnect the "PCM/TCM" connector.
- Measure voltage between terminal No"29" of TCM harness connector and chassis ground and then terminal No"73" of the TCM harness connector and chassis ground.

Specification : approx. 12V

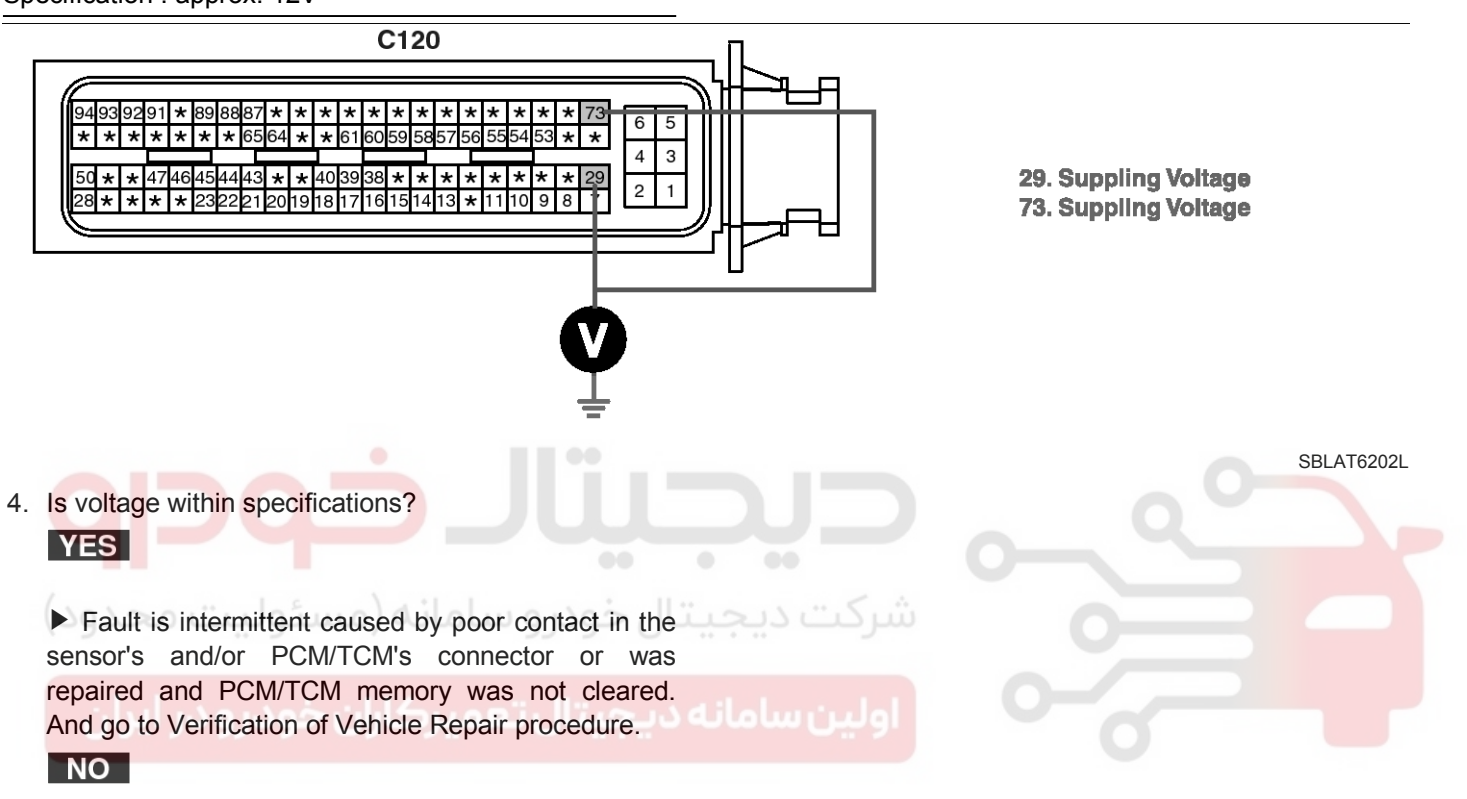

► Substitute with a known-good PCM/TCM and check for proper operation. If the problem is corrected, replace PCM/TCM as necessary and then go to "Verification of Vehicle Repair" procedure.

# AT-35

SBLAT6100

# AT-36

# Automatic Transaxle System

### P0705

#### **COMPONENT LOCATION**

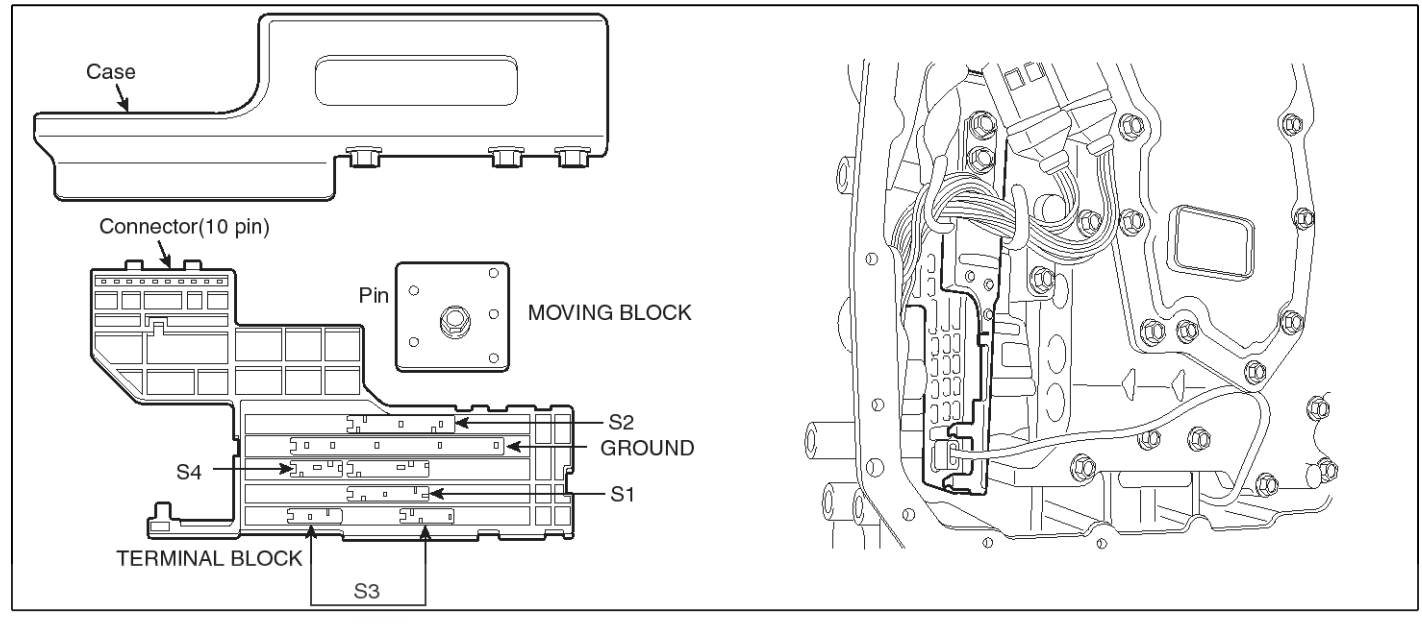

### GENERAL DESCRIPTION

The TRANSMISSION Range Switch sends the shift lever position information to the TCM using a 5V signal. Deciding each TCM range depend on 4 s/w signal. Standard patterns are fixed and these patterns are on the Specification table as listed below. For example, when s/w 1,2,4 are 'ON(0V)' and s/w 3 is 'OFF(5V)', TCM recognizes 'D Range'. When the shift lever is in the D (Drive) position the output signal of Tansaxle Range Switch is 12V and in all other positions the voltage is 0V. The TCM judges the shift lever position by reading all signals, for the TRANSMISSION Range Switch, simultaneously.

### DTC DETECTING CONDITION

#### [DSL 2.5]

| Item              | Detecting Condition                                                                                                    | Possible cause                                                                                                   |  |  |
|-------------------|----------------------------------------------------------------------------------------------------|----------------------------------------------------------------------------------------------------|--|--|
| DTC Strategy      | Range decision by switch pattern                                                                                                    | <ul> <li>OPEN OR SHORT IN CIRCUIT</li> <li>Faulty TRANSMISSION RAN-<br/>GE SWITCH</li> <li>Faulty TCM</li> </ul> |  |  |
| Enable Conditions | <ul> <li>Vehicle speed ≥ 10km/h[6.2MPH]</li> <li>Throttle opening≥12.5%</li> </ul>                                                                            |                                                                                                    |  |  |
| Threshold value   | <ul> <li>Detect irregular range pattern (REFER TO SPECCI-<br/>FICATION)</li> </ul>                                                                            |                                                                                                    |  |  |
| Diagnostic Time   | More than 2sec                                                                                                    |                                                                                                    |  |  |
| Fail Safe         | <ul> <li>SELECT POSITION IS REGARDED AS "D"</li> <li>INDICATOR DECISION "OFF"</li> <li>START RERAY SIGNAL "OFF"</li> <li>REVERSE LAMP SIGNAL "OFF"</li> </ul> |                                                                                                    |  |  |

# DTC DESCRIPTION

The TCM sets this code when patterns are without Specification of the table shown below.

The TRANSMISSION Range Switch has no output signal for an extended period of time.

اولين ساما

# 021 62 99 92 92

**AT-37** 

# **Automatic Transaxle System**

### [GSL 3.3/3.8]

| Item              | Detecting Condition                                                                                                    | Possible cause                         |
|-------------------|----------------------------------------------------------------------------------------------------|----------------------------------------|
| DTC Strategy      | Range decision by switch pattern                                                                                            | OPEN OR SHORT IN CIRCUIT               |
| Enable Conditions | • Always                                                                                                    | Faulty TRANSMISSION RAN-     GE SWITCH |
| Threshold value   | "INHIBITOR SWITCH" pattern check.                                                                                           | Faulty TCM                             |
| Diagnostic Time   | More than 10sec                                                                                                    |                                        |
| Fail Safe         | <ul> <li>SELECT POSITION IS REGARDED AS "D"</li> <li>INDICATOR DECISION "OFF"</li> <li>REVERSE LAMP SIGNAL "OFF"</li> </ul> |                                        |

#### SPECIFICATION A/T RANGE PATTERN

|                   | A/T rang    | Dongo ovreiteb | Domorko |               |              |
|-------------------|-------------|----------------|---------|---------------|--------------|
| SW1               | SW2         | SW3            | SW4     | Range swsitch | Remarks      |
| OFF               | OFF         | OFF            | OFF     | Pst           | P start      |
| OFF               | OFF         | ON             | OFF     | Р             | Р            |
| OFF               | OFF         | ON             | ON      | P-R           | Intermediate |
| ON                | OFF         | ON             | ON      | R             | R            |
| ON                | OFF         | ON             | OFF     | N-R           | Intermediate |
| ON                | OFF         | OFF            | OFF     | Nst           | N start      |
| ON ON             | OFF         | یتان OFF رو س  | ON      | N-D           | Intermediate |
| ON                | ON          | OFF            | ON      | D             | D            |
| OFF J-9           | )<br>N<br>N | OFF OFF        | ON      | 3             | 3            |
| OFF               | ON          | ON             | ON      | 2             | 2            |
| OFF               | ON          | ON             | OFF     | 1             | 1            |
| Irregular Pattern |             |                |         | Otl           | ner          |

[OFF= 5V, ON = 0V]

#### **Monitor Scantool Data**

- 1. Connect scantool to data link connector(DLC).
- 2. Ignition "ON" & Engine "OFF".
- 3. Monitor the "TRANSMISSION RANGE SWITCH" parameter on the scantool.
- 4. Move selector lever from "P" range to "D" range.
## AT-38

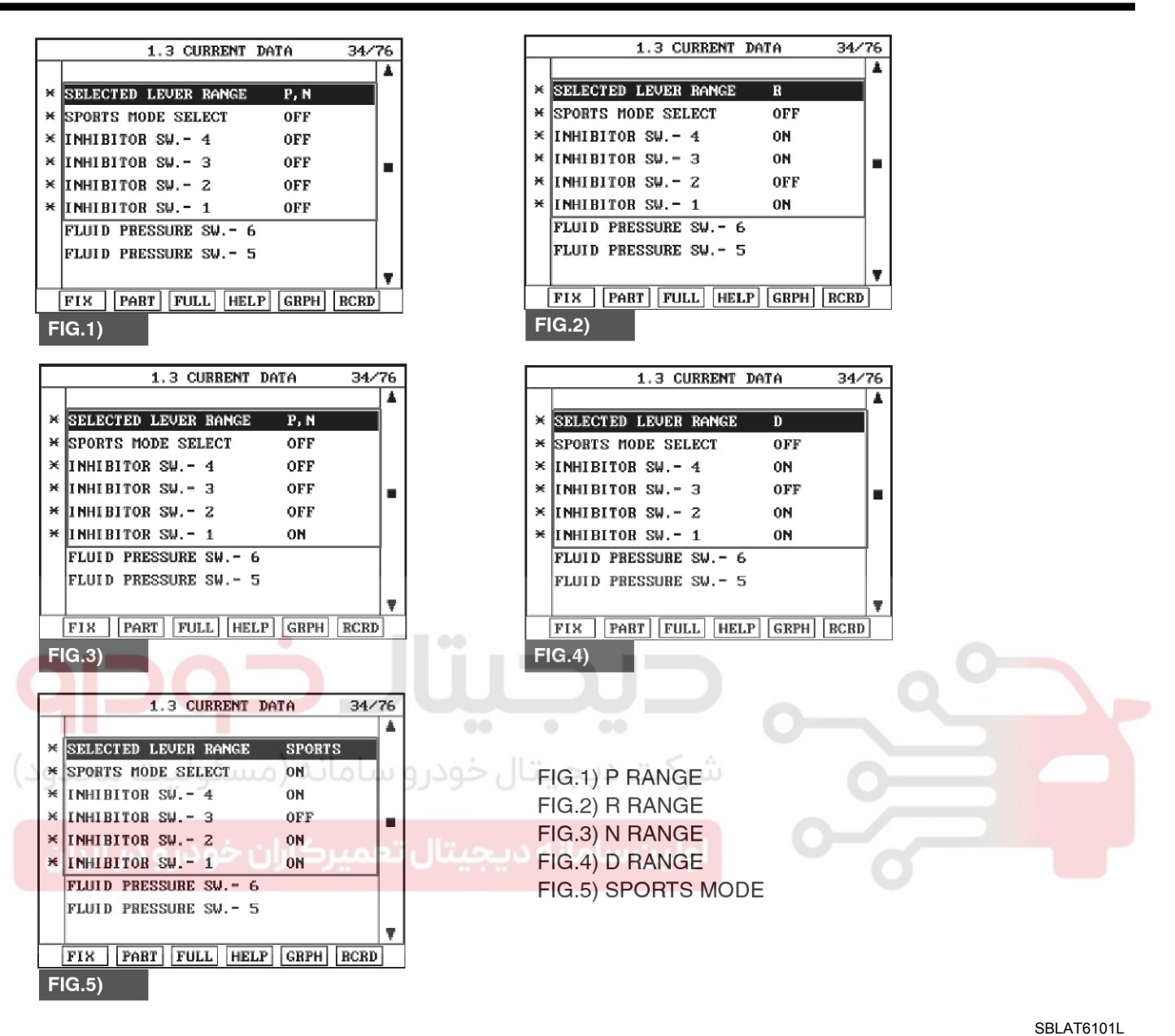

5. Does "TRANSMISSION RANGE SWITCH" follow the reference data?

## YES

► Fault is intermittent caused by poor contact in the sensor's and/or PCM/TCM's connector or was repaired and PCM/TCM memory was not cleared. Thoroughly check connectors for looseness, poor connection, bending, corrosion, contamination, deterioration or damage. Repair or replace as necessary and go to "Verification of Vehicle Repair" procedure.

### NO

Go to "Terminal & connector inspection"

procedure.

### **TERMINAL & CONNECTOR INSPECTION**

Automatic Transaxle System

- 1. Many malfunctions in the electrical system are caused by poor harness and terminals. Faults can also be caused by interference from other electrical systems, and mechanical or chemical damage.
- 2. Thoroughly check connectors for looseness, poor connection, bending, corrosion, contamination, deterioration, or damage.
- 3. Has a problem been found?

### YES

▶ Repair as necessary and go to "Verification of vehicle Repair" procedure.

## NO

► Go to "Signal circuit inspection" procedure.

### SIGNAL CIRCUIT INSPECTION

- 1. Disconnect "C06-3/C106-3" connector.
- 2. Ignition "ON" & Engine "OFF".
- 3. Measure voltage between each terminal "1,2,3,4" of the TCM side harness connector and chassis ground.

#### Specification : approx. 5V

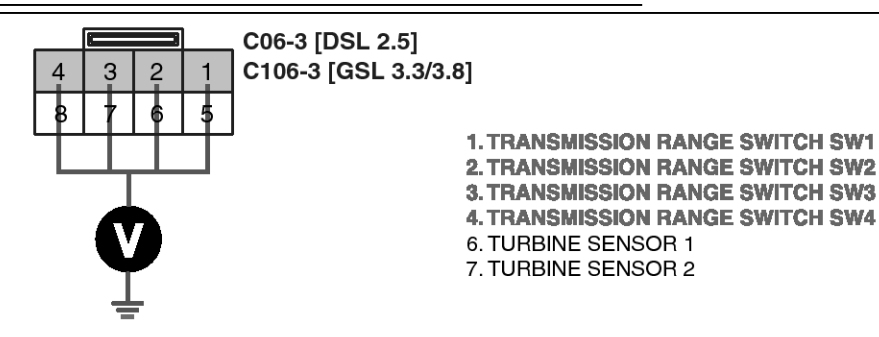

4. Is voltage within specifications?

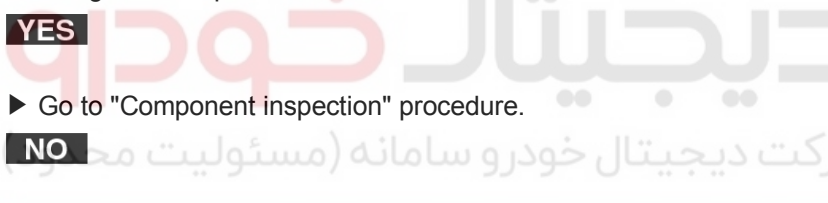

Check for open or short in harness. Repair as necessary and Go to "Verification of Vehicle Repair" procedure.

If signal circuit in harness is OK, Substitute with a known-good PCM/TCM and check for proper operation. If the problem is corrected, replace PCM/TCM as necessary and go to "Verification of Vehicle Repair" procedure.

#### **COMPONENT INSPECTION**

- 1. Ignition "OFF".
- 2. Disconnect "C06-3/C106-3" connector.
- 3. Measure the resistance between each terminal of the sensor.

Specification :

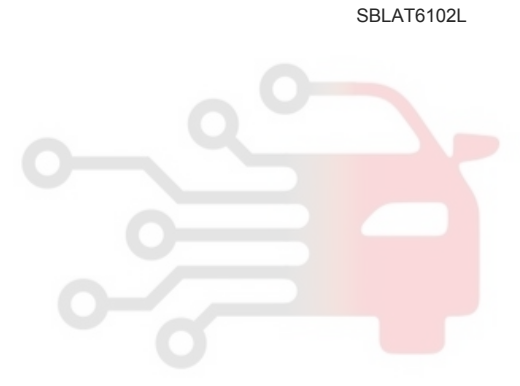

## AT-39

SBLAT6103L

# AT-40

# Automatic Transaxle System

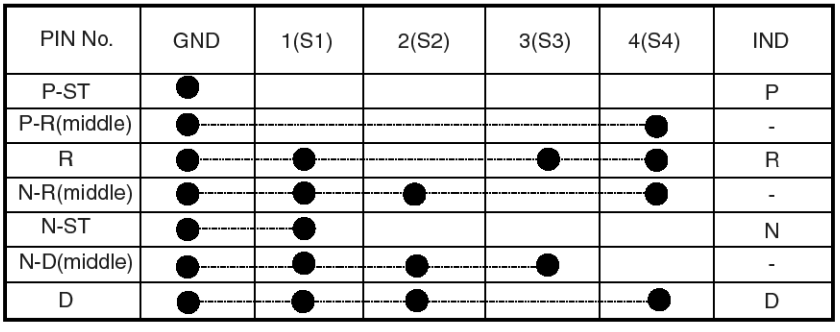

SWITCH IS ON(GND LEVER)

- : RANGE INDICATER LAMP "OFF" AND MAINTAIN PREVIOUS RANGE

#### [RANGE SWITCH continuity check table]

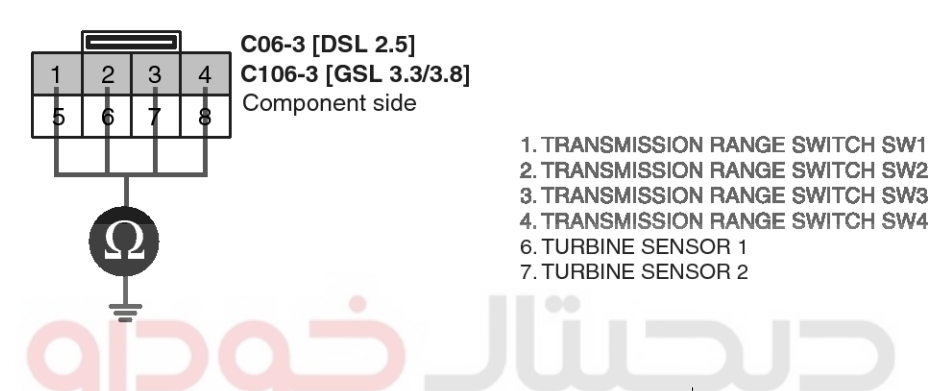

4. Is resistance within specifications?

► Thoroughly check connectors for looseness, poor connection, bending, corrosion, contamination, deterioration, or damage. Repair or replace as necessary and then go to "Verification of Vehicle Repair" procedure.

### NO

► Check for open or short in harness. Repair as necessary and Go to "Verification of Vehicle Repair" procedure.

If signal circuit in harness is OK, Substitute with a known-good "TRANSMISSION RANGE SWITCH" and check for proper operation. If the problem is corrected, replace "TRANSMISSION RANGE SWITCH" as necessary and go to "Verification of Vehicle Repair" procedure.

## VERIFICATION OF VEHICLE REPAIR

After a repair, it is essential to verify that the fault has been corrected.

- 1. Connect scantool and select "Diagnostic Trouble Codes(DTCs)" mode.
- 2. Using a scantool, Clear DTC.
- 3. Operate the vehicle within DTC Enable conditions in General information.
- Are any DTCs present?
   YES
  - Go to the applicable troubleshooting procedure.

#### NO

System performing to specification at this time.

## P0711

## COMPONENT LOCATION

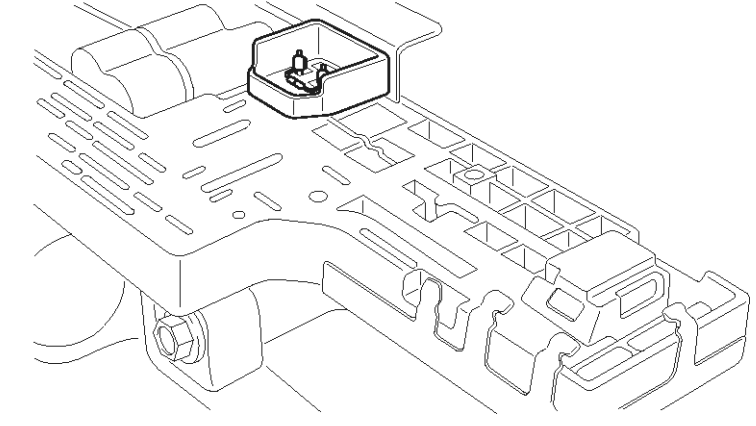

### **GENERAL DESCRIPTION**

The automatic transmission fluid(ATF) temperature sensor A is installed in the INHIBITOR SWITCH and fluid(ATF) temperature sensor B is installed in the valve body. Sensor "B" is measure the oil temperature that inflowed in from Torque convertor. This sensors use a thermistor whose resistance changes according to the temperature changes. The TCM supplies a 5V reference voltage to the sensor, and the output voltage of the sensor changes when the ATF temperature varies. The automatic transmission fluid(ATF) temperature provides very important data for the TCM's control of the Torque Converter Clutch, and is also used for many other purposes.

## DTC DESCRIPTION

This DTC is for checking sensor failure. This code is set if the temperture data from Oil Temperture sensor is fixed between -4°F and 32°F or 32°F and 68°F for 10min. after driving a behicle.

### DTC DETECTING CONDITION [DSL 2.5]

| Item              | Detecting Condition                                                                                                    | Possible cause                                                                                                    |  |
|-------------------|----------------------------------------------------------------------------------------------------|----------------------------------------------------------------------------------------------------|--|
| DTC Strategy      | Fluctuation of A/T fluid temperature                                                                                                    | * ATF T/S : Automatic Transmis-                                                                                                   |  |
| Enable Conditions | <ul> <li>A/T range switch is D range</li> <li>Vehicle speed ≥ 6.2MPH(10km/h)</li> <li>Throttle opening ≥ 12.5%</li> <li>Engine speed ≥ 305rpm</li> </ul>                                                                                    | <ul> <li>Sion Fluid Temperature Sensor</li> <li>OPEN OR SHORT IN CIRCUIT</li> <li>Faulty ATF T/S 1</li> <li>Faulty TCM</li> </ul> |  |
| Threshold value   | <ul> <li>-4°F≤A/T fluid temperature &lt; 32°F for cumul ative t-<br/>otal of 10 minutes or 32°F≤A/T fluid te mperature &lt;<br/>68°F for cumulative total of 10 minutes(refer fig.2 D-<br/>iagnostic logic for ATF temp. sensor)</li> </ul> |                                                                                                    |  |
| Diagnostic Time   | 10minutes accumulative total                                                                                                    |                                                                                                    |  |
| Fail Safe         | <ul><li>S-MODE is Inhibited</li><li>5th gear is Inhibite</li></ul>                                                                                                    |                                                                                                    |  |

## 021 62 99 92 92

## **AT-41**

SBLAT6110L

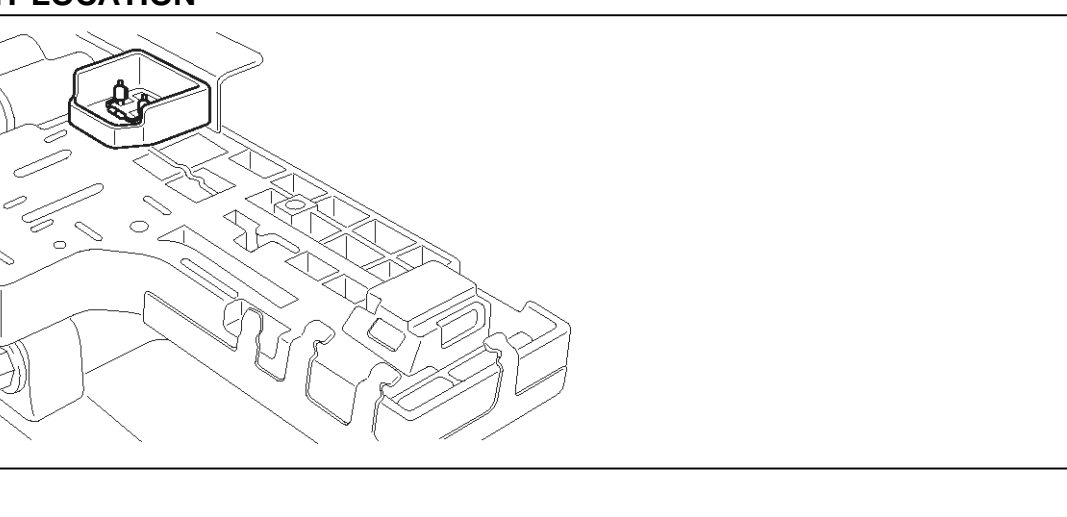

## AT-42

## Automatic Transaxle System

[GSL 3.3/3.8]

| Item Detecting Condition   |                                                                                    | Possible cause                                |  |
|----------------------------|------------------------------------------------------------------------------------|-----------------------------------------------|--|
| DTC Strategy • Rationality |                                                                                    | * ATF T/S : Automatic Transmis                |  |
| Enable Conditions          | • Always                                                                           | sion Fluid Temperature Sensor                 |  |
| Threshold value            | <ul> <li>Oil temp. at IG "ON" - Coolant temp. at IG "ON" &gt; 1<br/>0°C</li> </ul> | OPEN OR SHORT IN CIRCUIT     Faulty ATF T/S 1 |  |
| Diagnostic Time            | More than 2 sec                                                                    | • Faulty TCM                                  |  |
| Fail Safe                  | <ul> <li>Fluid temperature is regarded as 80°C</li> </ul>                          |                                               |  |

### SPECIFICATION

|                          | PIN No                   | TEMPERATURE (°F) | RESISTANCE (KΩ) | VOLTAGE (V) |
|--------------------------|--------------------------|------------------|-----------------|-------------|
| ATF 1 C06-1/C106-1 : 9 ~ |                          | 32               | Approx. 15      | Approx. 3.3 |
|                          | C06-1/C106-1 : 9 ~ Earth | 68               | Approx. 6.5     | Approx. 2.7 |
|                          |                          | 176              | Approx. 0.9     | Approx. 0.9 |
|                          |                          | 32               | Approx. 10.5    | Approx. 3.3 |
| ATF 2                    | C06-2/C106-2 : 1 ~ Earth | 68               | Approx. 4.3     | Approx. 2.5 |
|                          |                          | 176              | Approx. 0.5     | Approx. 0.7 |

۰

### **Monitor Scantool Data**

- 1. Connect scantool to data link connector(DLC).
- 2. Engine "ON".
- 3. Monitor the "TRANSAXLE FLUID TEMPERATURE SENSOR "1" parameter on the scantool.

Specification : Increasing Gradually

1.3 CURRENT DATA

# **Automatic Transaxle System**

12/76

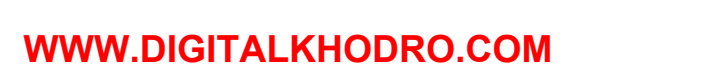

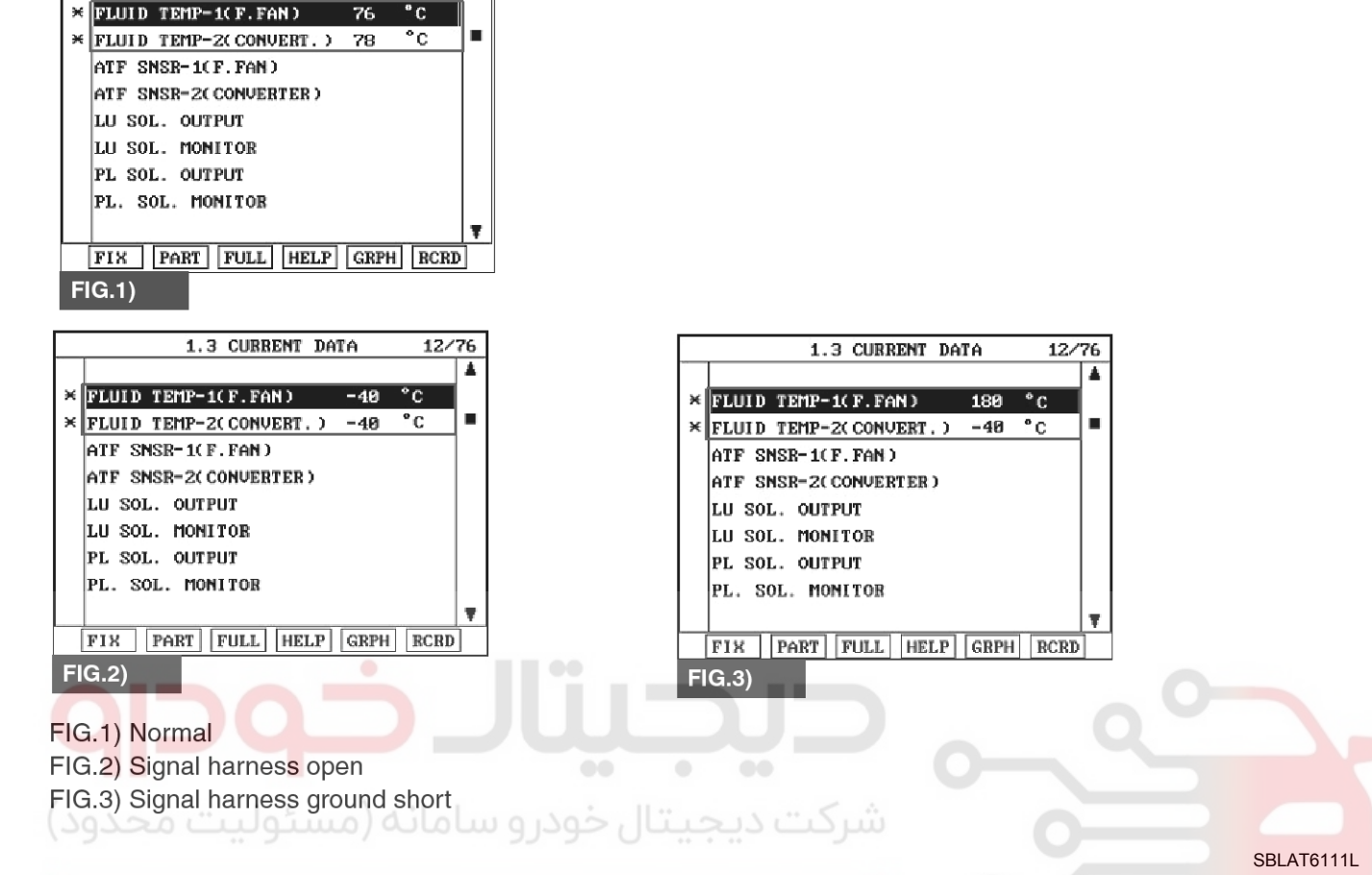

## 4. Does "TRANSMISSION FLUID TEMPERATURE SENSOR " follow the reference data?

► Fault is intermittent caused by poor contact in the sensor's and/or PCM/TCM's connector or was repaired and PCM/TCM memory was not cleared. Thoroughly check connectors for looseness, poor connection, bending, corrosion, contamination, deterioration or damage. Repair or replace as necessary and go to "Verification of Vehicle Repair" procedure.

#### NO

YES

► Go to "Terminal & connector inspection" procedure.

### **TERMINAL & CONNECTOR INSPECTION**

- 1. Many malfunctions in the electrical system are caused by poor harness and terminals. Faults can also be caused by interference from other electrical systems, and mechanical or chemical damage.
- 2. Thoroughly check connectors for looseness, poor

connection, bending, corrosion, contamination, deterioration, or damage.

3. Has a problem been found?

#### YES

▶ Repair as necessary and go to "Verification of vehicle Repair" procedure.

#### NO

► Go to "Signal circuit inspection" procedure.

### SIGNAL CIRCUIT INSPECTION

- 1. Ignition "ON" & Engine "OFF".
- 2. Disconnect the "ATF 1[C06-1/C106-1] and ATF 2[C06-2/C106-2]" connector.
- 3. Measure the voltage between terminal "9" of the "ATF 1 [C06-1/C106-1]" harness connector and chassis ground.

Specification : Approx. 5 V

# AT-43

021 62 99 92 92

## AT-44

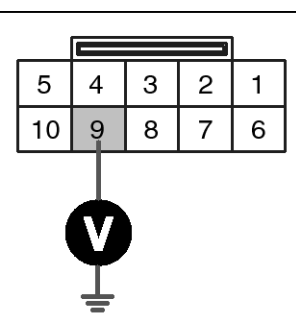

C06-1 [DSL 2.5] C106-1 [GSL 3.3/3.8]

1.VIGN-OUT 1 2.DATA BIT 1 3.PSB 2 4.PSC 2 5.SEL 1 6.SEL 2 7.SEL 3 8.GND 9.ATF 1 10.VSP 1

4. Is voltage within specifications?

## YES

► Go to "Component Inspection" procedure.

## NO

► Check for open or short in harness. Repair as necessary and Go to "Verification of Vehicle Repair" procedure.

If signal circuit in harness is OK, Go to "CHECK TCM" of the "Component Inspection" procedure.

### **COMPONENT INSPECTION**

- 1. CHECK "TRANSMISSION FLUID TEMPERATURE SENSOR"
  - شرکت دیجیتال خودرو سامانه (مسئو."gnition "OFF"
  - Disconnect the "ATF 1 [C06-1/C106-1] and ATF 2 [C06-2/C106-2]" connector.
  - Measure the rasistance between terminal "9" of the "ATF 1 [C06-1/C106-1]" harness connector and chassis ground.

Specification : Refer to " Reference data"

### [Reference data]

|                                | PIN No                   | TEMPERATURE (°F) | RESISTANCE (KΩ) | VOLTAGE (V) |
|--------------------------------|--------------------------|------------------|-----------------|-------------|
|                                |                          | 32               | Approx. 15      | Approx. 3.3 |
| ATF 1 C06-1/C106-1 : 9 ~ Earth | C06-1/C106-1 : 9 ~ Earth | 68               | Approx. 6.5     | Approx. 2.7 |
|                                |                          | 176              | Approx. 0.9     | Approx. 0.9 |
| ATF 2 C06-2/C106-2 : 1 ~ Earth | 32                       | Approx. 10.5     | Approx. 3.3     |             |
|                                | C06-2/C106-2 : 1 ~ Earth | 68               | Approx. 4.3     | Approx. 2.5 |
|                                |                          | 176              | Approx. 0.5     | Approx. 0.7 |

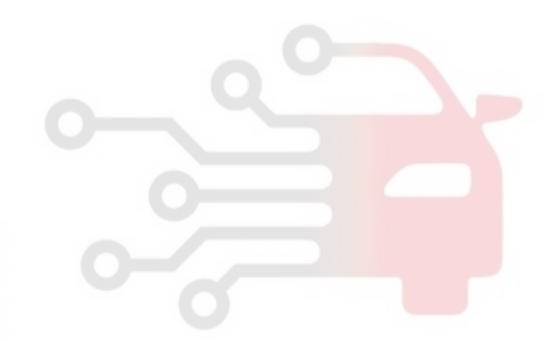

SBLAT6112L

WWW.DIGITALKHODRO.COM

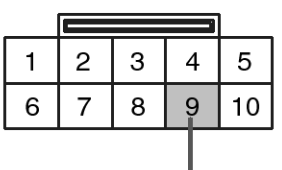

C06-1 [DSL 2.5] C106-1 [GSL 3.3/3.8] Component side

Q

1.VIGN-OUT 1 2.DATA BIT 1 3.PSB 2 4.PSC 2 5.SEL 1 6.SEL 2 7.SEL 3 8.GND **9.ATF 1** 

10.VSP 1

4) Is resistance within specifications?

| YES |  |
|-----|--|
|     |  |

► Go to "CHECK PCM/TCM" as below.

NO

Check for open or short in harness. Repair as necessary and Go to "Verification of Vehicle Repair" procedure.

Replace "TRANSMISSION FLUID TEMPERATURE SENSOR 1" as necessary and Go to "Verification of Vehicle Repair" procedure.

2. CHECK TCM

- 1) Ignition "ON" & Engine "OFF".
- 2) Disconnect the "ATF 1 [C06-1/C106-1] " connector.
- 3) Install scantool and select a SIMU-SCAN.
- Simulate voltage (0→5V) to "TRANSMISSION FLUID TEMPERATURE SENSOR 1, 2" signal circuit.

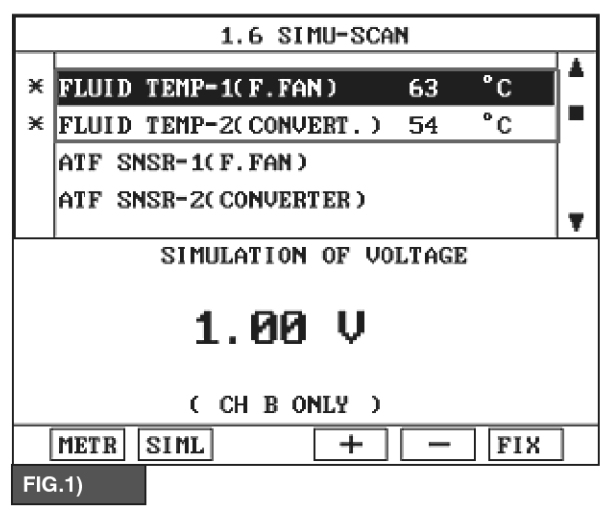

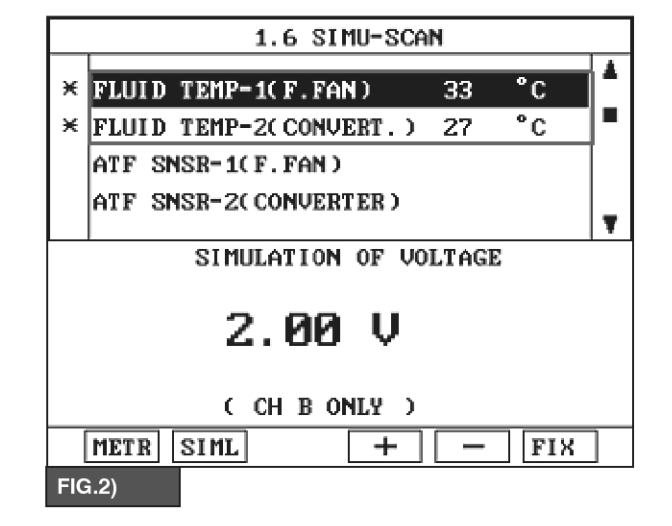

FIG.1) INPUT 1.02V → 63°C FIG.2) INPUT 2.00V → 33°C

The values are subject to change according to vehicle model or conditions.

# AT-45

SBLAT6113L

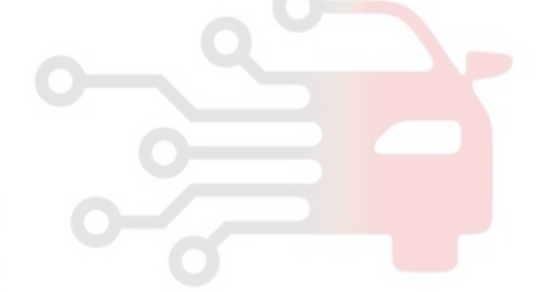

SBLAT6114L

## **AT-46**

## Automatic Transaxle System

5) Is FLUID TEMP. SENSOR signal value changed according to simulation voltage?

### YES

▶ Thoroughly check connectors for looseness, connection. bending, poor corrosion, contamination, deterioration, or damage. Repair or replace as necessary and then go to "Verification of Vehicle Repair" procedure.

### NO

Substitute with a known-good TCM and check for proper operation. If the problem is corrected, replace TCM as necessary and go to "Verification of Vehicle Repair" procedure.

### **VERIFICATION OF VEHICLE REPAIR**

After a repair, it is essential to verify that the fault has been corrected.

- 1. Connect scantool and select "Diagnostic Trouble Codes(DTCs)" mode.
- 2. Using a scantool, Clear DTC.
- 3. Operate the vehicle within DTC Enable conditions in General information. 4. Are any DTCs present?

### YES

Go to the applicable troubleshooting procedure.

#### NO

System performing to specification at this time.

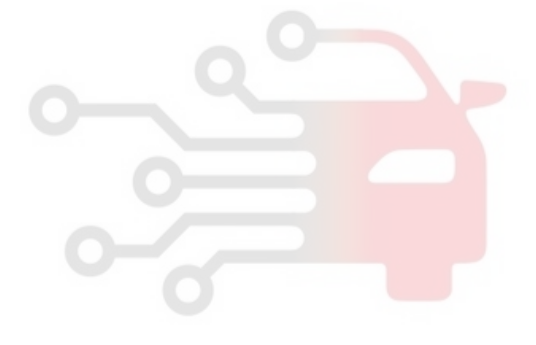

## P0712

## **COMPONENT LOCATION**

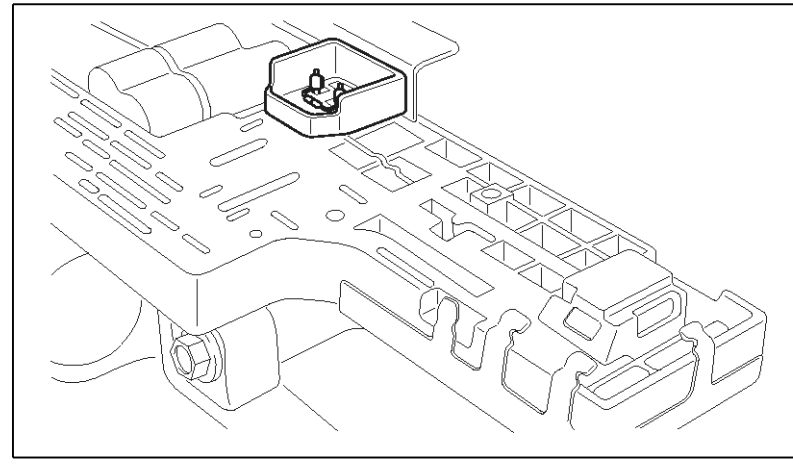

## **GENERAL DESCRIPTION**

The automatic transmission fluid(ATF) temperature sensor A is installed in the INHIBITOR SWITCH and fluid(ATF) temperature sensor B is installed in the valve body. Sensor "B" is measure the oil temperature that inflowed in from Torque convertor. This sensors use a thermistor whose resistance changes according to the temperature changes. The TCM supplies a 5V reference voltage to the sensor, and the output voltage of the sensor changes when the ATF temperature varies. The automatic transmission fluid(ATF) temperature provides very important data for the TCM's control of the Torque Converter Clutch, and is also used for many other purposes.

## DTC DETECTING CONDITION

#### [DSL 2.5]

| Item Detecting Condition |                                                                                                    | Possible cause                                                                                                    |
|--------------------------|----------------------------------------------------------------------------------------------------|----------------------------------------------------------------------------------------------------|
| DTC Strategy             | Fluctuation of A/T fluid temperature                                                                                                    | * ATF T/S :Automatic Transmissi-                                                                                       |
| Enable Conditions        | <ul> <li>A/T range switch is D range</li> <li>Vehicle speed ≥ 6.2MPH(10km/h)</li> <li>Throttle opening ≥ 12.5%</li> <li>Engine speed ≥ 305rpm</li> </ul> | <ul> <li>on Fluid Temperature Sensor</li> <li>OPEN IN CIRCUIT</li> <li>Faulty ATF T/S 1</li> <li>Faulty TCM</li> </ul> |
| Threshold value          | <ul> <li>A/T fluid is below then -4°F for 10 minutes (refer fig.<br/>2 Diagnostic logic for ATF temp. sensor)</li> </ul>                                 |                                                                                                    |
| Diagnostic Time          | Diagnostic Time         • 10minutes accumulative total                                                                                                   |                                                                                                    |
| Fail Safe                | <ul><li>S-MODE is Inhibited</li><li>5th gear is Inhibite</li></ul>                                                                                       |                                                                                                    |

## DTC DESCRIPTION

This DTC is for checking sensor failure. This code is set if the temperture data from Oil Temperture sensor is fixed between  $-4^{\circ}F$  and  $32^{\circ}F$  or  $32^{\circ}F$  and  $68^{\circ}F$  for 10min. after driving a behicle.

SBLAT6110L

## 021 62 99 92 92

## AT-48

## Automatic Transaxle System

## [GSL 3.3/3.8]

| Item                                          | Detecting Condition                                       | Possible cause                                                             |  |
|-----------------------------------------------|-----------------------------------------------------------|----------------------------------------------------------------------------|--|
| <b>DTC Strategy</b> • Check the voltage range |                                                           | * ATF T/S : Automatic Transmis                                             |  |
| Enable Conditions                             | Battery voltage > 10V                                     | <ul> <li>Sion Fluid Temperature Sensor</li> <li>OPEN IN CIRCUIT</li> </ul> |  |
| Threshold value                               | Input voltage < 0.05V                                     |                                                                            |  |
| Diagnostic Time                               | More than 2 sec                                           | Faulty ATF T/S 1                                                           |  |
| Fail Safe                                     | <ul> <li>Fluid temperature is regarded as 80°C</li> </ul> |                                                                            |  |

### SPECIFICATION

|                                | PIN No                   | TEMPERATURE (°F) | RESISTANCE (KΩ) | VOLTAGE (V) |
|--------------------------------|--------------------------|------------------|-----------------|-------------|
|                                |                          | 32               | Approx. 15      | Approx. 3.3 |
| ATF 1 C06-1/C106-1 : 9 ~ Earth | C06-1/C106-1 : 9 ~ Earth | 68               | Approx. 6.5     | Approx. 2.7 |
|                                |                          | 176              | Approx. 0.9     | Approx. 0.9 |
|                                |                          | 32               | Approx. 10.5    | Approx. 3.3 |
| ATF 2                          | C06-2/C106-2 : 1 ~ Earth | 68               | Approx. 4.3     | Approx. 2.5 |
|                                |                          | 176              | Approx. 0.5     | Approx. 0.7 |

#### **Monitor Scantool Data**

- 1. Connect scantool to data link connector(DLC).
- 2. Engine "ON".
- 3. Monitor the "TRANSAXLE FLUID TEMPERATURE SENSOR "1" parameter on the scantool.

Specification : Increasing Gradually

1.3 CURRENT DATA

FLUID TEMP-1(F.FAN) \* FLUID TEMP-2(CONVERT.) 78

ATF SNSE-1(F.FAN)

# Automatic Transaxle System

12/76 ۸

°C

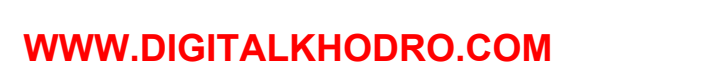

ATF SNSR-2(CONVERTER) LU SOL. OUTPUT LU SOL. MONITOR PL SOL. OUTPUT PL. SOL. MONITOR FIX PART FULL HELP GRPH BCRD FIG.1) 1.3 CURRENT DATA 12/76 1.3 CURRENT DATA 12/76 4 × FLUID TEMP-1(F.FAN) FLUID TEMP-1(F.FAN) 180 × °c X FLUID TEMP-2(CONVERT.) -40 FLUID TEMP-2( CONVERT. ) × -40 °C ATE SNSE-1(F.FAN) ATF SNSE-1(F.FAN) ATF SNSR-2(CONVERTER) ATF SNSR-2(CONVERTER) LU SOL. OUTPUT LU SOL. OUTPUT LU SOL. MONITOR LU SOL. MONITOR PL SOL. OUTPUT PL SOL. OUTPUT PL. SOL. MONITOR PL. SOL. MONITOR FIX PART FULL HELP GRPH RCRD FIX PART FULL HELP GRPH RCRD FIG.2) FIG.3) FIG.1) Normal FIG.2) Signal harness open FIG.3) Signal harness ground short شرکت دیجیتال خودر و سامانه (مسئولیت

## 4. Does "TRANSMISSION FLUID TEMPERATURE SENSOR " follow the reference data?

Fault is intermittent caused by poor contact in the sensor's and/or PCM/TCM's connector or was repaired and PCM/TCM memory was not cleared. Thoroughly check connectors for looseness, poor connection, bending, corrosion, contamination, deterioration or damage.Repair or replace as necessary and go to "Verification of Vehicle Repair" procedure.

#### NO

YES

Go to "Terminal & connector inspection" procedure.

### **TERMINAL & CONNECTOR INSPECTION**

- 1. Many malfunctions in the electrical system are caused by poor harness and terminals. Faults can also be caused by interference from other electrical systems, and mechanical or chemical damage.
- 2. Thoroughly check connectors for looseness, poor

bending, corrosion, connection, contamination, deterioration, or damage.

3. Has a problem been found?

### YES

Repair as necessary and go to "Verification of vehicle Repair" procedure.

#### NO

► Go to "Signal circuit inspection" procedure.

### SIGNAL CIRCUIT INSPECTION

- 1. Ignition "ON" & Engine "OFF".
- 2. Disconnect the "ATF 1[C06-1/C106-1] and ATF 2[C06-2/C106-2]" connector.
- 3. Measure the voltage between terminal "9" of the "ATF 1 [C06-1/C106-1]" harness connector and chassis ground.

Specification : Approx. 5 V

# **AT-49**

SBLAT6111L

021 62 99 92 92

SBLAT6112L

**Automatic Transaxle System** 

## AT-50

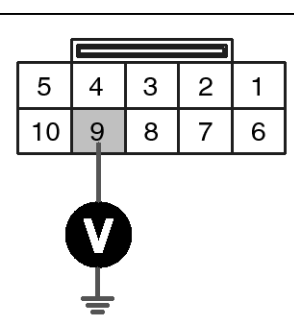

C06-1 [DSL 2.5] C106-1 [GSL 3.3/3.8]

1.VIGN-OUT 1 2.DATA BIT 1 3.PSB 2 4.PSC 2 5.SEL 1 6.SEL 2 7.SEL 3 8.GND **9.ATF 1** 

10.VSP 1

4. Is voltage within specifications?

## YES

► Go to "Component Inspection" procedure.

### NO

► Check for open in harness. Repair as necessary and Go to "Verification of Vehicle Repair" procedure.

### **COMPONENT INSPECTION**

- 1. CHECK "TRANSMISSION FLUID TEMPERATURE SENSOR"
  - 1) Ignition "OFF".
  - Disconnect the "ATF 1 [C06-1/C106-1] and ATF 2 [C06-2/C106-2]" connector.
  - Measure the rasistance between terminal "9" of the "ATF 1 [C06-1/C106-1]" harness connector and chassis ground.

Specification : Refer to " Reference data"

### [Reference data]

|                 | PIN No                   | TEMPERATURE (°F) | RESISTANCE (KΩ) | VOLTAGE (V) |
|-----------------|--------------------------|------------------|-----------------|-------------|
| ATF 1 C06-1/C10 |                          | 32               | Approx. 15      | Approx. 3.3 |
|                 | C06-1/C106-1 : 9 ~ Earth | 68               | Approx. 6.5     | Approx. 2.7 |
|                 |                          | 176              | Approx. 0.9     | Approx. 0.9 |
| ATF 2           | C06-2/C106-2 : 1 ~ Earth | 32               | Approx. 10.5    | Approx. 3.3 |
|                 |                          | 68               | Approx. 4.3     | Approx. 2.5 |
|                 |                          | 176              | Approx. 0.5     | Approx. 0.7 |

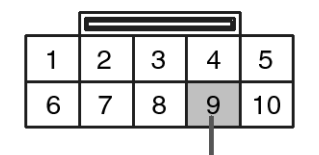

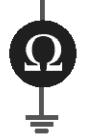

C06-1 [DSL 2.5] C106-1 [GSL 3.3/3.8] Component side

1.VIGN-OUT 1 2.DATA BIT 1 3.PSB 2 4.PSC 2 5.SEL 1 6.SEL 2 7.SEL 3 8.GND **9.ATF 1** 10.VSP 1

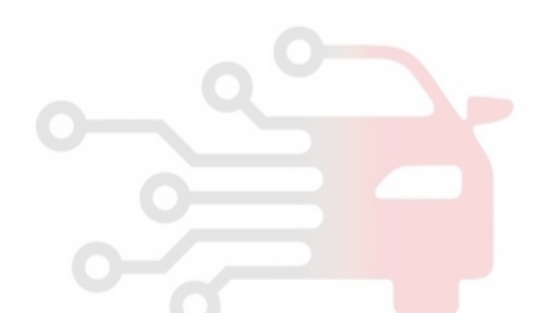

4) Is resistance within specifications?

#### YES

▶ Go to "CHECK PCM/TCM" as below.

### NO

► Check for open in harness. Repair as necessary and Go to "Verification of Vehicle Repair" procedure.

- ► Replace "TRANSMISSION FLUID TEMPERATURE SENSOR 1" as necessary and Go to "Verification of Vehicle Repair" procedure.
- 2. CHECK TCM
  - 1) Ignition "ON" & Engine "OFF".
  - 2) Disconnect the "ATF 1 [C06-1/C106-1]" connector.
  - 3) Install scantool and select a SIMU-SCAN.
  - Simulate voltage (0→5V) to "TRANSMISSION FLUID TEMPERATURE SENSOR 1, 2" signal circuit.

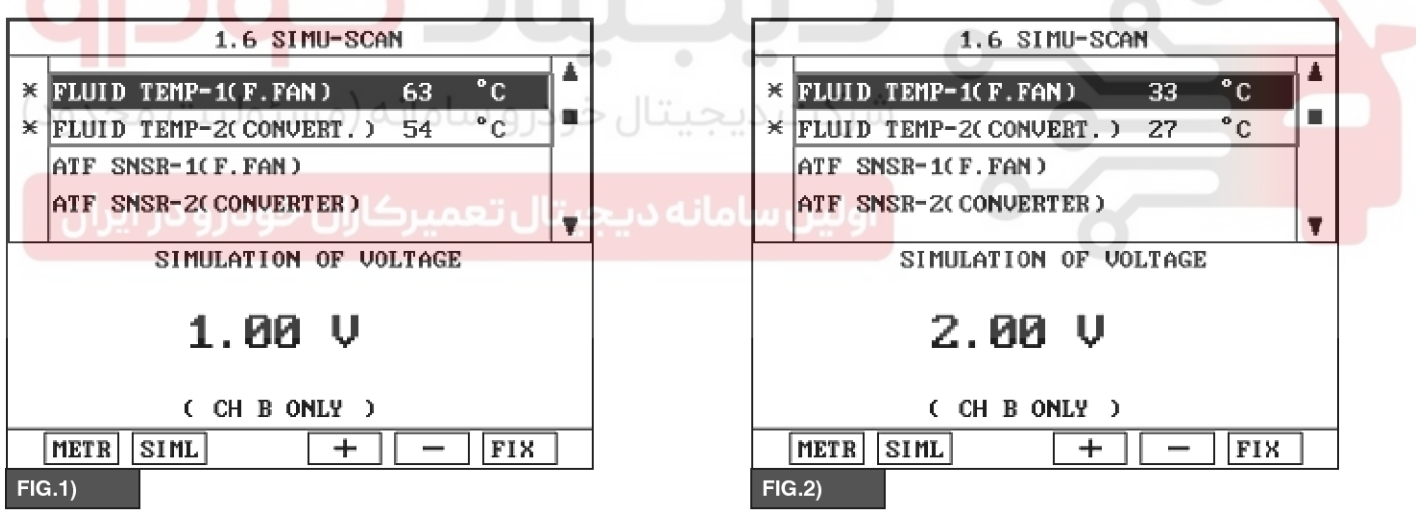

FIG.1) INPUT  $1.02V \rightarrow 63^{\circ}C$ FIG.2) INPUT  $2.00V \rightarrow 33^{\circ}C$ 

The values are subject to change according to vehicle model or conditions.

SBLAT6114L

5) Is FLUID TEMP. SENSOR signal value changed according to simulation voltage?

YES

► Thoroughly check connectors for looseness, poor connection, bending, corrosion, contamination, deterioration, or damage. Repair or replace as necessary and then go to "Verification of Vehicle Repair" procedure.

#### NO

▶ Substitute with a known-good TCM and check for proper operation. If the problem is corrected, replace TCM as necessary and go to "Verification of Vehicle Repair" procedure.

AT-51

021 62 99 92 92

# AT-52

# Automatic Transaxle System

## **VERIFICATION OF VEHICLE REPAIR**

After a repair, it is essential to verify that the fault has been corrected.

- 1. Connect scantool and select "Diagnostic Trouble Codes(DTCs)" mode.
- 2. Using a scantool, Clear DTC.
- 3. Operate the vehicle within DTC Enable conditions in General information.
- 4. Are any DTCs present?

### YES

► Go to the applicable troubleshooting procedure.

### NO

System performing to specification at this time.

**حیجیتال خودرو سامانه (مسئولیت محدود)** 

اولین سامانه دیجیتال تعمیرکاران خودرو در ایران

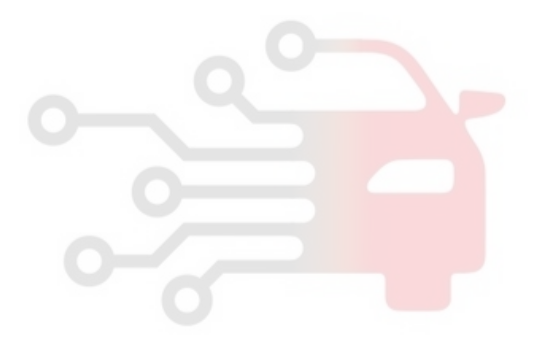

## P0713

## **COMPONENT LOCATION**

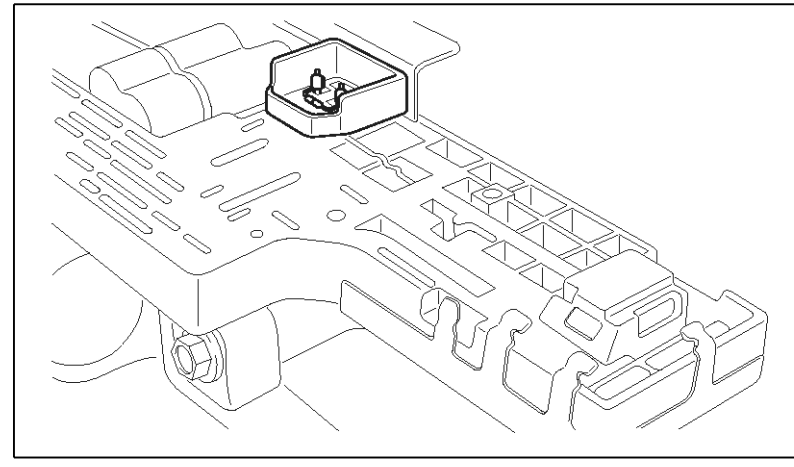

## **GENERAL DESCRIPTION**

The automatic transmission fluid(ATF) temperature sensor A is installed in the INHIBITOR SWITCH and fluid(ATF) temperature sensor B is installed in the valve body. Sensor "B" is measure the oil temperature that inflowed in from Torque convertor. This sensors use a thermistor whose resistance changes according to the temperature changes. The TCM supplies a 5V reference voltage to the sensor, and the output voltage of the sensor changes when the ATF temperature varies. The automatic transmission fluid(ATF) temperature provides very important data for the TCM's control of the Torque Converter Clutch, and is also used for many other purposes.

## DTC DETECTING CONDITION

#### [DSL 2.5]

| Item                                           | Item Detecting Condition                                                                                                    |                                                                                                    |  |
|------------------------------------------------|----------------------------------------------------------------------------------------------------|----------------------------------------------------------------------------------------------------|--|
| DTC Strategy                                   | Fluctuation of A/T fluid temperature                                                                                                    | * ATF T/S :Automatic Transmissi-                                                                                       |  |
| Enable Conditions                              | <ul> <li>A/T range switch is D range</li> <li>Vehicle speed ≥ 6.2MPH(10km/h)</li> <li>Throttle opening ≥ 12.5%</li> <li>Engine speed ≥ 305rpm</li> </ul> | <ul> <li>on Fluid Temperature Sensor</li> <li>OPEN IN CIRCUIT</li> <li>Faulty ATF T/S 1</li> <li>Faulty TCM</li> </ul> |  |
| Threshold value                                | A/T fluid is over than 180degrees for 10 minutes(re-<br>fer fig.2 Diagnostic logic for ATF temp. sensor)                                                 |                                                                                                    |  |
| Diagnostic Time • 10minutes accumulative total |                                                                                                    |                                                                                                    |  |
| Fail Safe                                      | <ul><li>S-MODE is Inhibited</li><li>5th gear is Inhibite</li></ul>                                                                                       |                                                                                                    |  |

## DTC DESCRIPTION

This DTC is for checking sensor failure. This code is set if the temperture data from Oil Temperture sensor is fixed between  $-4^{\circ}F$  and  $32^{\circ}F$  or  $32^{\circ}F$  and  $68^{\circ}F$  for 10min. after driving a behicle.

## AT-53

SBLAT6110L

# AT-54

# Automatic Transaxle System

### [GSL 3.3/3.8]

| Item Detecting Condition                        |                                                                                                    | Possible cause                                                                                                    |
|-------------------------------------------------|----------------------------------------------------------------------------------------------------|----------------------------------------------------------------------------------------------------|
| DTC Strategy                                    | Check the voltage range                                                                                                    | * ATF T/S : Automatic Transmis-                                                                                                   |
| Enable Conditions                               | <ul> <li>Oil temp. at IG "ON" ≤ -39°C</li> <li>Engine speed &gt; 1000rpm</li> <li>Output speed ≥ 500rpm</li> <li>Engine coolant temp. ≥ 70°C</li> <li>Delay time = 160sec</li> </ul> | <ul> <li>sion Fluid Temperature Sensor</li> <li>OPEN OR SHORT IN CIRCUIT</li> <li>Faulty ATF T/S 1</li> <li>Faulty TCM</li> </ul> |
| Threshold value  • Input voltage > 4.8V         |                                                                                                    |                                                                                                    |
| Diagnostic Time • 10 minutes accumulative total |                                                                                                    |                                                                                                    |
| Fail Safe                                       | Fluid temperature is regarded as 80°C                                                                                                    |                                                                                                    |

### **SPECIFICATION**

|       | PIN No                   | TEMPERATURE (°F) | RESISTANCE (KΩ) | VOLTAGE (V) |
|-------|--------------------------|------------------|-----------------|-------------|
|       |                          | 32               | Approx. 15      | Approx. 3.3 |
| ATF 1 | C06-1/C106-1 : 9 ~ Earth | 68               | Approx. 6.5     | Approx. 2.7 |
|       |                          | 176              | Approx. 0.9     | Approx. 0.9 |
|       |                          | 32               | Approx. 10.5    | Approx. 3.3 |
| ATF 2 | C06-2/C106-2 : 1 ~ Earth | 68               | Approx. 4.3     | Approx. 2.5 |
|       |                          | •• 176 ••        | Approx. 0.5     | Approx. 0.7 |

## شرکت دیجیتال خودرو سامانه ( Monitor Scantool Data

- 1. Connect scantool to data link connector(DLC).
- 2. Engine "ON".
- 3. Monitor the "TRANSAXLE FLUID TEMPERATURE SENSOR "1" parameter on the scantool.

Specification : Increasing Gradually

1.3 CURRENT DATA

\* FLUID TEMP-1(F.FAN) 76
\* FLUID TEMP-2(CONVERT.) 78

# **Automatic Transaxle System**

12/76

°C

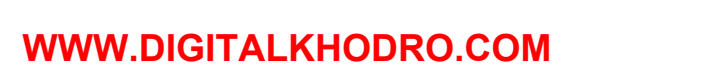

ATF SNSE-1(F.FAN) ATF SNSR-2(CONVERTER) LU SOL. OUTPUT LU SOL. MONITOR PL SOL. OUTPUT PL. SOL. MONITOR FIX PART FULL HELP GRPH BCRD FIG.1) 1.3 CURRENT DATA 12/76 1.3 CURRENT DATA 12/76 4 × FLUID TEMP-1(F.FAN) FLUID TEMP-1(F.FAN) 180 × °c X FLUID TEMP-2(CONVERT.) -40 FLUID TEMP-2( CONVERT. ) × -40 °C ATE SNSE-1(F.FAN) ATF SNSE-1(F.FAN) ATF SNSR-2(CONVERTER) ATF SNSR-2(CONVERTER) LU SOL. OUTPUT LU SOL. OUTPUT LU SOL. MONITOR LU SOL. MONITOR PL SOL. OUTPUT PL SOL. OUTPUT PL. SOL. MONITOR PL. SOL. MONITOR FIX PART FULL HELP GRPH RCRD FIX PART FULL HELP GRPH RCRD FIG.2) FIG.3) FIG.1) Normal FIG.2) Signal harness open FIG.3) Signal harness ground short شرکت دیجیتال خودر و سامانه (مسئولیت

## 4. Does "TRANSMISSION FLUID TEMPERATURE SENSOR " follow the reference data?

► Fault is intermittent caused by poor contact in the sensor's and/or PCM/TCM's connector or was repaired and PCM/TCM memory was not cleared. Thoroughly check connectors for looseness, poor connection, bending, corrosion, contamination, deterioration or damage. Repair or replace as necessary and go to "Verification of Vehicle Repair" procedure.

#### NO

YES

► Go to "Terminal & connector inspection" procedure.

### **TERMINAL & CONNECTOR INSPECTION**

- 1. Many malfunctions in the electrical system are caused by poor harness and terminals. Faults can also be caused by interference from other electrical systems, and mechanical or chemical damage.
- 2. Thoroughly check connectors for looseness, poor

connection, bending, corrosion, contamination, deterioration, or damage.

3. Has a problem been found?

### YES

▶ Repair as necessary and go to "Verification of Vehicle Repair" procedure.

#### NO

► Go to "Signal circuit inspection" procedure.

### SIGNAL CIRCUIT INSPECTION

- 1. Ignition "ON" & Engine "OFF".
- 2. Disconnect the "ATF 1 [C06-1/C106-1] and ATF 2 [C06-2/C106-2]" connector.
- 3. Measure the voltage between terminal "9" of the "ATF 1 [C06-1/C106-1]" harness connector and chassis ground.

Specification : Approx. 5 V

# AT-55

021 62 99 92 92

SBLAT6111L

SBLAT6112L

**Automatic Transaxle System** 

## **AT-56**

5

#### 2 4 3 1

6

C06-1 [DSL 2.5] C106-1 [GSL 3.3/3.8]

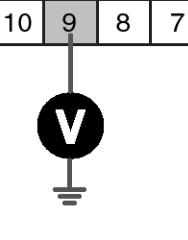

2.DATA BIT 1 3.PSB 2 4.PSC 2 5.SEL 1 6.SEL 2 7.SEL 3 8.GND 9.ATF 1 10.VSP 1

1.VIGN-OUT 1

4. Is voltage within specifications?

## YES

► Go to "Component Inspection" procedure.

NO

Check for short to ground in harness. Repair as necessary and Go to "Verification of Vehicle Repair" procedure.

## **COMPONENT INSPECTION**

- 1. CHECK "TRANSMISSION FLUID TEMPERATURE SENSOR"
  - 1) Ignition "OFF".
  - 2) Disconnect the "ATF 1 [C06-1/C106-1] and ATF 2
  - [C06-2/C106-2]" connector.
  - 3) Measure the rasistance between terminal "9" of the "ATF 1 [C06-1/C106-1]" harness connector and chassis ground.

Specification : Refer to " Reference data"

### [Reference data]

|       | PIN No                   | TEMPERATURE (°F) | RESISTANCE (KΩ) | VOLTAGE (V) |
|-------|--------------------------|------------------|-----------------|-------------|
|       |                          | 32               | Approx. 15      | Approx. 3.3 |
| ATF 1 | C06-1/C106-1 : 9 ~ Earth | 68               | Approx. 6.5     | Approx. 2.7 |
|       |                          | 176              | Approx. 0.9     | Approx. 0.9 |
| ATF 2 | C06-2/C106-2 : 1 ~ Earth | 32               | Approx. 10.5    | Approx. 3.3 |
|       |                          | 68               | Approx. 4.3     | Approx. 2.5 |
|       |                          | 176              | Approx. 0.5     | Approx. 0.7 |

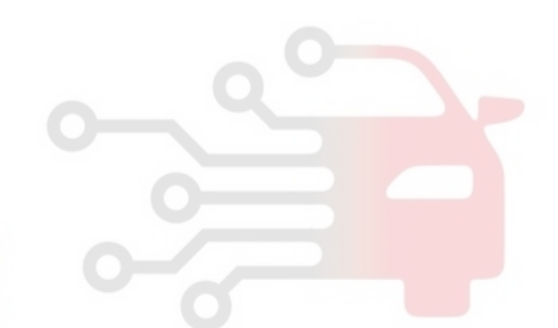

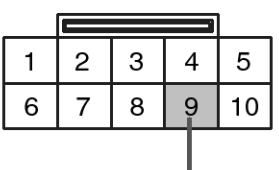

C06-1 [DSL 2.5] C106-1 [GSL 3.3/3.8] Component side

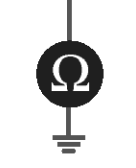

3/3.8] 1.VIGN-OUT 1 2.DATA BIT 1 3.PSB 2 4.PSC 2 5.SEL 1 6.SEL 2 7.SEL 3 8.GND

9.ATF 1 10.VSP 1

4) Is resistance within specifications?

## YES

▶ Go to "CHECK PCM/TCM" as below.

NO

Check for short to ground in harness. Repair as necessary and Go to "Verification of Vehicle Repair" procedure.

Replace "TRANSMISSION FLUID TEMPERATURE SENSOR 1" as necessary and Go to "Verification of Vehicle Repair" procedure.

2. CHECK TCM

- 1) Ignition "ON" & Engine "OFF".
- 2) Disconnect the "ATF 1 [C06-1/C106-1] "\_\_\_\_\_\_\_\_ connector.
- 3) Install scantool and select a SIMU-SCAN.
- Simulate voltage (0→5V) to "TRANSMISSION FLUID TEMPERATURE SENSOR 1, 2" signal circuit.

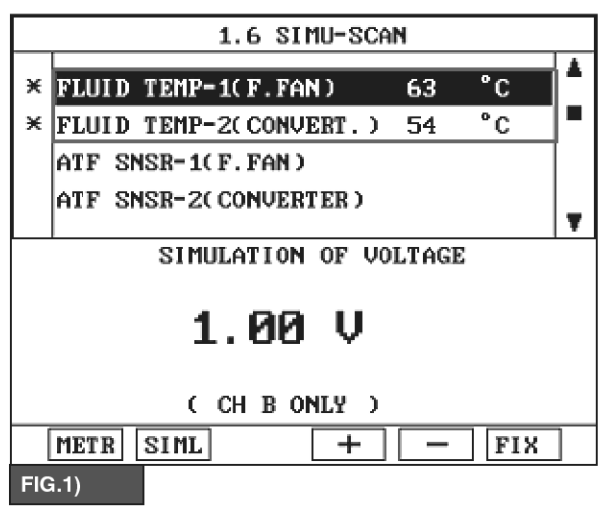

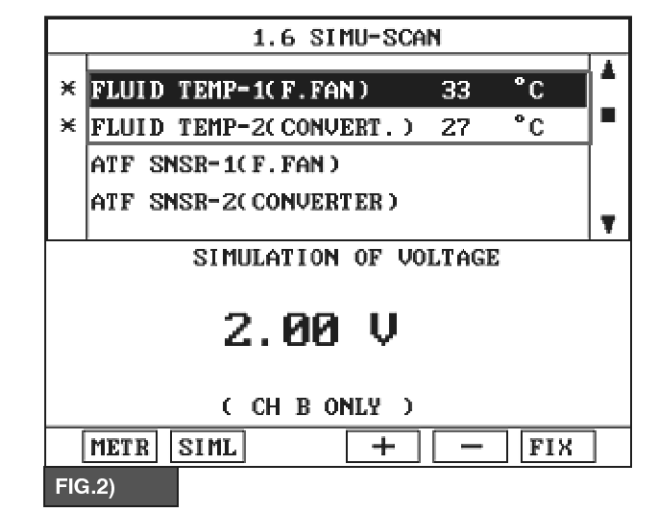

FIG.1) INPUT  $1.02V \rightarrow 63^{\circ}C$ FIG.2) INPUT  $2.00V \rightarrow 33^{\circ}C$ 

The values are subject to change according to vehicle model or conditions.

# AT-57

SBLAT6113L

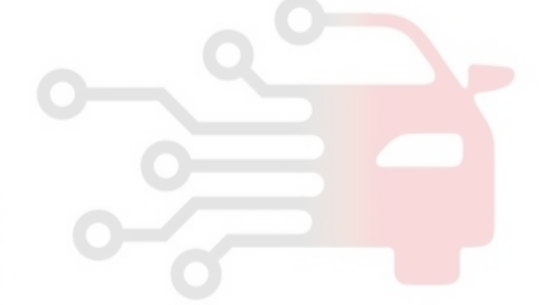

SBLAT6114L

# **AT-58**

# Automatic Transaxle System

5) Is FLUID TEMP. SENSOR signal value changed according to simulation voltage?

## YES

▶ Thoroughly check connectors for looseness, connection. bending, poor corrosion, contamination, deterioration, or damage. Repair or replace as necessary and then go to "Verification of Vehicle Repair" procedure.

## NO

Substitute with a known-good TCM and check for proper operation. If the problem is corrected, replace TCM as necessary and go to "Verification of Vehicle Repair" procedure.

### **VERIFICATION OF VEHICLE REPAIR**

After a repair, it is essential to verify that the fault has been corrected.

- 1. Connect scantool and select "Diagnostic Trouble Codes(DTCs)" mode.
- 2. Using a scantool, Clear DTC.
- 3. Operate the vehicle within DTC Enable conditions in General information. 4. Are any DTCs present?

### YES

Go to the applicable troubleshooting procedure.

#### NO

System performing to specification at this time.

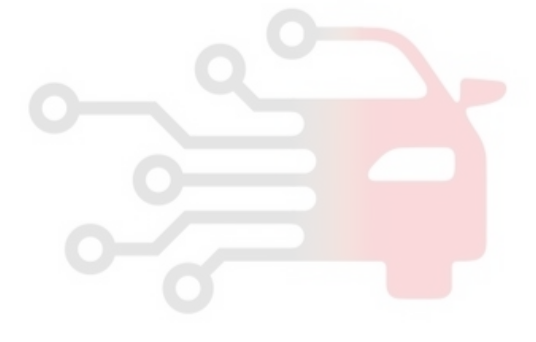

## **AT-59**

021 62 99 92 92

## P0716

### **COMPONENT LOCATION**

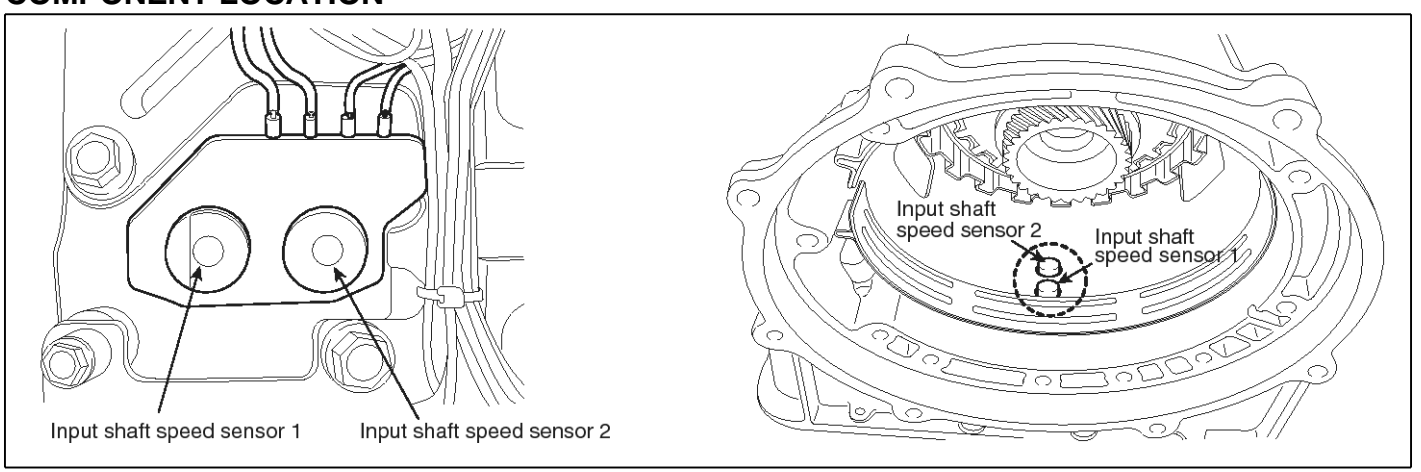

SBLAT6120L

## **GENERAL DESCRIPTION**

The Input Sensor of RXC Auto transmission is composed of S1(Sensor1) and S2(Sensor2). S1 inputs signal to TCM only at 4th gear and S2 does at 1st, 2nd, 3rd, 4th and 5th gear. Therefore, sensing pulse frequency outputted from 2 of signal, TCM calculates Inputshaft speed and compute Turbine rotation. This value is mainly used to control the optimum fluid pressure during shifting.

# DTC DETECTING CONDITION

## DTC DESCRIPTION

The TCM sets this code if an output pulse-signal is not detected, from the INPUT SPEED SENSOR 1 or 2, when the vehicle is running faster than 24.85MPH(40km/h). The Fail-Safe function will be set by the TCM if this code is detected.

| Item              | Detecting Condition                                                                                                    | Possible cause                                                                                                    |  |
|-------------------|----------------------------------------------------------------------------------------------------|----------------------------------------------------------------------------------------------------|--|
| DTC Strategy      | Speed rationality check                                                                                                    | Signal circuit is open or short                                                                                                    |  |
| Enable Conditions | <ul> <li>Vehicle speed &gt; 24.85MPH(40km/h)</li> <li>Engine speed &gt; 1500 rpm</li> <li>Throttle opening ≥ 12.5%</li> <li>A/T range switch is D range</li> </ul> | <ul> <li>Sensor power circuit is open</li> <li>Sensor ground circuit is open</li> <li>Faulty INPUT SPEED SENSOR</li> <li>R 1</li> <li>Faulty TCM</li> </ul> |  |
| Threshold value   | Input speed < 600rpm                                                                                                    |                                                                                                    |  |
| Diagnostic Time   | more than 5sec                                                                                                    |                                                                                                    |  |
| Fail Safe         | <ul> <li>"Nt" is regarded as 600rpm(Nt = 600rpm)</li> <li>S-MODE is Inhibited</li> <li>5th gear is Inhibited</li> </ul>                                            |                                                                                                    |  |

## WWW.DIGITALKHODRO.COM

# AT-60

# Automatic Transaxle System

### [GSL 3.3/3.8]

| Item              | Detecting Condition                                                                                                    | Possible cause                                                                                                    |
|-------------------|----------------------------------------------------------------------------------------------------|----------------------------------------------------------------------------------------------------|
| DTC Strategy      | Speed rationality check                                                                                                    | Signal circuit is open or short                                                                                                    |
| Enable Conditions | <ul> <li>Battery voltage &gt; 10V</li> <li>Output speed &gt; 200rpm</li> <li>Engine speed &gt; 700 rpm</li> <li>State of "TRANSMISSION" is "STATIC"</li> <li>The time after the last shift was finished 500sec</li> </ul> | <ul> <li>Sensor power circuit is open</li> <li>Sensor ground circuit is open</li> <li>Faulty INPUT SPEED SENSO-<br/>R 1</li> <li>Faulty TCM</li> </ul> |
| Threshold value   | Input speed1 > 50rpm                                                                                                    |                                                                                                    |
| Diagnostic Time   | More than 2sec                                                                                                    |                                                                                                    |
| Fail Safe         | <ul> <li>"Input speed" is regarded as 600rpm(Nt = 600rpm)</li> <li>Shift prevention over 4th gear</li> <li>Prevention of manual shift</li> <li>Prevention of pressure adaptation</li> </ul>                               |                                                                                                    |

## **Signal Waveform**

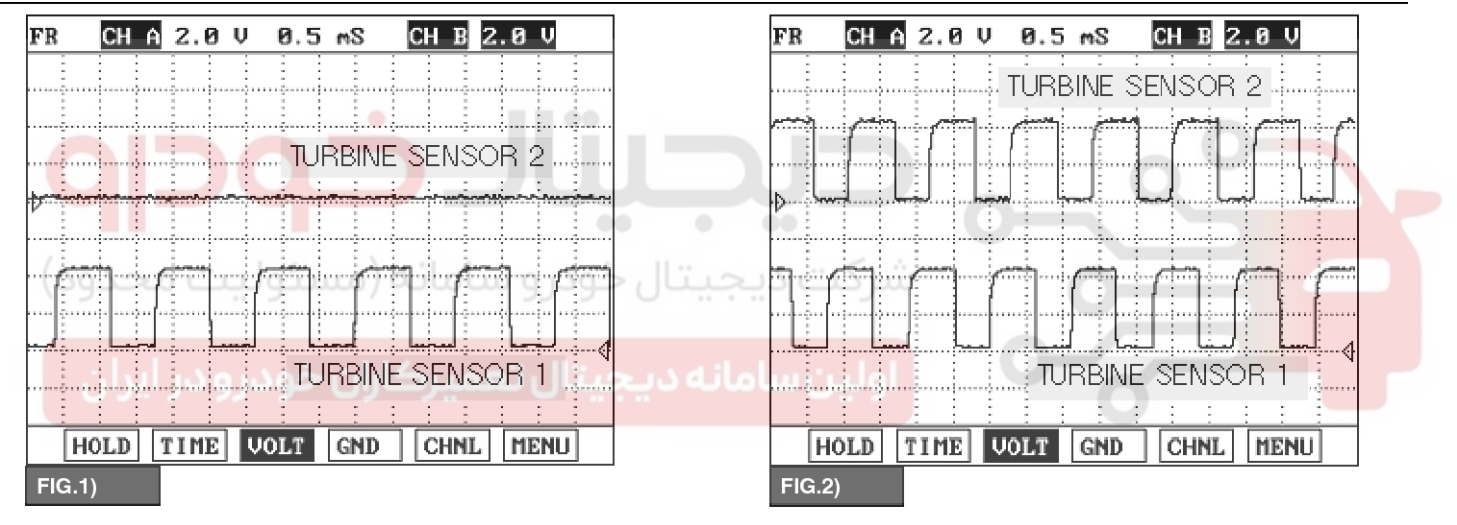

FIG.1) 1GEAR FIG.2) 4 GEAR

Caution:TURBINE SENSOR 2 CAN BE DETECTED 5V IN FIG.1

### SPECIFICATION

SBLAT6121L

| NAME            | PIN NO | Measurement condition                                                | Spec             |
|-----------------|--------|----------------------------------------------------------------------|------------------|
| Turbine Sensor1 | 6      | <ul><li>1gear</li><li>12.42MPH(20km/h)</li><li>Idle SW OFF</li></ul> | Approx. 1.1K(Hz) |
| Turbine Sensor2 | 7      | <ul><li> 4gear</li><li> 31MPH(50km/h)</li><li> Idle SW OFF</li></ul> |                  |

### 

Scan tool data link cable is maintain to connecting condition.

**AT-61** 

SBI AT61221

# Automatic Transaxle System

## **Monitor Scantool Data**

- 1. Connect scantool to data link connector(DLC).
- 2. Engine "ON".
- 3. Monitor the "INPUT SPEED SENSOR 1" parameter on the scantool.
- 4. Driving at speed of over 12.42MPH(20km/h) at 1gear.

Specification : Increasing Gradually

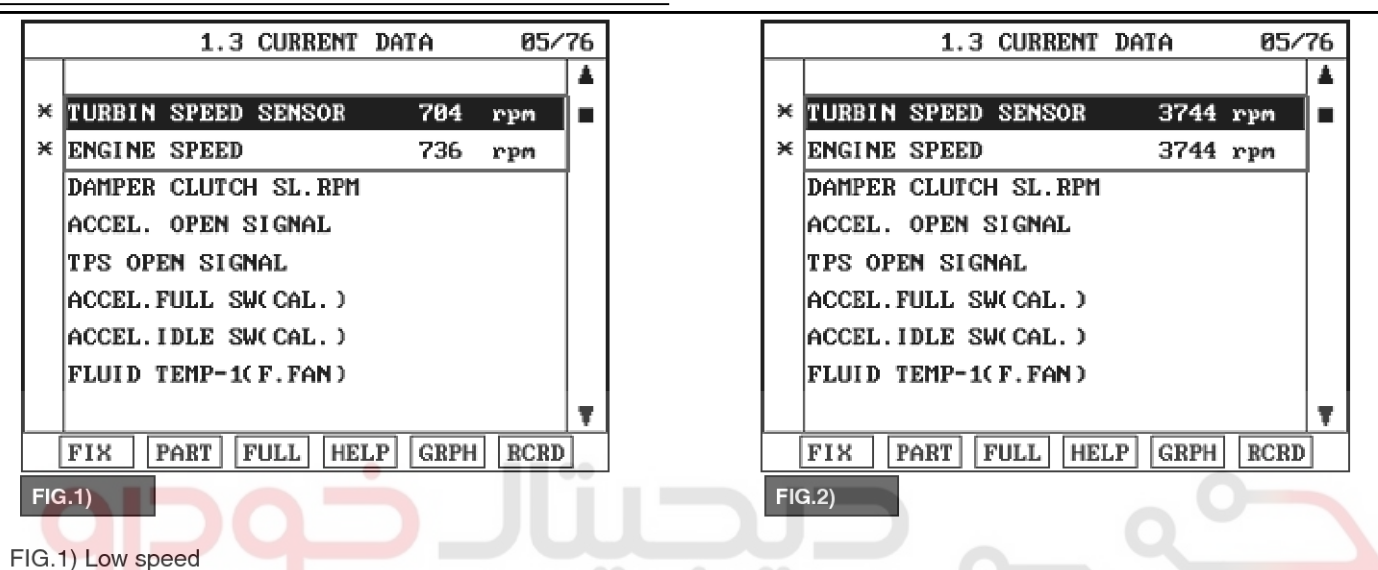

FIG.1) Low speed FIG.2) High speed

(margarited)

Does "INPUT SPEED SENSOR" follow the reference data?
 YES

► Fault is intermittent caused by poor contact in the sensor's and/or PCM/TCM's connector or was repaired and PCM/TCM memory was not cleared. Thoroughly check connectors for looseness, poor connection, bending, corrosion, contamination, deterioration or damage. Repair or replace as necessary and go to "Verification of Vehicle Repair" procedure.

### NO

► Go to "Terminal & connector inspection" procedure.

## **TERMINAL & CONNECTOR INSPECTION**

- Many malfunctions in the electrical system are caused by poor harness and terminals. Faults can also be caused by interference from other electrical systems, and mechanical or chemical damage.
- 2. Thoroughly check connectors for looseness, poor connection, bending, corrosion, contamination,

deterioration, or damage.

3. Has a problem been found?

## YES

▶ Repair as necessary and go to "Verification of Vehicle Repair" procedure.

### NO

► Go to "Signal circuit inspection" procedure.

## SIGNAL CIRCUIT INSPECTION

- 1. Ignition "ON" & Engine "OFF".
- 2. Disconnect the "C06-3/C106-3" connector.
- 3. Measure voltage between terminal "6" of the C06-3/C106-3 harness connector and chassis ground.

Specification : Approx. 5 V

## Automatic Transaxle System

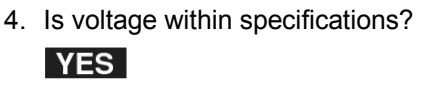

2 1

5 6

• Go to "Power supply circuit inspection" procedure.

C06-3 [DSL 2.5] C106-3 [GSL 3.3/3.8]

#### NO

**AT-62** 

4 З

8 7

Check for open or short in harness. Repair as necessary and Go to "Verification of Vehicle Repair" procedure.

If signal circuit in harness is OK, Go to "Check TCM" of the "Component Inspection" procedure.

#### Power supply circuit inspection

- 1. Remove "OIL PAN".
- 2. Ignition "ON", Engine "OFF".
- 3. Connect the "C06-3/C106-3 and Shift CM" connector.
- 4. Measure resistance between terminal "4" of the TURBINE SENSOR harness connector and chassis ground.

Specification : approx. 12V

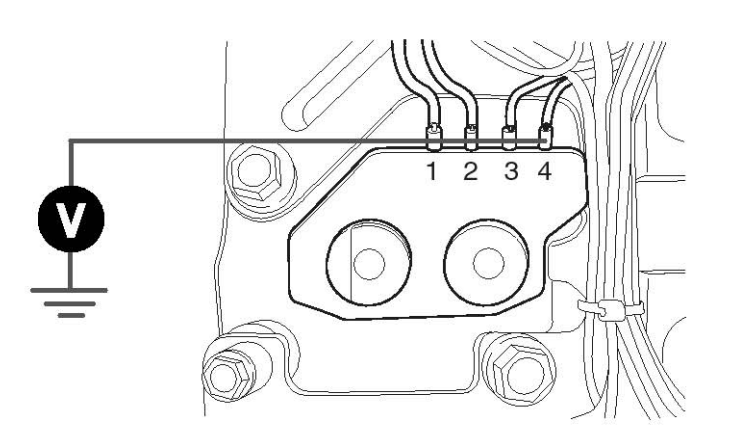

5. Is voltage within specifications?

YES

▶ Go to "Ground circuit inspection" procedure.

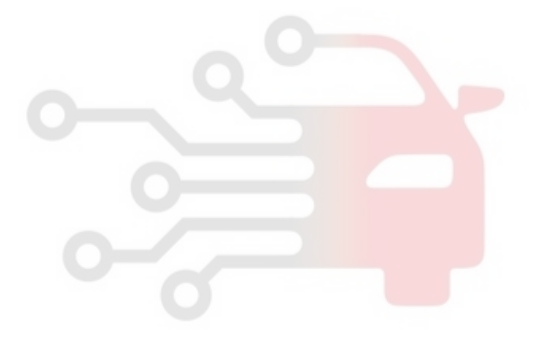

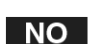

SBLAT6124L

Check for open or short in harness. Repair as necessary and Go to "Verification of Vehicle Repair"

1. TRANSMISSION RANGE SWITCH SW1 2. TRANSMISSION RANGE SWITCH SW2 3. TRANSMISSION RANGE SWITCH SW3 4. TRANSMISSION RANGE SWITCH SW4

6. TURBINE SENSOR 1 7. TURBINE SENSOR 2

## WWW.DIGITALKHODRO.COM

## 021 62 99 92 92

SBLAT6123L

### YES

► Go to "Component inspection" procedure.

## NO

Check for open in harness. Repair as necessary and Go to "Verification of Vehicle Repair" procedure.

## COMPONENT INSPECTION

- 1. Check "TURBINE SENSOR 2"
  - 1) Ignition "ON" & Engine "OFF".
  - 2) Connect the "C06-3/C106-3" connector.
  - 3) Measure Frequency between terminal "6" of the C06-3/C106-3 harness connector and chassis ground.

Specification :

| NAME | PIN NO | Measurement condition | Spec |
|------|--------|-----------------------|------|
|      |        |                       |      |

Automatic Transaxle System

#### procedure.

If power circuit in harness is OK, Substitute with a known-good Shift CM and check for proper operation. If the problem is corrected, replace Shift CM as necessary and go to "Verification of Vehicle Repair" procedure.

## Ground circuit inspection

WWW.DIGITALKHODRO.COM

- 1. Remove "OIL PAN".
- 2. Engine "OFF".
- 3. Disconnect the "C06-3/C106-3 and Shift CM" connector.
- 4. Measure resistance between terminal "3" of the INPUT SPEED SENSOR harness connector and chassis ground.

2 3

#### Specification : approx. 0Ω

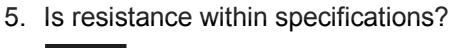

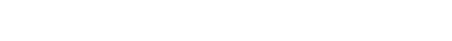

## WWW.DIGITALKHODRO.COM

## **AT-63**

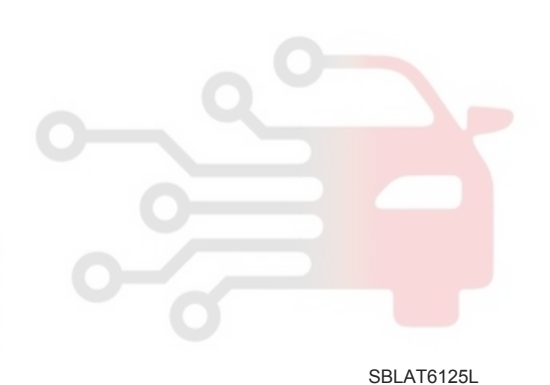

# **AT-64**

# **Automatic Transaxle System**

| Turbine Sensor1 | 6 | <ul><li>1gear</li><li>12.42MPH(20km/h)</li><li>Idle SW OFF</li></ul> |  |
|-----------------|---|----------------------------------------------------------------------|--|
| Turbine Sensor2 | 7 | <ul><li> 4gear</li><li> 31MPH(50km/h)</li><li> Idle SW OFF</li></ul> |  |

## **ACAUTION**

Scan tool data link cable is maintain to connecting condition.

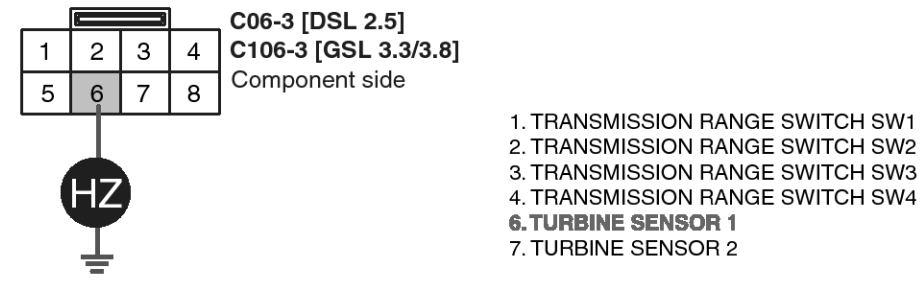

| 4) | Is frequency within specifications? |  |  |
|----|-------------------------------------|--|--|
|    | YES                                 |  |  |
|    |                                     |  |  |
|    | Go to "CHECK TCM " as below.        |  |  |
|    |                                     |  |  |

Replace "TURBINE SENSOR" as necessary and Go to "Verification of Vehicle Repair" procedure.

2. CHECK TCM

NO

- 1) Ignition "ON" & Engine "OFF".
- 2) Disconnect "C06-3/C106-3" connector.
- 3) Install scantool and select a SIMU-SCAN.
- 4) Simulate frequency to TURBINE SENSOR 1 signal circuit.

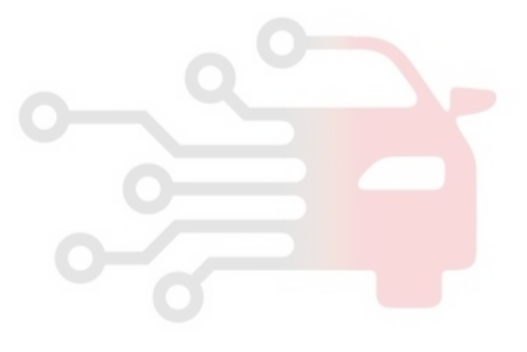

SBLAT6126L

## 021 62 99 92 92

**AT-65** 

# Automatic Transaxle System

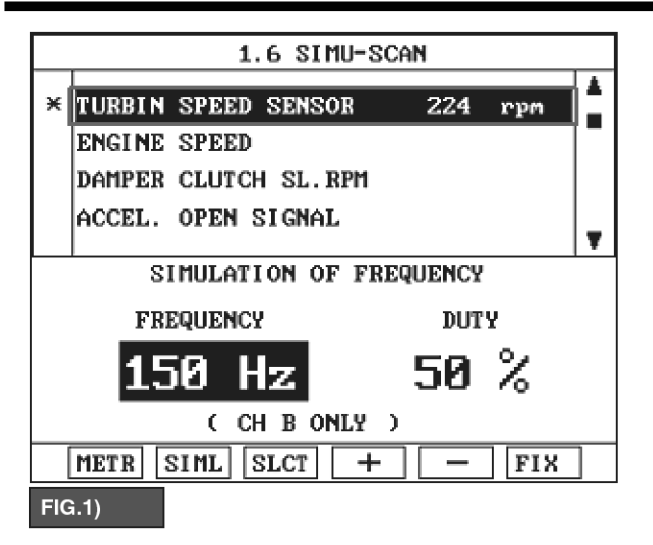

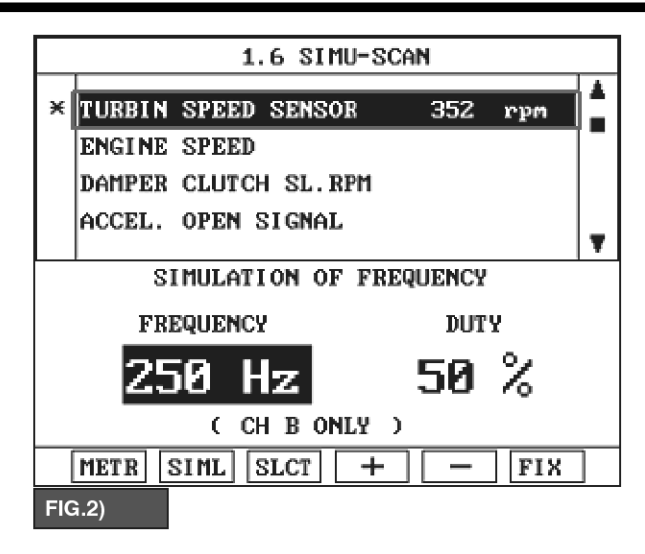

FIG.1) INPUT 150HZ → 224rpm FIG.2) INPUT 250HZ → 352rpm

The values are subject to change according to vehicle model or conditions.

5) Is "TURBINE SENSOR 1" signal value changed System performing to specification at this time. according to simulation frequency? YES Thoroughly check connectors for looseness, poor connection, bending, corrosion, contamination, deterioration, or damage. Repair or replace as necessary and then go to "Verification of Vehicle Repair" procedure. NO Substitute with a known-good TCM and check for proper operation. If the problem is corrected, replace TCM as necessary and go to "Verification of Vehicle Repair" procedure. VERIFICATION OF VEHICLE REPAIR After a repair, it is essential to verify that the fault has been corrected. 1. Connect scantool and select "Diagnostic Trouble Codes(DTCs)" mode. 2. Using a scantool, Clear DTC. 3. Operate the vehicle within DTC Enable conditions in General information. 4. Are any DTCs present? YES

• Go to the applicable troubleshooting procedure.

NO

SBLAT6127L

# AT-66

# Automatic Transaxle System

## P0717

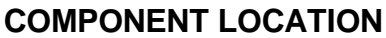

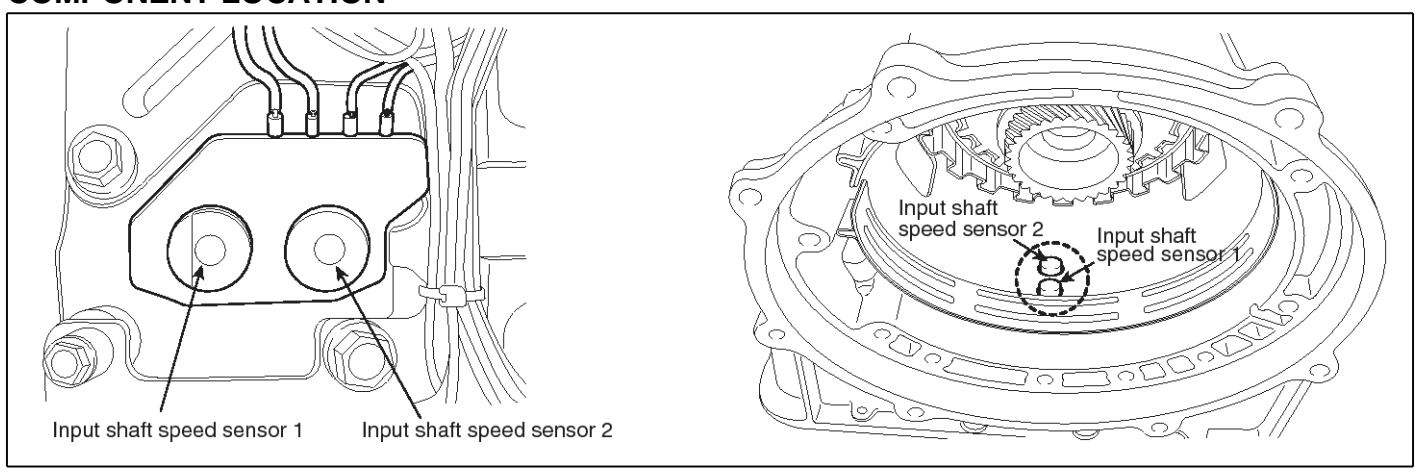

SBLAT6120L

## **GENERAL DESCRIPTION**

The Input Sensor of RXC Auto transmission is composed of S1(Sensor1) and S2(Sensor2). S1 inputs signal to TCM only at 4th gear and S2 does at 1st, 2nd, 3rd, 4th and 5th gear. Therefore, sensing pulse frequency outputted from 2 of signal, TCM calculates Inputshaft speed and compute Turbine rotation. This value is mainly used to control the optimum fluid pressure during shifting.

## DTC DETECTING CONDITION

## DTC DESCRIPTION

The TCM sets this code if an output pulse-signal is not detected, from the INPUT SPEED SENSOR 1 or 2, when the vehicle is running faster than 24.85MPH(40km/h). The Fail-Safe function will be set by the TCM if this code is detected.

| TO DETECTING COL  |                                                                                                    |                                                                                                    |  |
|-------------------|----------------------------------------------------------------------------------------------------|----------------------------------------------------------------------------------------------------|--|
| خودرو دtem خودرو  | Detecting Condition                                                                                                    | Possible cause                                                                                                    |  |
| DTC Strategy      | Speed rationality check                                                                                                    | Signal circuit is open or short                                                                                                    |  |
| Enable Conditions | <ul> <li>Battery voltage &gt; 10V</li> <li>Output speed &gt; 1000rpm</li> <li>Engine speed(Only current gear is the 1st gear) &gt; 3<br/>000 rpm</li> <li>Engine speed(2.3.4.5 gear) &gt; 700 rpm</li> <li>Position lever = "D"</li> </ul> | <ul> <li>Sensor power circuit is open</li> <li>Sensor ground circuit is open</li> <li>Faulty INPUT SPEED SENSO<br/>R 1</li> <li>Faulty TCM</li> </ul> |  |
| Threshold value   | • Input speed1 $\leq$ 50rpm                                                                                                    |                                                                                                    |  |
| Diagnostic Time   | More than 2sec                                                                                                    |                                                                                                    |  |
| Fail Safe         | <ul> <li>"Input speed" is regarded as 600rpm(Nt = 600rpm)</li> <li>Shift prevention over 4th gear</li> <li>Prevention of manual shift</li> <li>Prevention of pressure adaptation</li> </ul>                                                |                                                                                                    |  |

## **Automatic Transaxle System**

### Signal Waveform

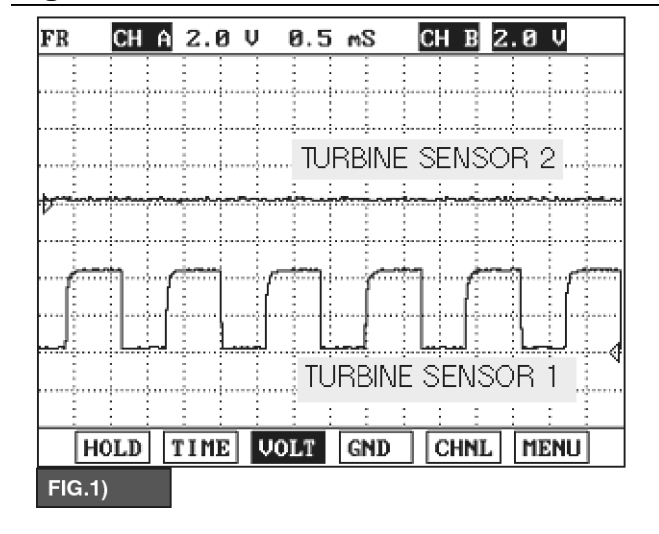

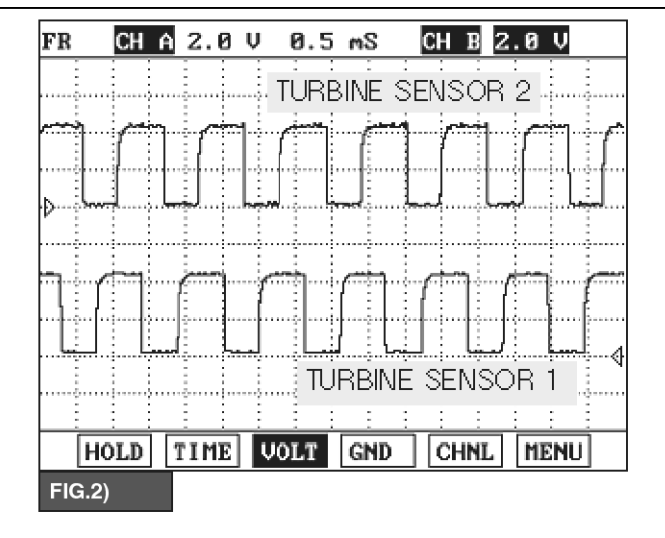

FIG.1) 1GEAR FIG.2) 4 GEAR

Caution: TURBINE SENSOR 2 CAN BE DETECTED 5V IN FIG.1

### SPECIFICATION

SBLAT6121L

| NAME            | PIN NO                   | Measurement condition                                                    | Spec             |  |
|-----------------|--------------------------|--------------------------------------------------------------------------|------------------|--|
| Turbine Sensor1 | ىامانە <sup>6</sup> (مسئ | <ul> <li>1gear</li> <li>12.42MPH(20km/h)</li> <li>Idle SW OFF</li> </ul> | Approx. 1.1K(Hz) |  |
| Turbine Sensor2 | میرک <sup>ر</sup> ان خر  | 4gear     31MPH(50km/h)     Idle SW OFF                                  |                  |  |

### 

Scan tool data link cable is maintain to connecting condition.

## **Monitor Scantool Data**

- 1. Connect scantool to data link connector(DLC).
- 2. Engine "ON".
- 3. Monitor the "INPUT SPEED SENSOR 1" parameter on the scantool.
- 4. Driving at speed of over 12.42MPH(20km/h) at 1gear.

Specification : Increasing Gradually

## **AT-68**

# Automatic Transaxle System

021 62 99 92 92

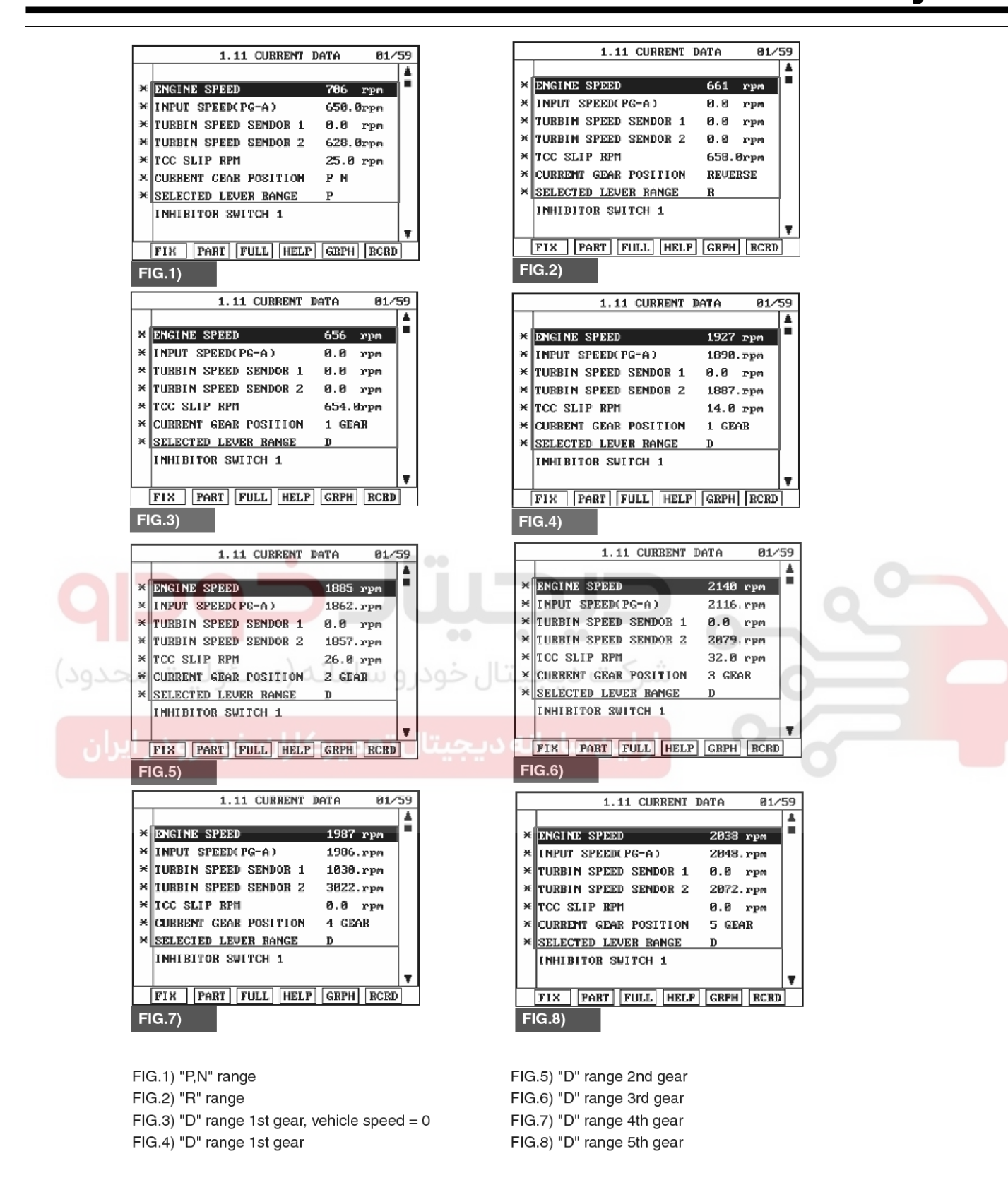

5. Does "INPUT SPEED SENSOR" follow the reference data?

## YES

SBLAT6203L

Fault is intermittent caused by poor contact in the

## 021 62 99 92 92

sensor's and/or PCM/TCM's connector or was repaired and PCM/TCM memory was not cleared. Thoroughly check connectors for looseness, poor connection, bending, corrosion, contamination, deterioration or damage. Repair or replace as necessary and go to "Verification of Vehicle Repair" procedure.

## NO

► Go to "Terminal & connector inspection" procedure.

## **TERMINAL & CONNECTOR INSPECTION**

- 1. Many malfunctions in the electrical system are caused by poor harness and terminals. Faults can also be caused by interference from other electrical systems, and mechanical or chemical damage.
- Thoroughly check connectors for looseness, poor connection, bending, corrosion, contamination, deterioration, or damage.
- 3. Has a problem been found?

#### YES

Repair as necessary and go to "Verification of Vehicle Repair" procedure.

کت دیجیتال خودرو سامانه (مسئولیت مح و۸.

Go to "Signal circuit inspection" procedure.

### SIGNAL CIRCUIT INSPECTION

- 1. Ignition "ON" & Engine "OFF".
- 2. Disconnect the "C106-3" connector.
- 3. Measure voltage between terminal "6" of the C106-3 harness connector and chassis ground.

Specification : Approx. 5 V

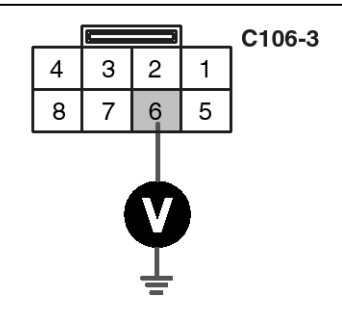

1. TRANSMISSION RANGE SWITCH SW1 2. TRANSMISSION RANGE SWITCH SW2 3. TRANSMISSION RANGE SWITCH SW3 4. TRANSMISSION RANGE SWITCH SW4 6. TURBINE SENSOR 1

NO

- 7. TURBINE SENSOR 2
- 4. Is voltage within specifications?

YES

▶ Go to "Power supply circuit inspection" procedure.

► Check for open or short in harness. Repair as necessary and Go to "Verification of Vehicle Repair" procedure.

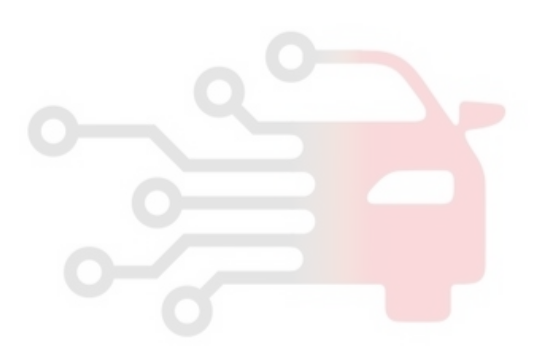

021 62 99 92 92

SBLAT6204L

# AT-70

# Automatic Transaxle System

If signal circuit in harness is OK, Go to "Check TCM" of the "Component Inspection" procedure.

## Power supply circuit inspection

- 1. Remove "OIL PAN".
- 2. Ignition "ON", Engine "OFF".
- 3. Connect the "C106-3 and Shift CM" connector.
- 4. Measure resistance between terminal "4" of the TURBINE SENSOR harness connector and chassis ground.

Specification : approx. 12V

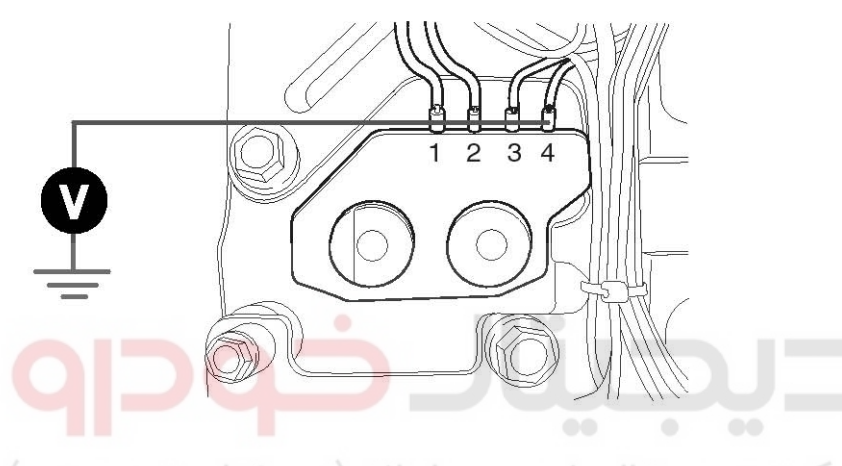

ـرکت دیجیتال خودرو سامانه (مسئولیت محدود)

5. Is voltage within specifications ?

اولین سامانه دیجیتال تعمیرکاران خودرو در ایر<sup>.YES</sup>

Go to "Ground circuit inspection" procedure.

### NO

► Check for open or short in harness. Repair as necessary and Go to "Verification of Vehicle Repair" procedure.

If power circuit in harness is OK, Substitute with a known-good Shift CM and check for proper operation. If the problem is corrected, replace Shift CM as necessary and go to "Verification of Vehicle Repair" procedure.

## Ground circuit inspection

- 1. Remove "OIL PAN".
- 2. Engine "OFF".
- 3. Disconnect the "C106-3 and Shift CM" connector.
- 4. Measure resistance between terminal "3" of the INPUT SPEED SENSOR harness connector and chassis ground.

Specification : approx. 0Ω

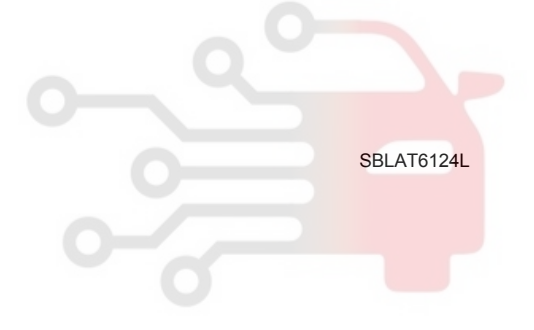

## WWW.DIGITALKHODRO.COM

## **Automatic Transaxle System**

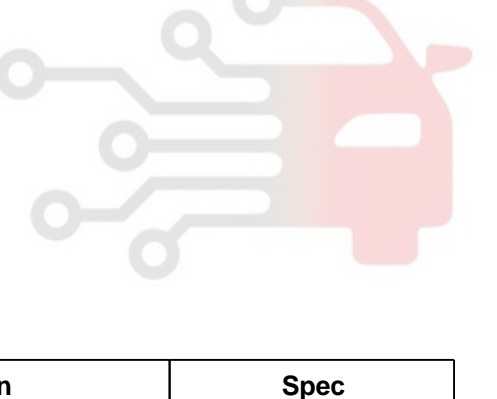

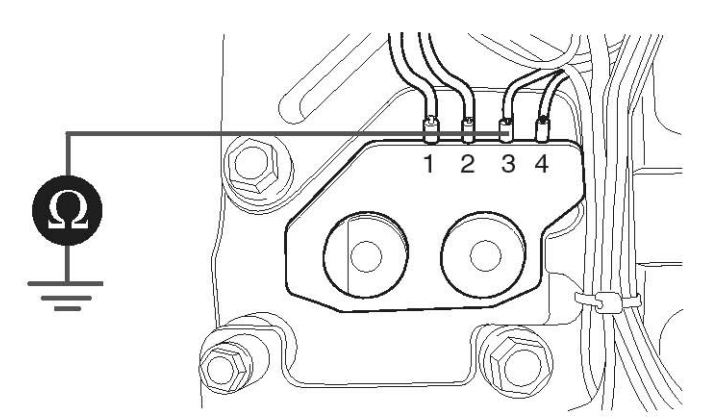

5. Is resistance within specifications?

### YES

► Go to "Component inspection" procedure.

NO

Check for open in harness. Repair as necessary and Go to "Verification of Vehicle Repair" procedure.

### COMPONENT INSPECTION

- 1. Check "TURBINE SENSOR 2"
  - 1) Ignition "ON" & Engine "OFF".
  - 2) Connect the "C106-3" connector.
  - Measure Frequency between terminal "6" of the C106-3 harness connector and chassis ground.

Specification :

| NAME            | PIN NO | Measurement condition                                                   | Spec            |
|-----------------|--------|-------------------------------------------------------------------------|-----------------|
| Turbine Sensor1 | 6      | <ul><li> 1gear</li><li> 12.42MPH(20km/h)</li><li> Idle SW OFF</li></ul> | Approx 1 1K(Hz) |
| Turbine Sensor2 | 7      | <ul><li> 4gear</li><li> 31MPH(50km/h)</li><li> Idle SW OFF</li></ul>    |                 |

### 

Scan tool data link cable is maintain to connecting condition.

## AT-71

SBLAT6125L

SBLAT6205L

## AT-72

## **Automatic Transaxle System**

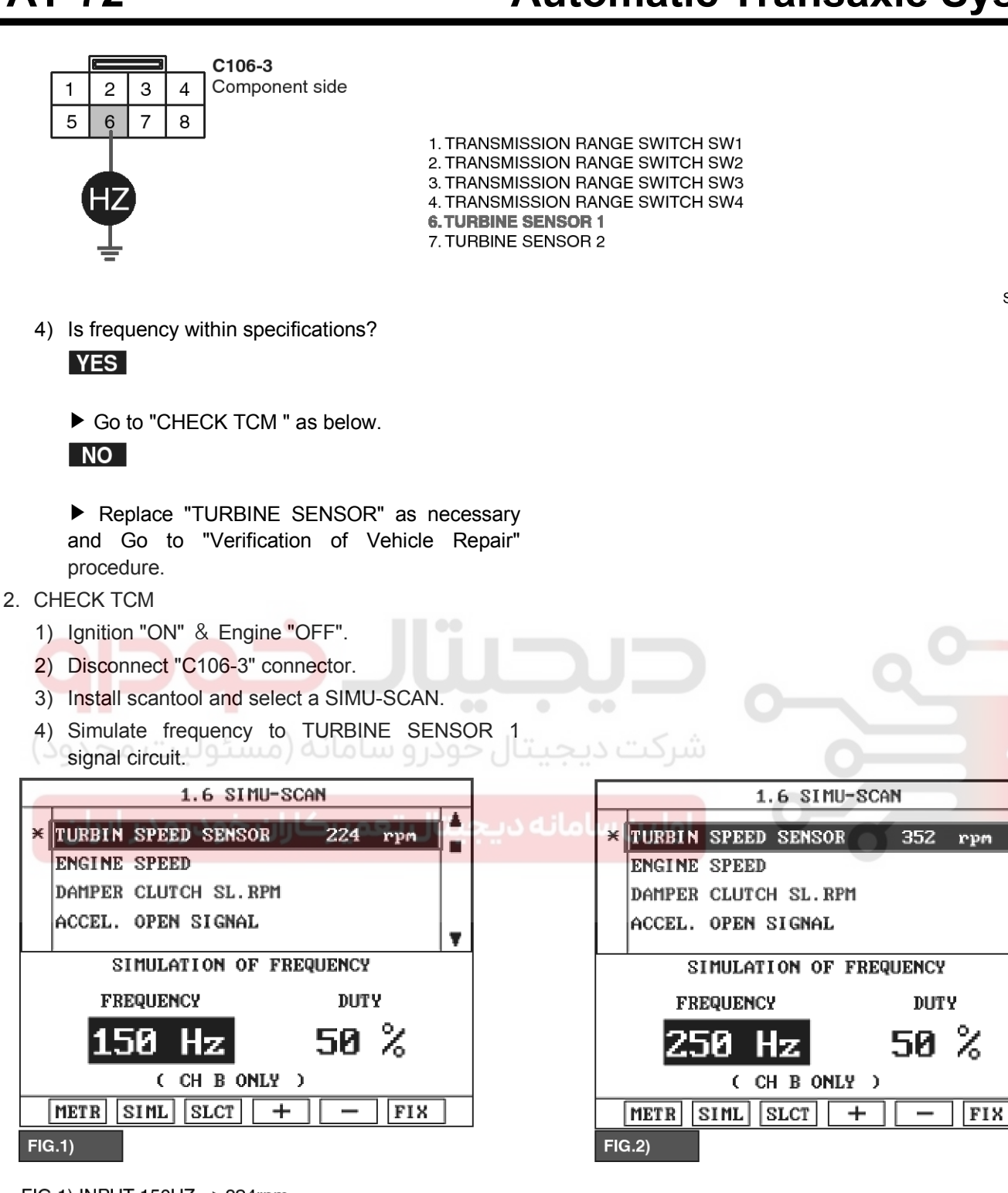

FIG.1) INPUT 150HZ  $\rightarrow$  224rpm FIG.2) INPUT 250HZ  $\rightarrow$  352rpm

★The values are subject to change according to vehicle model or conditions.

#### SBLAT6127L

T

5) Is "TURBINE SENSOR 1" signal value changed according to simulation frequency?

YES

► Thoroughly check connectors for looseness, poor connection, bending, corrosion, contamination, deterioration, or damage. Repair or replace as necessary and then go to

## WWW.DIGITALKHODRO.COM

## 021 62 99 92 92

"Verification of Vehicle Repair" procedure.

## NO

► Substitute with a known-good TCM and check for proper operation. If the problem is corrected, replace TCM as necessary and go to "Verification of Vehicle Repair" procedure.

## **VERIFICATION OF VEHICLE REPAIR**

After a repair, it is essential to verify that the fault has been corrected.

- 1. Connect scantool and select "Diagnostic Trouble Codes(DTCs)" mode.
- 2. Using a scantool, Clear DTC.
- 3. Operate the vehicle within DTC Enable conditions in General information.
- 4. Are any DTCs present?

## YES

NO

► Go to the applicable troubleshooting procedure.

System performing to specification at this time.

اولین سامانه دیجیتال تعمیرکاران خودرو در ایران

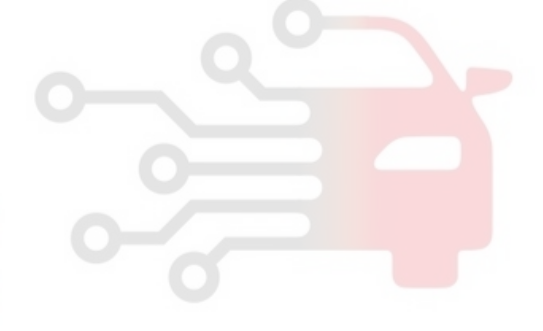

# AT-73
SBLAT6130L

## AT-74

## Automatic Transaxle System

P0721

### COMPONENT LOCATION

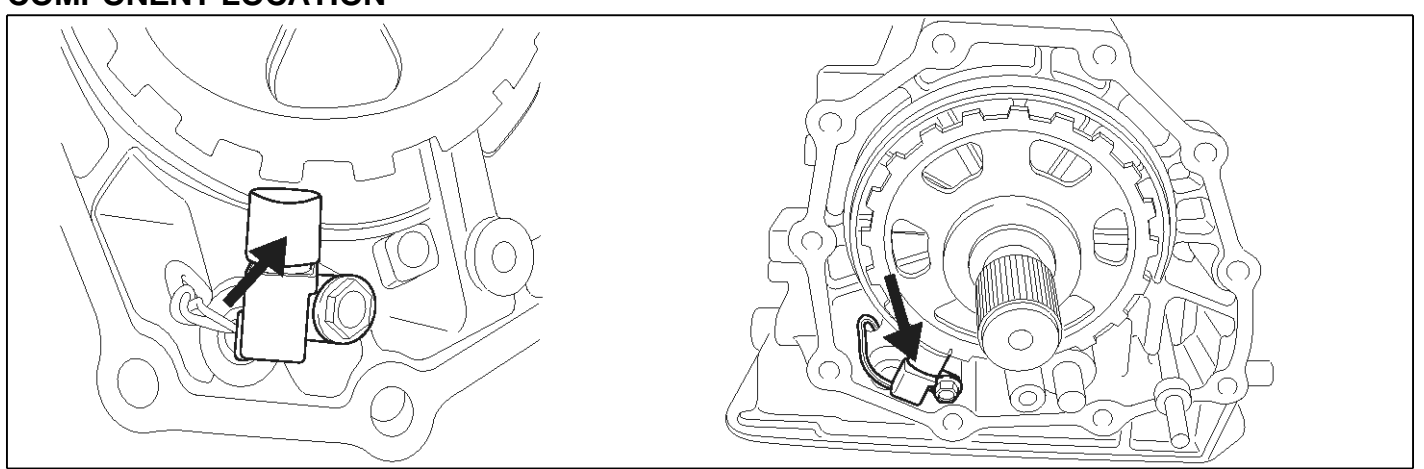

### **GENERAL DESCRIPTION**

The OUTPUT SPEED SENSOR outputs waveform signals according to the revolutions of the output shaft of the transmission. The Output Speed Sensor is installed in front of the Parking Gear to determine the Parking Gear rpms by counting the frequency of the pulses. This value, together with the throttle position data, is mainly used to decide the optimum gear position.

#### DTC DETECTING CONDITION IDSL 2.51

### DTC DESCRIPTION

The TCM sets this code if the calculated value of the signals is noticeably different from the value calculated, using the Vehicle Speed Sensor output, when the vehicle is running faster than 18.6MPH(30km/h). The TCM will initiate the fail safe function if this code is detected.

| Item              | Detecting Condition                                                                                                    | Possible cause                                                                                                    |
|-------------------|----------------------------------------------------------------------------------------------------|----------------------------------------------------------------------------------------------------|
| DTC Strategy      | Speed rationality check                                                                                                    | Signal circuit is open or short                                                                                                    |
| Enable Conditions | <ul> <li>Vehicle speed ≥ 18.6MPH(30km/h) or engine speed &gt; 3500 rpm (in case of failure at vehicle speed)</li> <li>A/T range switch is D range</li> <li>Throttle opening ≥12.5%</li> </ul> | <ul> <li>Sensor power circuit is open</li> <li>Sensor ground circuit is open</li> <li>Faulty OUTPUT SPEED SEN-<br/>SOR</li> <li>Faulty TCM</li> </ul> |
| Threshold value   | <ul> <li>output speed &lt;5 pulse (Reference 18 pulses per 1<br/>output revolution)</li> </ul>                                                                                                |                                                                                                    |
| Diagnostic Time   | more than 2sec                                                                                                    |                                                                                                    |
| Fail Safe         | <ul> <li>Substitute for VSS. If Faulty in VSS, Locked into 4th<br/>gear (RETURN TO FAILSAFE: 5 &lt; Vehicle speed<br/>&lt; 20 SENSOR 1,2)</li> </ul>                                          |                                                                                                    |

### [GSL 3.3/3.8]

| Item              | Detecting Condition                                                                                                    | Possible cause                                                                                                    |
|-------------------|----------------------------------------------------------------------------------------------------|----------------------------------------------------------------------------------------------------|
| DTC Strategy      | Speed rationality check                                                                                                    | Signal circuit is open or short                                                                                                    |
| Enable Conditions | <ul> <li>Battery voltage &gt; 10V</li> <li>Lever position = "D"</li> <li>Input speed &gt; 1200 rpm</li> <li>Output speed &gt; 3000 rpm</li> </ul>                          | <ul> <li>Sensor power circuit is open</li> <li>Sensor ground circuit is open</li> <li>Faulty OUTPUT SPEED SEN-<br/>SOR</li> <li>Faulty TCM</li> </ul> |
| Threshold value   | Output speed = 0 rpm                                                                                                    |                                                                                                    |
| Diagnostic Time   | More than 4sec                                                                                                    |                                                                                                    |
| Fail Safe         | <ul> <li>Shift prevention over 4th gear</li> <li>Prevention of manual shift</li> <li>Prevention of pressure adaptation</li> <li>Output speed from vehicle speed</li> </ul> |                                                                                                    |

### **Signal Waveform**

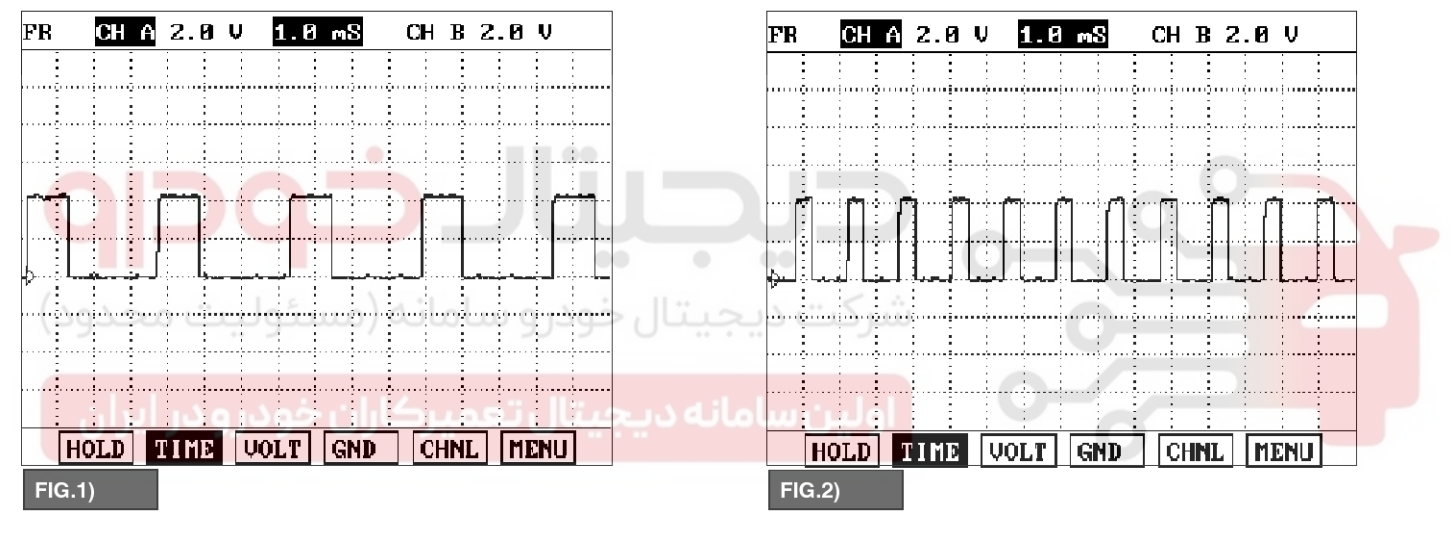

FIG.1) LOW - SPEED FIG.2) HIGH - SPEED

#### SBLAT6131L

#### SPECIFICATION

| NAME                | PIN NO | Measurement condition | Spec            |
|---------------------|--------|-----------------------|-----------------|
| OUTPUT SPEED SENSOR | 10     | • 12.42MPH(20km/h)    | Approx. 149(Hz) |

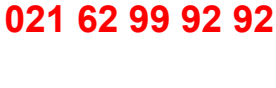

021 62 99 92 92

## AT-75

## Automatic Transaxle System

### **Monitor Scantool Data**

- 1. Connect scantool to data link connector(DLC).
- 2. Engine "ON".
- 3. Monitor the "OUTPUT SPEED SENSOR" parameter on the scantool.
- 4. Driving at speed of over 5km/h.

Specification : Increasing Gradually

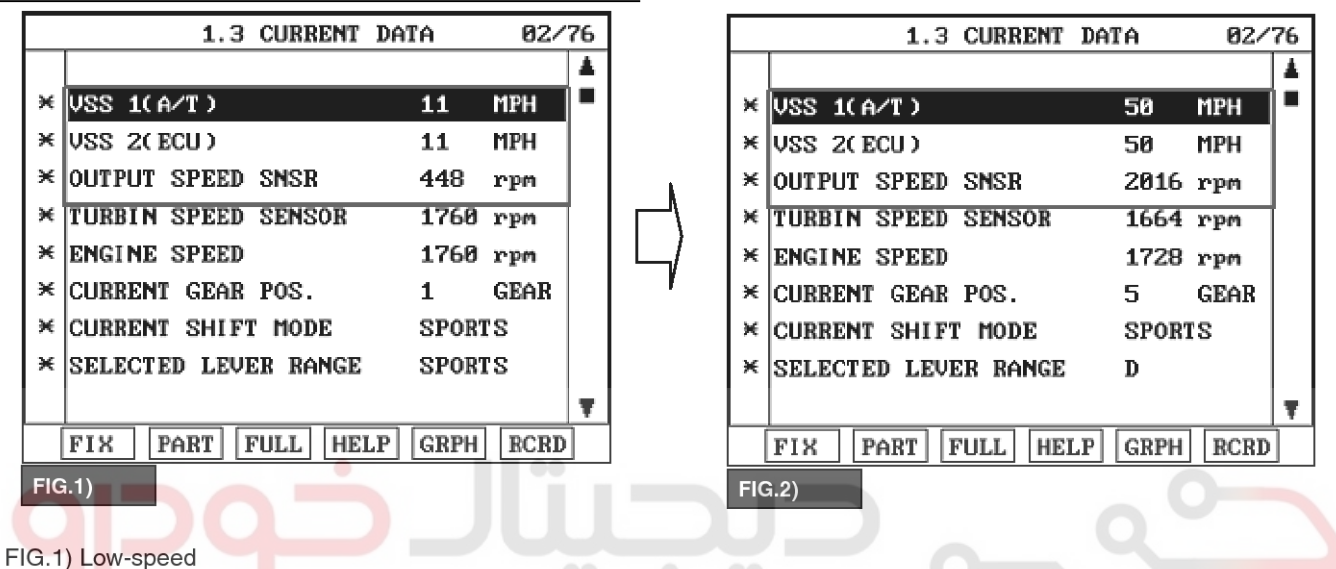

FIG.2) High-speed

ستال خودرو سامانه (مسئوليت محدود

5. Does "OUTPUT SPEED SENSOR" follow the reference data?

► Fault is intermittent caused by poor contact in the sensor's and/or PCM/TCM's connector or was repaired and PCM/TCM memory was not cleared. Thoroughly check connectors for looseness, poor connection, bending, corrosion, contamination, deterioration or damage. Repair or replace as necessary and go to "Verification of Vehicle Repair" procedure.

#### NO

► Go to "Terminal & connector inspection" procedure.

### **TERMINAL & CONNECTOR INSPECTION**

- 1. Many malfunctions in the electrical system are caused by poor harness and terminals. Faults can also be caused by interference from other electrical systems, and mechanical or chemical damage.
- 2. Thoroughly check connectors for looseness, poor connection, bending, corrosion, contamination,

deterioration, or damage.

3. Has a problem been found?

YES

▶ Repair as necessary and go to "Verification of Vehicle Repair" procedure.

#### NO

► Go to "Signal circuit inspection" procedure.

#### SIGNAL CIRCUIT INSPECTION

- 1. CHECK "OUTPUT SPEED SENSOR SIGNAL CIRCUIT 1"
  - 1) Ignition "ON" & Engine "OFF".
  - 2) Disconnect the "C06-1/C106-1" connector.
  - Measure voltage between terminal "10" of the C06-1/C106-1 harness connector and chassis ground.

Specification : approx. 5V

SBI AT61321

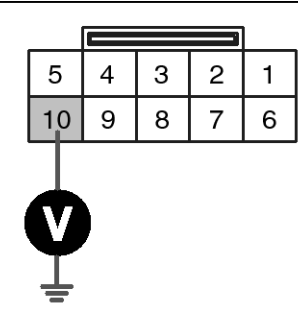

C06-1 [DSL 2.5] C106-1 [GSL 3.3/3.8]

1.VIGN-OUT 1 2.DATA BIT 1 3.PSB 2 4 PSC 2 5.SEL 1 6.SEL 2 7.SEL 3 8.GND 9.ATF 1 **10.OUTPUT SPEED SENSOR** 

### 4) Is voltage within specifications? YES ▶ Go to "OUTPUT SPEED SENSOR SIGNAL CIRCUIT 2" as below. NO Check for open or short in harness. Repair as necessary and Go to "Verification of Vehicle Repair" procedure. If signal circuit in harness is OK, Go to "Component Inspection" procedure. 2. CHECK "OUTPUT SPEED SENSOR SIGNAL CIRCUIT 2" 2) Connect the "C06-1/C106-1" connector. 3) Ignition "ON" & Engine "OFF". 4) Disconnect the "OUTPUT SPEED SENSOR" connector. 5) Measure voltage between terminal "WHITE COLOR" of the OUTPUT SPEED SENSOR harness connector and chassis ground. Specification : approx. 5V (TRANSMISSION RANGE SWITCH SIDE)

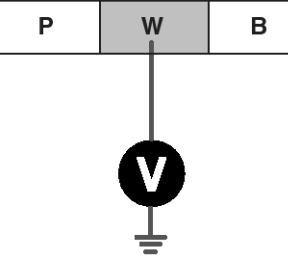

SWITCH SIDE OUTPUT SPEED SENSOR

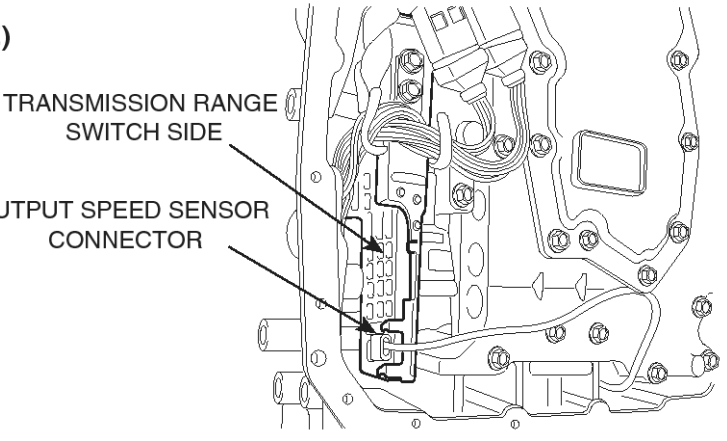

SBLAT6134L

## 021 62 99 92 92

**AT-77** 

SBLAT6133L

## AT-78

## **Automatic Transaxle System**

6) Is voltage within specifications?

### YES

► Go to "Power supply circuit inspection" procedure.

### NO

► Check for open or short in harness(H-02[A]~TRANSMISSION RANGE SWITCH). Repair as necessary and Go to "Verification of Vehicle Repair" procedure.

If signal circuit in harness is OK, Replace "TRANSMISSION RANGE SWITCH" as necessary and Go to "Verification of Vehicle Repair" procedure.

#### Power supply circuit inspection

- 1. Remove "OIL PAN".
- 2. Connect the "C06-1/C106-1" connector.
- 3. Ignition "ON" & Engine "OFF".
- 4. Disconnect the "OUTPUT SPEED SENSOR" connector.
- Measure voltage between terminal "PINK COLOR" of the OUTPUT SPEED SENSOR harness connector and chassis ground.

Specification : approx. 12V

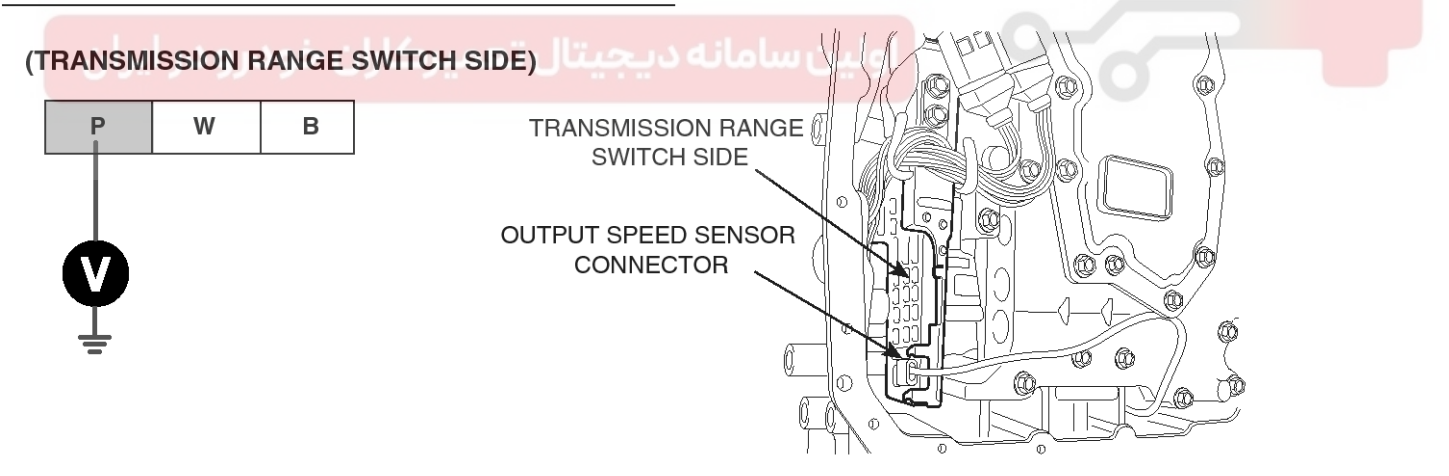

6. Is voltage within specifications?

YES

NO

► Go to "Ground circuit Inspection" procedure.

▶ Replace "TRANSMISSION RANGE SWITCH" as necessary and Go to "Verification of Vehicle Repair"

procedure.

#### Ground circuit inspection

- 1. Ignition "OFF" & Engine "OFF".
- 2. Remove "OIL PAN".
- 3. Connect the "C06-1/C106-1" connector.
- 4. Disconnect the "OUTPUT SPEED SENSOR" connector.

SBI AT6135I

## 021 62 99 92 92

**AT-79** 

SBLAT6136L

## Automatic Transaxle System

5. Measure resistance between terminal "BLACK COLOR" of the OUTPUT SPEED SENSOR harness connector and chassis ground.

Specification : approx. 0Ω

### (TRANSMISSION RANGE SWITCH SIDE)

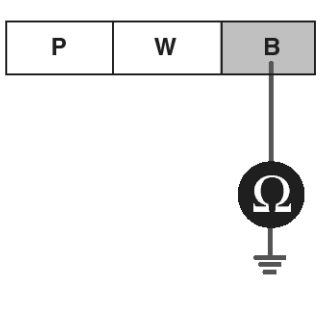

OUTPUT SPEED SENSOR CONNECTOR

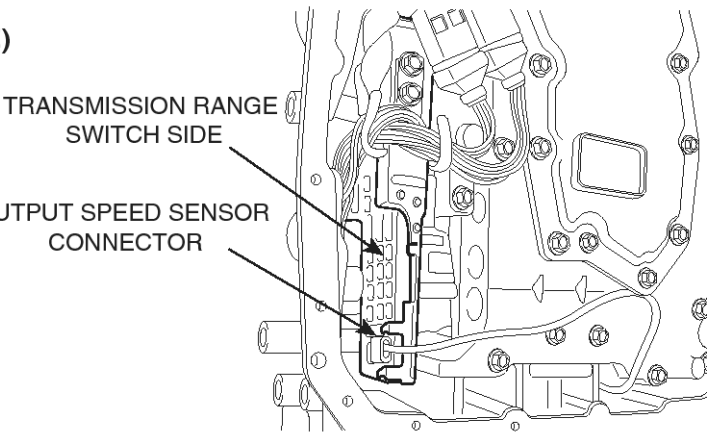

#### 6. Is resistance within specifications?

#### YES

Substitute with a known-good "OUTPUT SPEED SENSOR" and check for proper operation. If the problem is corrected, replace "OUTPUT SPEED SENSOR" as necessary and go to "Verification of Vehicle Repair" procedure.

## NO

▶ Replace "TRANSMISSION RANGE SWITCH" as necessary and Go to "Verification of Vehicle Repair" procedure.

### **COMPONENT INSPECTION**

#### **CHECK TCM**

- 1. Ignition "ON" & Engine "OFF".
- 2. Disconnect "C06-1/C106-1" connector.
- 3. Install scantool and slect a SIMU-SCAN.
- 4. Simulate frequency to OUTPUT SPEED SENSOR signal circuit.

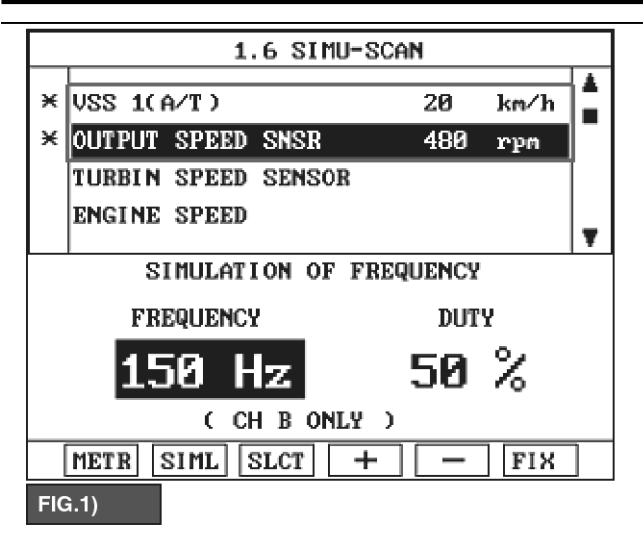

FIG.1) INPUT 150HZ  $\rightarrow$  480rpm FIG.2) INPUT 250HZ  $\rightarrow$  800rpm

- ★The values are subject to change according to vehicle model or conditions.
- 5. Is "OUTPUT SPEED SENSOR" signal value changed according to simulation frequency?

#### YES

Thoroughly check connectors for looseness, poor connection, bending, corrosion, contamination, deterioration, or damage. Repair or replace as necessary and then go to "Verification of Vehicle Repair" procedure.

► Substitute with a known-good TCM and check for proper operation. If the problem is corrected, replace TCM as necessary and go to "Verification of Vehicle Repair" procedure.

### VERIFICATION OF VEHICLE REPAIR

After a repair, it is essential to verify that the fault has been corrected.

- 1. Connect scantool and select "Diagnostic Trouble Codes(DTCs)" mode.
- 2. Using a scantool, Clear DTC.
- 3. Operate the vehicle within DTC Enable conditions in General information.
- 4. Are any DTCs present?

YES

► Go to the applicable troubleshooting procedure.

NO

SBLAT6137L

+ |

System performing to specification at this time.

Automatic Transaxle System

×

FIG.2)

VSS 1(A/T)

ENGINE SPEED

OUTPUT SPEED SNSR

FREQUENCY

METR SIML SLCT

TURBIN SPEED SENSOR

1.6 SIMU-SCAN

SIMULATION OF FREQUENCY

( CH B ONLY )

33

800

DUTY

50

\_

%

FIX

km∕h

 $\mathbf{r}\mathbf{p}\mathbf{m}$ 

**AT-81** 

### P0731

### **COMPONENT LOCATION**

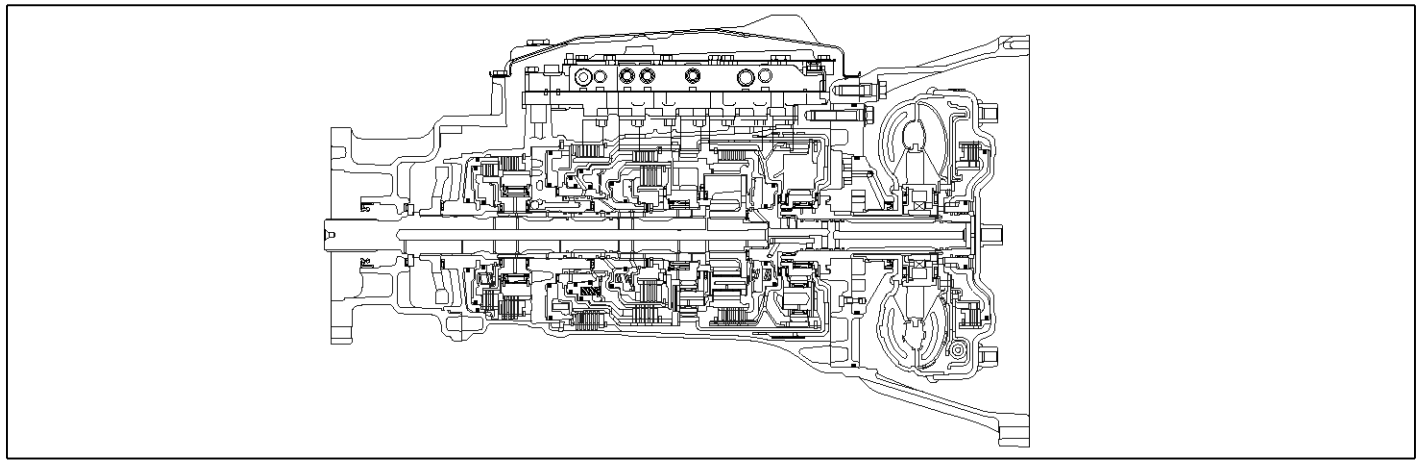

SBLAT6210L

### **GENERAL DESCRIPTION**

The value of the input shaft speed should be equal to the value of the output shaft speed, when multiplied by the 1st gear ratio, while the transaxle is engaged in the 1st gear. For example, if the output speed is 1000 rpm and the 1st gear ratio is 3.827, then the input speed is 3827 rpm.

### DTC DETECTING CONDITION

### DTC DESCRIPTION

This code is set if the value of input shaft speed is not equal to the value of the output shaft, when multiplied by the 1st gear ratio, while the transaxle is engaged in 1st gear. This malfunction is mainly caused by mechanical troubles such as control valve sticking or solenoid valve malfunctioning rather than an electrical issue.

| Item              | Detecting Condition                                                                                                    | Possible cause                                                                             |
|-------------------|----------------------------------------------------------------------------------------------------|--------------------------------------------------------------------------------------------|
| DTC Strategy      | 1st gear incorrect ratio                                                                                                    | <ul> <li>Faulty input speed sensor</li> </ul>                                              |
| Enable Conditions | <ul> <li>Engine speed &gt; 600rpm</li> <li>150rpm &gt; Output speed &lt; 6000rpm</li> <li>Lever Position = "D"</li> <li>Input speed &gt; 600rpm</li> <li>A/T oil temp output ≥ -10°C</li> <li>Throttle opening &gt; 15%</li> <li>The time after the last shift was finish &gt; 1sec</li> </ul> | <ul> <li>Faulty output speed sensor</li> <li>Faulty inside transmission element</li> </ul> |
| Threshold value   | <ul> <li>Input speed - output speed × 1st gear ratio   ≥20<br/>0rpm</li> </ul>                                                                                                    |                                                                                            |
| Diagnostic Time   | More than 1sec                                                                                                    |                                                                                            |
| Fail Safe         | 4th gear Limp-Home mode                                                                                                    |                                                                                            |

### 021 62 99 92 92

## AT-82

## Automatic Transaxle System

### SIGNAL WAVEFORM

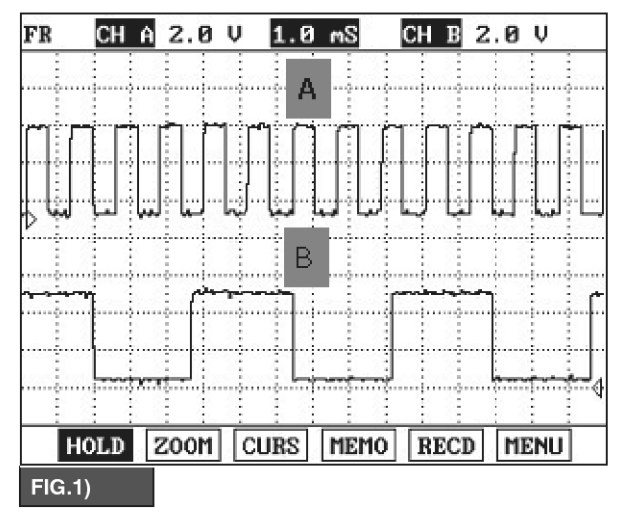

A : INPUT SPEED SENSOR

B : OUTPUT SPEED SENSOR

### MONITOR SCANTOOL DATA

- 1. Connect scantool to data link connector(DLC).
- 2. Engine "ON".
- 3. Monitor the "ENGINE SPEED, INPUT SPEED SENSOR, OUTPUT SPEED SENSOR, GEAR POSITION" parameter on the scantool.

سامانه د

4. Perform the "STALL TEST" with gear position "1"

Specification : 2300  $\pm$  200 engine rpm 1.11 CURRENT DATA 01/59 4 × ENGINE SPEED 2233 rpm X INPUT SPEED(PG-A) 0.0 rpm ×|OUTPUT SPEED(PG-B) 0.0 rpm × CURRENT GEAR POSITION 1 GEAR × SELECTED LEVER RANGE D ACC ON FLAG SPORTS MODE SWITCH SPORTS MODE UP SW Ŧ PART FULL HELP GRPH RCRD FIX

SBLAT6211L

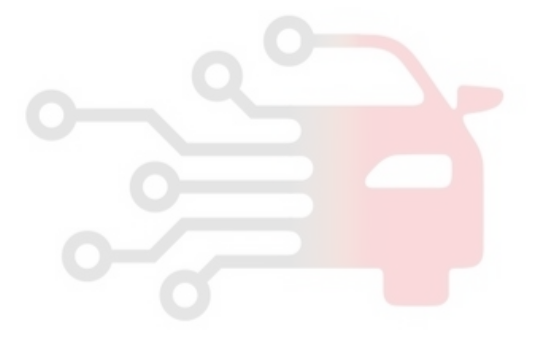

SBLAT6212L

## WWW.DIGITALKHODRO.COM

### 021 62 99 92 92

## 021 62 99 92 92

**AT-83** 

SBLAT6213L

## Automatic Transaxle System

### **OPERATING ELEMENT OF EACH SHIFTING RANGE**

| Shifting | Position | Input<br>clutch | High&Low Reverse<br>Clutch | Direct<br>clutch | Reverse<br>Brake | Front<br>Brake | Low Coast<br>Brake | Forward<br>Brake | 1st<br>OwnWayClutch | Forward<br>OwnWayClutch | 3rd<br>OwnWayClutch |
|----------|----------|-----------------|----------------------------|------------------|------------------|----------------|--------------------|------------------|---------------------|-------------------------|---------------------|
|          | Р        |                 |                            |                  |                  |                |                    |                  |                     |                         |                     |
|          | R        |                 | •                          |                  |                  |                |                    |                  |                     |                         |                     |
|          | N        |                 |                            |                  |                  |                | *                  |                  |                     |                         |                     |
|          | 1st gear |                 | *                          |                  |                  |                |                    |                  |                     |                         |                     |
|          | 2nd gear |                 |                            |                  |                  |                |                    |                  |                     |                         |                     |
| D        | 3rd gear |                 | •                          |                  |                  |                |                    |                  | •                   |                         |                     |
|          | 4th gear |                 | •                          |                  |                  |                |                    |                  | •                   |                         |                     |
|          | 5th gear |                 |                            |                  |                  |                |                    |                  |                     |                         | •                   |

#### : WORKING.

: PARTICIPATE IN DELIVERY TORQUE WHEN COAST DRIVING.

▲ : SUPPLING OIL PRESSURE TO ELEMENT, BUT NOT EFFECT ON OUTPUT.

★: TEMPORARY WORKING.

Stall test procedure in D1 and reason

#### Procedure

- 1. Warm up the engine
- 2. After positioning the select lever in "D", depress the foot brake pedal fully. After that, depress the accelerator pedal to the maximum

\* The slippage of 1st gear operating parts can be detected by stall test in D

#### Reason for stall test

- 1. If there is no mechanical defaults in A/T, all slippage occurs in the torque converter.
- Therefore, engine revolution is output, but input and output speed revolution must be "zero" due to wheel's lock.
- 3. If 1st gear operating parts have faults, input speed revolution will be out of specification.
- If output speed revolution is output. It means that the foot brake force is not applied fully. Remeasuring is required.
- 5. Is "STALL TEST " within specification?

#### YES

► Go to "Signal Circuit Inspection" procedure.

NO

▶ Go to "Component inspection" procedure.

• Do not let anybody stand in front of or behind the vehicle while this test is being carried out.

• Check the A/T fluid level and temperature and the engine coolant temperature.

- Fluid level : At the hot mark on the oil level gauge.
- Fluid temperature : 176 °F~ 212 °F (80~100 °C).
- Engine coolant temperature : 176 °F~ 212 °F (80~100 °C).
- Chock both rear wheels(left and right).
- Pull the parking brake lever on with the brake pedal fully depressed.
- The throttle should not be left fully open for more than eight seconds.
- If carrying out the stall test two or more times, move the select lever to the "N" position and run the engine at 1,000 rpm to let the A/T fluid cool down before carrying out subsequent tests.

#### SIGNAL CIRCUIT INSPECTION

- 1. Connect Scantool.
- 2. Engine "ON".
- 3. Monitor the "INPUT & OUTPUT SPEED SENSOR" parameter on the scantool.
- 4. Accelerate the Engine speed until about 2000 rpm in the 1st gear.

Specification : INPUT SPEED - (OUTPUT SPEED  $\times$  1st GEAR RATIO)  $\leq$  200 RPM

SBLAT6214L

**Automatic Transaxle System** 

## AT-84

|   | 1.11 CURRENT DATA 01/2         | 59 |
|---|--------------------------------|----|
|   |                                |    |
| × | ENGINE SPEED 2044 rpm          | -  |
| × | INPUT SPEED(PG-A) 2050.rpm     |    |
| × | TURBIN SPEED SENDOR 1 0.0 rpm  |    |
| × | TURBIN SPEED SENDOR 2 2070.rpm |    |
| × | OUTPUT SPEED(PG-B) 544.0rpm    |    |
| × | CURRENT GEAR POSITION 1 GEAR   |    |
| × | SELECTED LEVER RANGE D         |    |
|   | INHIBITOR SWITCH 1             |    |
|   |                                | Ŧ  |
|   | FIX PART FULL HELP GRPH BCRD   | 1  |

5. Does "INPUT & OUTPUT SPEED SENSOR" within specifications?

### YES

NO

► Go to "Component Inspection" procedure.

Check for electrical noise of circuit in INPUT & OUTPUT SPEED SENSOR or replace INPUT & OUTPUT SPEED SENSOR. Repair as necessary and go to "Verification of Vehicle Repair" procedure.

### **COMPONENT INSPECTION**

- اولين سامانه ديجيتال تعمير كاران خود.Connect Scantool
- 2. Engine "ON".
- 3. Monitor the "OIL PRESSURE. S/W 1,2,3,5,6" parameter on the scantool.
- 4. Move select lever to "D" range and operate vehicle within 1st gear condition.

| Chiff r | agition  | Oil Pressure Switch |             |             |           |           |  |  |  |
|---------|----------|---------------------|-------------|-------------|-----------|-----------|--|--|--|
| Shirt p | DOSITION | I/C(SW3)            | H&LR/C(SW6) | H&LR/C(SW6) | FR/B(SW1) | LC/B(SW2) |  |  |  |
| Р       |          | X                   | 0           | х           | 0         | х         |  |  |  |
| R       |          | X                   | 0           | х           | 0         | х         |  |  |  |
| Ν       |          | X                   | X O         |             | 0         | х         |  |  |  |
|         | 1st gear | Х                   | Х           | х           | 0         | х         |  |  |  |
|         | 2nd gear | X                   | Х           | 0           | 0         | х         |  |  |  |
| D       | 3rd gear | X                   | 0           | 0           | 0         | х         |  |  |  |
|         | 4th gear | 0                   | 0           | 0           | Х         | х         |  |  |  |
|         | 5th gear | 0                   | 0           | Х           | 0         | Х         |  |  |  |

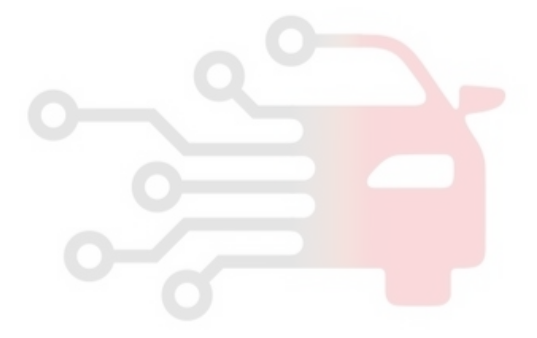

|   | 1.11 CURRENT DATA 33/        | ′59 |
|---|------------------------------|-----|
|   |                              |     |
| × | CURRENT GEAR POSITION 1 GEAR | 0   |
| × | OIL PRESS.SW-2(LC/B) ON      |     |
| × | OIL PRESS.SW-5(D/C) OFF      |     |
| × | OIL PRESS.SW-3(I/C) OFF      |     |
| × | OIL PRESS.SW-1(Fr/B) ON      |     |
| × | OIL PRESS.SW-6(H&LR/C) ON    |     |
| × | SELECTED LEVER RANGE D       |     |
|   | INHIBITOR SWITCH 1           |     |
|   |                              | Ŧ   |
|   | FIX PART FULL HELP GRPH RCRI | )   |

5. Does "OIL PRESSURE. S/W 1,2,3,5,6 " follow the reference data?

#### YES

▶ Repair AUTO TRANSAXLE(Clutch or Brake) as necessary and Go to "Verification of Vehicle Repair" procedure.

#### NO

Replace AUTO TRANSAXLE (BODY CONTROL VALVE faulty) as necessary and go to "Verification of Vehicle Repair " procedure.

#### VERIFICATION OF VEHICLE REPAIR

After a repair, it is essential to verify that the fault has been corrected.

- 1. Connect scan tool and select "Diagnostic Trouble Codes(DTCs)" mode.
- 2. Using a scantool, Clear DTC.
- 3. Operate the vehicle within DTC Enable conditions in general information.
- 4. Are any DTCs present ?

#### YES

► Go to the applicable troubleshooting procedure.

#### NO

System performing to specification at this time.

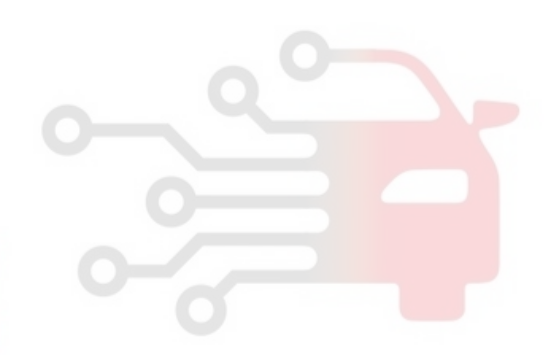

## AT-85

SBLAT6216L

WWW.DIGITALKHODRO.COM

## Automatic Transaxle System

## P0732

### **COMPONENT LOCATION**

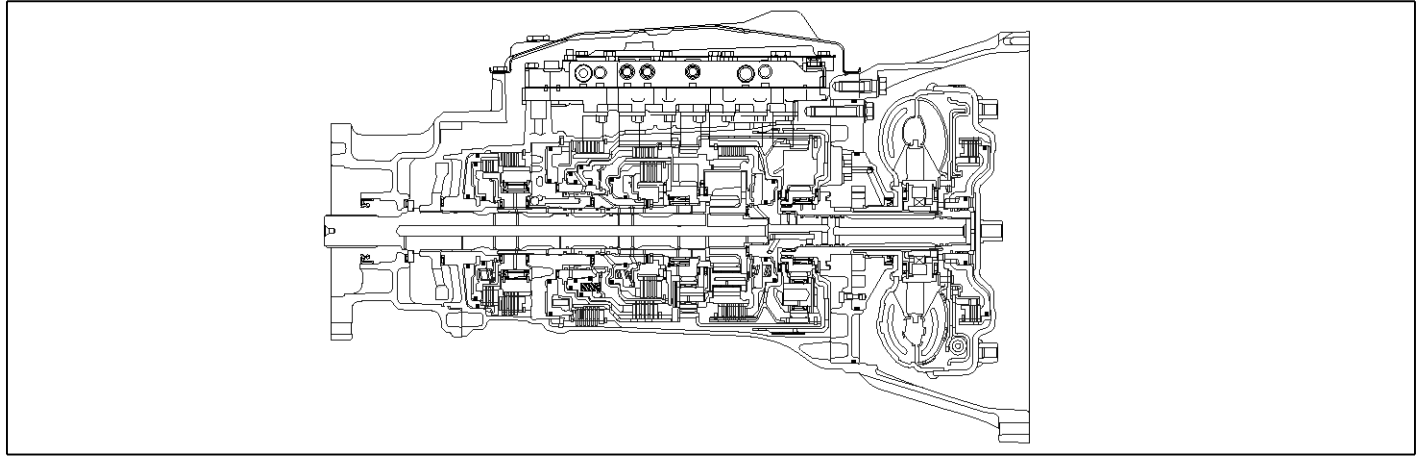

SBLAT6210L

### **GENERAL DESCRIPTION**

The value of the input shaft speed should be equal to the value of the output shaft speed, when multiplied by the 2nd gear ratio, while the transaxle is engaged in the 2nd gear. For example, if the output speed is 1000 rpm and the 2nd gear ratio is 2.368, then the input speed is 2368 rpm.

## DTC DETECTING CONDITION

### DTC DESCRIPTION

This code is set if the value of input shaft speed is not equal to the value of the output shaft, when multiplied by the 2nd gear ratio, while the transaxle is engaged in 2nd gear. This malfunction is mainly caused by mechanical troubles such as control valve sticking or solenoid valve malfunctioning rather than an electrical issue.

| Item              | Detecting Condition                                                                                                    | Possible cause                                                                             |
|-------------------|----------------------------------------------------------------------------------------------------|--------------------------------------------------------------------------------------------|
| DTC Strategy      | 2nd gear incorrect ratio                                                                                                    | <ul> <li>Faulty input speed sensor</li> </ul>                                              |
| Enable Conditions | <ul> <li>Engine speed &gt; 600rpm</li> <li>150rpm &gt; Output speed &lt; 6000rpm</li> <li>Lever Position = "D"</li> <li>Input speed &gt; 600rpm</li> <li>A/T oil temp output ≥ -10°C</li> <li>Throttle opening &gt; 15%</li> <li>The time after the last shift was finish &gt; 1sec</li> </ul> | <ul> <li>Faulty output speed sensor</li> <li>Faulty inside transmission element</li> </ul> |
| Threshold value   | <ul> <li>Input speed - output speed × 2nd gear ratio   ≥20<br/>Orpm</li> </ul>                                                                                                    |                                                                                            |
| Diagnostic Time   | More than 1sec                                                                                                    |                                                                                            |
| Fail Safe         | 4th gear Limp-Home mode                                                                                                    |                                                                                            |

### SIGNAL WAVEFORM

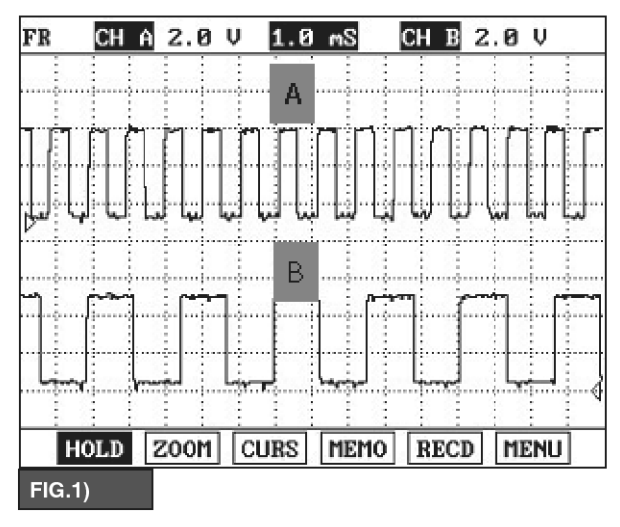

A : INPUT SPEED SENSOR

B : OUTPUT SPEED SENSOR

### MONITOR SCANTOOL DATA

- 1. Connect scantool to data link connector(DLC).
- 2. Engine "ON".
- 3. Monitor the "ENGINE SPEED, INPUT SPEED SENSOR, OUTPUT SPEED SENSOR, GEAR POSITION" parameter on the scantool.
- 4. Perform the "STALL TEST" with gear position "2"

| Spec | Specification : 2300 ± 200 engine rpm |                                                                  |                 |            |  |  |  |  |  |  |
|------|---------------------------------------|------------------------------------------------------------------|-----------------|------------|--|--|--|--|--|--|
|      | Ċ                                     | 1.11 CURRENT                                                     | DATA            | 01/59      |  |  |  |  |  |  |
|      | ×<br>×                                | ENGINE SPEED<br>INPUT SPEED(PG-A)                                | 2222 r<br>0.0 r | .bw<br>.bw |  |  |  |  |  |  |
|      | ×                                     | OUTPUT SPEED(PG-B)<br>CURRENT GEAR POSITION                      | 0.0 r<br>2 GEAI | ·pm        |  |  |  |  |  |  |
|      | ×                                     | SELECTED LEVER RANGE<br>INHIBITOR SWITCH 1<br>INHIBITOR SWITCH 2 | D               |            |  |  |  |  |  |  |
|      |                                       | INHIBITOR SWITCH 3                                               |                 | T          |  |  |  |  |  |  |
|      |                                       | FIX PART FULL HELF                                               | GRPH            | RCRD       |  |  |  |  |  |  |

SBLAT6221L

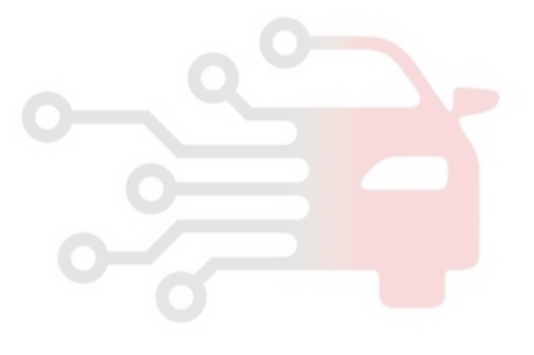

SBLAT6222L

# 021 62 99 92 92

**AT-87** 

SBLAT6213L

# AT-88

## Automatic Transaxle System

### **OPERATING ELEMENT OF EACH SHIFTING RANGE**

| Shifting | Position | Input<br>clutch | High&Low Reverse<br>Clutch | Direct<br>clutch | Reverse<br>Brake | Front<br>Brake | Low Coast<br>Brake | Forward<br>Brake | 1st<br>OwnWayClutch | Forward<br>OwnWayClutch | 3rd<br>OwnWayClutch |
|----------|----------|-----------------|----------------------------|------------------|------------------|----------------|--------------------|------------------|---------------------|-------------------------|---------------------|
|          | Р        |                 |                            |                  |                  |                |                    |                  |                     |                         |                     |
|          | R        |                 | •                          |                  |                  |                |                    |                  |                     |                         |                     |
|          | N        |                 |                            |                  |                  |                | *                  |                  |                     |                         |                     |
|          | 1st gear |                 | *                          |                  |                  |                |                    |                  |                     |                         |                     |
|          | 2nd gear |                 |                            |                  |                  |                |                    |                  |                     |                         |                     |
| D        | 3rd gear |                 | •                          |                  |                  |                |                    |                  | •                   |                         |                     |
|          | 4th gear |                 | •                          |                  |                  |                |                    |                  | •                   |                         |                     |
|          | 5th gear |                 | •                          |                  |                  |                |                    |                  | •                   |                         | •                   |

#### : WORKING.

: PARTICIPATE IN DELIVERY TORQUE WHEN COAST DRIVING.

▲ : SUPPLING OIL PRESSURE TO ELEMENT, BUT NOT EFFECT ON OUTPUT.

★: TEMPORARY WORKING.

Stall test procedure in D2 and reason

#### Procedure

- 1. Warm up the engine
- 2. After positioning the select lever in "D", depress the foot brake pedal fully. After that, depress the accelerator pedal to the maximum

\* The slippage of 2nd gear operating parts can be detected by stall test in D2

#### Reason for stall test

- 1. If there is no mechanical defaults in A/T, all slippage occurs in the torque converter.
- Therefore, engine revolution is output, but input and output speed revolution must be "zero" due to wheel's lock.
- 3. If 2nd gear operating parts have faults, input speed revolution will be out.
- If output speed revolution is output. It means that the foot brake force is not applied fully. Remeasuring is required.
- 5. Is "STALL TEST " within specification?

#### YES

► Go to "Signal Circuit Inspection" procedure.

NO

▶ Go to "Component inspection" procedure.

• Do not let anybody stand in front of or behind the vehicle while this test is being carried out.

• Check the A/T fluid level and temperature and the engine coolant temperature.

- Fluid level : At the hot mark on the oil level gauge.
- Fluid temperature : 176 °F~ 212 °F (80~100 °C).
- Engine coolant temperature : 176 °F~ 212 °F (80~100 °C).
- Chock both rear wheels(left and right).
- Pull the parking brake lever on with the brake pedal fully depressed.
- The throttle should not be left fully open for more than eight seconds.
- If carrying out the stall test two or more times, move the select lever to the "N" position and run the engine at 1,000 rpm to let the A/T fluid cool down before carrying out subsequent tests.

#### SIGNAL CIRCUIT INSPECTION

- 1. Connect Scantool.
- 2. Engine "ON".
- 3. Monitor the "INPUT & OUTPUT SPEED SENSOR" parameter on the scantool.
- 4. Accelerate the Engine speed until about 2000 rpm in the 2nd gear.

Specification : INPUT SPEED - (OUTPUT SPEED  $\times$  2nd GEAR RATIO)  $\leq$  200 RPM

|   | 1.11 CURRENT DATA 01/3         | 59 |
|---|--------------------------------|----|
|   |                                |    |
| ⋇ | ENGINE SPEED 1975 rpm          |    |
| × | INPUT SPEED(PG-A) 1953.rpm     |    |
| × | TURBIN SPEED SENDOR 1 0.0 rpm  |    |
| × | TURBIN SPEED SENDOR 2 1939.rpm |    |
| × | OUTPUT SPEED(PG-B) 817.0rpm    |    |
| × | CURRENT GEAR POSITION 2 GEAR   |    |
| × | SELECTED LEVER RANGE D         |    |
|   | INHIBITOR SWITCH 1             |    |
|   |                                | Ŧ  |
|   | FIX PART FULL HELP GRPH BCRD   | ]  |

5. Does "INPUT & OUTPUT SPEED SENSOR" within specifications?

#### YES

NO

► Go to "Component Inspection" procedure.

Check for electrical noise of circuit in INPUT & OUTPUT SPEED SENSOR or replace INPUT & OUTPUT SPEED SENSOR. Repair as necessary and go to "Verification of Vehicle Repair" procedure.

#### **COMPONENT INSPECTION**

- اولین سامانه دیجیتال تعمیر کاران خود.Connect Scantool
- 2. Engine "ON".
- 3. Monitor the "OIL PRESSURE. S/W 1,2,3,5,6" parameter on the scantool.
- 4. Move select lever to "D" range and operate vehicle within 2nd gear condition.

| Chiff. | nacition       | Oil Pressure Switch |               |                                       |           |           |
|--------|----------------|---------------------|---------------|---------------------------------------|-----------|-----------|
| Shint  | Shift position |                     | H & LR/C(SW6) | H&LR/C(SW6)                           | FR/B(SW1) | LC/B(SW2) |
|        | Р              | x                   | 0             | х                                     | 0         | x         |
|        | R              | x                   | 0             | х                                     | 0         | Х         |
| Ν      |                | x                   | 0             | х                                     | 0         | Х         |
|        | 1st gear       | X                   | X             | х                                     | 0         | Х         |
|        | 2nd gear       | X                   | X             | 0                                     | 0         | Х         |
| D      | 3rd gear       | X                   | 0             | 0                                     | 0         | Х         |
|        | 4th gear       | 0                   | 0             | 0                                     | Х         | Х         |
|        | 5th gear       | 0                   | 0             | х                                     | 0         | Х         |
|        |                |                     |               | · · · · · · · · · · · · · · · · · · · |           |           |

PR" within

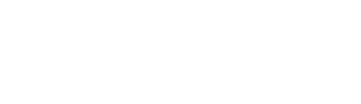

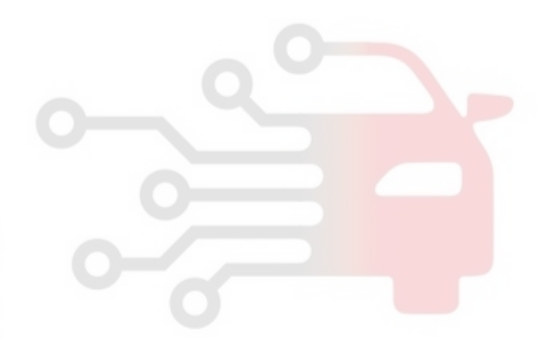

SBLAT6224L

021 62 99 92 92

## AT-90

|   | 1.11 CURRENT DATA            | 33/5 | 59 |
|---|------------------------------|------|----|
|   |                              |      | 1  |
| × | CURRENT GEAR POSITION 2 GEAR |      |    |
| × | OIL PRESS.SW-2(LC/B) ON      | - 1  |    |
| × | OIL PRESS.SW-5(D/C) ON       | - 1  |    |
| × | OIL PRESS.SW-3(I/C) OFF      | - 1  |    |
| × | OIL PRESS.SW-1(Fr/B) ON      |      |    |
| × | OIL PRESS.SW-6(H&LR/C) OFF   |      |    |
| × | SELECTED LEVER RANGE D       |      |    |
|   | INHIBITOR SWITCH 1           |      |    |
|   |                              |      | Ŧ  |
|   | FIX PART FULL HELP GRPH R    | CRD  |    |

SBLAT6226L

5. Is oil pressure value within specifications?

#### YES

Repair AUTO TRANSAXLE(Clutch or Brake) as necessary and Go to "Verification of Vehicle Repair" procedure.

#### NO

Replace AUTO TRANSAXLE (BODY CONTROL VALVE faulty) as necessary and go to "Verification of Vehicle Repair " procedure.

#### **VERIFICATION OF VEHICLE REPAIR**

After a repair, it is essential to verify that the fault has been corrected.

- 1. Connect scan tool and select "Diagnostic Trouble Codes(DTCs)" mode.
- 2. Using a scantool, Clear DTC.
- 3. Operate the vehicle within DTC Enable conditions in general information.
- 4. Are any DTCs present ?

#### YES

► Go to the applicable troubleshooting procedure.

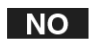

System performing to specification at this time.

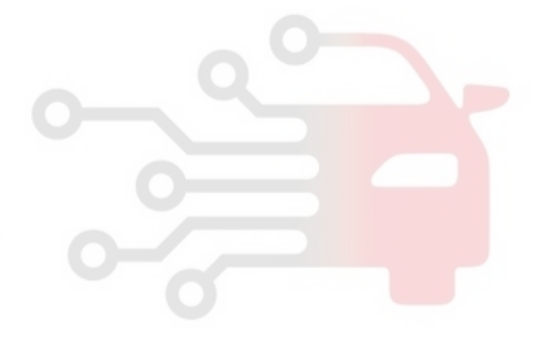

### 021 62 99 92 92

## **AT-91**

### P0733

### **COMPONENT LOCATION**

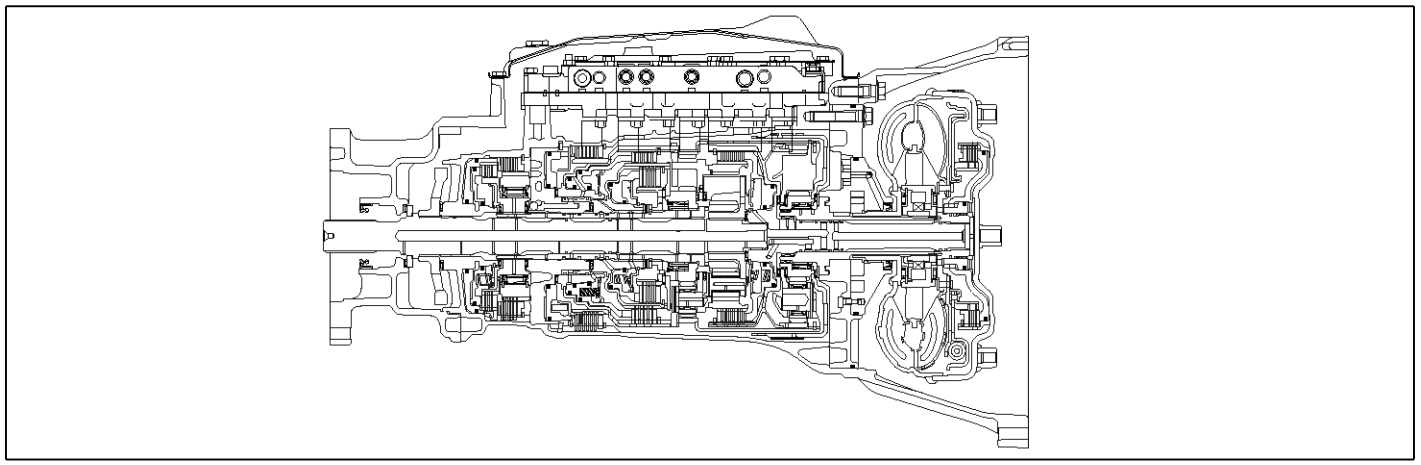

SBLAT6210L

### **GENERAL DESCRIPTION**

The value of the input shaft speed should be equal to the value of the output shaft speed, when multiplied by the 3rd gear ratio, while the transaxle is engaged in the 3rd gear. For example, if the output speed is 1,000 rpm and the 3rd gear ratio is 1.520, then the input speed is 1520 rpm.

## DTC DETECTING CONDITION

### DTC DESCRIPTION

This code is set if the value of input shaft speed is not equal to the value of the output shaft, when multiplied by the 3rd gear ratio, while the transaxle is engaged in 3rd gear. This malfunction is mainly caused by mechanical troubles such as control valve sticking or solenoid valve malfunctioning rather than an electrical issue.

| Item              | Detecting Condition                                                                                                    | Possible cause                                                                             |
|-------------------|----------------------------------------------------------------------------------------------------|--------------------------------------------------------------------------------------------|
| DTC Strategy      | 3rd gear incorrect ratio                                                                                                    | <ul> <li>Faulty input speed sensor</li> </ul>                                              |
| Enable Conditions | <ul> <li>Engine speed &gt; 600rpm</li> <li>150rpm &gt; Output speed &lt; 6000rpm</li> <li>Lever Position = "D"</li> <li>Input speed &gt; 600rpm</li> <li>A/T oil temp output ≥ -10°C</li> <li>Throttle opening &gt; 15%</li> <li>The time after the last shift was finish &gt; 1sec</li> </ul> | <ul> <li>Faulty output speed sensor</li> <li>Faulty inside transmission element</li> </ul> |
| Threshold value   | <ul> <li>Input speed - output speed × 3rd gear ratio   ≥20<br/>Orpm</li> </ul>                                                                                                    |                                                                                            |
| Diagnostic Time   | More than 1sec                                                                                                    |                                                                                            |
| Fail Safe         | 4th gear Limp-Home mode                                                                                                    |                                                                                            |

## AT-92

## Automatic Transaxle System

### SIGNAL WAVEFORM

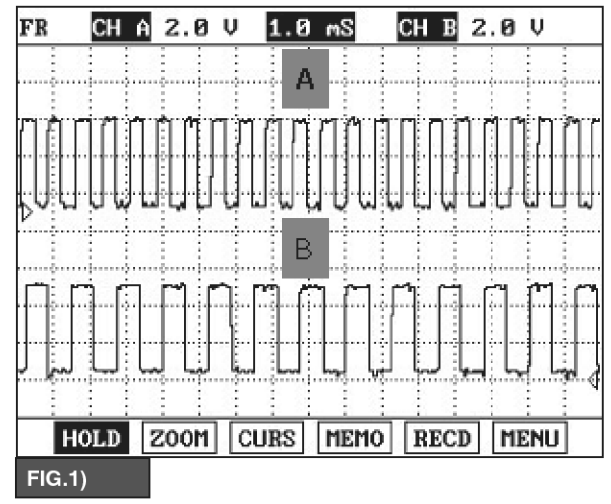

A : INPUT SPEED SENSOR

B : OUTPUT SPEED SENSOR

### SIGNAL CIRCUIT INSPECTION

- 1. Connect Scantool.
- 2. Engine "ON".
- 3. Monitor the "INPUT & OUTPUT SPEED SENSOR" parameter on the scantool.

- SBLAT6231L
- 4. Accelerate the Engine speed until about 2000 rpm in the 3rd gear.

Specification : INPUT SPEED - (OUTPUT SPEED  $\times$  3rd GEAR RATIO)  $\leq$  200 RPM

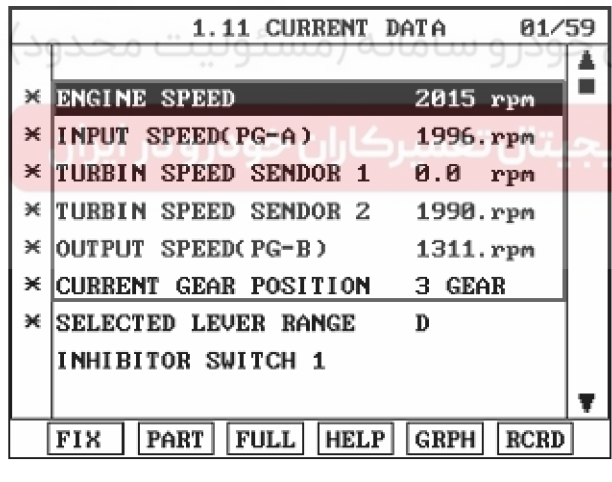

5. Does "INPUT & OUTPUT SPEED SENSOR" within specifications?

### YES

► Go to "Component Inspection" procedure.

NO

► Check for electrical noise of circuit in INPUT & OUTPUT SPEED SENSOR or replace INPUT & OUTPUT SPEED SENSOR. Repair as necessary and go to "Verification of Vehicle Repair" procedure.

SBLAT6232L

WWW.DIGITALKHODRO.COM

## Automatic Transaxle System

### **COMPONENT INSPECTION**

- 1. Connect Scantool.
- 2. Engine "ON".

- 3. Monitor the "OIL PRESSURE. S/W 1,2,3,5,6" parameter on the scantool.
- 4. Move select lever to "D" range and operate vehicle within 3rd gear condition.

| Shift position |          | Oil Pressure Switch |               |             |           |           |  |  |
|----------------|----------|---------------------|---------------|-------------|-----------|-----------|--|--|
|                |          | I/C(SW3)            | H & LR/C(SW6) | H&LR/C(SW6) | FR/B(SW1) | LC/B(SW2) |  |  |
| F              | D        | X                   | 0             | Х           | 0         | х         |  |  |
| F              | र        | Х                   | 0             | х           | 0         | Х         |  |  |
| Ν              |          | X                   | 0             | Х           | 0         | х         |  |  |
|                | 1st gear | X                   | Х             | Х           | 0         | х         |  |  |
|                | 2nd gear | X                   | Х             | 0           | 0         | х         |  |  |
| D              | 3rd gear | X                   | 0             | 0           | 0         | х         |  |  |
|                | 4th gear | 0                   | 0             | 0           | Х         | Х         |  |  |
|                | 5th gear | 0                   | 0             | Х           | 0         | Х         |  |  |

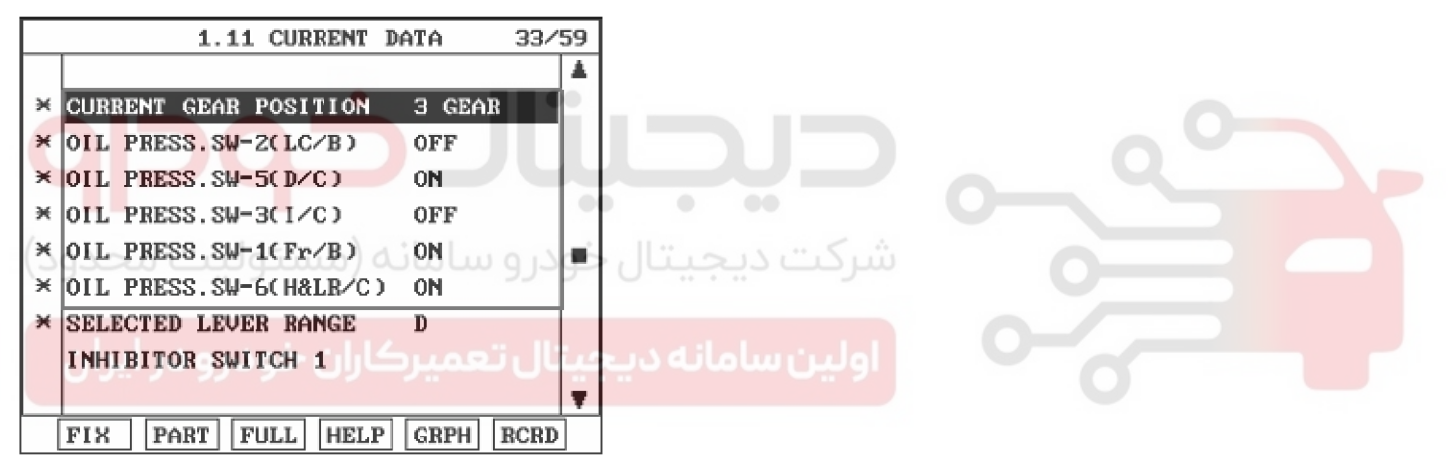

SBLAT6233L

#### 5. Is oil pressure value within specifications?

#### YES

▶ Repair AUTO TRANSAXLE(Clutch or Brake) as necessary and Go to "Verification of Vehicle Repair" procedure.

#### NO

▶ Replace AUTO TRANSAXLE (BODY CONTROL VALVE faulty) as necessary and go to "Verification of Vehicle Repair" procedure.

### VERIFICATION OF VEHICLE REPAIR

After a repair, it is essential to verify that the fault has been corrected.

- 1. Connect scan tool and select "Diagnostic Trouble Codes(DTCs)" mode.
- 2. Using a scantool, Clear DTC.
- 3. Operate the vehicle within DTC Enable conditions in general information.
- 4. Are any DTCs present ?

#### YES

- Go to the applicable troubleshooting procedure.
   NO
- System performing to specification at this time.

### 021 62 99 92 92

## Automatic Transaxle System

### P0734

### **COMPONENT LOCATION**

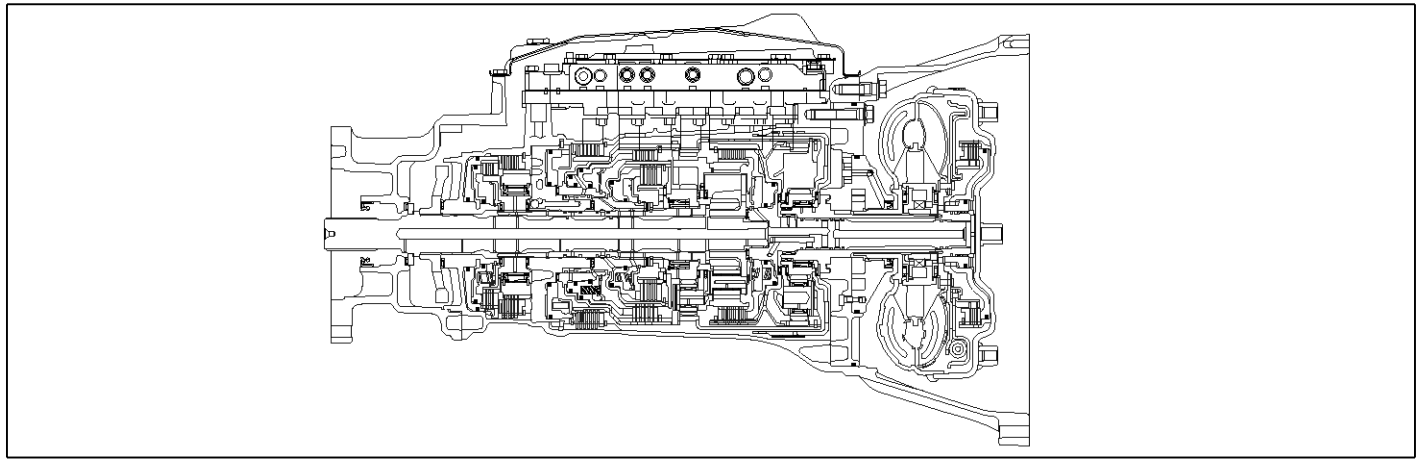

SBLAT6210L

### **GENERAL DESCRIPTION**

The value of the input shaft speed should be equal to the value of the output shaft speed, when multiplied by the 4th gear ratio, while the transaxle is engaged in the 4th gear. For example, if the output speed is 1,000 rpm and the 4th gear ratio is 1.000, then the input speed is 1000 rpm.

## DTC DETECTING CONDITION

### DTC DESCRIPTION

This code is set if the value of input shaft speed is not equal to the value of the output shaft, when multiplied by the 4th gear ratio, while the transaxle is engaged in 4th gear. This malfunction is mainly caused by mechanical troubles such as control valve sticking or solenoid valve malfunctioning rather than an electrical issue.

| Item              | Detecting Condition                                                                                                    | Possible cause                                                                             |
|-------------------|----------------------------------------------------------------------------------------------------|--------------------------------------------------------------------------------------------|
| DTC Strategy      | 4th gear incorrect ratio                                                                                                    | <ul> <li>Faulty input speed sensor</li> </ul>                                              |
| Enable Conditions | <ul> <li>Engine speed &gt; 600rpm</li> <li>150rpm &gt; Output speed &lt; 6000rpm</li> <li>Lever Position = "D"</li> <li>Input speed &gt; 600rpm</li> <li>A/T oil temp output ≥ -10°C</li> <li>Throttle opening &gt; 15%</li> <li>The time after the last shift was finish &gt; 1sec</li> </ul> | <ul> <li>Faulty output speed sensor</li> <li>Faulty inside transmission element</li> </ul> |
| Threshold value   | <ul> <li>Input speed - output speed × 4th gear ratio   ≥20<br/>0rpm</li> </ul>                                                                                                    |                                                                                            |
| Diagnostic Time   | More than 1sec                                                                                                    |                                                                                            |
| Fail Safe         | 4th gear Limp-Home mode                                                                                                    |                                                                                            |

#### SIGNAL WAVEFORM

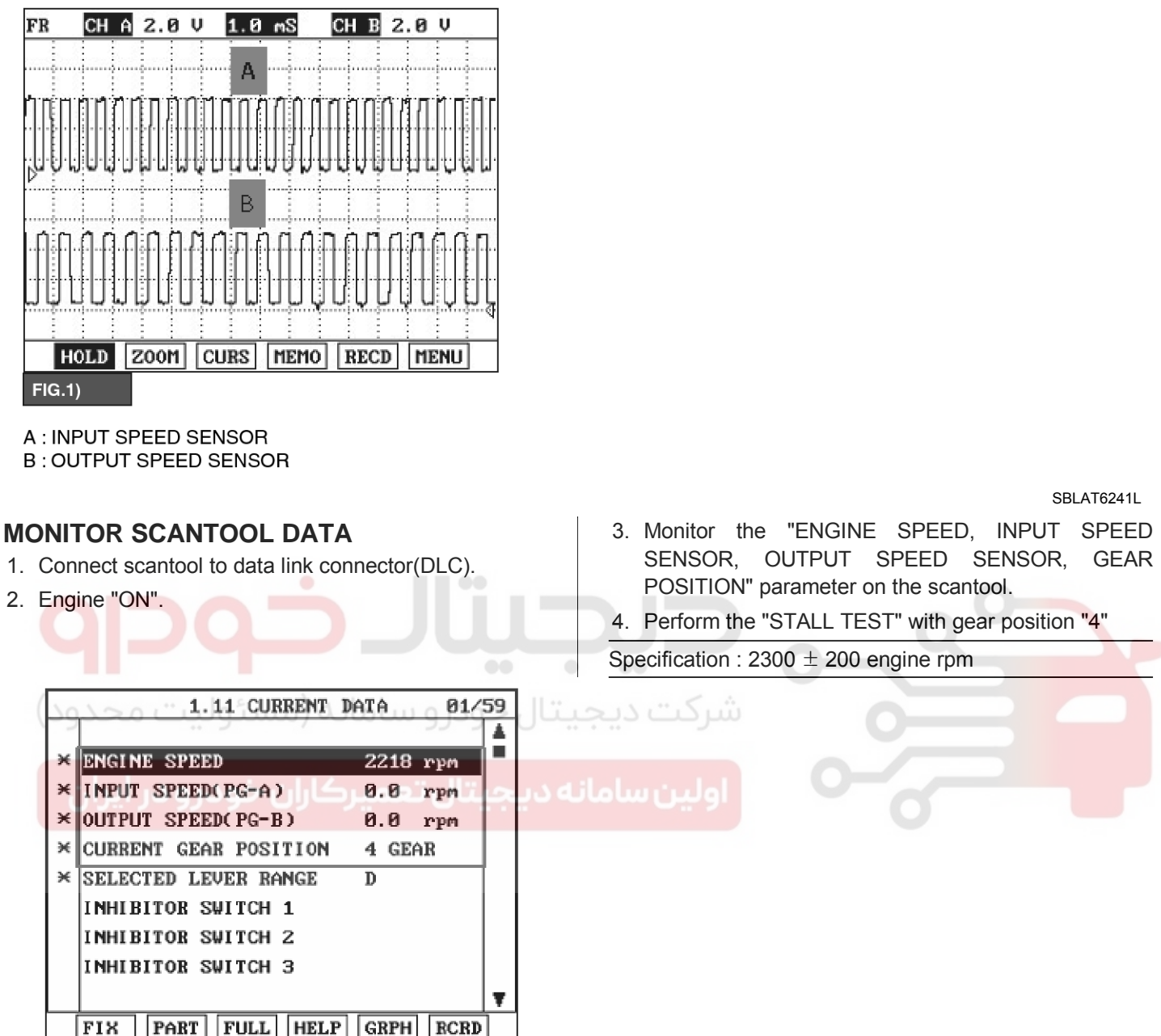

SBLAT6242L

021 62 99 92 92

**AT-95** 

SBLAT6213L

# AT-96

## Automatic Transaxle System

### **OPERATING ELEMENT OF EACH SHIFTING RANGE**

| Shifting | Position | Input<br>clutch | High&Low Reverse<br>Clutch | Direct<br>clutch | Reverse<br>Brake | Front<br>Brake | Low Coast<br>Brake | Forward<br>Brake | 1st<br>OwnWayClutch | Forward<br>OwnWayClutch | 3rd<br>OwnWayClutch |
|----------|----------|-----------------|----------------------------|------------------|------------------|----------------|--------------------|------------------|---------------------|-------------------------|---------------------|
|          | Р        |                 |                            |                  |                  |                |                    |                  |                     |                         |                     |
|          | R        |                 | •                          |                  |                  |                |                    |                  |                     |                         |                     |
|          | N        |                 |                            |                  |                  |                | *                  |                  |                     |                         |                     |
|          | 1st gear |                 | *                          |                  |                  |                |                    |                  |                     |                         |                     |
|          | 2nd gear |                 |                            |                  |                  |                |                    |                  |                     |                         |                     |
| D        | 3rd gear |                 | •                          |                  |                  |                |                    |                  | •                   |                         |                     |
|          | 4th gear |                 | •                          |                  |                  |                |                    |                  | •                   |                         |                     |
|          | 5th gear |                 |                            |                  |                  |                |                    |                  |                     |                         |                     |

#### : WORKING.

: PARTICIPATE IN DELIVERY TORQUE WHEN COAST DRIVING.

▲ : SUPPLING OIL PRESSURE TO ELEMENT, BUT NOT EFFECT ON OUTPUT.

★: TEMPORARY WORKING.

Stall test procedure in D4 and reason

#### Procedure

1. Warm up the engine

2. After positioning the select lever in "D" or "ON" of the HOLD SW ( Operate UP SHIFT in case of

"SPORTS MODE"),depress the foot brake pedal fully after that, depress the accelerator pedal to the maximum.

\* The slippage of 4th gear operating parts can be detected by stall test in D4

#### Reason for stall test

- 1. If there is no mechanical defaults in A/T, all slippage occurs in the torque converter.
- 2. Therefore, engine revolution is output, but input and output speed revolution must be "zero" due to wheel's lock.
- 3. If 4th gear operating parts have faults, input speed revolution will be out.
- 4. If output speed revolution is output. It means that the foot brake force is not applied fully. Remeasuring is required.

5. Is "STALL TEST " within specification?

### YES

Go to "Signal Circuit Inspection" procedure.
 NO

► Go to "Component inspection" procedure.

#### 

• Do not let anybody stand in front of or behind the vehicle while this test is being carried out.

• Check the A/T fluid level and temperature and the engine coolant temperature.

- Fluid level : At the hot mark on the oil level gauge.
- Fluid temperature : 176  $^\circ\text{F}{\sim}$  212  $^\circ\text{F}$  (80 ${\sim}100$   $^\circ\text{C}).$
- Engine coolant temperature : 176 °F~ 212 °F (80~100 °C).
- Chock both rear wheels(left and right).

• Pull the parking brake lever on with the brake pedal fully depressed.

• The throttle should not be left fully open for more than eight seconds.

● If carrying out the stall test two or more times, move the select lever to the "N" position and run the engine at 1,000 rpm to let the A/T fluid cool down before carrying out subsequent tests.

## 021 62 99 92 92

## Automatic Transaxle System

## AT-97

### SIGNAL CIRCUIT INSPECTION

- 1. Connect Scantool.
- 2. Engine "ON".
- 3. Monitor the "INPUT & OUTPUT SPEED SENSOR" parameter on the scantool.

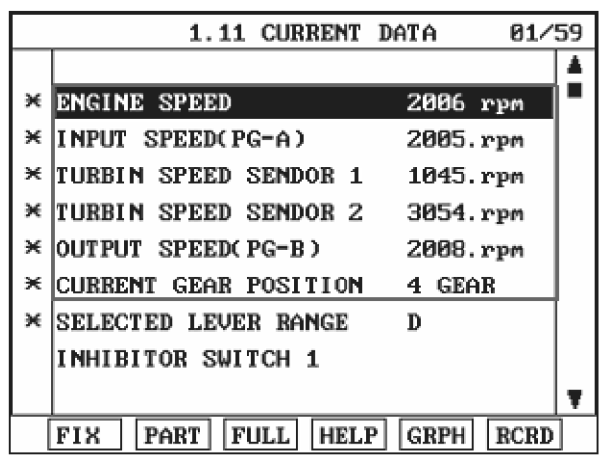

5. Does "INPUT & OUTPUT SPEED SENSOR" within specifications?

#### YES

Go to "Component Inspection" procedure.
 NO

Check for electrical noise of circuit in INPUT & OUTPUT SPEED SENSOR or replace INPUT & OUTPUT SPEED SENSOR. Repair as necessary and go to "Verification of Vehicle Repair" procedure. 4. Accelerate the Engine speed until about 2000 rpm in the 4th gear.

Specification : INPUT SPEED - (OUTPUT SPEED × 4th GEAR RATIO)  $\leq$  200 RPM

SBLAT6244L

### COMPONENT INSPECTION

- 1. Connect Scantool.
- 2. Engine "ON".
- 3. Monitor the "OIL PRESSURE. S/W 1,2,3,5,6"
- parameter on the scantool.
- 4. Move select lever to "D" range and operate vehicle within 4th gear condition.

| Shift position |          | Oil Pressure Switch |               |             |           |           |  |  |
|----------------|----------|---------------------|---------------|-------------|-----------|-----------|--|--|
| Shift          | position | I/C(SW3)            | H & LR/C(SW6) | H&LR/C(SW6) | FR/B(SW1) | LC/B(SW2) |  |  |
| I              | P        | x                   | 0             | х           | 0         | х         |  |  |
| I              | R        | x                   | 0             | х           | 0         | х         |  |  |
| Ν              |          | X                   | 0             | х           | 0         | х         |  |  |
|                | 1st gear | x                   | X             | х           | 0         | х         |  |  |
|                | 2nd gear | x                   | X             | 0           | 0         | х         |  |  |
| D              | 3rd gear | x                   | 0             | 0           | 0         | х         |  |  |
|                | 4th gear | 0                   | 0             | 0           | Х         | ×         |  |  |
|                | 5th gear | 0                   | 0             | X           | 0         | ×         |  |  |

|   | 1.11 CURBENT DATA            | 33/59 |
|---|------------------------------|-------|
|   |                              |       |
| × | CURRENT GEAR POSITION 4 GEAR |       |
| × | OIL PRESS.SW-2(LC/B) OFF     |       |
| × | OIL PRESS.SW-5(D/C) ON       |       |
| × | OIL PRESS.SW-3(I/C) ON       |       |
| × | OIL PRESS.SW-1(Fr/B) OFF     |       |
| × | OIL PRESS.SW-6(H&LR/C) ON    |       |
| ⋇ | SELECTED LEVER RANGE D       |       |
|   | INHIBITOR SWITCH 1           |       |
|   |                              | T     |
|   | FIX PART FULL HELP GRPH R    | CRD   |

5. Is oil pressure value within specifications?

### YES

▶ Repair AUTO TRANSAXLE(Clutch or Brake) as necessary and Go to "Verification of Vehicle Repair" procedure.

NO

Replace AUTO TRANSAXLE (BODY CONTROL VALVE faulty) as necessary and go to "Verification of Vehicle Repair" procedure.

بانه دیجیتال تعمیرکاران خودرو در ایران

## Automatic Transaxle System

SBLAT6246L

### VERIFICATION OF VEHICLE REPAIR

After a repair, it is essential to verify that the fault has been corrected.

- 1. Connect scan tool and select "Diagnostic Trouble Codes(DTCs)" mode.
- 2. Using a scantool, Clear DTC.
- 3. Operate the vehicle within DTC Enable conditions in general information.
- 4. Are any DTCs present ?
  - YES

NO

- Go to the applicable troubleshooting procedure.
- System performing to specification at this time.

## **AT-99**

### P0735

### **COMPONENT LOCATION**

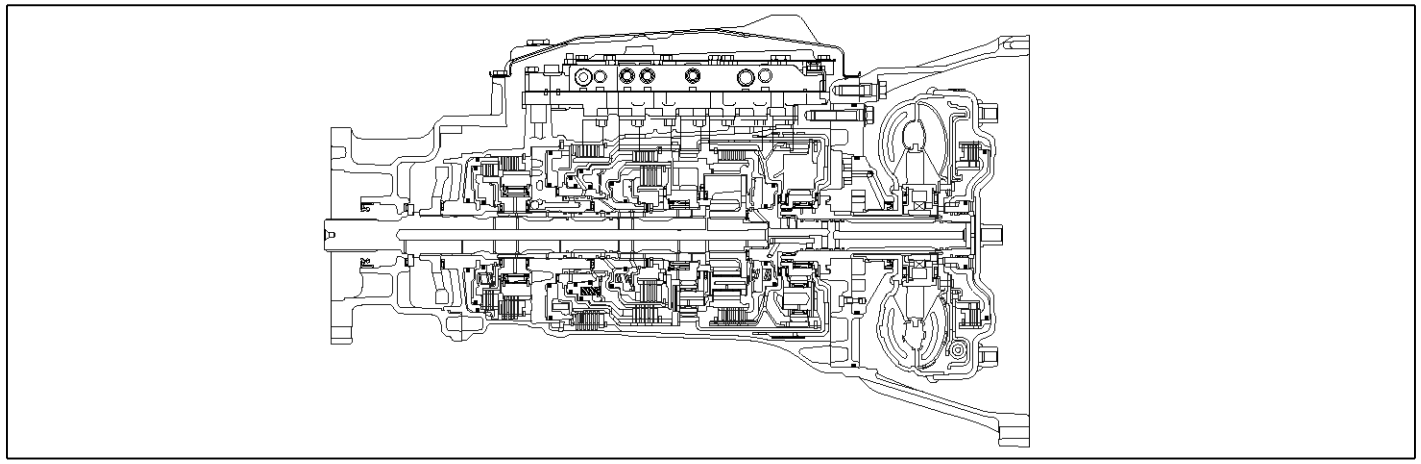

SBLAT6210L

### **GENERAL DESCRIPTION**

The value of the input shaft speed should be equal to the value of the output shaft speed, when multiplied by the 5th gear ratio, while the transaxle is engaged in the 5th gear. For example, if the output speed is 1,000 rpm and the 5th gear ratio is 0.834, then the input speed is 834 rpm.

## DTC DETECTING CONDITION

### DTC DESCRIPTION

This code is set if the value of input shaft speed is not equal to the value of the output shaft, when multiplied by the 5th gear ratio, while the transaxle is engaged in 5th gear. This malfunction is mainly caused by mechanical troubles such as control valve sticking or solenoid valve malfunctioning rather than an electrical issue.

| ltem              | Detecting Condition                                                                                                    | Possible cause                                                                             |
|-------------------|----------------------------------------------------------------------------------------------------|--------------------------------------------------------------------------------------------|
| DTC Strategy      | 5th gear incorrect ratio                                                                                                    | <ul> <li>Faulty input speed sensor</li> </ul>                                              |
| Enable Conditions | <ul> <li>Engine speed &gt; 600rpm</li> <li>150rpm &gt; Output speed &lt; 6000rpm</li> <li>Lever Position = "D"</li> <li>Input speed &gt; 600rpm</li> <li>A/T oil temp output ≥ -10°C</li> <li>Throttle opening &gt; 15%</li> <li>The time after the last shift was finish &gt; 1sec</li> </ul> | <ul> <li>Faulty output speed sensor</li> <li>Faulty inside transmission element</li> </ul> |
| Threshold value   | <ul> <li>Input speed - output speed × 5th gear ratio   ≥20<br/>0rpm</li> </ul>                                                                                                    |                                                                                            |
| Diagnostic Time   | More than 1sec                                                                                                    |                                                                                            |
| Fail Safe         | 4th gear Limp-Home mode                                                                                                    |                                                                                            |

## Automatic Transaxle System

### SIGNAL WAVEFORM

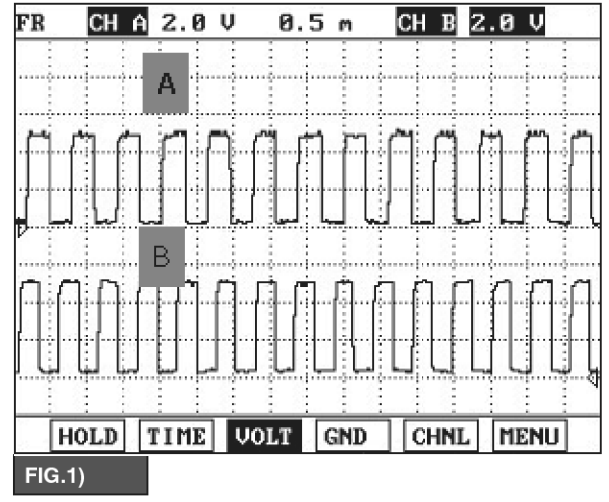

A : INPUT SPEED SENSOR

B : OUTPUT SPEED SENSOR

### SIGNAL CIRCUIT INSPECTION

- 1. Connect Scantool.
- 2. Engine "ON".
- 3. Monitor the "INPUT & OUTPUT SPEED SENSOR" parameter on the scantool.

- SBLAT6251L
- 4. Accelerate the Engine speed until about 2000 rpm in the 5th gear.

Specification : INPUT SPEED - (OUTPUT SPEED  $\times$  5th GEAR RATIO)  $\leq$  200 RPM

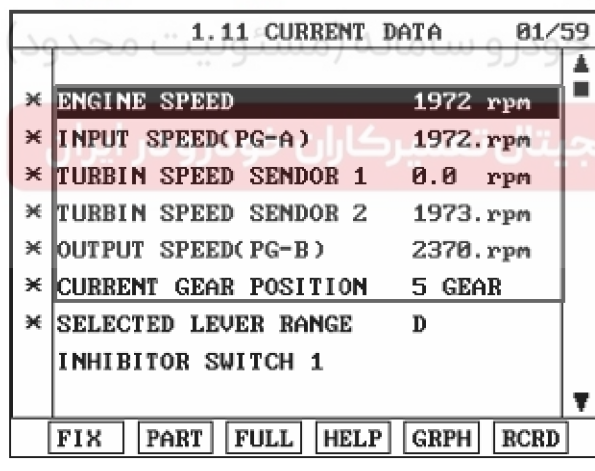

SBLAT6252L

5. Does "INPUT & OUTPUT SPEED SENSOR" within specifications?

### YES

► Go to "Component Inspection" procedure.

NO

► Check for electrical noise of circuit in INPUT & OUTPUT SPEED SENSOR or replace INPUT & OUTPUT SPEED SENSOR. Repair as necessary and go to "Verification of Vehicle Repair" procedure.

## Automatic Transaxle System

### **COMPONENT INSPECTION**

- 1. Connect Scantool.
- 2. Engine "ON".

- 3. Monitor the "OIL PRESSURE. S/W 1,2,3,5,6" parameter on the scantool.
- 4. Move select lever to "D" range and operate vehicle within 5th gear condition.

| Shift position |          | Oil Pressure Switch |               |             |           |           |  |  |
|----------------|----------|---------------------|---------------|-------------|-----------|-----------|--|--|
|                |          | I/C(SW3)            | H & LR/C(SW6) | H&LR/C(SW6) | FR/B(SW1) | LC/B(SW2) |  |  |
|                | P        | X                   | 0             | Х           | 0         | х         |  |  |
| R              |          | X                   | 0             | Х           | 0         | х         |  |  |
| Ν              |          | x                   | 0             | Х           | 0         | х         |  |  |
|                | 1st gear | x                   | X             | Х           | 0         | Х         |  |  |
|                | 2nd gear | x                   | X             | 0           | 0         | Х         |  |  |
| D              | 3rd gear | x                   | 0             | 0           | 0         | х         |  |  |
|                | 4th gear | 0                   | 0             | 0           | Х         | х         |  |  |
|                | 5th gear | 0                   | 0             | Х           | 0         | Х         |  |  |

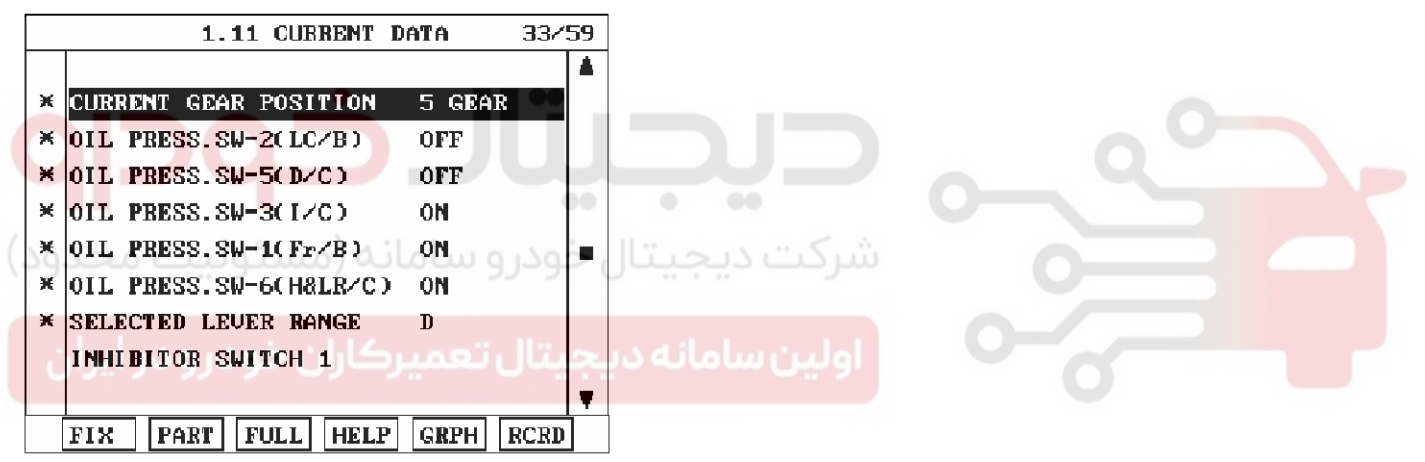

SBLAT6253L

5. Is oil pressure value within specifications?

#### YES

▶ Repair AUTO TRANSAXLE(Clutch or Brake) as necessary and Go to "Verification of Vehicle Repair" procedure.

### NO

▶ Replace AUTO TRANSAXLE (BODY CONTROL VALVE faulty) as necessary and go to "Verification of Vehicle Repair" procedure.

### VERIFICATION OF VEHICLE REPAIR

After a repair, it is essential to verify that the fault has been corrected.

- 1. Connect scan tool and select "Diagnostic Trouble Codes(DTCs)" mode.
- 2. Using a scantool, Clear DTC.
- 3. Operate the vehicle within DTC Enable conditions in general information.
- 4. Are any DTCs present ?

#### YES

- Go to the applicable troubleshooting procedure.
   NO
- System performing to specification at this time.

### 021 62 99 92 92

## Automatic Transaxle System

### P0741

### **COMPONENT LOCATION**

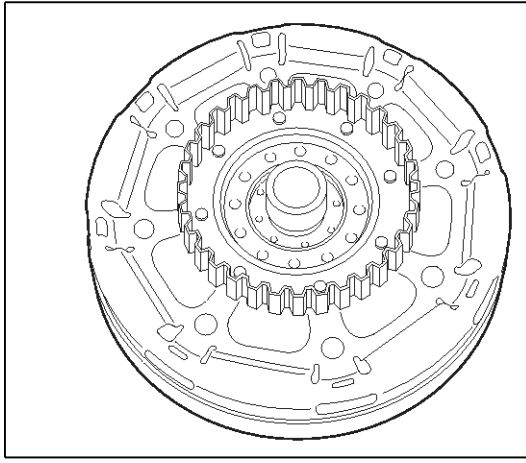

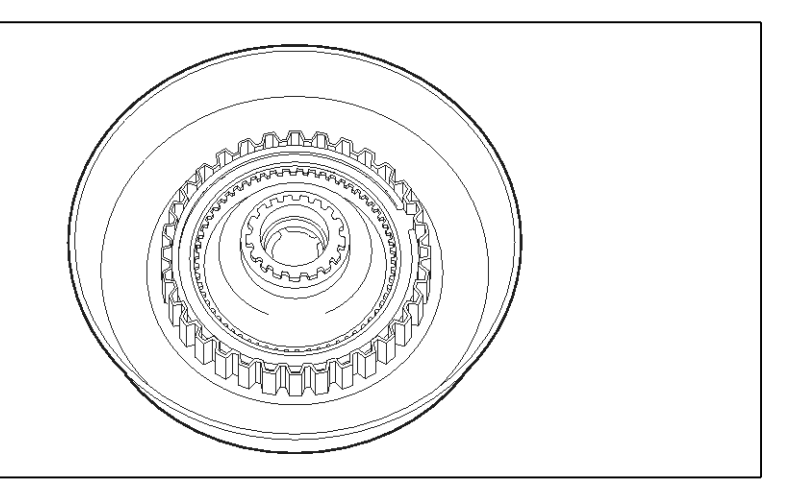

SBLAT6140L

### **GENERAL DESCRIPTION**

The PCM/TCM controls the locking and unlocking of the Torque Converter Clutch ( or Damper Clutch ), to the input shaft of the transmission, by appling hydraulic pressure. The main purpose of T/C clutch control is to save fuel by decreasing the hydraulic load inside the T/C. The TCM outputs duty pulses to control the Damper Clutch Control Solenoid Valve( DCCSV ) and hydraulic pressure is applied to DC according to the DCC duty ratio value.

When the duty ratio is high, high pressure is applied and the Damper Clutch is locked. The normal operating range of the Damper Clutch Control current is from 0.05A(unlocked) to 0.75A(locked).

### DTC DESCRIPTION

The PCM/TCM increases the duty ratio to engage the Damper Clutch by monitoring slip rpms (difference vlaue beteween engine speed and turbine speed ).

To decrease the slip of the Damper Clutch, the TCM increases the duty ratio by appling more hyraulic pressure.

When slip rpm does not drop under some value with 100% duty ratio, the PCM/TCM determines that the Torque Converter Clutch is stuck OFF and sets this code.

## 021 62 99 92 92

AT-103

## Automatic Transaxle System

### DTC DETECTING CONDITION

[DSL 2.5]

| Item            |                                                                                                    | Detecting Condition                                                                                                    | Possible cause                                                                                                    |
|-----------------|----------------------------------------------------------------------------------------------------|----------------------------------------------------------------------------------------------------|----------------------------------------------------------------------------------------------------|
| DTC St          | rategy                                                                                                    | Stuck "OFF"                                                                                                    | * TORQUE CONVERTE (DAMP-                                                                                           |
| Enable C -      | case1                                                                                                    | <ul> <li>Vehicle speed ≥ 6.2MPH(10km/h)</li> <li>Engine speed &gt; 305 rpm</li> <li>A/T range switch is D range</li> <li>68°F≤ A/T flued temperature≤212°F</li> </ul> | <ul> <li>ER) CLUTCH : TCC</li> <li>Faulty TCC or oil pressure system</li> <li>Faulty TCC solenoid valve</li> </ul> |
| onditions case2 | <ul> <li>Vehicle speed ≥ 6.2MPH(10km/h)</li> <li>Engine speed &gt; 305 rpm</li> <li>A/T range switch is D range</li> <li>68°F≤ A/T flued temperature ≤ 212°F</li> </ul> | <ul> <li>Faulty body control valve</li> <li>Faulty TCM</li> </ul>                                                                                                    |                                                                                                    |
| Threshol-       | case1                                                                                                    | <ul> <li>Calculated slip (engine speed-input speed)</li> <li>&gt; 40rpm+Vsp1/2 at 5th gear full lock up</li> </ul>                                                    |                                                                                                    |
| d Value         | case2                                                                                                    | <ul> <li>Calculated slip (engine speed-input speed)</li> <li>≥Target slip speed+65rpm at 4th, 5th gear slip lock up</li> </ul>                                        |                                                                                                    |
| Diagnos         | stic Time                                                                                                    | more than 30sec                                                                                                    |                                                                                                    |
| Fail Safe       |                                                                                                    | <ul> <li>Lock-up control is prohibited</li> <li>Slip lock-up control is prohibited</li> </ul>                                                                         | 0                                                                                                    |

## [GSL 3.3/3.8]

| GSL 3.3/3.8]      |                                                                                                  |                                                                                  |
|-------------------|--------------------------------------------------------------------------------------------------|----------------------------------------------------------------------------------|
| Item              | Detecting Condition                                                                              | Possible cause                                                                   |
| DTC Strategy      | • Stuck "OFF" Stuck "OFF"                                                                        | * TORQUE CONVERTER(DAM-                                                          |
| Enable Conditions | <ul> <li>Duty of "Damper clutch solenoid valve" = 100%</li> <li>Input speed &gt; 0rpm</li> </ul> | PER) CLUTCH : TCC  Faulty TCC or oil pressure sys-                               |
| Threshold value   | <ul> <li>Calculated slip (engine speed-input speed) &gt; 100rp-<br/>m</li> </ul>                 | <ul> <li>Faulty TCC solenoid valve</li> <li>Faulty body control valve</li> </ul> |
| Diagnostic Time   | More than 5sec                                                                                   | • Faulty TCM                                                                     |
| Fail Safe         | Damper clutch "OFF"                                                                              |                                                                                  |

## **AT-104**

# Automatic Transaxle System

### **Monitor Scantool Data**

- 1. Connect scantool to data link connector(DLC).
- 2. Engine "ON".
- 3. Select "D RANGE" and drive vehicle 5 gear.
- 4. Monitor the "TORQUE CONVERTER(DAMPER) CLUTCH" parameter on the scantool .

### Specification :

[DSL 2.5] TCC SLIP < 40RPM+ Vsp1/2(In condition that LU(TCC) SOL. current > 6.5A) [GSL 3.3/3.8] Calculated slip (engine speed-input speed) < 100rpm

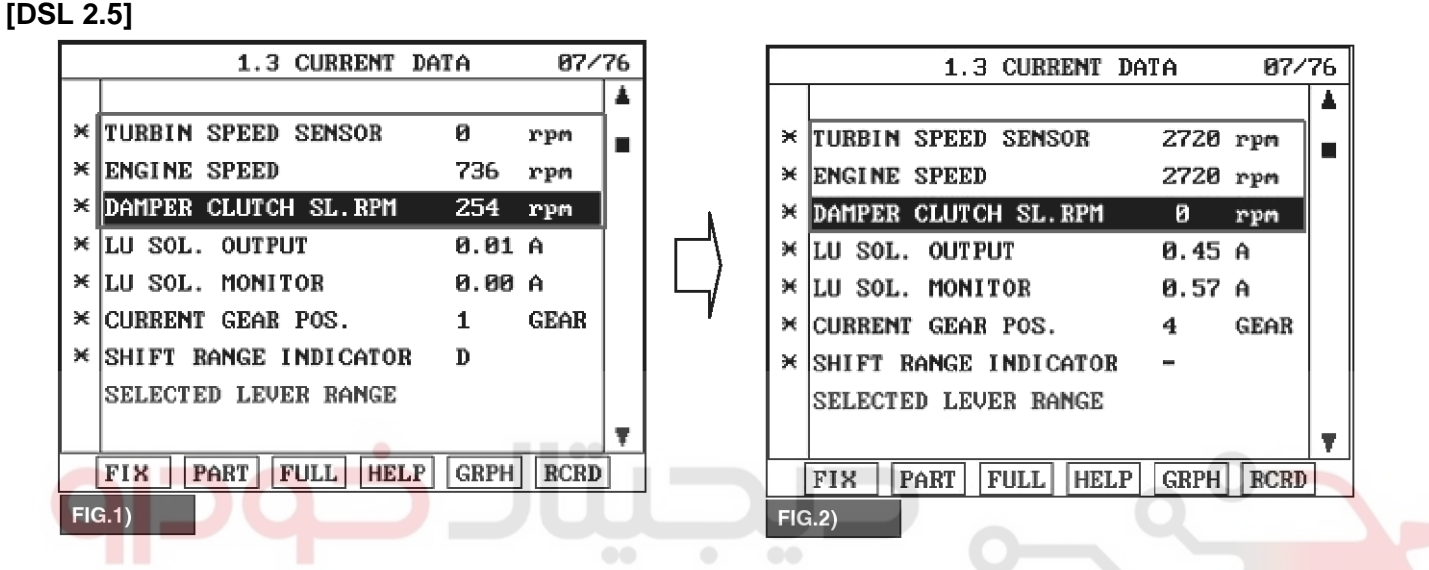

FIG.1): Non-operating Lock-up Clutch

FIG.2) : Operating Lock-up Clutch

## 021 62 99 92 92

SBLAT6141L

## Automatic Transaxle System

### [GSL 3.3/3.8]

|          | 1.11 CURRENT DATA 8               | 9/59      | 1.11 CURRENT DATA 09/59         |
|----------|-----------------------------------|-----------|---------------------------------|
|          |                                   | <b>▲</b>  |                                 |
| ×        | ENGINE SPEED 721 rpm              |           | × ENGINE SPEED 895 rpm          |
| ×        | INPUT SPEED(PG-A) 701.0rpm        |           | × INPUT SPEED(PG-A) 840.0rpm    |
| ×        | TCC SLIP RPM 8.0 rpm              |           | × TCC SLIP RPM 53.0 rpm         |
| ×        | TCCSV(LU) 0.0 %                   |           | * TCCSV(LU) 0.0 %               |
| ×        | TCCSV CURRENT(LU) 48.0 mA         |           | * TCCSV CURRENT(LU) 48.0 mA     |
| ×        | TCCSV PRESSURE(LU) -43.5psi       |           | × TCCSV PRESSURE(LU) -43.5psi   |
| ×        | CURRENT GEAR POSITION P N         |           | × CURRENT GEAR POSITION REVERSE |
| ×        | SELECTED LEVER BANGE N            |           | × SELECTED LEVER RANGE R        |
|          |                                   | T         |                                 |
|          | FIX PART FULL HELP GRPH RC        | RD        | FIX PART FULL HELP GRPH RCRD    |
| F        | IG.1)                             |           | FIG.2)                          |
|          | 1.11 CURRENT DATA P               | 9/59      | 1 11 CHERENT DATA 09/59         |
|          |                                   |           |                                 |
| ×        | ENGINE SPEED 1039 rpm             |           | × ENGINE SPEED 1668 rpm         |
| ×        | INPUT SPEED(PG-A) 1021.rpm        |           | × INPUT SPEED(PG-A) 1642.rpm    |
| ×        | TCC SLIP RPM 33.0 rpm             |           | * TCC SLIP RPM 16.0 rpm         |
| ×        | TCCSV(LU) 0.0 %                   |           | * TCCSV(LU) 8.8 %               |
| ×        | TCCSV CURRENT(LU) 48.0 mA         |           | * TCCSV CURRENT(LU) 48.0 mA     |
| ×        | TCCSV PRESSURE(LU) -43.5psi       |           | × TCCSV PRESSURE(LU) -43.5psi   |
| ×        | CURRENT GEAR POSITION 1 GEAR      |           | × CURRENT GEAR POSITION 2 GEAR  |
| ×        | SELECTED LEVER RANGE D            |           | * SELECTED LEVER RANGE D        |
|          |                                   | <b>T</b>  | <b>T</b>                        |
|          | FIX PART FULL HELP GRPH RC        | RD        | FIX PART FULL HELP GRPH RCRD    |
| F        | IG.3)                             |           | FIG.4)                          |
|          |                                   |           |                                 |
|          | 1.11 CURRENT DATA                 | 9/59      | 1.11 CURRENT DATA 09/59         |
|          |                                   | 4         |                                 |
| ×        | ENGINE SPEED 2335 rpr             |           | * ENGINE SPEED 2293 rpm         |
| ×        | INPUT SPEED(PG-A) 2325. rps       |           | * INPUT SPEED(PG-A) 2304.rpm    |
| ×        | TCC SLIP RPM 20.0 rpm             | ں حودرو 🟎 | * TCC SLIP RPM 0.0 rpm          |
| ×        | TCCSV(LU) 0.0 %                   |           | * TCCSV(LU) 38.4 %              |
| ×        | TCCSV CURRENT(LU) 48.0 mA         |           | * TCCSV CURRENT(LU) 388.0mA     |
| ×        | TCCSV PRESSURE(LU) -43.5psi       | si llina. | * TCCSV PRESSURE(LU) 5.8 psi    |
| ×        | CURRENT GEAR POSITION 3 GEAR      |           | CURRENT GEAR POSITION 4 GEAR    |
| ×        | SELECTED LEVER RANGE D            |           | * SELECTED LEVER BANGE D        |
| L        |                                   | T T       |                                 |
|          | TTA [PHRT] FULL [HELP] [GRPH] [RO | RD        | FIN PART FULL HELP GRPH RCRD    |
| F        | IG.5)                             |           | FIG.6)                          |
|          | 1.11 CURRENT DATA @               | 9/59      |                                 |
|          |                                   | 4         |                                 |
| ×        | ENGINE SPEED 2352 rpr             |           | EIG 1) "DN" range               |
| ×        | INPUT SPEED(PG-A) 2353.rpr        | _ •       |                                 |
| ×        | TCC SLIP RPM 0.0 rpr              |           | FIG.2) "H" range                |
| ×        | TCCSV(LU) 42.0 %                  |           | FIG.3) "D" range 1st gear       |
| ×        | TCCSV CURRENT(LU) 400.0nA         |           | FIG.4) "D" range 2nd gear       |
|          | TCCSV PRESSURE(LU) 10.1 psi       |           | FIG.5) "D" range 3rd gear       |
| <b>×</b> | CURRENT GEAR POSITION 5 GEAR      |           | FIG 6) "D" range 4th gear       |
| 1.01     | SELECTED LEVER RANGE D            |           | FIG.0) D Tange 411 year         |
| ×        |                                   |           |                                 |
| ×        |                                   | RD        | FIG.7) "D" range 5th gear       |
| ×        | FIX PART FULL HELP GRPH RC        | RD        | FIG.7) "D" range 5th gear       |

SBLAT6143L

## AT-105

021 62 99 92 92

## **AT-106**

## Automatic Transaxle System

5. Is "TCC SLIP(DAMPER CLUTCH SL.RPM)" within specifications?

### YES

▶ Fault is intermittent caused by poor contact in the sensor's and/or PCM/TCM's connector or was repaired and PCM/TCM memory was not cleared. Thoroughly check connectors for looseness, poor connection, bending, corrosion, contamination, deterioration or damage. Repair or replace as necessary and go to "Verification of Vehicle Repair" procedure.

#### NO

#### Go to "Component Inspection" procedure.

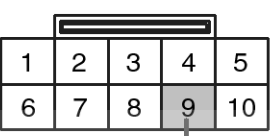

C06-2 [DSL 2.5] C106-2 [GSL 3.3/3.8] Component side

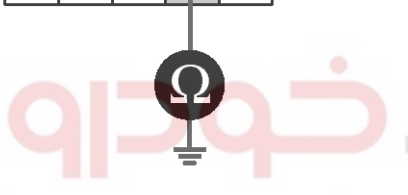

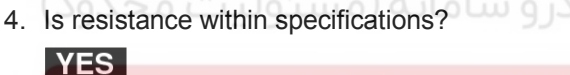

#### TORQUE CONVERTER Repair CLUTCH(REPLACE Torque Converter ) as necessary and Go to "Verification of Vehicle Repair" procedure.

NO

Replace A/T assembly (possible to BODY CONTROL VALVE faulty) as necessary and Go to "Verification of Vehicle Repair" procedure.

COMPONENT INSPECTION

- 1. Disconnect "C06-2/C106-2" connector.
- 2. Ignition "OFF".
- 3. Measure resistance between terminal "9" of the C06-2/C106-2 harness connector and chassis ground.

Specification : approx. 3~9Ω

1.ATF 2 2.LOW COAST BRAKE SOLENOID VALVE 3.HIGH&LOW REVERSE CLUTCH SOLENOID VALVE 4.DIRECT CLUTCH SOLENOID VALVE 6.FRONT BRAKE SOLENOID VALVE 7.INPUT CLUTCH SOLENOID VALVE 8.PCSV(LINE PRESSURE CONTROL SOLENOID VALVE) 9.TCCSV

SBLAT6142L

### VERIFICATION OF VEHICLE REPAIR

After a repair, it is essential to verify that the fault has been corrected.

- 1. Connect scantool and select "Diagnostic Trouble Codes(DTCs)" mode.
- 2. Using a scantool, Clear DTC.
- 3. Operate the vehicle within DTC Enable conditions in General information.
- 4. Are any DTCs present?

#### YES

▶ Go to the applicable troubleshooting procedure.

#### NO

System performing to specification at this time.

### P0743

### COMPONENT LOCATION

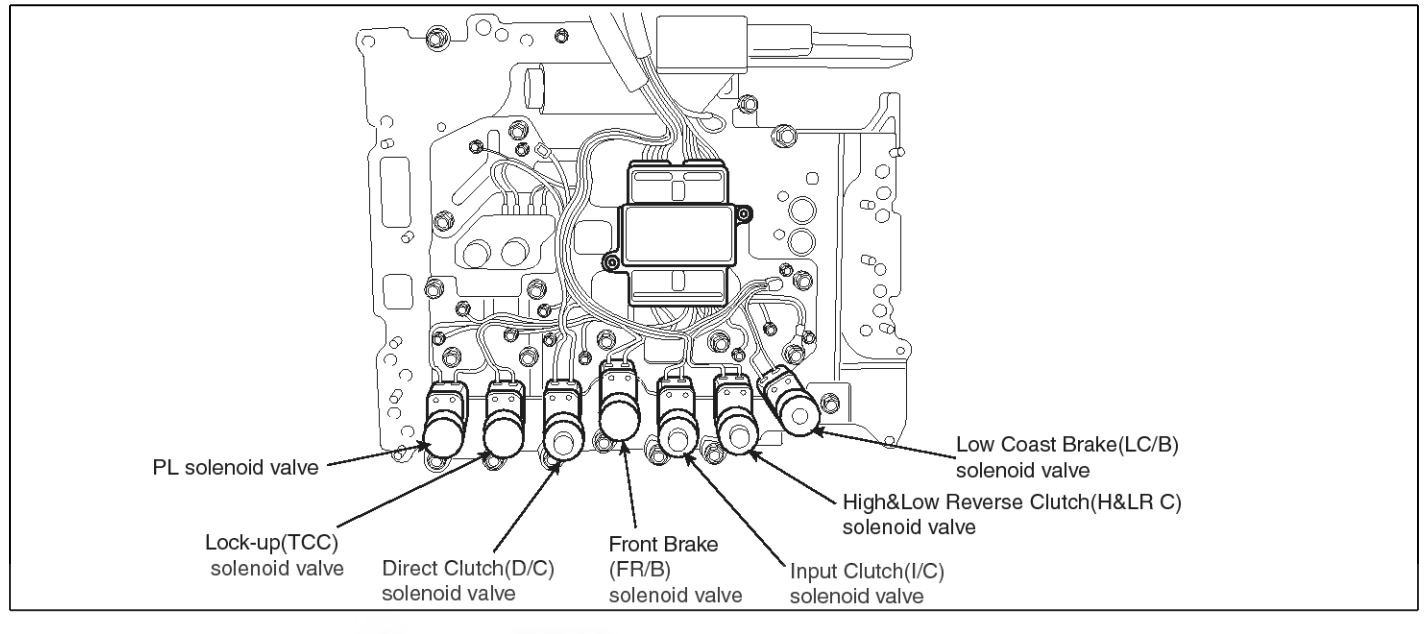

### **GENERAL DESCRIPTION**

The PCM/TCM controls the locking and unlocking of the Torque Converter Clutch ( or Damper Clutch ), to the input shaft of the transmission, by appling hydraulic pressure. The main purpose of T/C clutch control is to save fuel by decreasing the hydraulic load inside the T/C. The TCM outputs duty pulses to control the Damper Clutch Control Solenoid Valve(DCCSV) and hydraulic pressure is applied to DC according to the DCC duty ratio value. When the duty ratio is high, high pressure is applied and the Damper Clutch is locked. The normal operating range of the Damper Clutch Control current is from 0.05A(unlocked) to 0.75A(locked).

## **DTC DESCRIPTION**

The TCM checks the Damper Clutch Control Signal by monitoring the feedback signal from the solenoid valve drive circuit. If an unexpected signal is monitored, (For example, high voltage is detected when low voltage is expected, or low voltage is detected when high voltage is expected) the TCM judges that the DCCSV circuit is malfunctioning and sets this code.

## DTC DETECTING CONDITION

[DSL 2.5]

| Item              | Detecting Condition                                                                                                    | Possible cause                                                        |
|-------------------|----------------------------------------------------------------------------------------------------|-----------------------------------------------------------------------|
| DTC Strategy      | Check voltage range                                                                                                    | * TORQUE CONVERTER(DAM-                                               |
| Enable Conditions | CONTINUOUS                                                                                                    | PER) CLUTCH : TCC  Open or short in circuit                           |
| Threshold value   | <ul> <li>Ground short/open :Monitoring value[current]≤ 0.05A, When the driver output ≥ 0.49A</li> <li>B+ short : Monitoring value[current]≤ 0.4A, When the driver output ≥ 0.75A</li> </ul> | <ul> <li>Faulty TCC SOLENOID VALVE</li> <li>Faulty PCM/TCM</li> </ul> |
| Diagnostic Time   | More than 5sec                                                                                                    |                                                                       |
| Fail Safe         | Lock-up control is prohibited(L/U off)                                                                                                    |                                                                       |

## AT-107

SBI AT6150

### 021 62 99 92 92

## AT-108

## Automatic Transaxle System

#### [GSL 3.3/3.8]

| Item              | Detecting Condition                                                 | Possible cause                              |
|-------------------|---------------------------------------------------------------------|---------------------------------------------|
| DTC Strategy      | Check voltage range                                                 | * TORQUE CONVERTER(DAM-                     |
| Enable Conditions | <ul> <li>10V &lt; Actuator power supply voltage &lt; 16V</li> </ul> | PER) CLUTCH : TCC  Open or short in circuit |
| Threshold value   | Hardware "IC" check                                                 | Faulty TCC SOLENOID VALVE                   |
| Diagnostic Time   | More than 0.2sec                                                    | Faulty PCM/TCM                              |
| Fail Safe         | Lock-up control is prohibited(L/U off)                              |                                             |

#### MONITOR SCANTOOL DATA

- 1. Connect scantool to data link connector(DLC).
- 2. Engine "ON".
- 3. Monitor the "TCC SOL. VALVE" parameter on the scantool.
- 4. Select "D RANGE" and Operate the vehicle 5 gear.
- 5. Check "TCC SOL. VALVE" parameter value changes while driving.

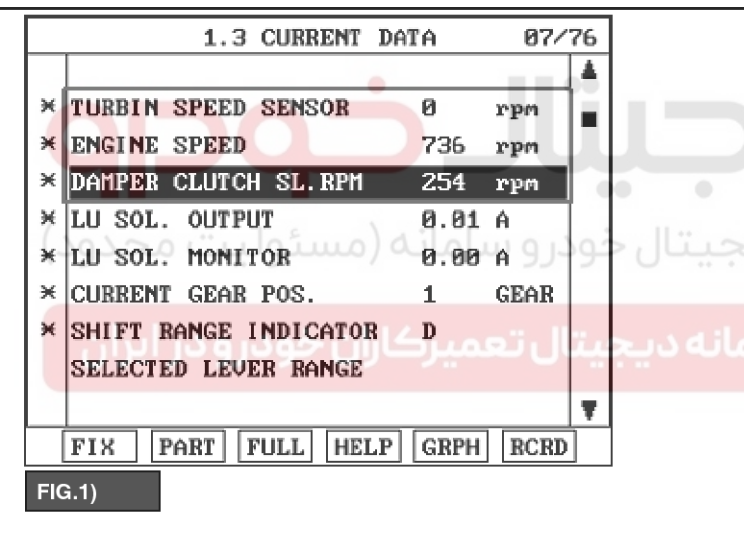

|     | 1.3 CURRENT DATA      | A       | 61/26        |  |
|-----|-----------------------|---------|--------------|--|
|     |                       |         |              |  |
| ×   | TURBIN SPEED SENSOR   | 2720 rj | pm 🔳         |  |
| ×   | ENGINE SPEED          | 2720 rj | pm           |  |
| ж   | DAMPER CLUTCH SL.RPM  | 0 r)    | pm           |  |
| ×   | LU SOL. OUTPUT        | 0.45 A  |              |  |
| ×   | LU SOL. MONITOR       | 0.57 A  |              |  |
| ×   | CURRENT GEAR POS.     | 4 GI    | EAR          |  |
| ж   | SHIFT RANGE INDICATOR |         |              |  |
| -   | SELECTED LEVER RANGE  |         |              |  |
|     |                       |         | - <b>   </b> |  |
|     | FIX PART FULL HELP    | GRPH ]  | RCRD         |  |
| FIC | ā.2)                  |         |              |  |

FIG.1) Not engagement status of TCC FIG.2) Engagement status of TCC

6. Does "TCC SOLENOID DUTY " follow the reference data?

### YES

► Fault is intermittent caused by poor contact in the sensor's and/or TCM(PCM)'s connector or was repaired and TCM(PCM) memory was not cleared. Thoroughly check connectors for looseness, poor connection, bending, corrosion, contamination, deterioration or damage. Repair or replace as necessary and go to "Verification of vehicle repair" procedure.

## NO

#### SBLAT6151L

► Go to "Terminal & connector inspection " procedure.

## 021 62 99 92 92

**AT-109** 

## Automatic Transaxle System

### **TERMINAL & CONNECTOR INSPECTION**

- 1. Many malfunctions in the electrical system are caused by poor harness and terminals. Faults can also be caused by interference from other electrical systems, and mechanical or chemical damage.
- 2. Thoroughly check connectors for looseness, poor connection, bending, corrosion, contamination, deterioration, or damage.
- 3. Has a problem been found?

### YES

▶ Repair as necessary and then go to "Verification of vehicle repair" procedure.

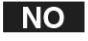

► Go to "Signal circuit Inspection" procedure.

#### C06-2 [DSL 2.5] C106-2 [GSL 3.3/3.8] 1.ATF 2 5 4 3 2 1 2.LOW COAST BRAKE SOLENOID VALVE 10 9 8 7 6 3.HIGH&LOW REVERSE CLUTCH SOLENOID VALVE 4.DIRECT CLUTCH SOLENOID VALVE 6.FRONT BRAKE SOLENOID VALVE 7. INPUT CLUTCH SOLENOID VALVE 8.PCSV(LINE PRESSURE CONTROL SOLENOID VALVE) 9.TCCSV SBLAT6152L

Is voltage within specifications?
 YES

► Go to "Component inspection" procedure.

#### NO

► Check for open or short in harness. Repair as necessary and Go to "Verification of Vehicle Repair" procedure.

If signal circuit in harness is OK, Substitute with a known-good TCM and check for proper operation. If the problem is corrected, replace TCM as necessary and go to "Verification of Vehicle Repair" procedure.

### SIGNAL CIRCUIT INSPECTION

- 1. Disconnect "C06-2/C106-2" connector.
- 2. IGNITION "ON", ENGINE "OFF".
- Measure voltage between terminal "9" of the C06-2/C106-2 harness connector and chassis ground.

Specification : approx. 5V
# **AT-110**

### COMPONENT INSPECTION

- 1. Disconnect "C06-2/C106-2" connector.
- 2. Ignition "OFF".

YES

connection.

NO

procedure.

Repair" procedure.

# Automatic Transaxle System

3. Measure resistance between terminal "9" of the C06-2/C106-2 harness connector and chassis ground.

Specification : approx.  $3 \sim 9\Omega$ 

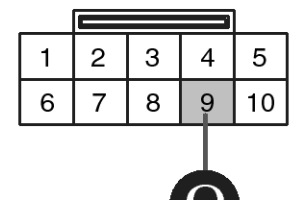

C06-2 [DSL 2.5] C106-2 [GSL 3.3/3.8] Component side

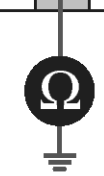

4. Is resistance within specifications?

bending,

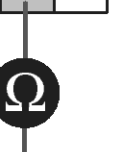

1.ATF 2 2.LOW COAST BRAKE SOLENOID VALVE 3.HIGH&LOW REVERSE CLUTCH SOLENOID VALVE 4.DIRECT CLUTCH SOLENOID VALVE 6.FRONT BRAKE SOLENOID VALVE 7.INPUT CLUTCH SOLENOID VALVE 8.PCSV(LINE PRESSURE CONTROL SOLENOID VALVE) 9.TCCSV

SBLAT6142L

### VERIFICATION OF VEHICLE REPAIR

After a repair, it is essential to verify that the fault has been corrected.

- 1. Connect scantool and select "Diagnostic Trouble Codes(DTCs)" mode.
- 2. Using a scantool, Clear DTC.
- 3. Operate the vehicle within DTC Enable conditions in General information.
- 4. Are any DTCs present?
  - YES

NO

- Go to the applicable troubleshooting procedure.
- If signal circuit in harness is OK, Replace "TCC SOLENOID VALVE" as necessary and Go to "Verification of Vehicle Repair" procedure.

Thoroughly check connectors for looseness, poor

deterioration, or damage. Repair or replace as

necessary and then go to "Verification of Vehicle

5. Check for open or short in harness. Repair as necessary and Go to "Verification of Vehicle Repair"

corrosion,

contamination.

System performing to specification at this time.

# **Automatic Transaxle System**

### P0748

#### **COMPONENT LOCATION**

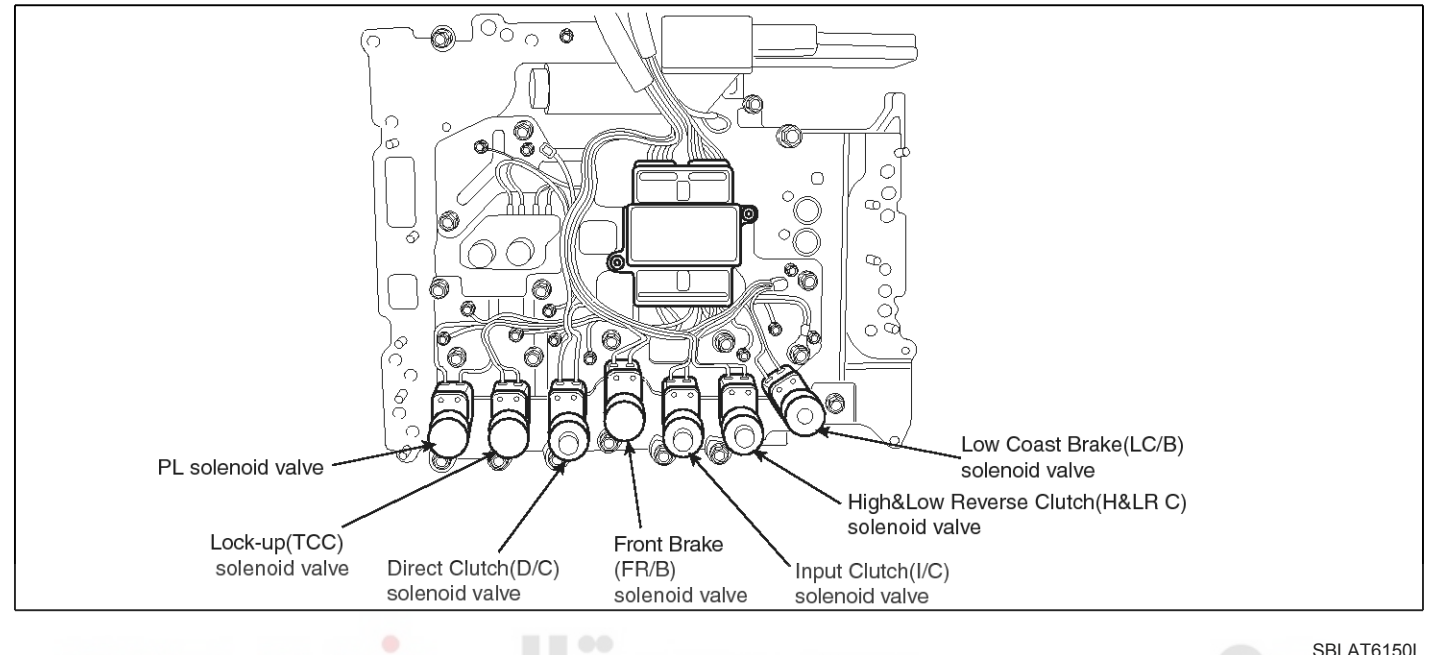

#### GENERAL DESCRIPTION

The line pressure solenoid valve regulates the oil pump discharge pressure to suit the driving condition in response to a signal sent from the TCM. The line pressure duty cycle valve is not consistent when the closed throttle position signal is "ON".

### DTC DESCRIPTION

To confirm the line pressure duty cycle at low pressure, the accelerator (throttle) should be open until the closed throttle position signal is "OFF".

## DTC DETECTING CONDITION

[DSL 2.5]

| Item              | Detecting Condition                                                                                                    | Possible cause                                                                        |
|-------------------|----------------------------------------------------------------------------------------------------|---------------------------------------------------------------------------------------|
| DTC Strategy      | Check voltage range                                                                                                    | * PRESSURE CONTROL SOLE-                                                              |
| Enable Conditions | CONTINUOUS                                                                                                    | NOID VALVE(LINE PRESSURE :                                                            |
| Threshold value   | <ul> <li>Ground short/open : Monitoring value[current] ≤ 0.05<br/>A, When the driver output ≥ 0.49A</li> <li>B+ short : Monitoring value[current] ≤ 0.4A, When the<br/>e driver output ≥ 0.75A</li> </ul> | <ul> <li>Open or short in circuit</li> <li>Faulty PCSV</li> <li>Faulty TCM</li> </ul> |
| Diagnostic Time   | More than 5sec                                                                                                    |                                                                                       |
| Fail Safe         | <ul><li>5 gear is prohibited.(L/U off)</li><li>Sports mode is prohibited.</li></ul>                                                                                                    |                                                                                       |

# AT-111

021 62 99 92 92

#### 021 62 99 92 92

# AT-112

# **Automatic Transaxle System**

[GSL 3.3/3.8]

| Item              | Detecting Condition                                                 | Possible cause             |
|-------------------|---------------------------------------------------------------------|----------------------------|
| DTC Strategy      | Check voltage range                                                 | * PRESSURE CONTROL SOLE-   |
| Enable Conditions | <ul> <li>10V &lt; Actuator power supply voltage &lt; 16V</li> </ul> | NOID VALVE(LINE PRESSURE : |
| Threshold value   | Hardware "IC" check                                                 | Open or short in circuit   |
| Diagnostic Time   | More than 0.2sec                                                    | Faulty PCSV     Faulty TCM |
| Fail Safe         | Lock-up control is prohibited(L/U off)                              |                            |

#### **Signal Waveform**

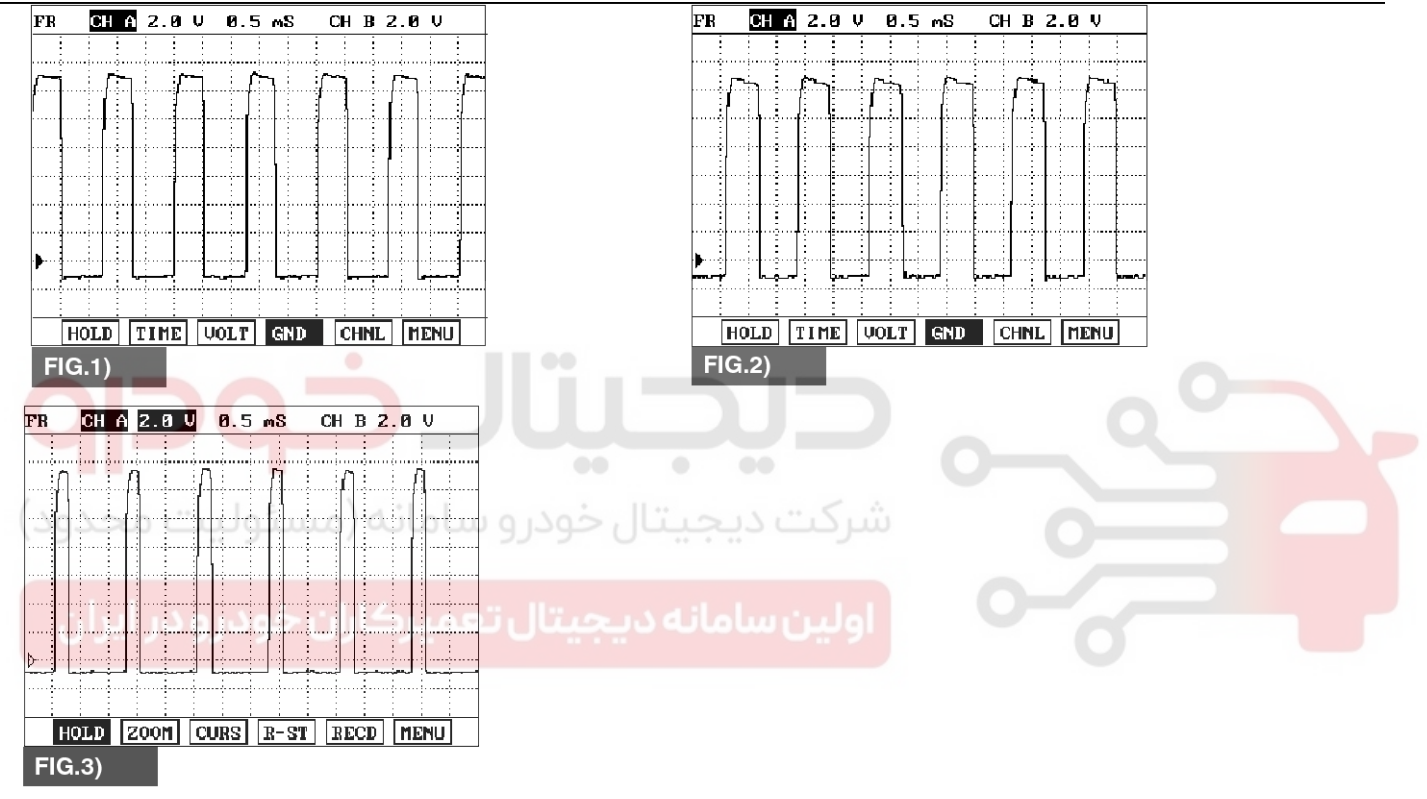

FIG.1) N RANGE FIG.2) N  $\rightarrow$  D (Low pressure control) FIG.3) STALL TEST(High pressure control)

SBLAT6155L

### 021 62 99 92 92

AT-113

# Automatic Transaxle System

### MONITOR SCANTOOL DATA

- 1. Connect scantool to data link connector(DLC)
- 2. Engine "ON".
- 3. Monitor the "PCSV" parameter on the scantool.

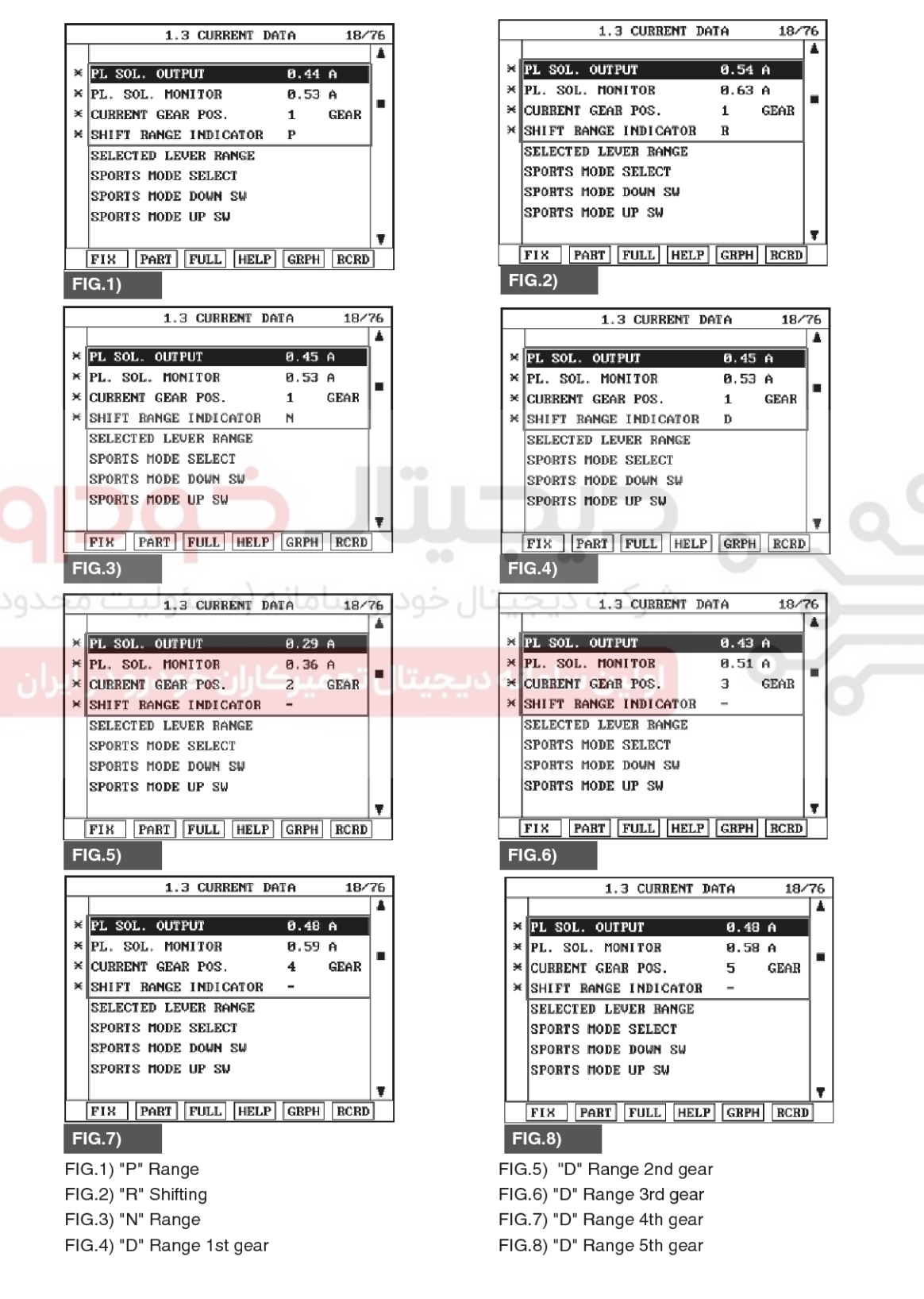

4. Select "D RANGE" and Operate the vehicle.

5. Check "PCSV" parameter value changes while driving.

WWW.DIGITALKHODRO.COM

### 021 62 99 92 92

SBI AT6156I

# AT-114

# Automatic Transaxle System

Does "PCSV DUTY " follow the reference data?
 YES

► Fault is intermittent caused by poor contact in the sensor's and/or PCM/TCM's connector or was repaired and PCM/TCM memory was not cleared. Thoroughly check connectors for looseness, poor connection, bending, corrosion, contamination, deterioration or damage.Repair or replace as necessary and go to "Verification of Vehicle Repair" procedure.

#### NO

► Go to "Terminal & connector inspection procedure.

#### **TERMINAL & CONNECTOR INSPECTION**

- Many malfunctions in the electrical system are caused by poor harness and terminals. Faults can also be caused by interference from other electrical systems, and mechanical or chemical damage.
- Thoroughly check connectors for looseness, poor connection, bending, corrosion, contamination, deterioration, or damage.
- 3. Has a problem been found?

#### YES

► Repair as necessary and then go to "Verification of vehicle repair" procedure.

#### NO

► Go to "Signal circuit Inspection" procedure.

#### SIGNAL CIRCUIT INSPECTION

- 1. Disconnect "C06-2/C106-2" connector.
- 2. IGNITION "ON", ENGINE "OFF"
- Measure voltage between terminal "8" of the C06-2/C106-2 harness connector and chassis ground.

Specification : approx. 5V

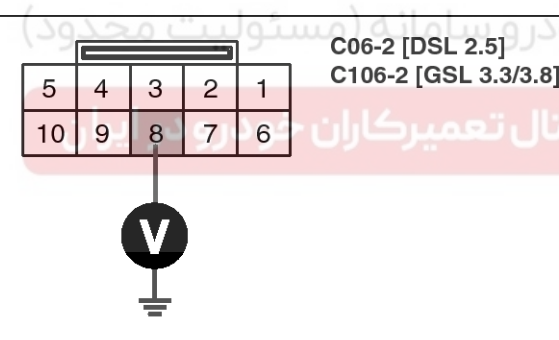

1.ATF 2 2.LOW COAST BRAKE SOLENOID VALVE 3.HIGH&LOW REVERSE CLUTCH SOLENOID VALVE 4.DIRECT CLUTCH SOLENOID VALVE 6.FRONT BRAKE SOLENOID VALVE 7.INPUT CLUTCH SOLENOID VALVE 8.PCSV(LINE PRESSURE CONTROL SOLENOID VALVE) 9.TCCSV

SBLAT6157L

4. Is voltage within specifications?

#### YES

► Go to "Component inspection" procedure.

#### NO

► Check for open or short in harness. Repair as necessary and Go to "Verification of Vehicle Repair" procedure.

If signal circuit in harness is OK, Substitute with a known-good TCM and check for proper operation. If the problem is corrected, replace TCM as necessary and go to "Verification of Vehicle Repair" procedure.

AT-115

# Automatic Transaxle System

### COMPONENT INSPECTION

- 1. Disconnect "C06-2/C106-2" connector.
- 2. Ignition "OFF".

YES

connection.

NO

procedure.

Repair" procedure.

3. Measure resistance between terminal "8" of the C06-2/C106-2 harness connector and chassis ground.

Specification : approx.  $3 \sim 9\Omega$ 

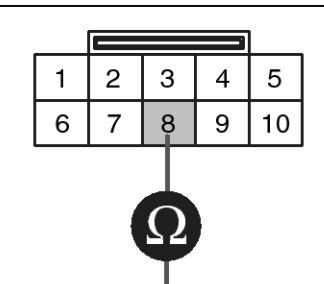

4. Is resistance within specifications?

bending,

C06-2 [DSL 2.5] C106-2 [GSL 3.3/3.8] Component side

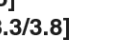

contamination.

1.ATF 2 2.LOW COAST BRAKE SOLENOID VALVE 3.HIGH&LOW REVERSE CLUTCH SOLENOID VALVE 4.DIRECT CLUTCH SOLENOID VALVE 6.FRONT BRAKE SOLENOID VALVE 7.INPUT CLUTCH SOLENOID VALVE 8.PCSV(LINE PRESSURE CONTROL SOLENOID VALVE) 9.TCCSV

SBLAT6158L

#### VERIFICATION OF VEHICLE REPAIR

After a repair, it is essential to verify that the fault has been corrected.

- 1. Connect scantool and select "Diagnostic Trouble Codes(DTCs)" mode.
- 2. Using a scantool, Clear DTC.
- 3. Operate the vehicle within DTC Enable conditions in General information.
- 4. Are any DTCs present?
  - YES
    - Go to the applicable troubleshooting procedure.
- If signal circuit in harness is OK, Replace "PRESSURE CONTROL SOLENOID VALVE" as necessary and Go to "Verification of Vehicle Repair" procedure.

Thoroughly check connectors for looseness, poor

deterioration, or damage. Repair or replace as

necessary and then go to "Verification of Vehicle

5. Check for open or short in harness. Repair as necessary and Go to "Verification of Vehicle Repair"

corrosion,

NO

System performing to specification at this time.

SBLAT6150

# AT-116

# Automatic Transaxle System

### P0751

#### **COMPONENT LOCATION**

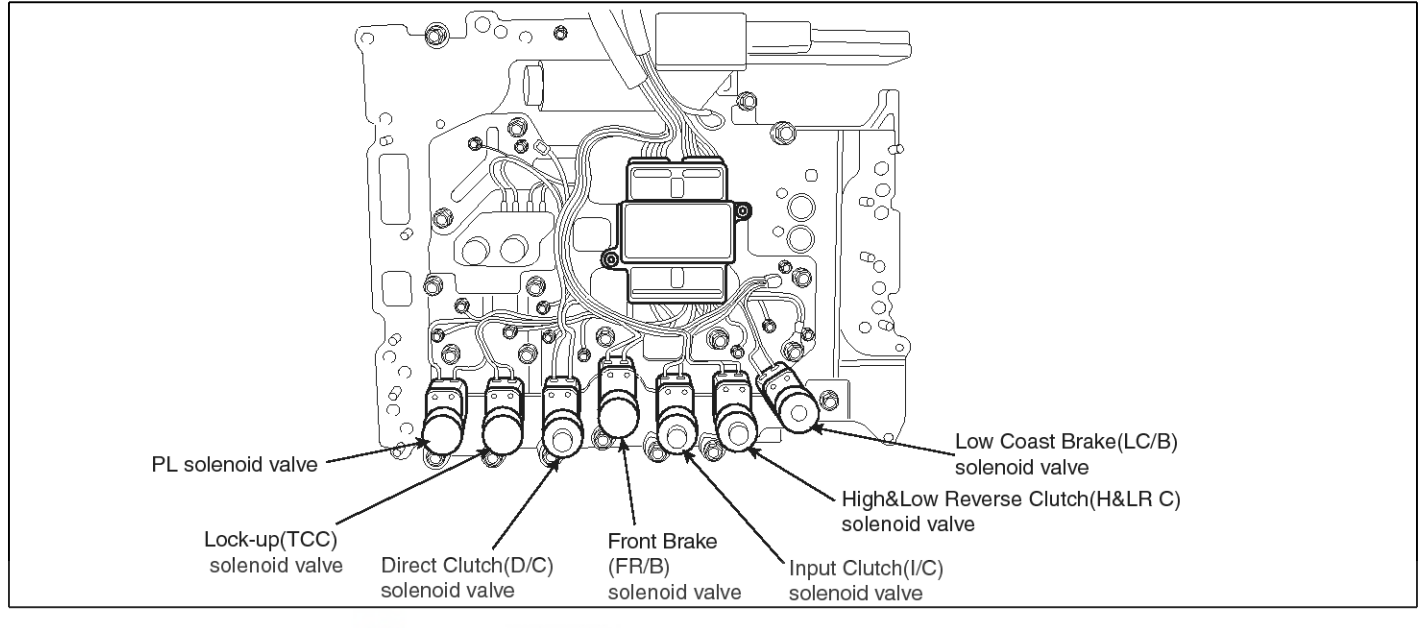

#### **GENERAL DESCRIPTION**

The Automatic Transmission changes the gear position of the transmission utilizing a combination of Clutches and Brakes, which are controlled by solenoid valves. Input clutch solenoid valve is controlled by the TCM in response to signals sent from the inhibitor switch, vehicle speed sensor and accelerator pedal position sensor (throttle position sensor). Gears will then be shifted to the optimum position.

### DTC DESCRIPTION

This is not only caused by electrical malfunction (circuits open or shorted) but also by mechanical malfunction such as control valve sticking, improper solenoid valve operation.

#### DTC DETECTING CONDITION

| ltem              | Detecting Condition                                                                                                    | Possible cause                                                                                                    |
|-------------------|----------------------------------------------------------------------------------------------------|----------------------------------------------------------------------------------------------------|
| DTC Strategy      | Rationality check (stuck-off)                                                                                                    | * INPUT CLUTCH SOLENOID V-                                                                                                    |
| Enable Conditions | <ul> <li>Vehicle speed ≥ 6.2MPH(10km/h)</li> <li>Engine speed &gt; 305 rpm</li> <li>A/T range switch is D range</li> <li>A/T flued temperature≥ -40°F</li> </ul> | <ul><li>ALVE : I/C SOLENOID VALVE</li><li>Open or short in circuit</li><li>Faulty I/C SOLENOID VALVE</li><li>Faulty TCM</li></ul> |
| Threshold value   | • Fluid pressure switch A "OFF" when the monitoring value≤0.05A and When there's a difference between calculated and measured gear ratio.                        |                                                                                                    |
| Diagnostic Time   | <ul> <li>A/T flued temperature &gt; 14°F : More then 2secs</li> <li>A/T flued temperature ≤ 14°F : More then 8secs</li> </ul>                                    |                                                                                                    |
| Fail Safe         | Locked in to 4th gear.                                                                                                    |                                                                                                    |

# **Automatic Transaxle System**

#### Signal Waveform

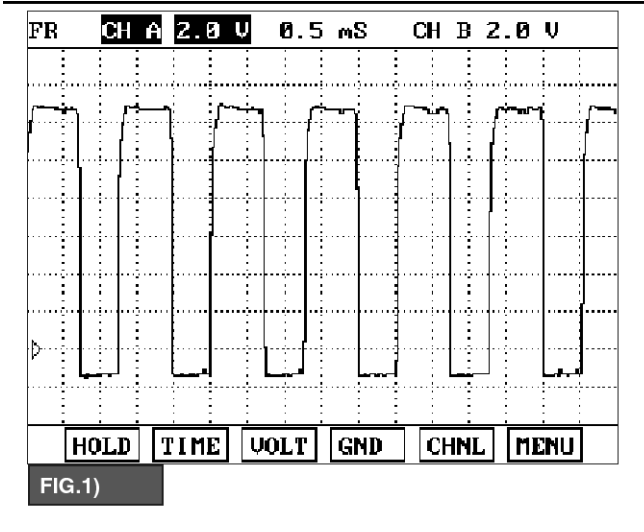

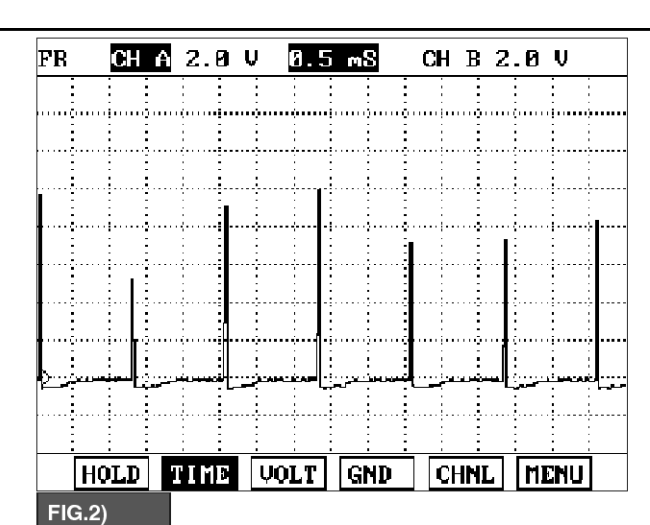

FIG.1) N RANGE FIG.2) 4 GEAR

#### MONITOR SCANTOOL DATA

- 1. Connect scantool to data link connector(DLC)
- 2. Engine "ON".

SBLAT6160L

- 3. Monitor the "I/C SOLENOID" parameter on the scantool.
- 4. Select "D RANGE" and Operate the vehicle.
- 5. Check "I/C SOLENOID" parameter value changes while driving.

اولین سامانه دیجیتال تعمیرکاران خودرو در ایران

# AT-117

# AT-118

# Automatic Transaxle System

021 62 99 92 92

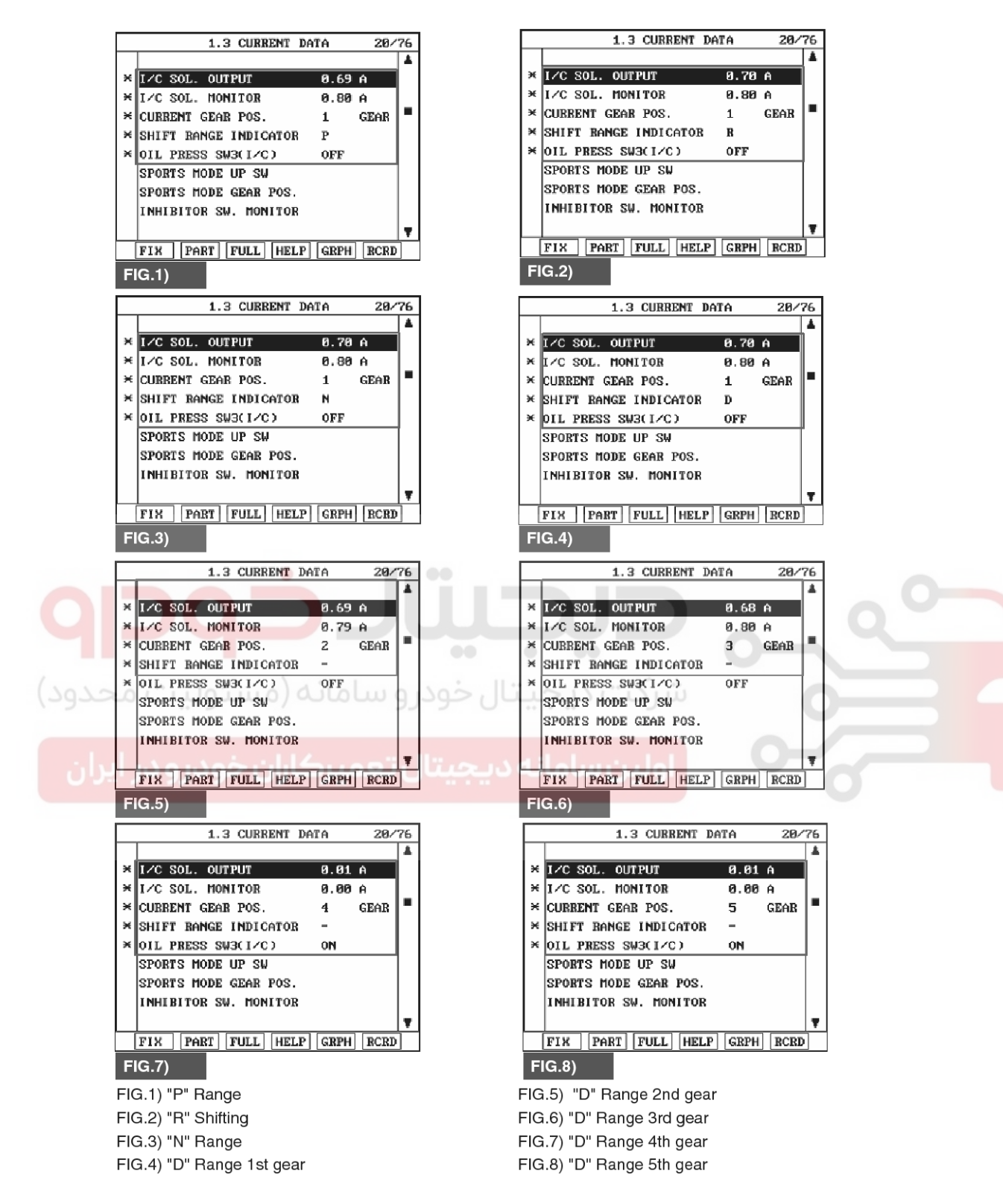

- 6. Does "I/C SOLENOID " follow the reference data?
  - YES
  - ▶ Fault is intermittent caused by poor contact in the

SBLAT6161L

sensor's and/or PCM/TCM's connector or was repaired and PCM/TCM memory was not cleared. Thoroughly check connectors for looseness, poor connection, bending, corrosion, contamination, deterioration or damage.Repair or replace as

#### 021 62 99 92 92

### 021 62 99 92 92

# Automatic Transaxle System

# AT-119

necessary and go to "Verification of Vehicle Repair" SIGNAL CIRCUIT INSPECTION procedure. 1. Disconnect "C06-2" connector. NO 2. IGNITION "ON", ENGINE "OFF" 3. Measure voltage between terminal "7" of the C06-2 "Terminal & connector " Go inspection ► to harness connector and chassis ground. procedure. Specification : Output voltage repeated between 4V and **TERMINAL & CONNECTOR INSPECTION** 12V 1. Many malfunctions in the electrical system are caused by poor harness and terminals. Faults can also be caused by interference from other electrical systems, and mechanical or chemical damage. 2. Thoroughly check connectors for looseness, poor connection, bending, corrosion, contamination, deterioration, or damage. 3. Has a problem been found? YES Repair as necessary and then go to "Verification of vehicle repair" procedure. NO Go to "Signal circuit Inspection" procedure. C06-2 1.ATF 2 5 3 2 4 đũ 2.LOW COAST BRAKE SOLENOID VALVE 9 8 6 3.HIGH&LOW REVERSE CLUTCH SOLENOID VALVE 10 4.DIRECT CLUTCH SOLENOID VALVE 6.FRONT BRAKE SOLENOID VALVE **7.INPUT CLUTCH SOLENOID VALVE** 8.PCSV(LINE PRESSURE CONTROL SOLENOID VALVE) 9.TCCSV SBLAT6162L 4. Is voltage within specifications? YES

► Go to "Component inspection" procedure.

#### NO

► Check for open or short in harness. Repair as necessary and Go to "Verification of Vehicle Repair" procedure.

If signal circuit in harness is OK, Substitute with a known-good TCM and check for proper operation. If the problem is corrected, replace TCM as necessary and go to "Verification of Vehicle Repair" procedure.

# AT-120

# Automatic Transaxle System

### **COMPONENT INSPECTION**

- 1. Disconnect "C06-2" connector.
- 2. Ignition "OFF".
- 3. Measure resistance between terminal "7" of the C06-2 harness connector and chassis ground.

C06-2

Component side

#### Specification : approx. $3 \sim 9\Omega$

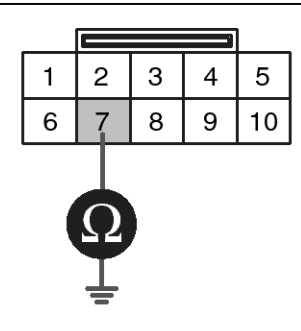

1.ATF 2

1.ATF 2 2.LOW COAST BRAKE SOLENOID VALVE 3.HIGH&LOW REVERSE CLUTCH SOLENOID VALVE 4.DIRECT CLUTCH SOLENOID VALVE 6.FRONT BRAKE SOLENOID VALVE 7.INPUT CLUTCH SOLENOID VALVE 8.PCSV(LINE PRESSURE CONTROL SOLENOID VALVE) 9.TCCSV

SBLAT6163L

#### 4. Is resistance within specifications?

#### YES

► Thoroughly check connectors for looseness, poor connection, bending, corrosion, contamination, deterioration, or damage. Repair or replace as necessary and then go to "Verification of Vehicle Repair" procedure.

NO

 Check for open or short in harness. Repair as necessary and Go to "Verification of Vehicle Repair" procedure.

If signal circuit in harness is OK, Replace "I/C SOLENOID VALVE" as necessary and Go to "Verification of Vehicle Repair" procedure.

#### **VERIFICATION OF VEHICLE REPAIR**

After a repair, it is essential to verify that the fault has been corrected.

- 1. Connect scantool and select "Diagnostic Trouble Codes(DTCs)" mode.
- 2. Using a scantool, Clear DTC.
- 3. Operate the vehicle within DTC Enable conditions in General information.
- 4. Are any DTCs present?

### YES

Go to the applicable troubleshooting procedure.

#### NO

System performing to specification at this time.

# Automatic Transaxle System

### P0752

### COMPONENT LOCATION

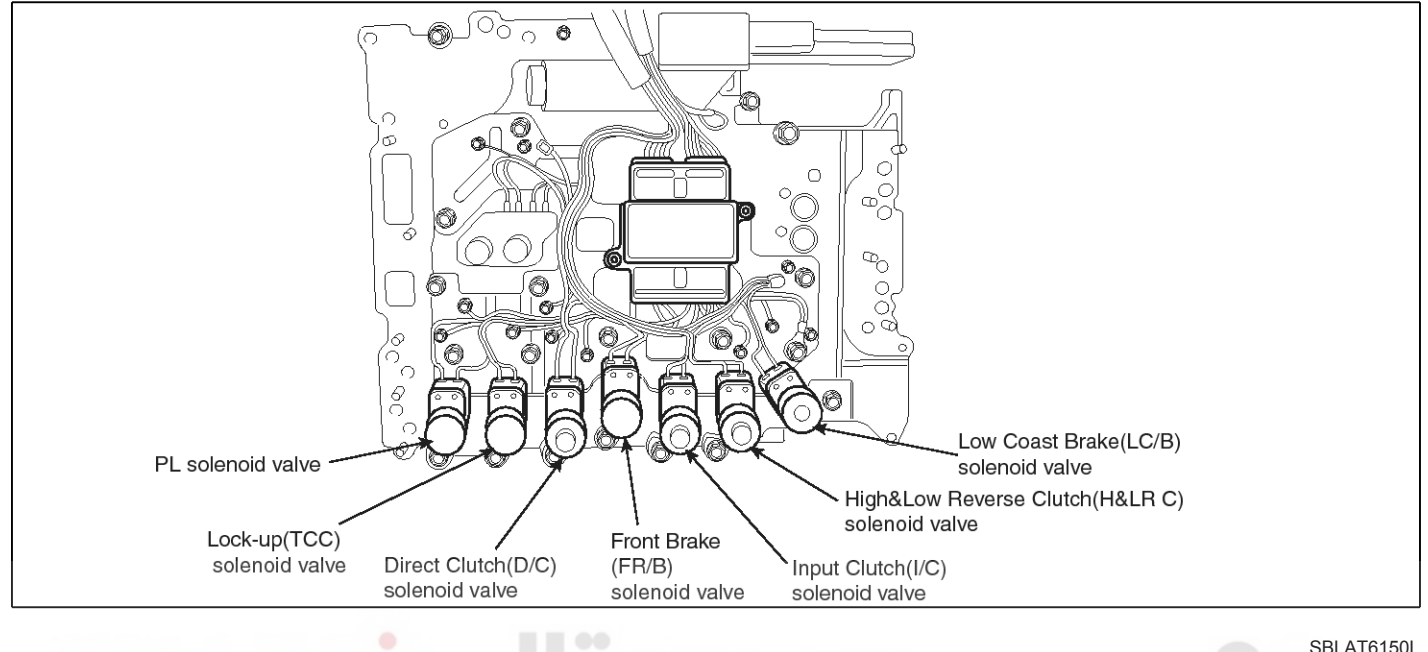

#### GENERAL DESCRIPTION

The Automatic Transmission changes the gear position of the transmission utilizing a combination of Clutches and Brakes, which are controlled by solenoid valves. Input clutch solenoid valve is controlled by the TCM in response to signals sent from the inhibitor switch, vehicle speed sensor and accelerator pedal position sensor (throttle position sensor). Gears will then be shifted to the optimum position.

### DTC DESCRIPTION

This is not only caused by electrical malfunction (circuits open or shorted) but also by mechanical malfunction such as control valve sticking, improper solenoid valve operation.

### DTC DETECTING CONDITION

| ltem              | Detecting Condition                                                                                                    | Possible cause                                                                                                    |
|-------------------|----------------------------------------------------------------------------------------------------|----------------------------------------------------------------------------------------------------|
| DTC Strategy      | Rationality check (stuck-on)                                                                                                    | <b>※ INPUT CLUTCH SOLENOID V-</b>                                                                                                 |
| Enable Conditions | <ul> <li>Vehicle speed ≥ 6.2MPH(10km/h)</li> <li>Engine speed &gt; 305 rpm</li> <li>A/T range switch is D range</li> <li>A/T flued temperature≥ -40°F</li> </ul> | <ul><li>ALVE : I/C SOLENOID VALVE</li><li>Open or short in circuit</li><li>Faulty I/C SOLENOID VALVE</li><li>Faulty TCM</li></ul> |
| Threshold value   | • Fluid pressure switch A "ON" when the monitoring v-<br>alue≤0.75A and When there's a difference between<br>calculated and measured gear ratio.                 |                                                                                                    |
| Diagnostic Time   | <ul> <li>A/T flued temperature &gt; 14°F : More then 2secs</li> <li>A/T flued temperature ≤ 14°F : More then 8secs</li> </ul>                                    |                                                                                                    |
| Fail Safe         | Locked in to 4th gear.                                                                                                    |                                                                                                    |

# AT-121

# **Automatic Transaxle System**

#### Signal Waveform FR CH A 2.0 V

**AT-122** 

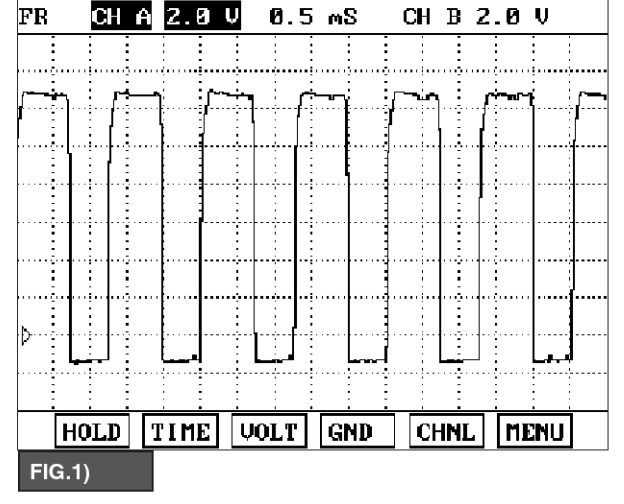

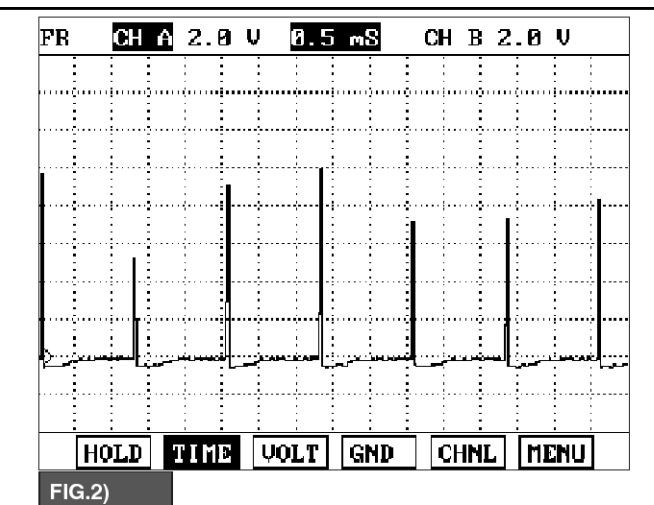

FIG.1) N RANGE FIG.2) 4 GEAR

#### MONITOR SCANTOOL DATA

- 1. Connect scantool to data link connector(DLC)
- 2. Engine "ON".
- 3. Monitor the "I/C SOLENOID" parameter on the scantool.
- 4. Select "D RANGE" and Operate the vehicle.
- 5. Check "I/C SOLENOID" parameter value changes while driving.

SBLAT6160L

021 62 99 92 92

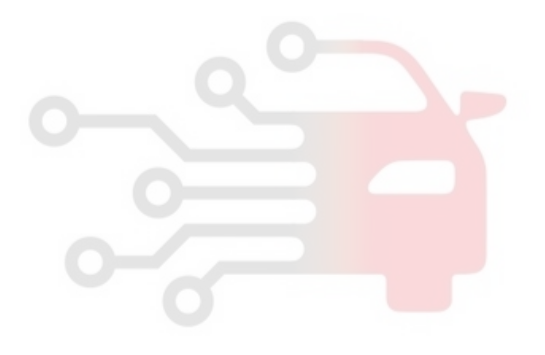

# Automatic Transaxle System

021 62 99 92 92

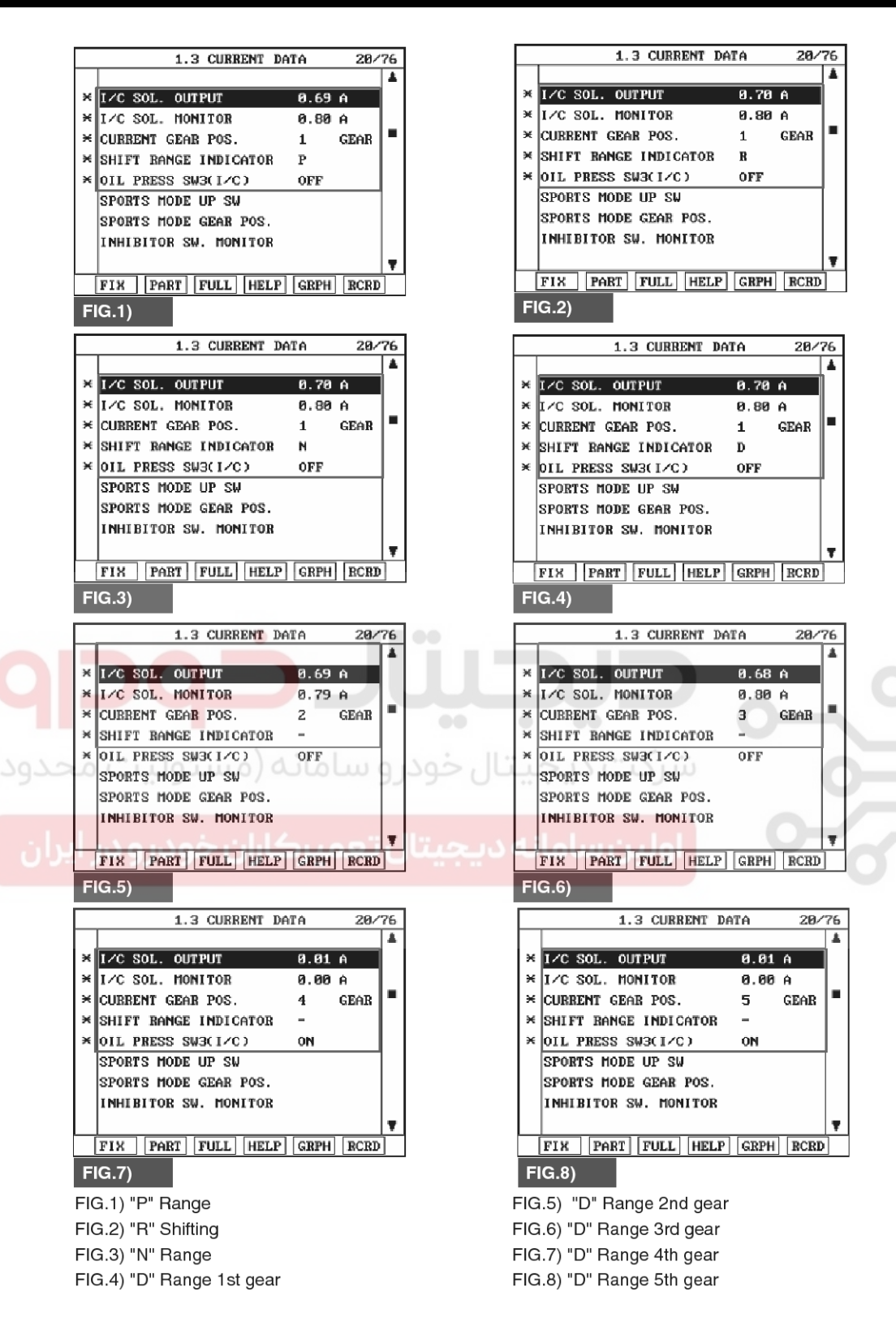

SBLAT6161L

- Does "I/C SOLENOID " follow the reference data?
   YES
  - ▶ Fault is intermittent caused by poor contact in the

sensor's and/or PCM/TCM's connector or was repaired and PCM/TCM memory was not cleared. Thoroughly check connectors for looseness, poor connection, bending, corrosion, contamination, deterioration or damage.Repair or replace as

#### 021 62 99 92 92

# AT-124

# Automatic Transaxle System

harness connector and chassis ground.

3. Measure voltage between terminal "7" of the C06-2

Specification : Output voltage repeated between 4V and

SIGNAL CIRCUIT INSPECTION

1. Disconnect "C06-2" connector.

12V

2. IGNITION "ON", ENGINE "OFF"

necessary and go to "Verification of Vehicle Repair" procedure.

#### NO

▶ Go to "Terminal & connector inspection " procedure.

#### **TERMINAL & CONNECTOR INSPECTION**

- 1. Many malfunctions in the electrical system are caused by poor harness and terminals. Faults can also be caused by interference from other electrical systems, and mechanical or chemical damage.
- Thoroughly check connectors for looseness, poor connection, bending, corrosion, contamination, deterioration, or damage.
- 3. Has a problem been found?

#### YES

▶ Repair as necessary and then go to "Verification of vehicle repair" procedure.

#### NO

Go to "Signal circuit Inspection" procedure.

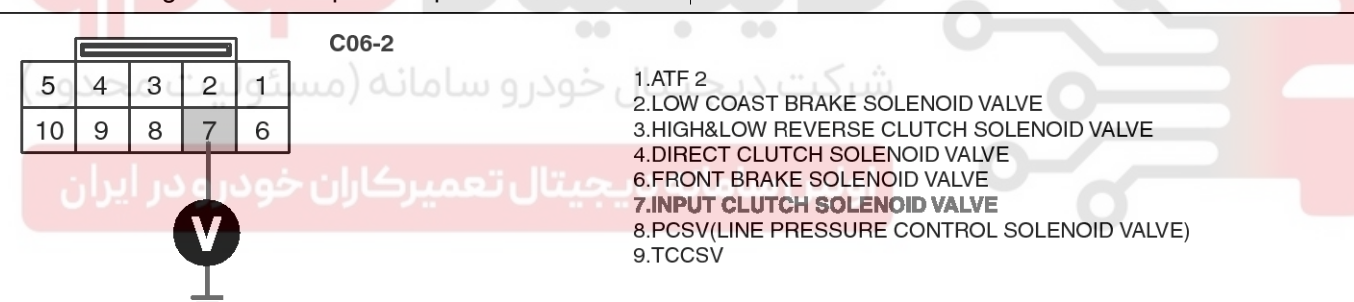

#### SBLAT6162L

4. Is voltage within specifications?

#### YES

► Go to "Component inspection" procedure.

#### NO

► Check for open or short in harness. Repair as necessary and Go to "Verification of Vehicle Repair" procedure.

If signal circuit in harness is OK, Substitute with a known-good TCM and check for proper operation. If the problem is corrected, replace TCM as necessary and go to "Verification of Vehicle Repair" procedure.

### COMPONENT INSPECTION

- 1. Disconnect "C06-2" connector.
- 2. Ignition "OFF".
- 3. Measure resistance between terminal "7" of the C06-2 harness connector and chassis ground.

C06-2

Component side

#### Specification : approx. $3 \sim 9\Omega$

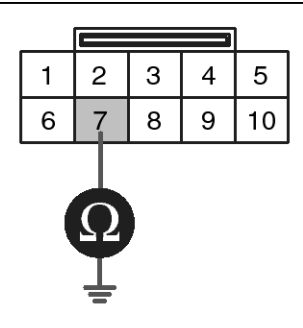

1.ATF 2 2.LOW COAST BRAKE SOLENOID VALVE 3.HIGH&LOW REVERSE CLUTCH SOLENOID VALVE 4.DIRECT CLUTCH SOLENOID VALVE 6.FRONT BRAKE SOLENOID VALVE 7.INPUT CLUTCH SOLENOID VALVE 8.PCSV(LINE PRESSURE CONTROL SOLENOID VALVE) 9.TCCSV

SBLAT6163L

#### 4. Is resistance within specifications?

#### YES

NO

Thoroughly check connectors for looseness, poor connection, bending, corrosion, contamination, deterioration, or damage. Repair or replace as necessary and then go to "Verification of Vehicle Repair" procedure. خودر و سامانه (مسئولیت مح

5. Check for open or short in harness. Repair as necessary and Go to "Verification of Vehicle Repair" procedure.

If signal circuit in harness is OK, Replace "I/C SOLENOID VALVE" as necessary and Go to "Verification of Vehicle Repair" procedure.

#### VERIFICATION OF VEHICLE REPAIR

After a repair, it is essential to verify that the fault has been corrected.

- 1. Connect scantool and select "Diagnostic Trouble Codes(DTCs)" mode.
- 2. Using a scantool, Clear DTC.
- 3. Operate the vehicle within DTC Enable conditions in General information.
- 4. Are any DTCs present?

### YES

Go to the applicable troubleshooting procedure.

NO

System performing to specification at this time.

SBLAT6150

# AT-126

# Automatic Transaxle System

### P0753

#### **COMPONENT LOCATION**

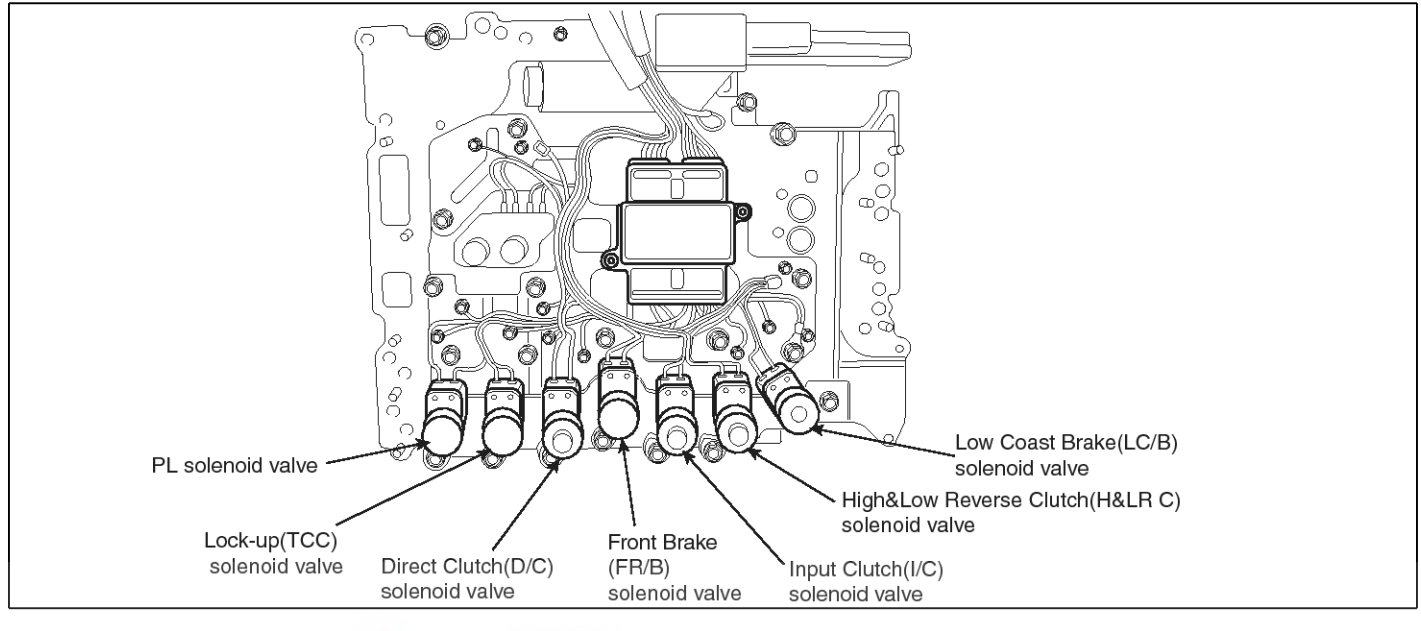

#### **GENERAL DESCRIPTION**

The Automatic Transmission changes the gear position of the transmission utilizing a combination of Clutches and Brakes, which are controlled by solenoid valves. Input clutch solenoid valve is controlled by the TCM in response to signals sent from the inhibitor switch, vehicle speed sensor and accelerator pedal position sensor (throttle position sensor). Gears will then be shifted to the optimum position.

### DTC DESCRIPTION

This is not only caused by electrical malfunction (circuits open or shorted) but also by mechanical malfunction such as control valve sticking, improper solenoid valve operation.

#### DTC DETECTING CONDITION [DSL 2.5]

| ltem              | Detecting Condition                                                                                                    | Possible cause                                                                                      |
|-------------------|----------------------------------------------------------------------------------------------------|----------------------------------------------------------------------------------------------------|
| DTC Strategy      | Check voltage range                                                                                                    | * INPUT CLUTCH SOLENOID V-                                                                          |
| Enable Conditions | • Vehicle speed $\geq$ 6.2MPH(10km/h)                                                                                                    | ALVE : I/C SOLENOID VALVE                                                                           |
| Threshold value   | <ul> <li>Ground short/open :Monitoring value[current]≤ 0.4A,<br/>When the driver output ≥ 0.7A</li> <li>B+ short:Monitoring value[current]≤ 0.4A, When the<br/>driver output ≥ 0.7A</li> </ul> | <ul> <li>Open or short in circuit</li> <li>Faulty I/C SOLENOID VALVE</li> <li>Faulty TCM</li> </ul> |
| Diagnostic Time   | more than 5sec                                                                                                    |                                                                                                    |
| Fail Safe         | <ul><li>5 gear is prohibited.(L/U off)</li><li>Sports mode is prohibited.</li></ul>                                                                                                    |                                                                                                    |

## 021 62 99 92 92

**AT-127** 

# **Automatic Transaxle System**

#### [GSL 3.3/3.8]

| Item              | Detecting Condition                                                 | Possible cause             |
|-------------------|---------------------------------------------------------------------|----------------------------|
| DTC Strategy      | Check voltage range                                                 | * INPUT CLUTCH SOLENOID V- |
| Enable Conditions | <ul> <li>10V &lt; Actuator power supply voltage &lt; 16V</li> </ul> | ALVE : I/C SOLENOID VALVE  |
| Threshold value   | Hardware "IC" check                                                 | Faulty I/C SOLENOID VALVE  |
| Diagnostic Time   | More than 0.2sec                                                    | Faulty TCM                 |
| Fail Safe         | Lock-up control is prohibited(L/U off)                              |                            |

#### Signal Waveform

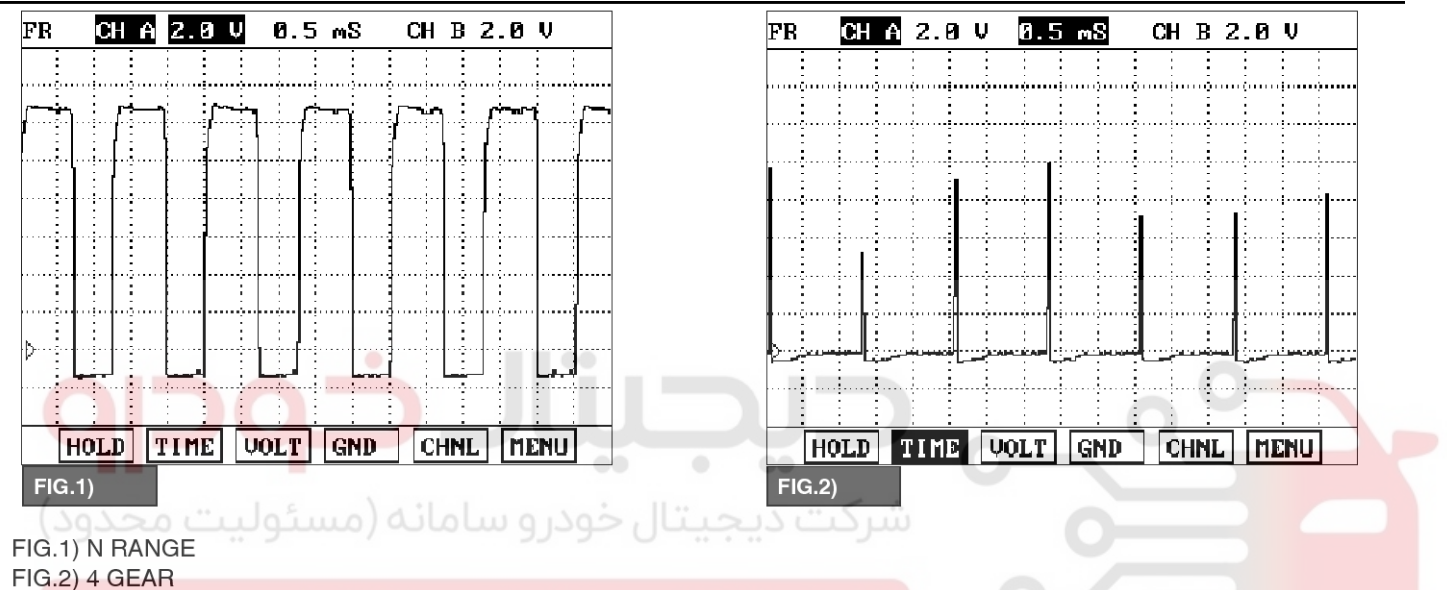

### اولین سامانه دیجیتال تعمیرکاران خودرو در ایران

#### MONITOR SCANTOOL DATA

- 1. Connect scantool to data link connector(DLC)
- 2. Engine "ON".
- 3. Monitor the "I/C SOLENOID" parameter on the scantool.
- 4. Select "D RANGE" and Operate the vehicle.
- 5. Check "I/C SOLENOID" parameter value changes while driving.

SBLAT6160L

# AT-128

# Automatic Transaxle System

021 62 99 92 92

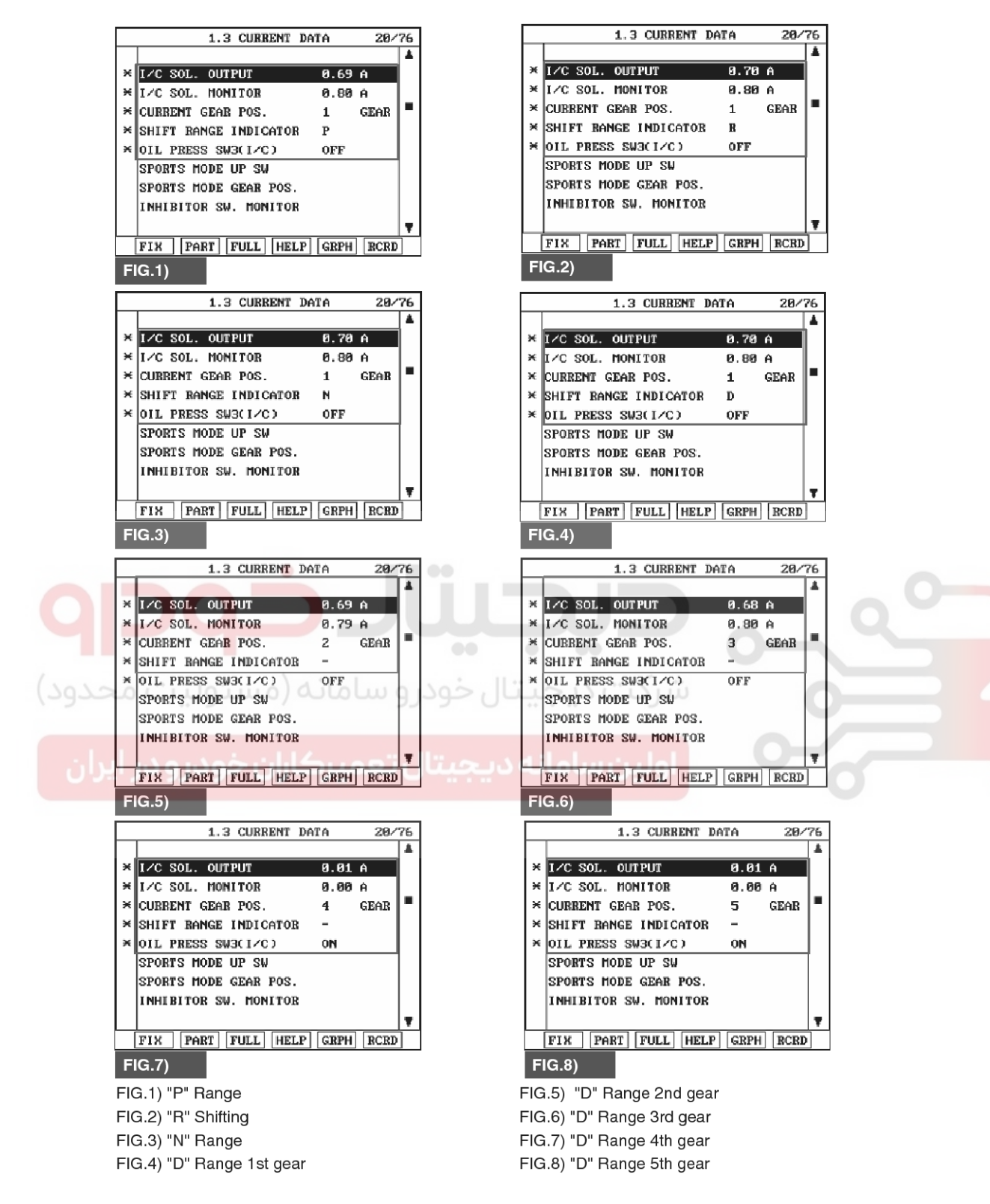

- 6. Does "I/C SOLENOID " follow the reference data?
  - YES
  - ▶ Fault is intermittent caused by poor contact in the

SBLAT6161L

sensor's and/or PCM/TCM's connector or was repaired and PCM/TCM memory was not cleared. Thoroughly check connectors for looseness, poor connection, bending, corrosion, contamination, deterioration or damage.Repair or replace as

## 021 62 99 92 92

# Automatic Transaxle System

necessary and go to "Verification of Vehicle Repair" SIGNAL CIRCUIT INSPECTION procedure. 1. Disconnect "C06-2/C106-2" connector. NO 2. IGNITION "ON", ENGINE "OFF" 3. Measure voltage between terminal "7" of the "Terminal & connector Go inspection ► to C06-2/C106-2 harness connector and chassis procedure. ground. **TERMINAL & CONNECTOR INSPECTION** Specification : Output voltage repeated between 4V and 1. Many malfunctions in the electrical system are 12V caused by poor harness and terminals. Faults can also be caused by interference from other electrical systems, and mechanical or chemical damage. 2. Thoroughly check connectors for looseness, poor contamination, connection, bending, corrosion, deterioration, or damage. 3. Has a problem been found? YES Repair as necessary and then go to "Verification of vehicle repair" procedure. NO Go to "Signal circuit Inspection" procedure. C06-2 [DSL 2.5] C106-2 [GSL 3.3/3.8] 1.ATF 2 5 4 3 2 ď 2.LOW COAST BRAKE SOLENOID VALVE 8 3.HIGH&LOW REVERSE CLUTCH SOLENOID VALVE 10 9 6 4.DIRECT CLUTCH SOLENOID VALVE 6.FRONT BRAKE SOLENOID VALVE **7.INPUT CLUTCH SOLENOID VALVE** 8.PCSV(LINE PRESSURE CONTROL SOLENOID VALVE) 9.TCCSV SBLAT6164L 4. Is voltage within specifications? YES

► Go to "Component inspection" procedure.

#### NO

► Check for open or short in harness. Repair as necessary and Go to "Verification of Vehicle Repair" procedure.

If signal circuit in harness is OK, Substitute with a known-good TCM and check for proper operation. If the problem is corrected, replace TCM as necessary and go to "Verification of Vehicle Repair" procedure.

SBLAT6169L

# AT-130

# Automatic Transaxle System

### COMPONENT INSPECTION

- 1. Disconnect "C06-2/C106-2" connector.
- 2. Ignition "OFF".
- 3. Measure resistance between terminal "7" of the C06-2/C106-2 harness connector and chassis ground.

Specification : approx.  $3 \sim 9\Omega$ 

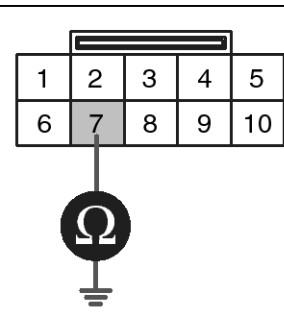

C06-2 [DSL 2.5] C106-2 [GSL 3.3/3.8] Component side

1.ATF 2 2.LOW COAST BRAKE SOLENOID VALVE 3.HIGH&LOW REVERSE CLUTCH SOLENOID VALVE 4.DIRECT CLUTCH SOLENOID VALVE 6.FRONT BRAKE SOLENOID VALVE 7.INPUT CLUTCH SOLENOID VALVE

8.PCSV(LINE PRESSURE CONTROL SOLENOID VALVE) 9.TCCSV

4. Is resistance within specifications?

YES

Thoroughly check connectors for looseness, poor connection, bending, corrosion, contamination, deterioration, or damage. Repair or replace as necessary and then go to "Verification of Vehicle Repair" procedure.
 NO

5. ► Check for open or short in harness. Repair as necessary and Go to "Verification of Vehicle Repair" procedure.

If signal circuit in harness is OK, Replace "I/C SOLENOID VALVE" as necessary and Go to "Verification of Vehicle Repair" procedure.

#### VERIFICATION OF VEHICLE REPAIR

After a repair, it is essential to verify that the fault has been corrected.

- 1. Connect scantool and select "Diagnostic Trouble Codes(DTCs)" mode.
- 2. Using a scantool, Clear DTC.
- 3. Operate the vehicle within DTC Enable conditions in General information.
- 4. Are any DTCs present?

#### YES

► Go to the applicable troubleshooting procedure.

#### NO

► System performing to specification at this time.

# Automatic Transaxle System

### P0756

### COMPONENT LOCATION

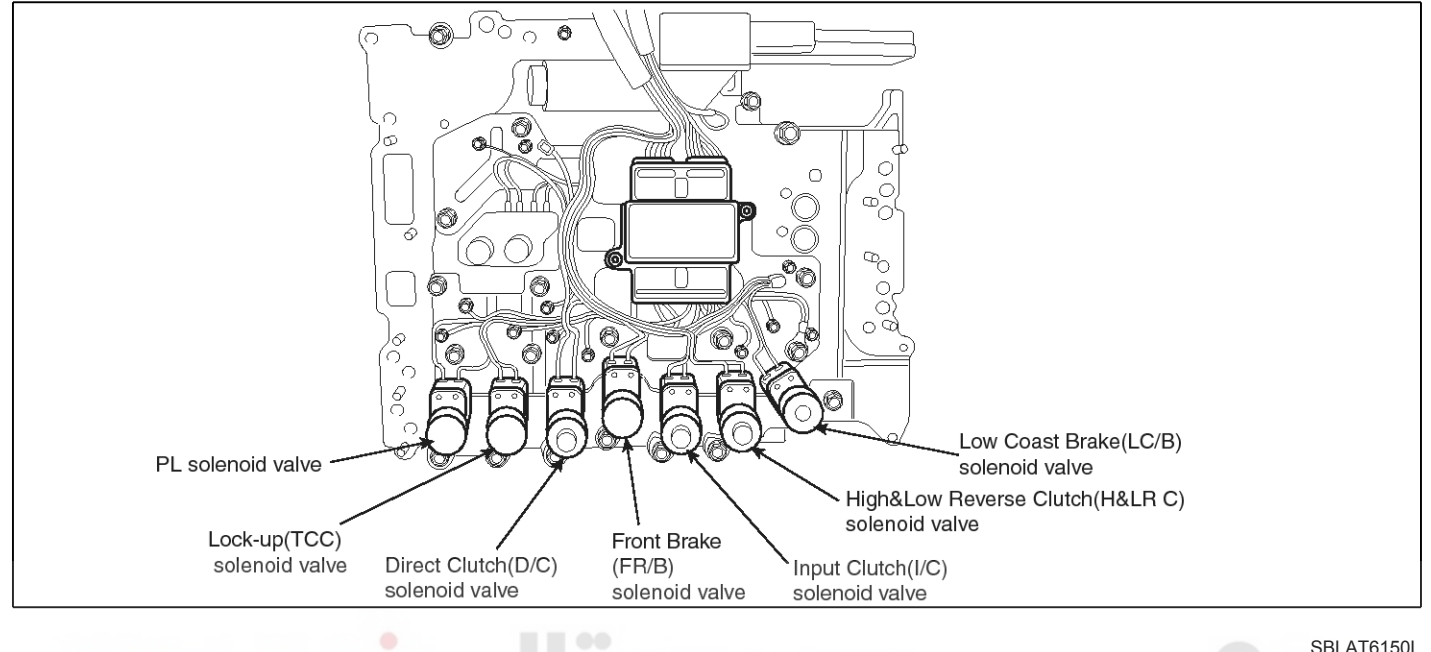

#### **GENERAL DESCRIPTION**

The Automatic Transmission changes the gear position of the transmission utilizing a combination of Clutches and Brakes, which are controlled by solenoid valves. Front brake solenoid valve is controlled by the TCM in response to signals sent from the inhibitor switch, vehicle speed sensor and accelerator pedal position sensor (throttle position sensor). Gear will then be shifted to the optimum position.

### DTC DESCRIPTION

This is not only caused by electrical malfunction (circuit open or shorted) but also by mechanical malfunction such as control valve sticking, improper solenoid valve operation.

#### DTC DETECTING CONDITION

| ltem              | Detecting Condition                                                                                                    | Possible cause                                                                                                    |
|-------------------|----------------------------------------------------------------------------------------------------|----------------------------------------------------------------------------------------------------|
| DTC Strategy      | Rationality check (stuck-off)                                                                                                    | * FRONT BRAKE SOLENOID V-                                                                                                    |
| Enable Conditions | <ul> <li>Vehicle speed ≥ 6.2MPH(10km/h)</li> <li>Engine speed &gt; 305 rpm</li> <li>A/T range switch is D range</li> <li>A/T flued temperature≥ -40°F</li> </ul> | <ul><li>ALVE : Fr/B SOLENOID VALVE</li><li>Open or short in circuit</li><li>Faulty Fr/B SOLENOID VALVE</li><li>Faulty TCM</li></ul> |
| Threshold value   | • Fluid pressure switch B "OFF" when the monitoring value≤0.75A and When there's a difference between calculated and measured gear ratio.                        |                                                                                                    |
| Diagnostic Time   | <ul> <li>A/T flued temperature &gt; 14°F : More then 2secs</li> <li>A/T flued temperature ≤ 14°F : More then 8secs</li> </ul>                                    |                                                                                                    |
| Fail Safe         | Locked in to 4th gear.                                                                                                    |                                                                                                    |

## AT-131

# Automatic Transaxle System

# AT-132

#### **Signal Waveform**

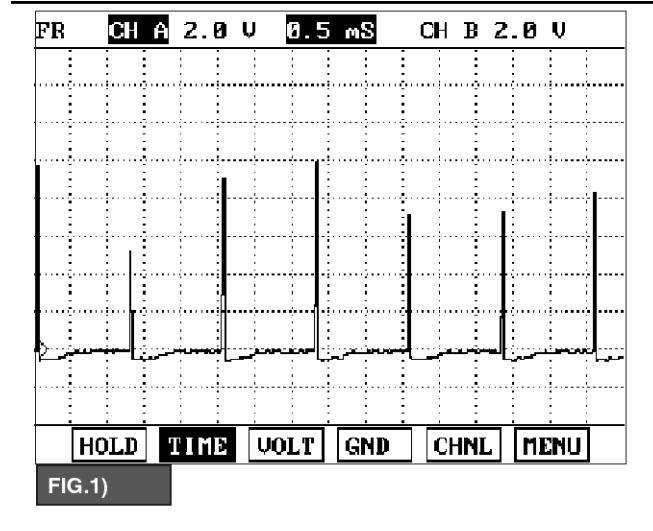

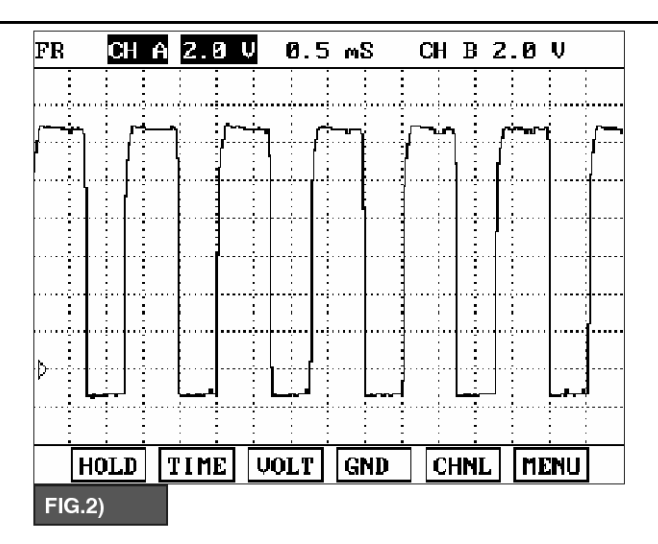

FIG.1) R RANGE FIG.2) 4 GEAR

#### MONITOR SCANTOOL DATA

- 1. Connect scantool to data link connector(DLC).
- 2. Engine "ON".
- 3. Monitor the "Fr/B SOLENOID" parameter on the scantool.
- 4. Select "R,D RANGE" and Operate the vehicle.
- 5. Check "Fr/B SOLENOID" parameter value changes while driving.

SBLAT6165L

021 62 99 92 92

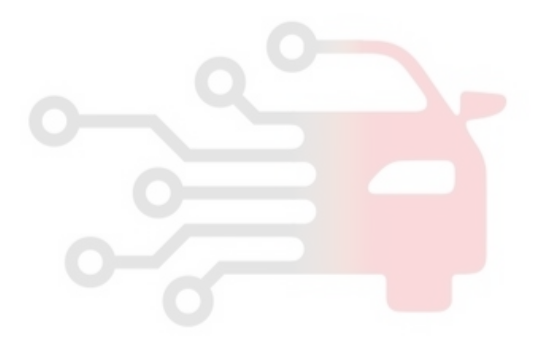

FR/B SOL. OUTPUT

FR/B SOL. MONITOR

CURRENT GEAR POS.

BBAKE S₩ITCH

REVERSE LAMP STARTER RELAY MONITOR

FR/B SOL. OUTPUT

\* FR/B SOL. MONITOR

× CURRENT GEAR POS.

BRAKE SWITCH

REVERSE LAMP

SHIFT RANGE INDICATOR

STARTER RELAY MONITOR

FR/B SOL. OUTPUT

FR/B SOL. MONITOR

CURRENT GEAR POS.

× OIL PRESS SW1(FR/B)

BRAKE SWITCH

REVERSE LAME

× FR∕B SOL. OUTPUT

★ FR/B SOL. MONITOR

CURRENT GEAR POS.

× OIL PRESS SW1(FR/B)

BRAKE SWITCH

REVERSE LAMP

SHIFT RANGE INDICATOR

STARTER RELAY MONITOR

FIG.5)

SHIFT RANGE INDICATOR

STARTER RELAY MONITOR

OIL PRESS SW1(FR/B)

FIG.1)

×

FIG.3)

SHIFT BANGE INDICATOR

OIL PRESS SW1(FR/B)

# Automatic Transaxle System

1.3 CURRENT DATA

1.3 CURRENT DATA

1.3 CURRENT DATA

1.3 CURRENT DATA

**AT-133** 

021 62 99 92 92

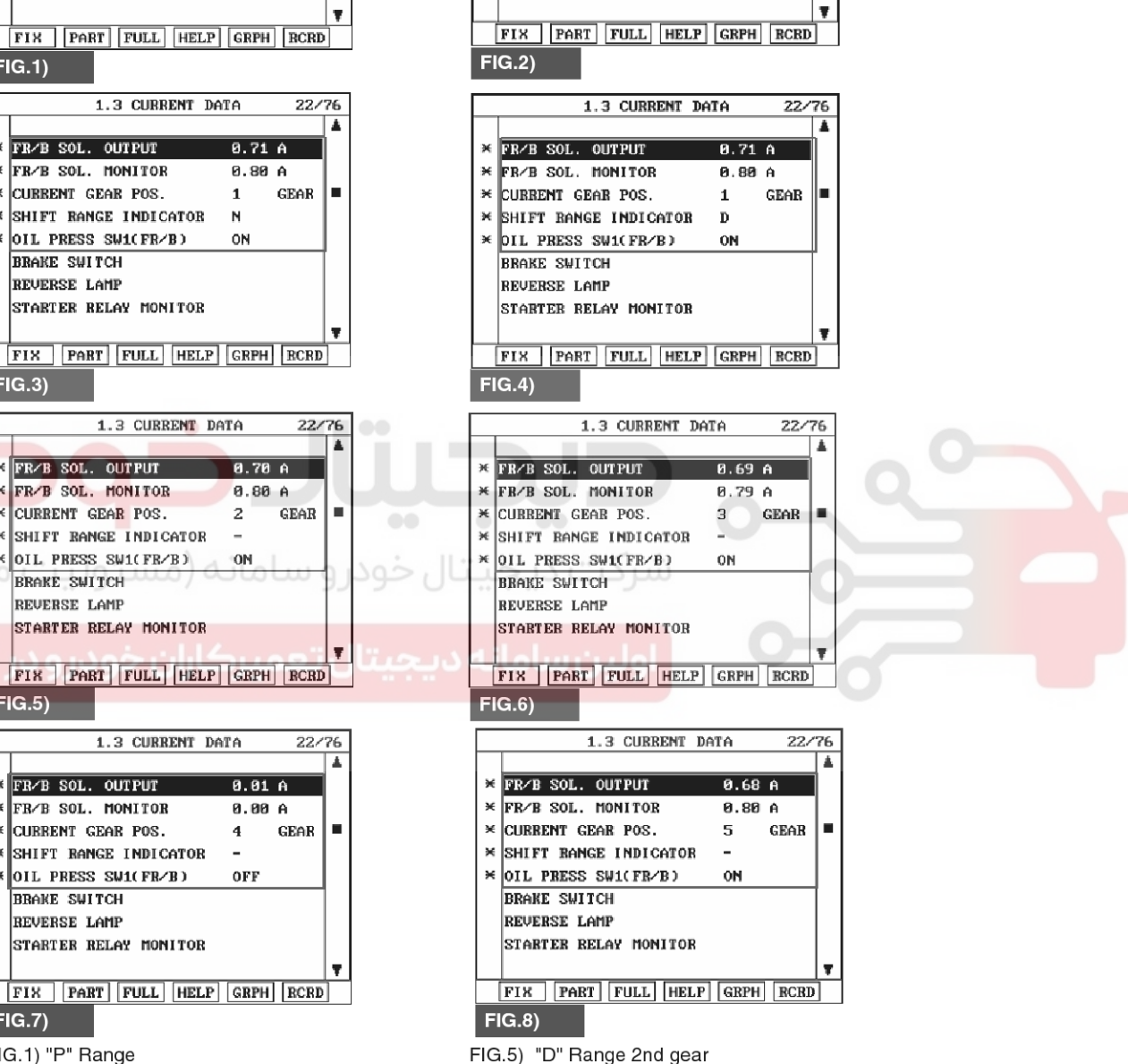

1.3 CURRENT DATA

FR/B SOL. OUTPUT

SHIFT BANGE INDICATOR

STARTER RELAY MONITOR

FIG.6) "D" Range 3rd gear

FIG.7) "D" Range 4th gear

FIG.8) "D" Range 5th gear

OIL PRESS SW1(FR/B)

★ FR/B SOL. MONITOR

× CURRENT GEAR POS.

BRAKE S₩ITCH

REVERSE LAMP

×

×

22/76

GEAR 

0.71 A

0.79 A

1

R

ON

â

#### FIG.7) FIG.1) "P" Range

- FIG.2) "R" Shifting FIG.3) "N" Range
- FIG.4) "D" Range 1st gear
- 6. Does "Fr/B SOLENOID " follow the reference data? YES
  - Fault is intermittent caused by poor contact in the

SBLAT6166L

sensor's and/or PCM/TCM's connector or was repaired and PCM/TCM memory was not cleared. Thoroughly check connectors for looseness, poor connection, bending, corrosion, contamination, deterioration or damage. Repair or replace as

0.70 A

0.80 A

0.71 A

0.80 A

0.70 A

0.80 A

0.01 A

0.00 A

GEAR

4

OFF

GEAR

2

ON

GEAR

1

Ν

ON

1

P

ON

22/76

GEAR

# WWW.DIGITALKHODRO.COM

### 021 62 99 92 92

# AT-134

# Automatic Transaxle System

harness connector and chassis ground.

3. Measure voltage between terminal "6" of the C06-2

SIGNAL CIRCUIT INSPECTION

1. Disconnect "C06-2" connector.

2. IGNITION "ON", ENGINE "OFF"

Specification : approx. 5V

necessary and go to "Verification of Vehicle Repair" procedure.

#### NO

Go to "Terminal & connector inspection " procedure.

#### **TERMINAL & CONNECTOR INSPECTION**

- 1. Many malfunctions in the electrical system are caused by poor harness and terminals. Faults can also be caused by interference from other electrical systems, and mechanical or chemical damage.
- 2. Thoroughly check connectors for looseness, poor connection, bending, corrosion, contamination, deterioration, or damage.
- 3. Has a problem been found?

#### YES

▶ Repair as necessary and then go to "Verification of vehicle repair" procedure.

#### NO

Go to "Signal circuit Inspection" procedure.

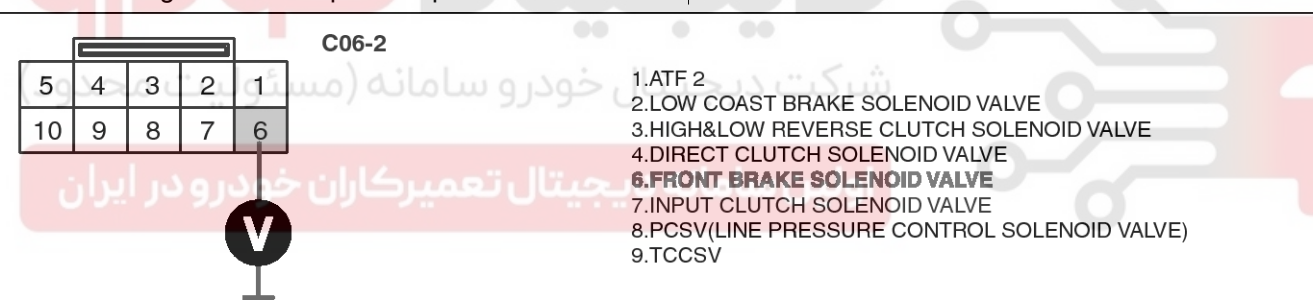

SBLAT6167L

4. Is voltage within specifications?

#### YES

► Go to "Component inspection" procedure.

#### NO

► Check for open or short in harness. Repair as necessary and Go to "Verification of Vehicle Repair" procedure.

If signal circuit in harness is OK, Substitute with a known-good TCM and check for proper operation. If the problem is corrected, replace TCM as necessary and go to "Verification of Vehicle Repair" procedure.

### COMPONENT INSPECTION

- 1. Disconnect "C06-2" connector.
- 2. Ignition "OFF".
- 3. Measure resistance between terminal "6" of the C06-2 harness connector and chassis ground.

C06-2

Component side

#### Specification : approx. $3 \sim 9\Omega$

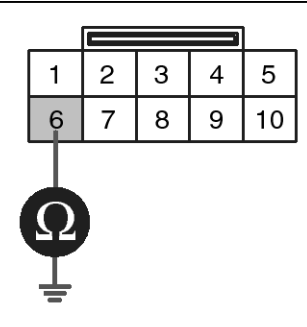

1.ATF 2

2.LOW COAST BRAKE SOLENOID VALVE 3.HIGH&LOW REVERSE CLUTCH SOLENOID VALVE 4.DIRECT CLUTCH SOLENOID VALVE **6.FRONT BRAKE SOLENOID VALVE** 7. INPUT CLUTCH SOLENOID VALVE 8.PCSV(LINE PRESSURE CONTROL SOLENOID VALVE) 9.TCCSV

SBLAT6168L

#### 4. Is resistance within specifications?

#### YES

NO

procedure.

Thoroughly check connectors for looseness, poor connection, bending, corrosion, contamination, deterioration, or damage. Repair or replace as necessary and then go to "Verification of Vehicle Repair" procedure. خودرو سامانه (مسئولیت م

5. Check for open or short in harness. Repair as necessary and Go to "Verification of Vehicle Repair"

If signal circuit in harness is OK, Replace "Fr/B SOLENOID VALVE" as necessary and Go to "Verification of Vehicle Repair" procedure.

#### VERIFICATION OF VEHICLE REPAIR

After a repair, it is essential to verify that the fault has been corrected.

- 1. Connect scantool and select "Diagnostic Trouble Codes(DTCs)" mode.
- 2. Using a scantool, Clear DTC.
- 3. Operate the vehicle within DTC Enable conditions in General information.
- 4. Are any DTCs present?

### YES

Go to the applicable troubleshooting procedure.

NO

System performing to specification at this time.

**AT-135** 

SBLAT6150

# AT-136

# Automatic Transaxle System

### P0757

#### **COMPONENT LOCATION**

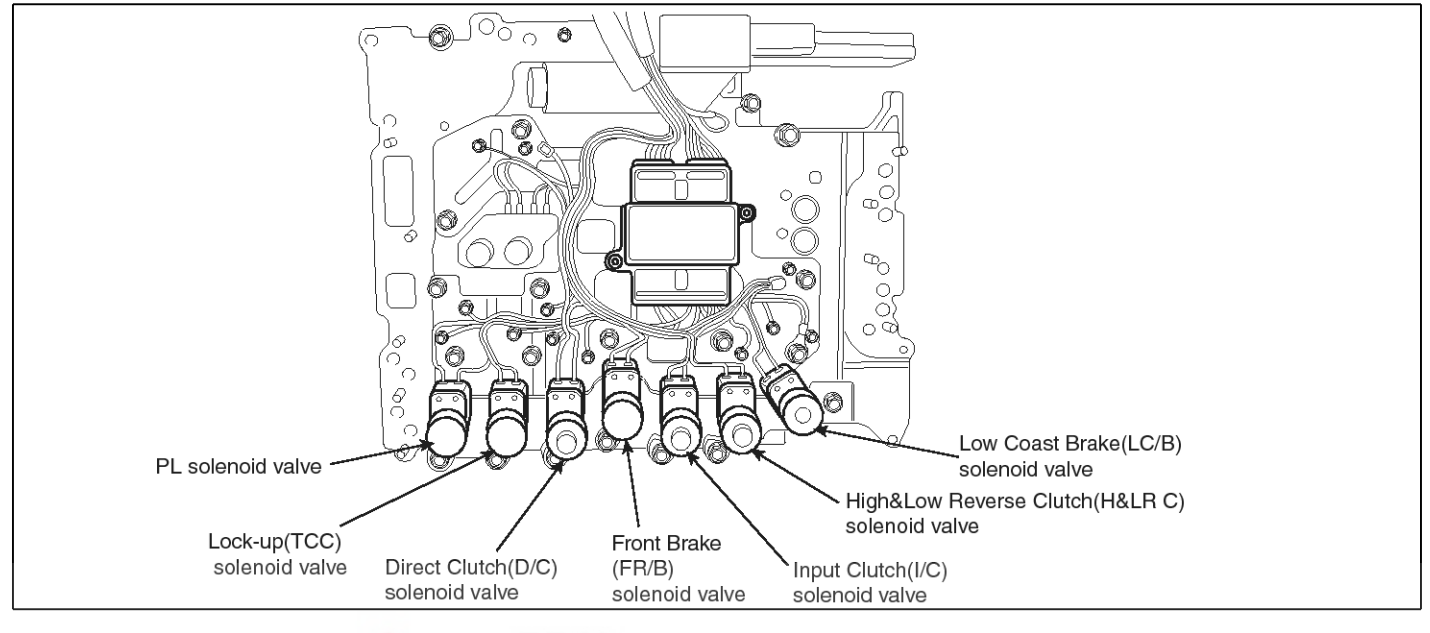

#### **GENERAL DESCRIPTION**

The Automatic Transmission changes the gear position of the transmission utilizing a combination of Clutches and Brakes, which are controlled by solenoid valves. Front brake solenoid valve is controlled by the TCM in response to signals sent from the inhibitor switch, vehicle speed sensor and accelerator pedal position sensor (throttle position sensor). Gear will then be shifted to the optimum position.

### DTC DESCRIPTION

This is not only caused by electrical malfunction (circuit open or shorted) but also by mechanical malfunction such as control valve sticking, improper solenoid valve operation.

#### DTC DETECTING CONDITION

| ltem              | Detecting Condition                                                                                                    | Possible cause                                                                                                    |
|-------------------|----------------------------------------------------------------------------------------------------|----------------------------------------------------------------------------------------------------|
| DTC Strategy      | Rationality check (stuck-off)                                                                                                    | * FRONT BRAKE SOLENOID V-                                                                                                    |
| Enable Conditions | <ul> <li>Vehicle speed ≥ 6.2MPH(10km/h)</li> <li>Engine speed &gt; 305 rpm</li> <li>A/T range switch is D range</li> <li>A/T flued temperature≥ -40°F</li> </ul> | <ul> <li>ALVE : Fr/B SOLENOID VALVE</li> <li>Open or short in circuit</li> <li>Faulty Fr/B SOLENOID VALVE</li> <li>Faulty TCM</li> </ul> |
| Threshold value   | • Fluid pressure switch B "ON" when the monitoring v-<br>alue≤0.05A and When there's a difference between<br>calculated and measured gear ratio.                 |                                                                                                    |
| Diagnostic Time   | <ul> <li>A/T flued temperature &gt; 14°F : More then 2secs</li> <li>A/T flued temperature ≤ 14°F : More then 8secs</li> </ul>                                    |                                                                                                    |
| Fail Safe         | Locked in to 5th gear.                                                                                                    |                                                                                                    |

# **Automatic Transaxle System**

#### **Signal Waveform**

FIG.1) R RANGE FIG.2) 4 GEAR

2. Engine "ON".

scantool.

while driving.

MONITOR SCANTOOL DATA

1. Connect scantool to data link connector(DLC)

3. Monitor the "Fr/B SOLENOID" parameter on the

Select "R,D RANGE" and Operate the vehicle.
 Check "Fr/B SOLENOID" parameter value changes

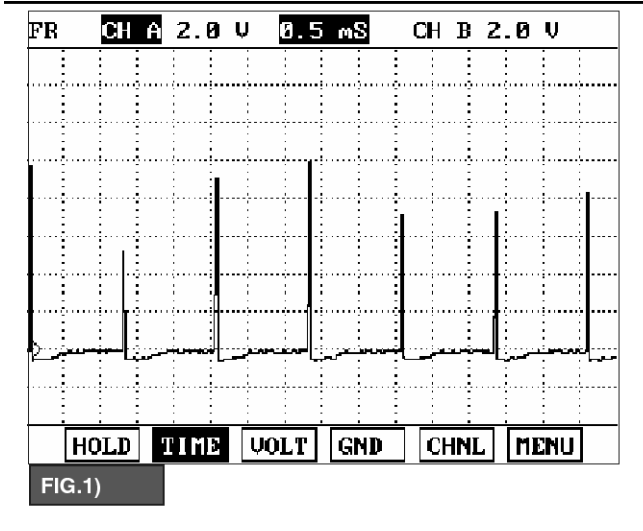

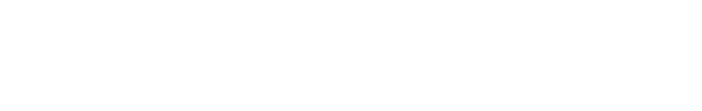

021 62 99 92 92

# AT-137

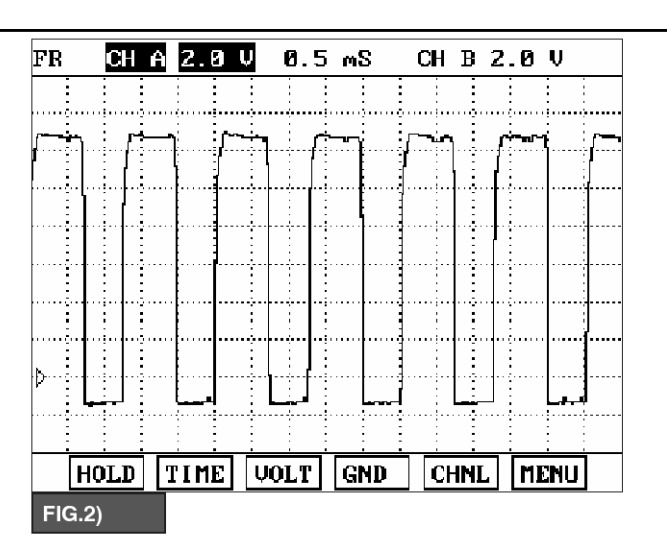

#### SBLAT6165L

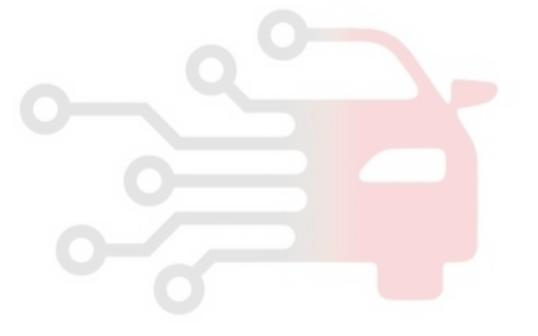

# AT-138

# Automatic Transaxle System

021 62 99 92 92

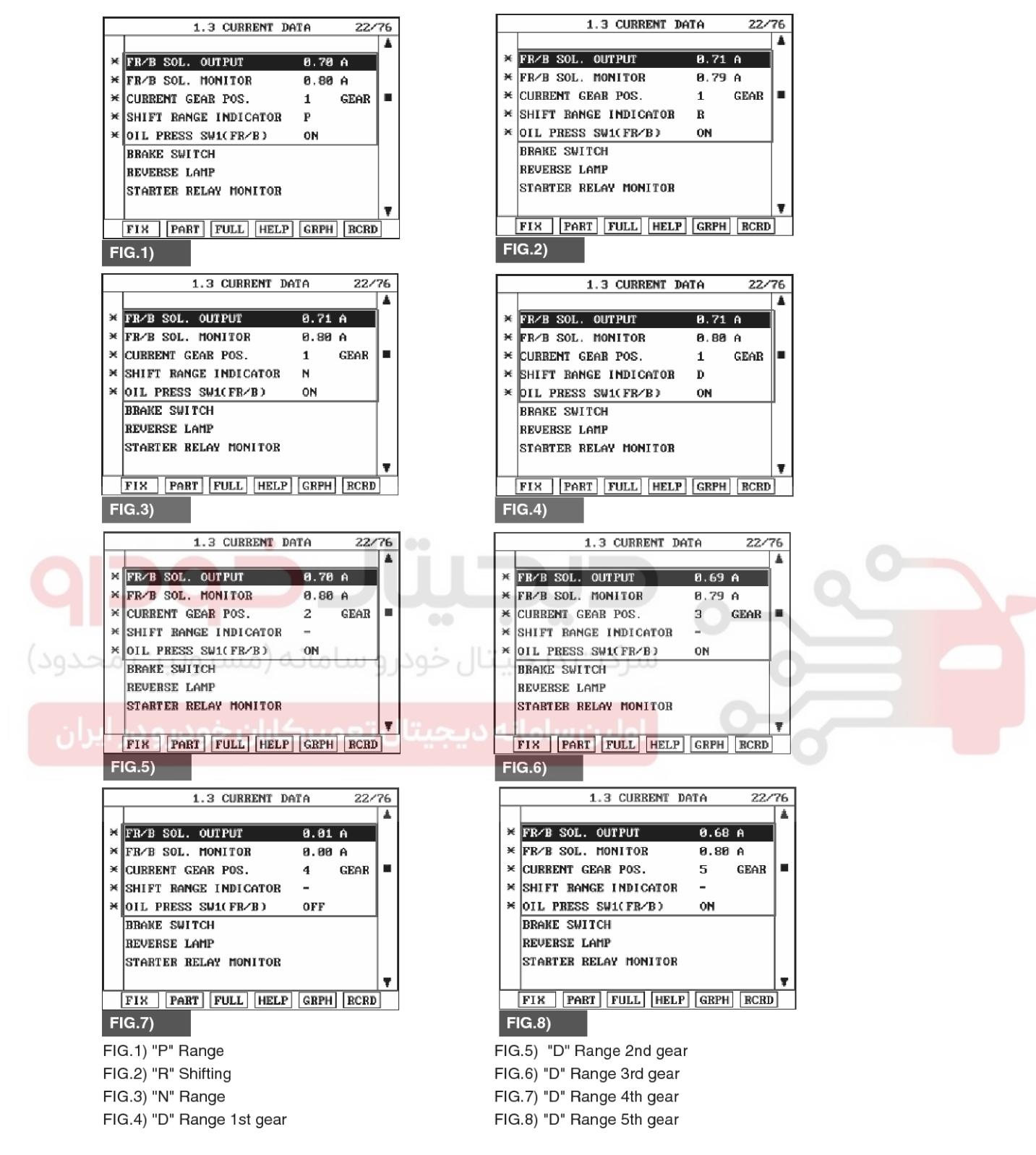

- 6. Does "Fr/B SOLENOID " follow the reference data?
  - ▶ Fault is intermittent caused by poor contact in the

SBLAT6166L

sensor's and/or PCM/TCM's connector or was repaired and PCM/TCM memory was not cleared. Thoroughly check connectors for looseness, poor connection, bending, corrosion, contamination, deterioration or damage.Repair or replace as

### 021 62 99 92 92

# Automatic Transaxle System

# AT-139

necessary and go to "Verification of Vehicle Repair" SIGNAL CIRCUIT INSPECTION procedure. 1. Disconnect "C06-2" connector. NO 2. IGNITION "ON", ENGINE "OFF" 3. Measure voltage between terminal "6" of the C06-2 "Terminal & connector " Go inspection ► to harness connector and chassis ground. procedure. Specification : approx. 5V **TERMINAL & CONNECTOR INSPECTION** 1. Many malfunctions in the electrical system are caused by poor harness and terminals. Faults can also be caused by interference from other electrical systems, and mechanical or chemical damage. 2. Thoroughly check connectors for looseness, poor connection, bending, corrosion, contamination, deterioration, or damage. 3. Has a problem been found? YES Repair as necessary and then go to "Verification of vehicle repair" procedure. NO Go to "Signal circuit Inspection" procedure. C06-2 1.ATF 2 5 3 2 4 đũ 2.LOW COAST BRAKE SOLENOID VALVE 9 8 7 3.HIGH&LOW REVERSE CLUTCH SOLENOID VALVE 10 6 4.DIRECT CLUTCH SOLENOID VALVE **6.FRONT BRAKE SOLENOID VALVE** 7.INPUT CLUTCH SOLENOID VALVE 8.PCSV(LINE PRESSURE CONTROL SOLENOID VALVE) 9.TCCSV SBLAT6167L 4. Is voltage within specifications?

### YES

► Go to "Component inspection" procedure.

#### NO

Check for open or short in harness. Repair as necessary and Go to "Verification of Vehicle Repair" procedure.

If signal circuit in harness is OK, Substitute with a known-good TCM and check for proper operation. If the problem is corrected, replace TCM as necessary and go to "Verification of Vehicle Repair" procedure.

# AT-140

# Automatic Transaxle System

### **COMPONENT INSPECTION**

- 1. Disconnect "C06-2" connector.
- 2. Ignition "OFF".
- 3. Measure resistance between terminal "6" of the C06-2 harness connector and chassis ground.

C06-2

Component side

#### Specification : approx. $3 \sim 9\Omega$

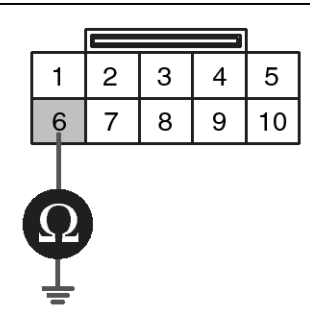

1.ATF 2

2.LOW COAST BRAKE SOLENOID VALVE 3.HIGH&LOW REVERSE CLUTCH SOLENOID VALVE 4.DIRECT CLUTCH SOLENOID VALVE **6.FRONT BRAKE SOLENOID VALVE** 7.INPUT CLUTCH SOLENOID VALVE 8.PCSV(LINE PRESSURE CONTROL SOLENOID VALVE) 9.TCCSV

SBLAT6168L

#### 4. Is resistance within specifications?

#### YES

► Thoroughly check connectors for looseness, poor connection, bending, corrosion, contamination, deterioration, or damage. Repair or replace as necessary and then go to "Verification of Vehicle Repair" procedure.

NO

 Check for open or short in harness. Repair as necessary and Go to "Verification of Vehicle Repair" procedure.

If signal circuit in harness is OK, Replace "Fr/B SOLENOID VALVE" as necessary and Go to "Verification of Vehicle Repair" procedure.

#### **VERIFICATION OF VEHICLE REPAIR**

After a repair, it is essential to verify that the fault has been corrected.

- 1. Connect scantool and select "Diagnostic Trouble Codes(DTCs)" mode.
- 2. Using a scantool, Clear DTC.
- 3. Operate the vehicle within DTC Enable conditions in General information.
- 4. Are any DTCs present?

### YES

Go to the applicable troubleshooting procedure.

#### NO

System performing to specification at this time.

# Automatic Transaxle System

### P0758

#### **COMPONENT LOCATION**

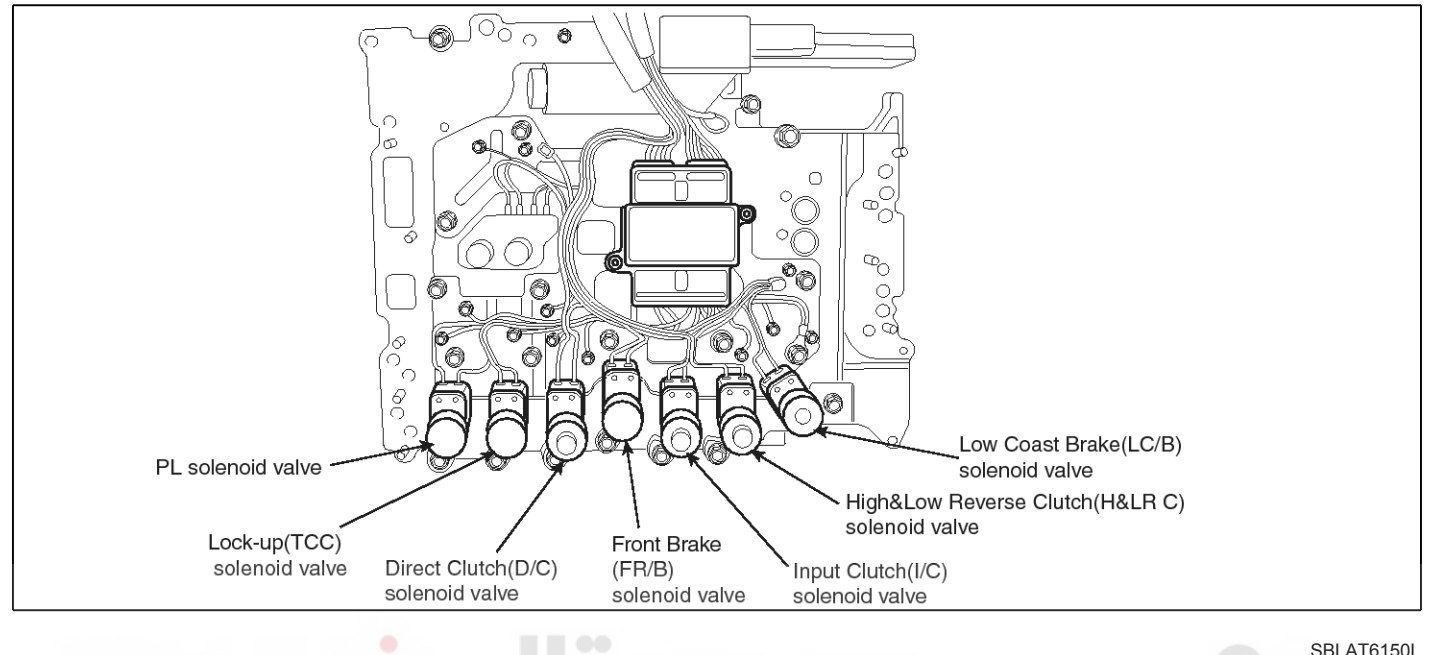

#### **GENERAL DESCRIPTION**

The Automatic Transmission changes the gear position of the transmission utilizing a combination of Clutches and Brakes, which are controlled by solenoid valves. Front brake solenoid valve is controlled by the TCM in response to signals sent from the inhibitor switch, vehicle speed sensor and accelerator pedal position sensor (throttle position sensor). Gear will then be shifted to the optimum position.

### DTC DESCRIPTION

This is not only caused by electrical malfunction (circuit open or shorted) but also by mechanical malfunction such as control valve sticking, improper solenoid valve operation.

#### DTC DETECTING CONDITION [DSL 2.5]

| ltem              | Detecting Condition                                                                                                    | Possible cause                                                                                                    |
|-------------------|----------------------------------------------------------------------------------------------------|----------------------------------------------------------------------------------------------------|
| DTC Strategy      | Check voltage range                                                                                                    | * FRONT BRAKE SOLENOID V-                                                                                                    |
| Enable Conditions | • Vehicle speed $\geq$ 6.2MPH(10km/h)                                                                                                    | <ul> <li>ALVE : Fr/B SOLENOID VALVE</li> <li>Open or short in circuit</li> <li>Faulty Fr/B SOLENOID VALVE</li> <li>Faulty TCM</li> </ul> |
| Threshold value   | <ul> <li>Ground short/open :Monitoring value[current]≤ 0.4A,<br/>When the driver output ≥ 0.7A</li> <li>B+ short:Monitoring value[current]≤ 0.4A, When the<br/>driver output ≥ 0.7A</li> </ul> |                                                                                                    |
| Diagnostic Time   | more than 5sec                                                                                                    |                                                                                                    |
| Fail Safe         | • Locked into 4 or 5th gear, lock-up control is inhibited, pressure control is inhibited.                                                                                                    |                                                                                                    |

021 62 99 92 92

AT-141

# AT-142

# **Automatic Transaxle System**

[GSL 3.3/3.8]

| Item              | Detecting Condition                                                 | Possible cause             |
|-------------------|---------------------------------------------------------------------|----------------------------|
| DTC Strategy      | Check voltage range                                                 | * FRONT BRAKE SOLENOID V-  |
| Enable Conditions | <ul> <li>10V &lt; Actuator power supply voltage &lt; 16V</li> </ul> | ALVE : Fr/B SOLENOID VALVE |
| Threshold value   | Hardware "IC" check                                                 | Faulty Fr/B SOLENOID VALVE |
| Diagnostic Time   | More than 0.2sec                                                    | Faulty TCM                 |
| Fail Safe         | Lock-up control is prohibited(L/U off)                              |                            |

#### Signal Waveform

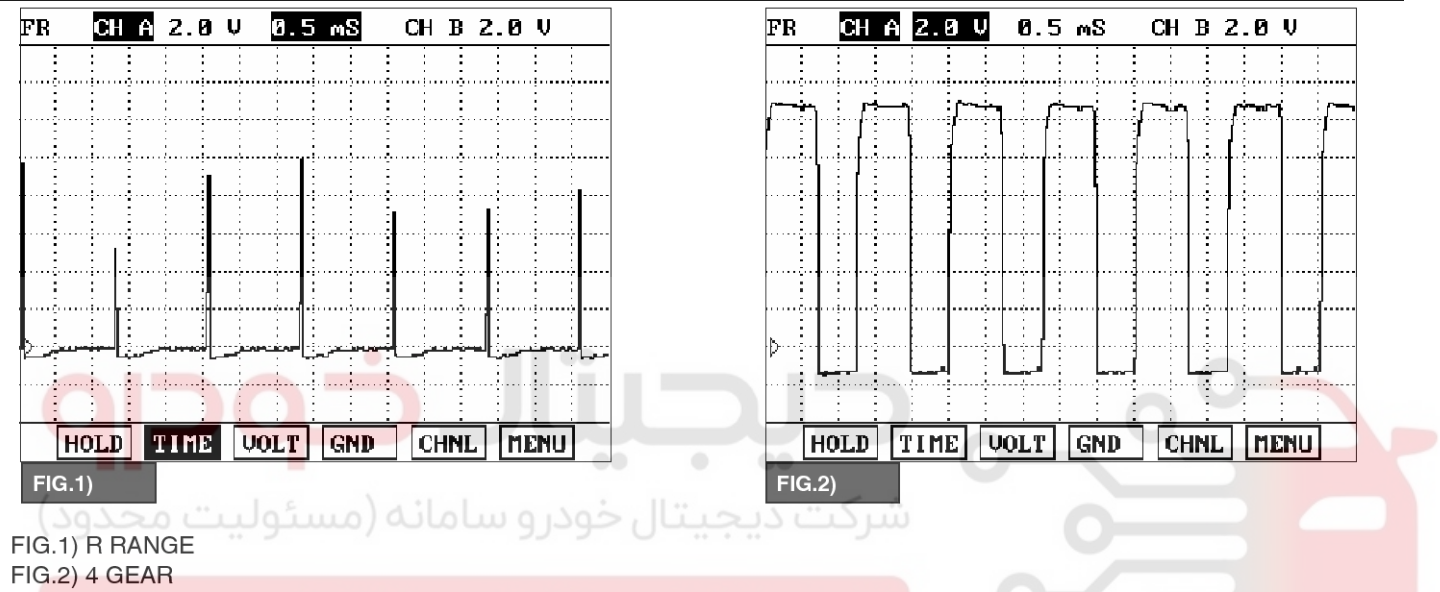

### اولین سامانه دیجیتال تعمیرکاران خودرو در ایران

#### MONITOR SCANTOOL DATA

- 1. Connect scantool to data link connector(DLC)
- 2. Engine "ON".
- 3. Monitor the "Fr/B SOLENOID" parameter on the scantool.
- 4. Select "R,D RANGE" and Operate the vehicle.
- 5. Check "Fr/B SOLENOID" parameter value changes while driving.

SBLAT6165L

# Automatic Transaxle System

021 62 99 92 92

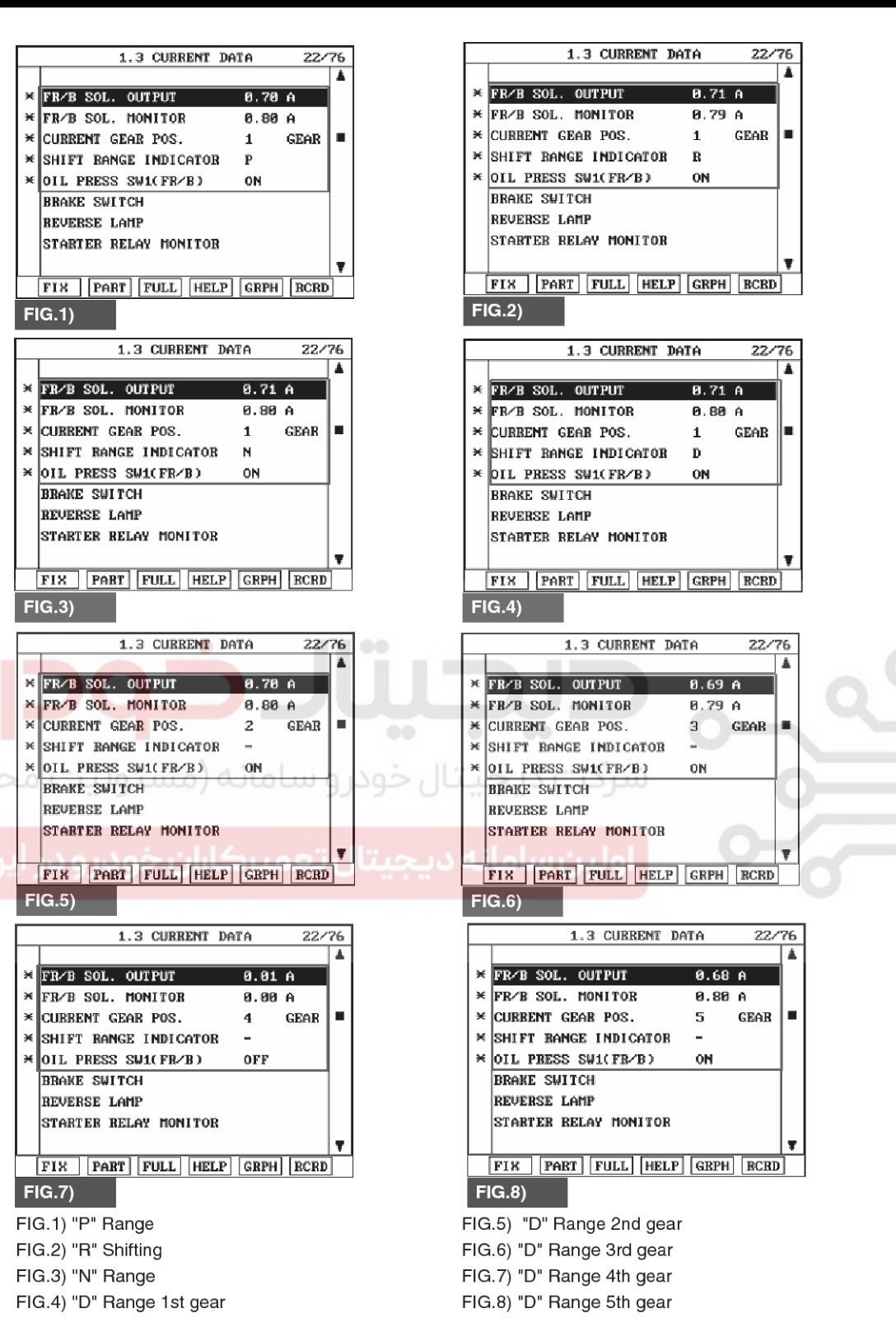

SBLAT6166L

- Does "Fr/B SOLENOID " follow the reference data?
   YES
  - Fault is intermittent caused by poor contact in the

sensor's and/or PCM/TCM's connector or was repaired and PCM/TCM memory was not cleared. Thoroughly check connectors for looseness, poor connection, bending, corrosion, contamination, deterioration or damage.Repair or replace as

### WWW.DIGITALKHODRO.COM

#### 021 62 99 92 92

# AT-144

# Automatic Transaxle System

necessary and go to "Verification of Vehicle Repair" procedure.

#### NO

 Go to "Terminal & connector inspection " procedure.

#### **TERMINAL & CONNECTOR INSPECTION**

- 1. Many malfunctions in the electrical system are caused by poor harness and terminals. Faults can also be caused by interference from other electrical systems, and mechanical or chemical damage.
- 2. Thoroughly check connectors for looseness, poor connection, bending, corrosion, contamination, deterioration, or damage.
- 3. Has a problem been found?

#### YES

▶ Repair as necessary and then go to "Verification of vehicle repair" procedure.

#### NO

Go to "Signal circuit Inspection" procedure.

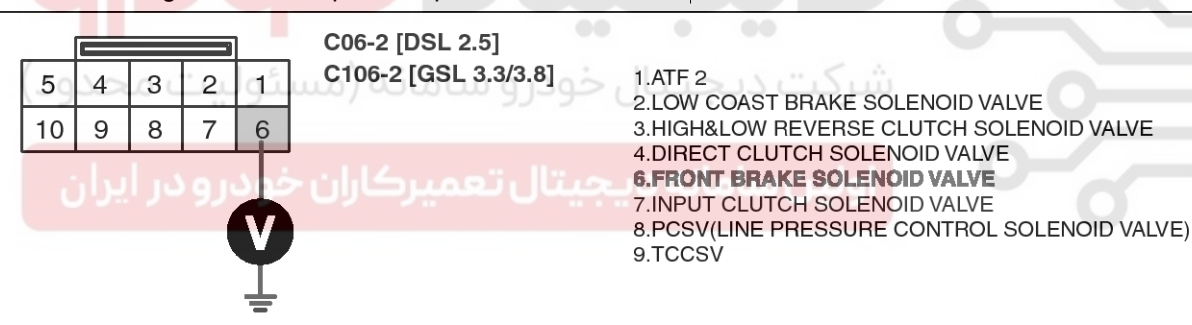

SIGNAL CIRCUIT INSPECTION

- 1. Disconnect "C06-2/C106-2" connector.
- 2. IGNITION "ON", ENGINE "OFF"
- 3. Measure voltage between terminal "6" of the C06-2/C106-2 harness connector and chassis ground.

Specification : approx. 5V

SBLAT6173L

4. Is voltage within specifications?

#### YES

► Go to "Component inspection" procedure.

#### NO

Check for open or short in harness. Repair as necessary and Go to "Verification of Vehicle Repair" procedure.

If signal circuit in harness is OK, Substitute with a known-good TCM and check for proper operation. If the problem is corrected, replace TCM as necessary and go to "Verification of Vehicle Repair" procedure.

# Automatic Transaxle System

#### COMPONENT INSPECTION

1. Disconnect "C06-2/C106-2" connector.

5

- 2. Ignition "OFF".
- 3. Measure resistance between terminal "6" of the C06-2/C106-2 harness connector and chassis ground.

Specification : approx.  $3 \sim 9\Omega$ 

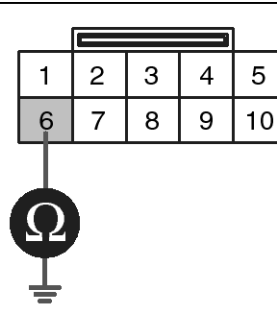

C06-2 [DSL 2.5] C106-2 [GSL 3.3/3.8] Component side

1.ATF 2 2.LOW COAST BRAKE SOLENOID VALVE 3.HIGH&LOW REVERSE CLUTCH SOLENOID VALVE 4.DIRECT CLUTCH SOLENOID VALVE **6.FRONT BRAKE SOLENOID VALVE** 7. INPUT CLUTCH SOLENOID VALVE 8.PCSV(LINE PRESSURE CONTROL SOLENOID VALVE) 9.TCCSV

4. Is resistance within specifications?

YES

Thoroughly check connectors for looseness, poor connection, bending, corrosion, contamination, deterioration, or damage. Repair or replace as necessary and then go to "Verification of Vehicle Repair" procedure. NO

5. Check for open or short in harness. Repair as necessary and Go to "Verification of Vehicle Repair" procedure.

If signal circuit in harness is OK, Replace "Fr/B SOLENOID VALVE" as necessary and Go to "Verification of Vehicle Repair" procedure.

#### VERIFICATION OF VEHICLE REPAIR

After a repair, it is essential to verify that the fault has been corrected.

- 1. Connect scantool and select "Diagnostic Trouble Codes(DTCs)" mode.
- 2. Using a scantool, Clear DTC.
- 3. Operate the vehicle within DTC Enable conditions in General information.
- 4. Are any DTCs present?

#### YES

Go to the applicable troubleshooting procedure.

NO

System performing to specification at this time.

# AT-145

SBLAT6174L
SBLAT6150

### AT-146

# Automatic Transaxle System

#### P0761

#### **COMPONENT LOCATION**

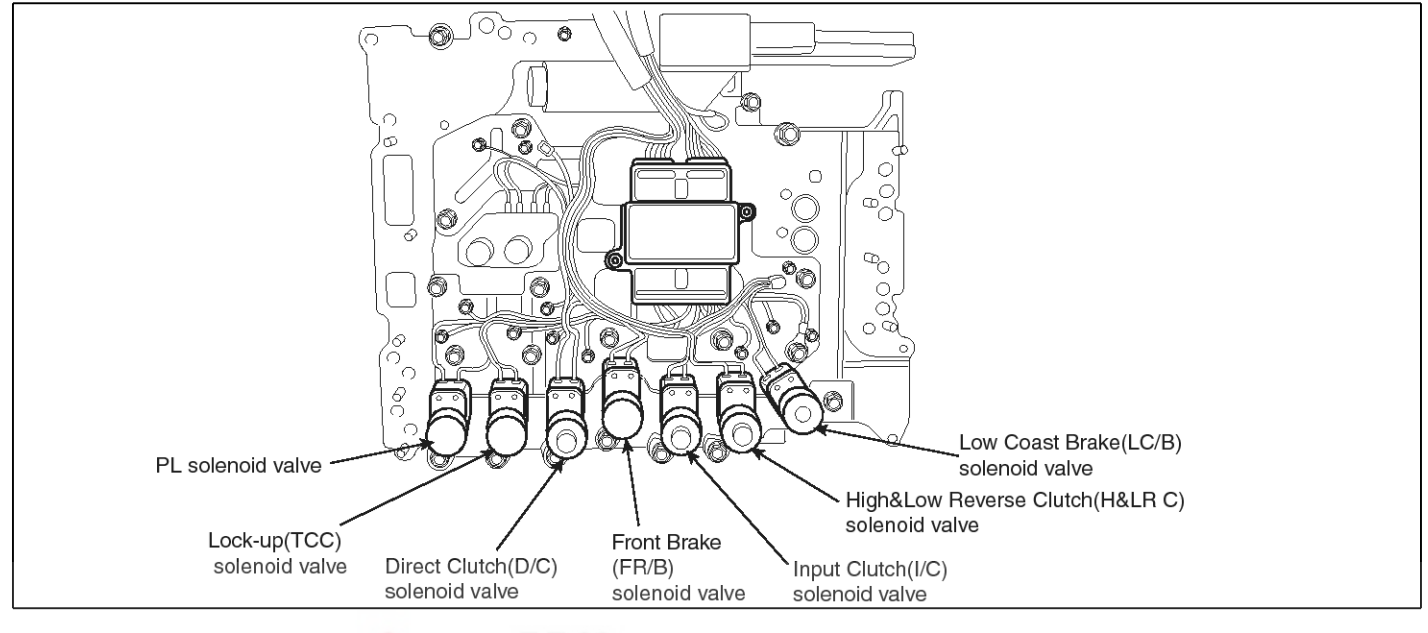

#### **GENERAL DESCRIPTION**

The Automatic Transmission changes the gear position of the transmission utilizing a combination of Clutches and Brakes, which are controlled by solenoid valves. Direct clutch solenoid valve is controlled by the TCM in response to signals sent from the inhibitor switch, vehicle speed sensor and accelerator pedal position sensor (throttle position sensor). Gears will then be shifted to the optimum position.

#### **DTC DESCRIPTION**

This is not only caused by electrical malfunction (circuits open or shorted) but also by mechanical malfunction such as control valve sticking, improper solenoid valve operation.

#### DTC DETECTING CONDITION

| ltem              | Detecting Condition                                                                                                    | Possible cause                                                                                                    |  |  |  |
|-------------------|----------------------------------------------------------------------------------------------------|----------------------------------------------------------------------------------------------------|--|--|--|
| DTC Strategy      | Rationality check (stuck-off)                                                                                                    | * DIRECT CLUTCH SOLENOID                                                                                                    |  |  |  |
| Enable Conditions | <ul> <li>Vehicle speed ≥ 6.2MPH(10km/h)</li> <li>Engine speed &gt; 305 rpm</li> <li>A/T range switch is D range</li> <li>A/T flued temperature≥ -40°F</li> </ul> | <ul> <li>/ALVE : D/C SOLENOID VALVE</li> <li>Open or short in circuit</li> <li>Faulty D/C SOLENOID VALVE</li> <li>Faulty TCM</li> </ul> |  |  |  |
| Threshold value   | • Fluid pressure switch C "OFF" when the monitoring value≤0.05A and When there's a difference between calculated and measured gear ratio.                        |                                                                                                    |  |  |  |
| Diagnostic Time   | <ul> <li>A/T flued temperature &gt; 14°F : More then 2secs</li> <li>A/T flued temperature ≤ 14°F : More then 8secs</li> </ul>                                    |                                                                                                    |  |  |  |
| Fail Safe         | Locked in to 4th gear.                                                                                                    |                                                                                                    |  |  |  |

# **Automatic Transaxle System**

#### **Signal Waveform**

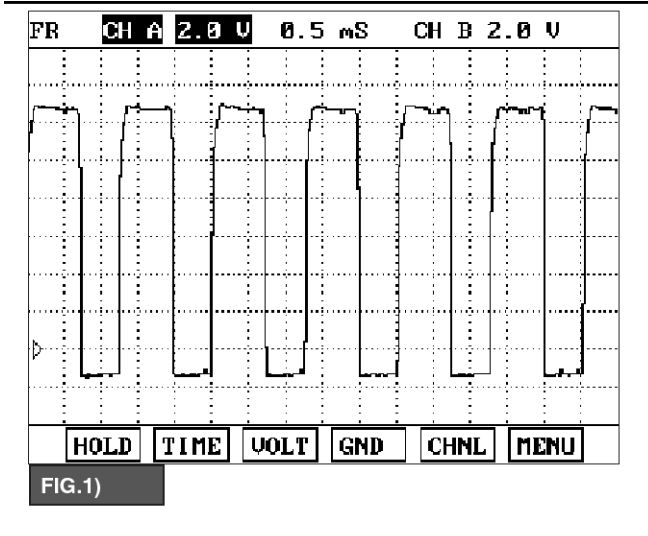

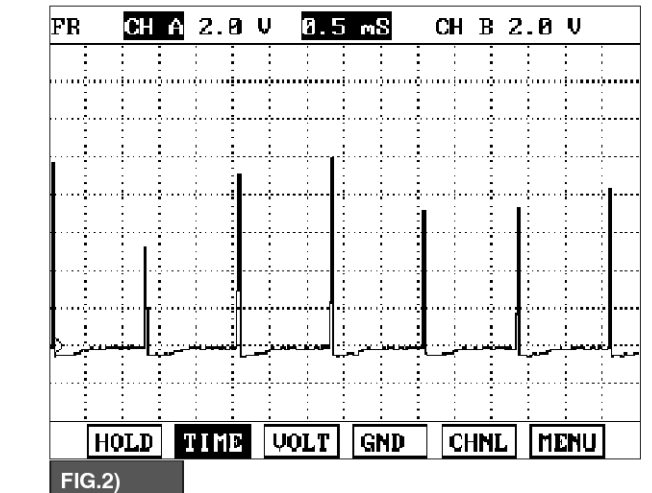

FIG.1) N RANGE FIG.2) 2 GEAR

#### MONITOR SCANTOOL DATA

- 1. Connect scantool to data link connector(DLC).
- 2. Engine "ON".
- 3. Monitor the "D/C SOLENOID" parameter on the scantool.
- 4. Select "D RANGE" and Operate the vehicle.
- 5. Check "D/C SOLENOID" parameter value changes while driving.

SBLAT6185L

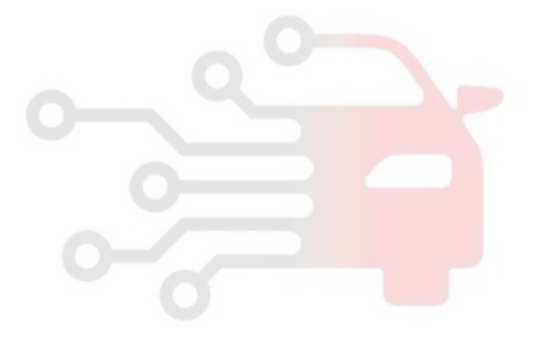

021 62 99 92 92

### AT-147

### AT-148

### Automatic Transaxle System

021 62 99 92 92

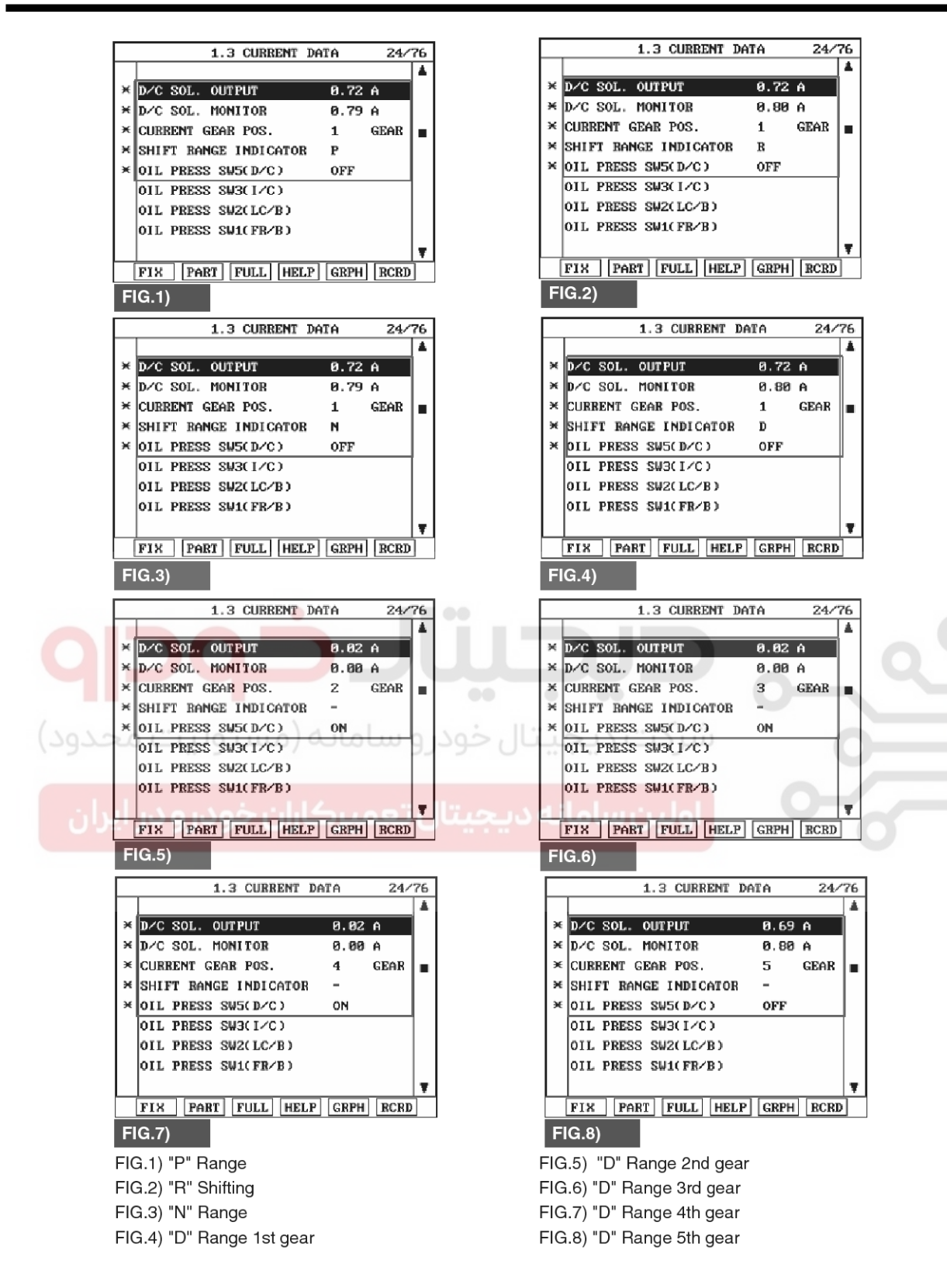

#### SBLAT6170L

- sensor's and/or PCM/TCM's connector or was repaired and PCM/TCM memory was not cleared. Thoroughly check connectors for looseness, poor connection, bending, corrosion, contamination, deterioration or damage.Repair or replace as
- 6. Does "D/C SOLENOID" follow the reference data?
  - YES
  - ▶ Fault is intermittent caused by poor contact in the

### 021 62 99 92 92

# Automatic Transaxle System

### AT-149

necessary and go to "Verification of Vehicle Repair" SIGNAL CIRCUIT INSPECTION procedure. 1. Disconnect "C06-2" connector. NO 2. IGNITION "ON", ENGINE "OFF" 3. Measure voltage between terminal "4" of the C06-2 "Terminal & connector " Go inspection ► to harness connector and chassis ground. procedure. Specification : approx. 5V **TERMINAL & CONNECTOR INSPECTION** 1. Many malfunctions in the electrical system are caused by poor harness and terminals. Faults can also be caused by interference from other electrical systems, and mechanical or chemical damage. 2. Thoroughly check connectors for looseness, poor connection, bending, corrosion, contamination, deterioration, or damage. 3. Has a problem been found? YES Repair as necessary and then go to "Verification of vehicle repair" procedure. NO Go to "Signal circuit Inspection" procedure. C06-2 1.ATF 2 3 2 5 đũ 2.LOW COAST BRAKE SOLENOID VALVE 10 8 7 6 3.HIGH&LOW REVERSE CLUTCH SOLENOID VALVE 4.DIRECT CLUTCH SOLENOID VALVE 6.FRONT BRAKE SOLENOID VALVE 7.INPUT CLUTCH SOLENOID VALVE 8.PCSV(LINE PRESSURE CONTROL SOLENOID VALVE) 9.TCCSV SBLAT6171L 4. Is voltage within specifications?

- \_\_\_\_\_
- ► Go to "Component inspection" procedure.

#### NO

YES

Check for open or short in harness. Repair as necessary and Go to "Verification of Vehicle Repair" procedure.

If signal circuit in harness is OK, Substitute with a known-good TCM and check for proper operation. If the problem is corrected, replace TCM as necessary and go to "Verification of Vehicle Repair" procedure.

# AT-150

# Automatic Transaxle System

#### **COMPONENT INSPECTION**

- 1. Disconnect "C06-2" connector.
- 2. Ignition "OFF".
- 3. Measure resistance between terminal "4" of the C06-2 harness connector and chassis ground.

C06-2

Component side

#### Specification : approx. $3 \sim 9\Omega$

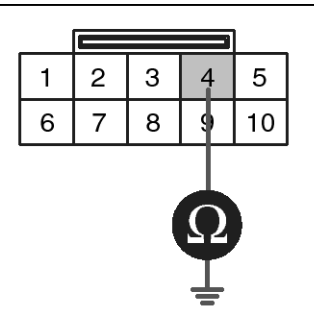

1.ATF 2

1.ATF 2 2.LOW COAST BRAKE SOLENOID VALVE 3.HIGH&LOW REVERSE CLUTCH SOLENOID VALVE **4.DIRECT CLUTCH SOLENOID VALVE** 6.FRONT BRAKE SOLENOID VALVE 7.INPUT CLUTCH SOLENOID VALVE 8.PCSV(LINE PRESSURE CONTROL SOLENOID VALVE) 9.TCCSV

SBLAT6172L

#### 4. Is resistance within specifications?

#### YES

► Thoroughly check connectors for looseness, poor connection, bending, corrosion, contamination, deterioration, or damage. Repair or replace as necessary and then go to "Verification of Vehicle Repair" procedure.

NO

 Check for open or short in harness. Repair as necessary and Go to "Verification of Vehicle Repair" procedure.

If signal circuit in harness is OK, Replace "D/C SOLENOID VALVE" as necessary and Go to "Verification of Vehicle Repair" procedure.

#### **VERIFICATION OF VEHICLE REPAIR**

After a repair, it is essential to verify that the fault has been corrected.

- 1. Connect scantool and select "Diagnostic Trouble Codes(DTCs)" mode.
- 2. Using a scantool, Clear DTC.
- 3. Operate the vehicle within DTC Enable conditions in General information.
- 4. Are any DTCs present?

#### YES

Go to the applicable troubleshooting procedure.

#### NO

System performing to specification at this time.

# Automatic Transaxle System

### P0762

#### COMPONENT LOCATION

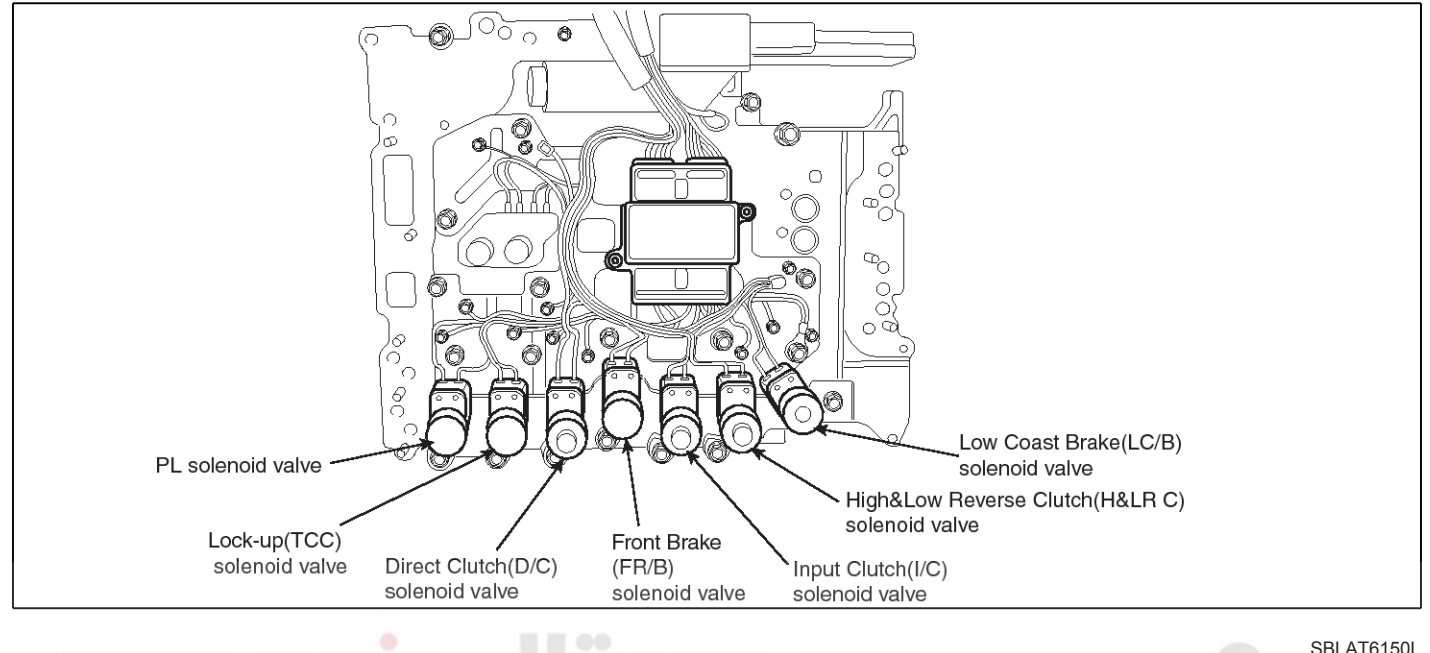

#### **GENERAL DESCRIPTION**

The Automatic Transmission changes the gear position of the transmission utilizing a combination of Clutches and Brakes, which are controlled by solenoid valves. Direct clutch solenoid valve is controlled by the TCM in response to signals sent from the inhibitor switch, vehicle speed sensor and accelerator pedal position sensor (throttle position sensor). Gears will then be shifted to the optimum position.

#### DTC DESCRIPTION

This is not only caused by electrical malfunction (circuits open or shorted) but also by mechanical malfunction such as control valve sticking, improper solenoid valve operation.

### DTC DETECTING CONDITION

WWW.DIGITALKHODRO.COM

| Item              | Detecting Condition                                                                                                    | Possible cause                                                                                                    |  |  |  |
|-------------------|----------------------------------------------------------------------------------------------------|----------------------------------------------------------------------------------------------------|--|--|--|
| DTC Strategy      | Rationality check (stuck-on)                                                                                                    | * DIRECT CLUTCH SOLENOID                                                                                                    |  |  |  |
| Enable Conditions | <ul> <li>Vehicle speed ≥ 6.2MPH(10km/h)</li> <li>Engine speed &gt; 305 rpm</li> <li>A/T range switch is D range</li> <li>A/T flued temperature≥ -40°F</li> </ul> | <ul> <li>VALVE : D/C SOLENOID VALVE</li> <li>Open or short in circuit</li> <li>Faulty D/C SOLENOID VALVE</li> <li>Faulty TCM</li> </ul> |  |  |  |
| Threshold value   | • Fluid pressure switch C "ON" when the monitoring v-<br>alue≤0.75A and When there's a difference between<br>calculated and measured gear ratio.                 | -                                                                                                    |  |  |  |
| Diagnostic Time   | <ul> <li>A/T flued temperature &gt; 14°F : More then 2secs</li> <li>A/T flued temperature ≤ 14°F : More then 8secs</li> </ul>                                    |                                                                                                    |  |  |  |
| Fail Safe         | Locked in to 4th gear.                                                                                                    |                                                                                                    |  |  |  |

# AT-151

# Automatic Transaxle System

### WWW.DIGITALKHODRO.COM

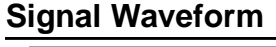

AT-152

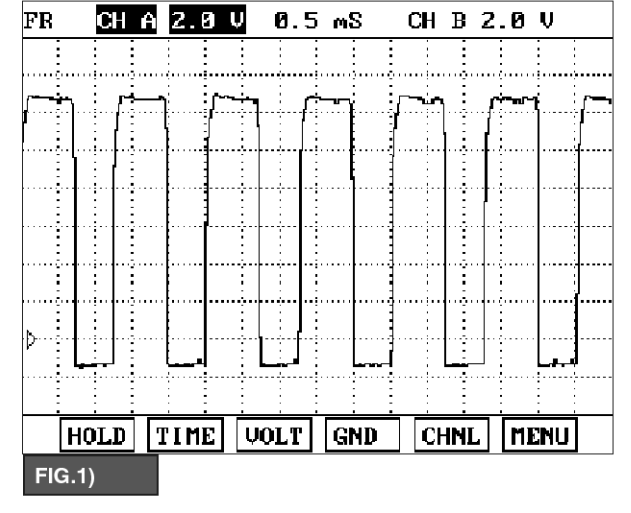

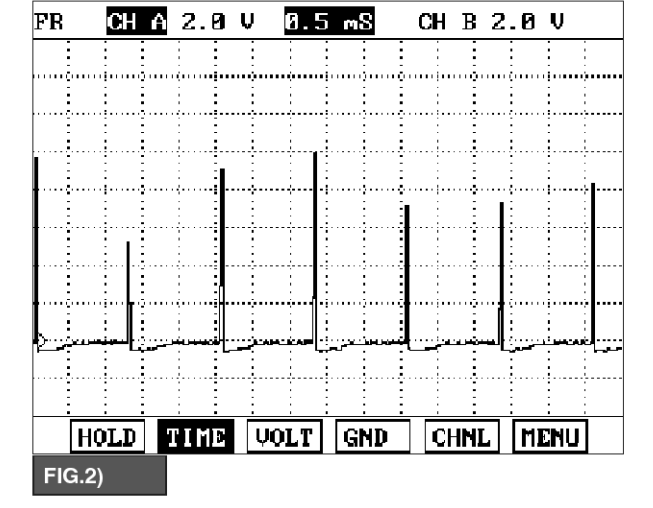

FIG.1) N RANGE FIG.2) 2 GEAR

#### MONITOR SCANTOOL DATA

- 1. Connect scantool to data link connector(DLC).
- 2. Engine "ON".
- 3. Monitor the "D/C SOLENOID" parameter on the scantool.
- 4. Select "D RANGE" and Operate the vehicle.
- 5. Check "D/C SOLENOID" parameter value changes while driving.

SBLAT6185L

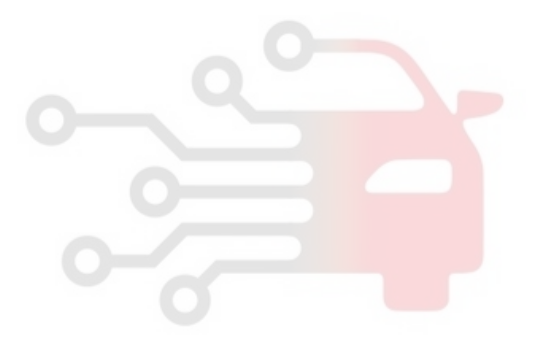

# Automatic Transaxle System

### AT-153

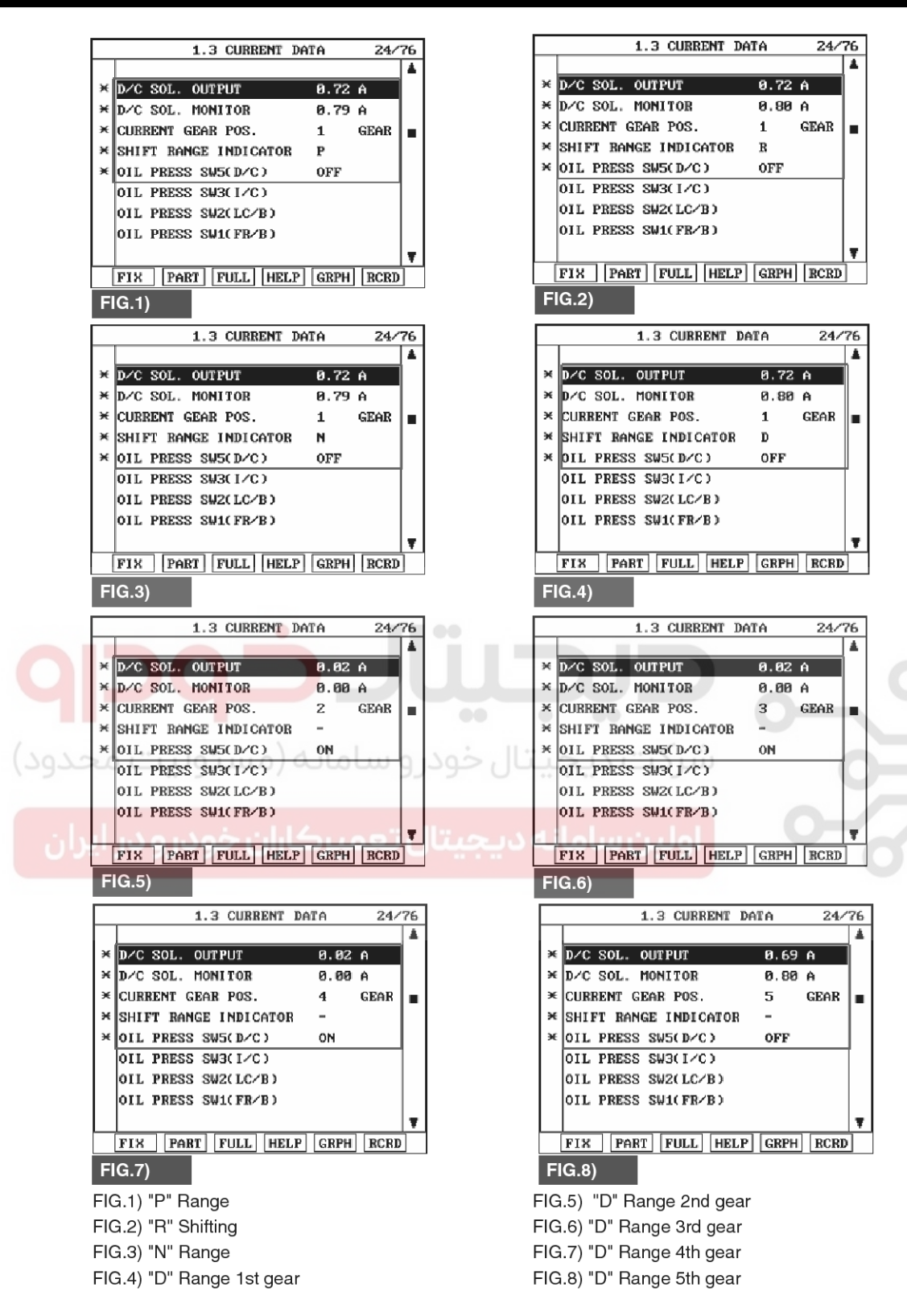

#### SBLAT6170L

- Does "D/C SOLENOID" follow the reference data?
   YES
  - Fault is intermittent caused by poor contact in the

sensor's and/or PCM/TCM's connector or was repaired and PCM/TCM memory was not cleared. Thoroughly check connectors for looseness, poor connection, bending, corrosion, contamination, deterioration or damage.Repair or replace as

#### WWW.DIGITALKHODRO.COM

# AT-154

# Automatic Transaxle System

harness connector and chassis ground.

3. Measure voltage between terminal "3" of the C06-2

SIGNAL CIRCUIT INSPECTION

1. Disconnect "C06-2" connector.

Specification : approx. 5V

2. IGNITION "ON", ENGINE "OFF"

necessary and go to "Verification of Vehicle Repair" procedure.

#### NO

Go to "Terminal & connector inspection " procedure.

#### **TERMINAL & CONNECTOR INSPECTION**

- 1. Many malfunctions in the electrical system are caused by poor harness and terminals. Faults can also be caused by interference from other electrical systems, and mechanical or chemical damage.
- 2. Thoroughly check connectors for looseness, poor connection, bending, corrosion, contamination, deterioration, or damage.
- 3. Has a problem been found?

#### YES

▶ Repair as necessary and then go to "Verification of vehicle repair" procedure.

#### NO

Go to "Signal circuit Inspection" procedure.

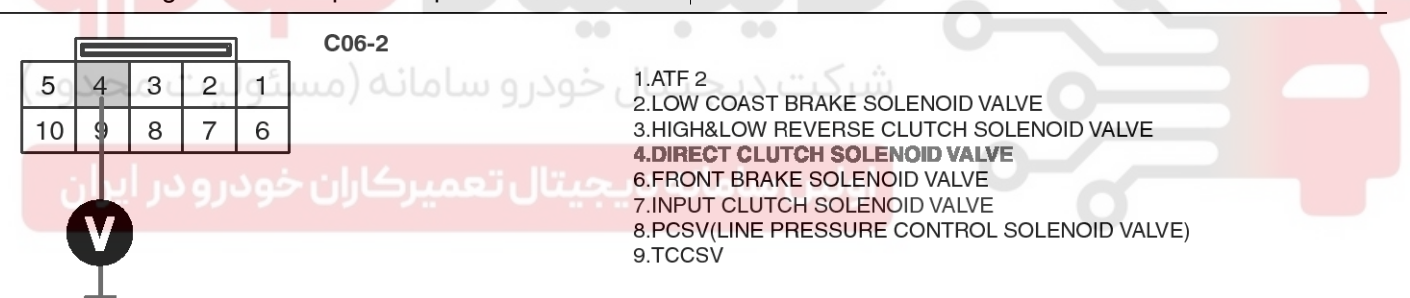

#### SBLAT6171L

4. Is voltage within specifications?

#### YES

► Go to "Component inspection" procedure.

#### NO

► Check for open or short in harness. Repair as necessary and Go to "Verification of Vehicle Repair" procedure.

If signal circuit in harness is OK, Substitute with a known-good TCM and check for proper operation. If the problem is corrected, replace TCM as necessary and go to "Verification of Vehicle Repair" procedure.

#### **COMPONENT INSPECTION**

- 1. Disconnect "C06-2" connector.
- 2. Ignition "OFF".

YES

NO

procedure.

Repair" procedure.

3. Measure resistance between terminal "4" of the C06-2 harness connector and chassis ground.

C06-2

Thoroughly check connectors for looseness, poor

deterioration, or damage. Repair or replace as

necessary and then go to "Verification of Vehicle

 Check for open or short in harness. Repair as necessary and Go to "Verification of Vehicle Repair"

If signal circuit in harness is OK, Replace "D/C SOLENOID VALVE" as necessary and Go to

"Verification of Vehicle Repair" procedure.

خودر و سامانه (مسئولیت مح

Component side

#### Specification : approx. $3 \sim 9\Omega$

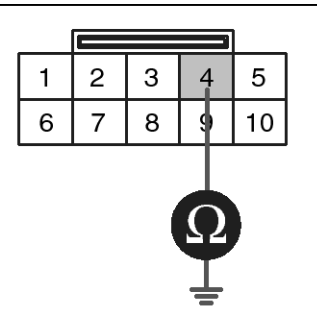

4. Is resistance within specifications?

connection, bending, corrosion,

1.A

contamination,

1.ATF 2 2.LOW COAST BRAKE SOLENOID VALVE 3.HIGH&LOW REVERSE CLUTCH SOLENOID VALVE **4.DIRECT CLUTCH SOLENOID VALVE** 6.FRONT BRAKE SOLENOID VALVE 7.INPUT CLUTCH SOLENOID VALVE 8.PCSV(LINE PRESSURE CONTROL SOLENOID VALVE) 9.TCCSV

SBLAT6172L

#### VERIFICATION OF VEHICLE REPAIR

After a repair, it is essential to verify that the fault has been corrected.

- 1. Connect scantool and select "Diagnostic Trouble Codes(DTCs)" mode.
- 2. Using a scantool, Clear DTC.
- 3. Operate the vehicle within DTC Enable conditions in General information.
- 4. Are any DTCs present?

#### YES

Go to the applicable troubleshooting procedure.

NO

System performing to specification at this time.

021 62 99 92 92

### AT-155

### AT-156

# Automatic Transaxle System

#### P0763

#### **COMPONENT LOCATION**

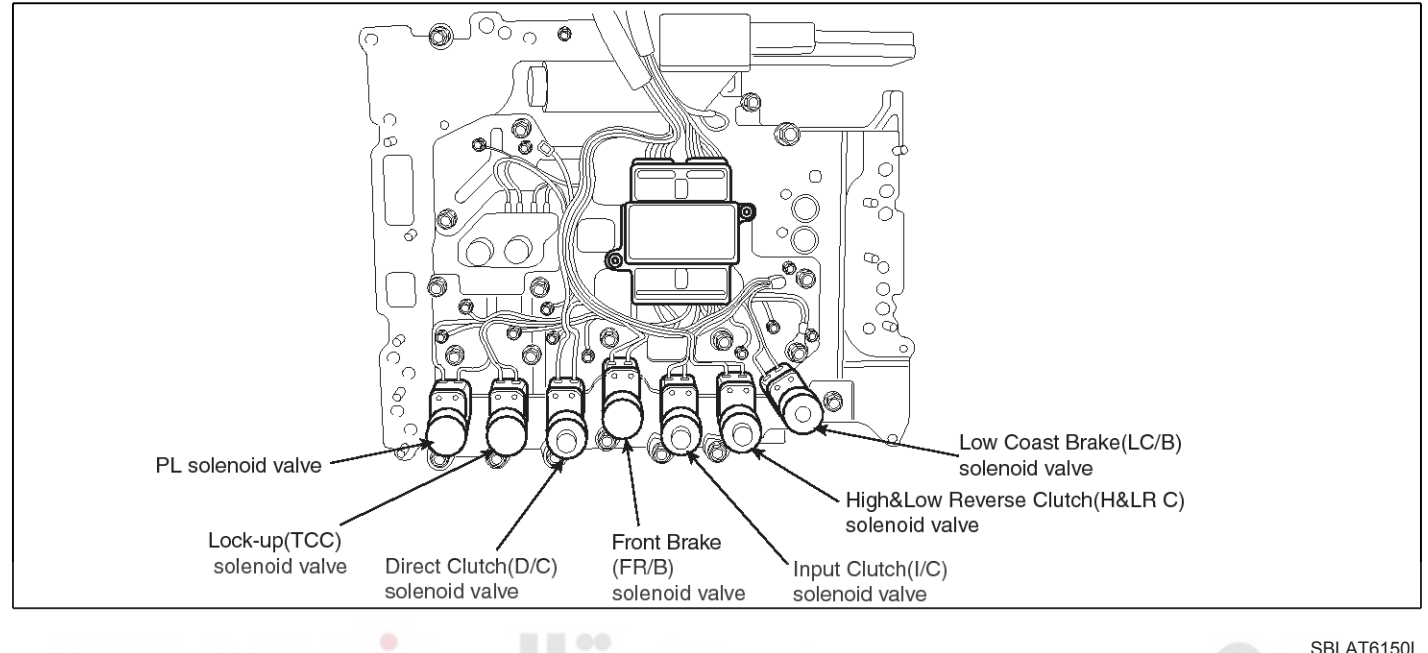

#### **GENERAL DESCRIPTION**

The Automatic Transmission changes the gear position of the transmission utilizing a combination of Clutches and Brakes, which are controlled by solenoid valves. Direct clutch solenoid valve is controlled by the TCM in response to signals sent from the inhibitor switch, vehicle speed sensor and accelerator pedal position sensor (throttle position sensor). Gears will then be shifted to the optimum position.

#### **DTC DESCRIPTION**

This is not only caused by electrical malfunction (circuits open or shorted) but also by mechanical malfunction such as control valve sticking, improper solenoid valve operation.

#### DTC DETECTING CONDITION [DSL 2.5]

| ltem              | Detecting Condition                                                                                                    | Possible cause                                                    |
|-------------------|----------------------------------------------------------------------------------------------------|-------------------------------------------------------------------|
| DTC Strategy      | Check voltage range                                                                                                    | * DIRECT CLUTCH SOLENOID                                          |
| Enable Conditions | • Vehicle speed $\geq$ 6.2MPH(10km/h)                                                                                                    | VALVE : D/C SOLENOID VALVE                                        |
| Threshold value   | <ul> <li>Ground short/open :Monitoring value[current]≤ 0.4A,<br/>When the driver output ≥ 0.7A</li> <li>B+ short:Monitoring value[current]≤ 0.4A, When the<br/>driver output ≥ 0.7A</li> </ul> | <ul> <li>Faulty D/C SOLENOID VALVE</li> <li>Faulty TCM</li> </ul> |
| Diagnostic Time   | More than 5sec                                                                                                    |                                                                   |
| Fail Safe         | <ul> <li>Locked into 4th gear, lock-up control is inhibited, pre-<br/>ssure control is inhibited.</li> </ul>                                                                                   |                                                                   |

**AT-157** 

# **Automatic Transaxle System**

#### [GSL 3.3/3.8]

| Item              | Detecting Condition                                                 | Possible cause             |
|-------------------|---------------------------------------------------------------------|----------------------------|
| DTC Strategy      | Check voltage range                                                 | * DIRECT CLUTCH SOLENOID   |
| Enable Conditions | <ul> <li>10V &lt; Actuator power supply voltage &lt; 16V</li> </ul> | VALVE : D/C SOLENOID VALVE |
| Threshold value   | Hardware "IC" check                                                 | Faulty D/C SOLENOID VALVE  |
| Diagnostic Time   | More than 0.2sec                                                    | Faulty TCM                 |
| Fail Safe         | Lock-up control is prohibited(L/U off)                              |                            |

#### Signal Waveform

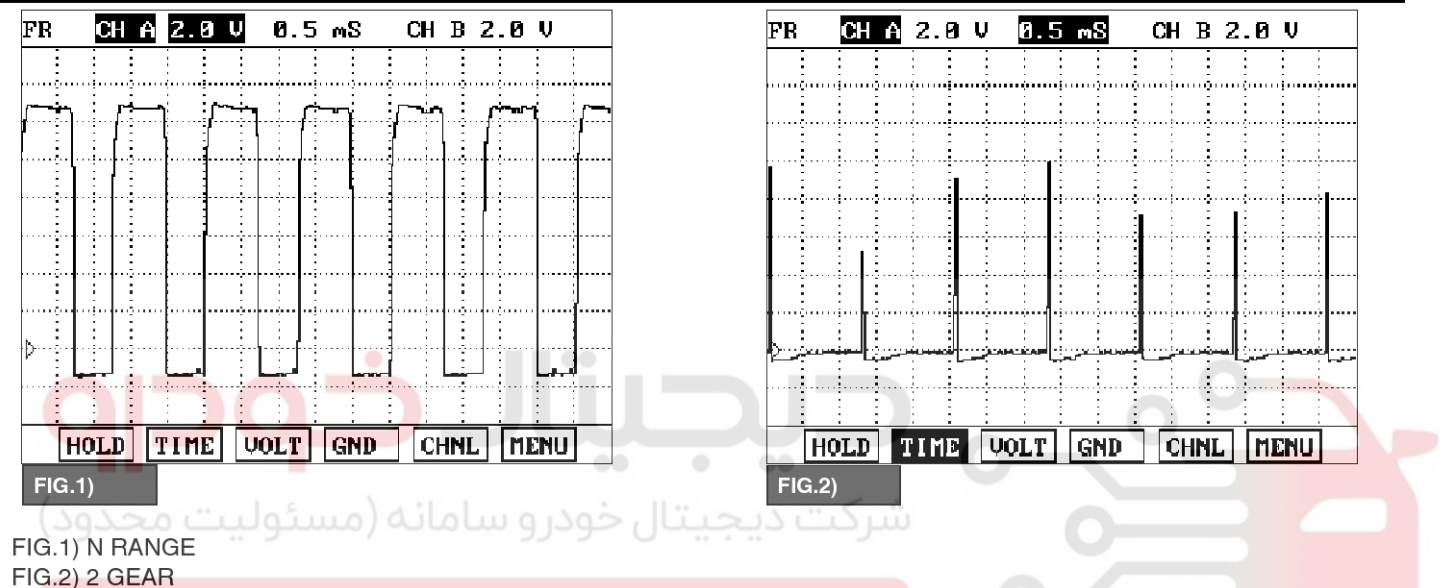

### اولین سامانه دیجیتال تعمیرکاران خودرو در ایران

#### MONITOR SCANTOOL DATA

- 1. Connect scantool to data link connector(DLC).
- 2. Engine "ON".
- 3. Monitor the "D/C SOLENOID" parameter on the scantool.
- 4. Select "D RANGE" and Operate the vehicle.
- 5. Check "D/C SOLENOID" parameter value changes while driving.

SBLAT6185L

### AT-158

### Automatic Transaxle System

021 62 99 92 92

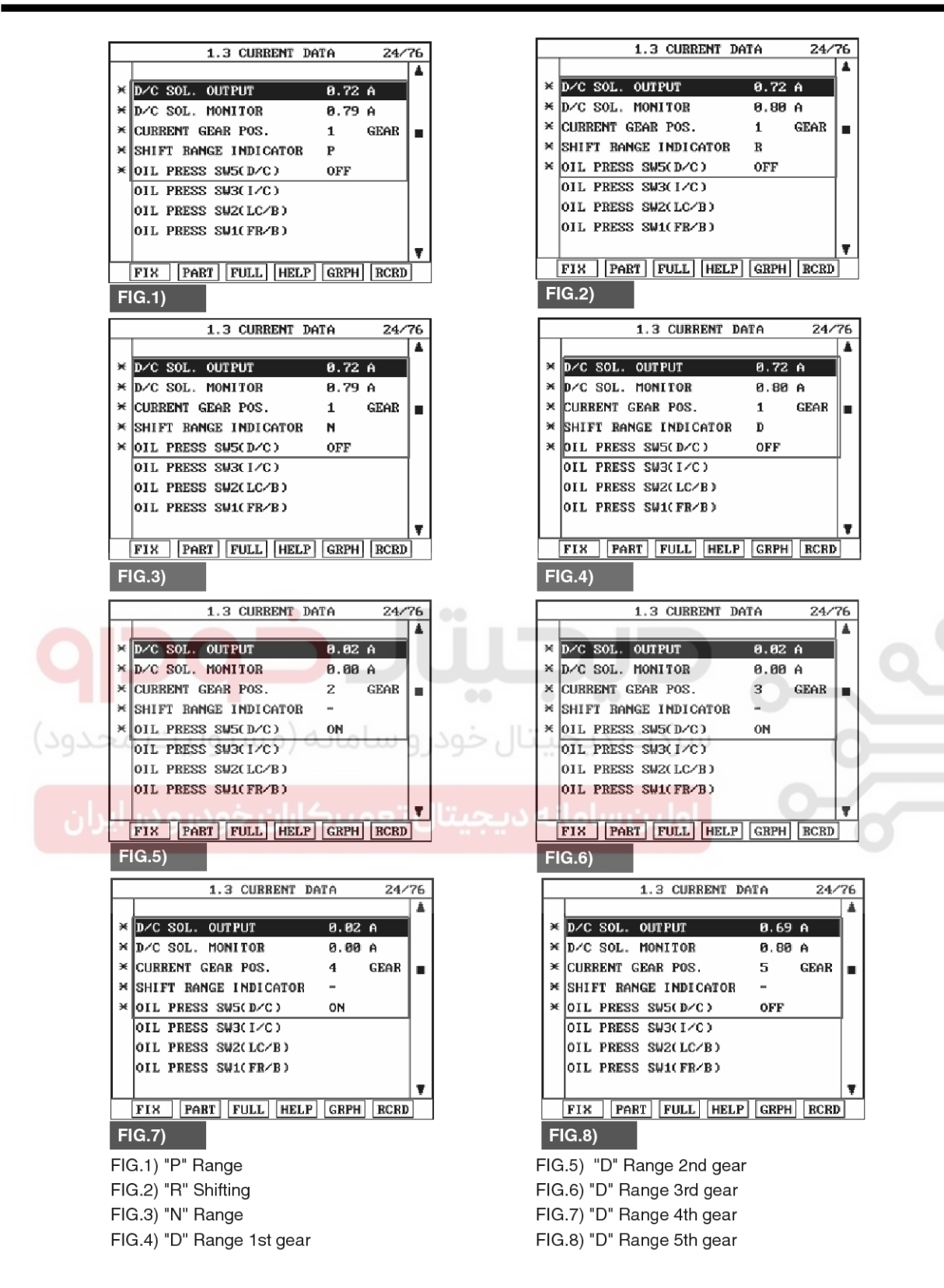

#### SBLAT6170L

- sensor's and/or PCM/TCM's connector or was repaired and PCM/TCM memory was not cleared. Thoroughly check connectors for looseness, poor connection, bending, corrosion, contamination, deterioration or damage.Repair or replace as
- Does "D/C SOLENOID" follow the reference data?
   YES
  - ▶ Fault is intermittent caused by poor contact in the

### WWW.DIGITALKHODRO.COM

### 021 62 99 92 92

# Automatic Transaxle System

necessary and go to "Verification of Vehicle Repair" SIGNAL CIRCUIT INSPECTION procedure. 1. Disconnect "C06-2/C106-2" connector. NO 2. IGNITION "ON", ENGINE "OFF" 3. Measure voltage between terminal "4" of the "Terminal & connector Go inspection ► to C06-2/C106-2 harness connector and chassis procedure. ground. **TERMINAL & CONNECTOR INSPECTION** Specification : approx. 5V 1. Many malfunctions in the electrical system are caused by poor harness and terminals. Faults can also be caused by interference from other electrical systems, and mechanical or chemical damage. 2. Thoroughly check connectors for looseness, poor connection, bending, corrosion, contamination, deterioration, or damage. 3. Has a problem been found? YES Repair as necessary and then go to "Verification of vehicle repair" procedure. NO Go to "Signal circuit Inspection" procedure. C06-2 [DSL 2.5] C106-2 [GSL 3.3/3.8] 1.ATF 2 3 2 5 CĽ. 2.LOW COAST BRAKE SOLENOID VALVE 10 8 7 6 3.HIGH&LOW REVERSE CLUTCH SOLENOID VALVE 4.DIRECT CLUTCH SOLENOID VALVE 6.FRONT BRAKE SOLENOID VALVE 7.INPUT CLUTCH SOLENOID VALVE 8.PCSV(LINE PRESSURE CONTROL SOLENOID VALVE) 9.TCCSV SBLAT6104L 4. Is voltage within specifications?

YES

Go to "Component inspection" procedure.

#### NO

Check for open or short in harness. Repair as necessary and Go to "Verification of Vehicle Repair" procedure.

If signal circuit in harness is OK, Substitute with a known-good TCM and check for proper operation. If the problem is corrected, replace TCM as necessary and go to "Verification of Vehicle Repair" procedure.

# AT-160

# Automatic Transaxle System

#### COMPONENT INSPECTION

- 1. Disconnect "C06-2/C106-2" connector.
- 2. Ignition "OFF".
- 3. Measure resistance between terminal "4" of the C06-2/C106-2 harness connector and chassis ground.

Specification : approx.  $3 \sim 9\Omega$ 

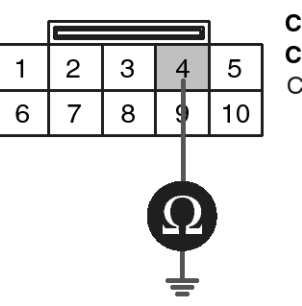

C06-2 [DSL 2.5] C106-2 [GSL 3.3/3.8] Component side

1.ATF 2

2.LOW COAST BRAKE SOLENOID VALVE 3.HIGH&LOW REVERSE CLUTCH SOLENOID VALVE **4.DIRECT CLUTCH SOLENOID VALVE** 6.FRONT BRAKE SOLENOID VALVE 7.INPUT CLUTCH SOLENOID VALVE 8.PCSV(LINE PRESSURE CONTROL SOLENOID VALVE) 9.TCCSV

SBLAT6105L

4. Is resistance within specifications?

#### YES

Thoroughly check connectors for looseness, poor connection, bending, corrosion, contamination, deterioration, or damage. Repair or replace as necessary and then go to "Verification of Vehicle Repair" procedure.
 NO

5. ► Check for open or short in harness. Repair as necessary and Go to "Verification of Vehicle Repair" procedure.

If signal circuit in harness is OK, Replace "D/C SOLENOID VALVE" as necessary and Go to "Verification of Vehicle Repair" procedure.

#### VERIFICATION OF VEHICLE REPAIR

After a repair, it is essential to verify that the fault has been corrected.

- 1. Connect scantool and select "Diagnostic Trouble Codes(DTCs)" mode.
- 2. Using a scantool, Clear DTC.
- 3. Operate the vehicle within DTC Enable conditions in General information.
- 4. Are any DTCs present?

#### YES

► Go to the applicable troubleshooting procedure.

#### NO

System performing to specification at this time.

### Automatic Transaxle System

#### P0766

#### COMPONENT LOCATION

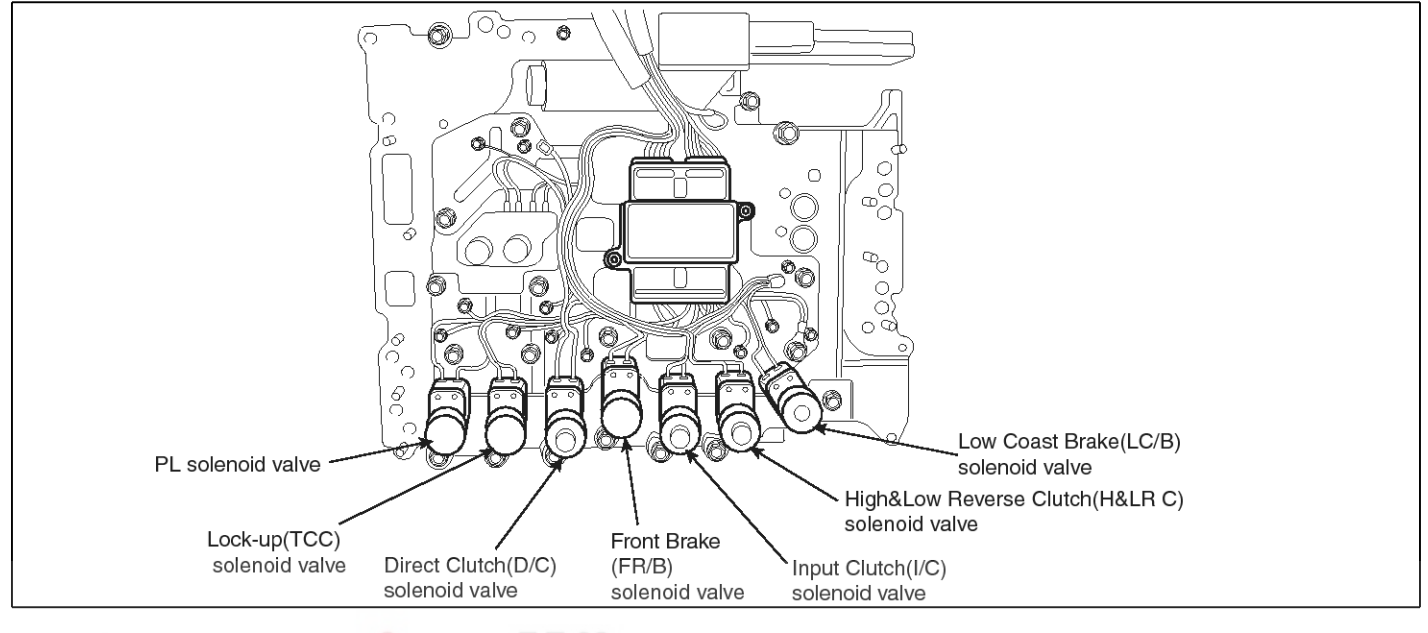

#### **GENERAL DESCRIPTION**

DTC DETECTING CONDITION

The Automatic Transmission changes the gear position of the transmission utilizing a combination of Clutches and Brakes, which are controlled by solenoid valves. High & low reverse clutch solenoid valve is controlled by the TCM in response to signals sent from the inhibitor switch, vehicle speed sensor and accelerator pedal position sensor (throttle position sensor). Gears will then be shifted to the optimum position.

#### DTC DESCRIPTION

This is not only caused by electrical malfunction (circuits open or shorted) but also by mechanical malfunction such as control valve sticking, improper solenoid valve operation.

| ltem              | Detecting Condition                                                                                                    | Possible cause                                                                                                    |
|-------------------|----------------------------------------------------------------------------------------------------|----------------------------------------------------------------------------------------------------|
| DTC Strategy      | Rationality check (stuck-off)                                                                                                    | * HIGH & LOW REVERSE CLUT-                                                                                                    |
| Enable Conditions | <ul> <li>Vehicle speed ≥ 6.2MPH(10km/h)</li> <li>Engine speed &gt; 305 rpm</li> <li>A/T range switch is D range</li> <li>A/T flued temperature≥ -40°F</li> </ul> | <ul> <li>CH SOLENOID VALVE : H &amp; LR/C<br/>SOLENOID</li> <li>Open or short in circuit</li> <li>Faulty H &amp; LR/C SOLENOID V-<br/>ALVE</li> </ul> |
| Threshold value   | • Fluid pressure switch D "OFF" when the monitoring value≤0.05A and When there's a difference between calculated and measured gear ratio.                        | Faulty TCM                                                                                                    |
| Diagnostic Time   | <ul> <li>A/T flued temperature &gt; 14°F : More then 2secs</li> <li>A/T flued temperature ≤ 14°F : More then 8secs</li> </ul>                                    |                                                                                                    |
| Fail Safe         | Locked in to 4th gear.                                                                                                    |                                                                                                    |

#### 021 62 99 92 92

SBI AT6150

# Automatic Transaxle System

### WWW.DIGITALKHODRO.COM

#### Signal Waveform

AT-162

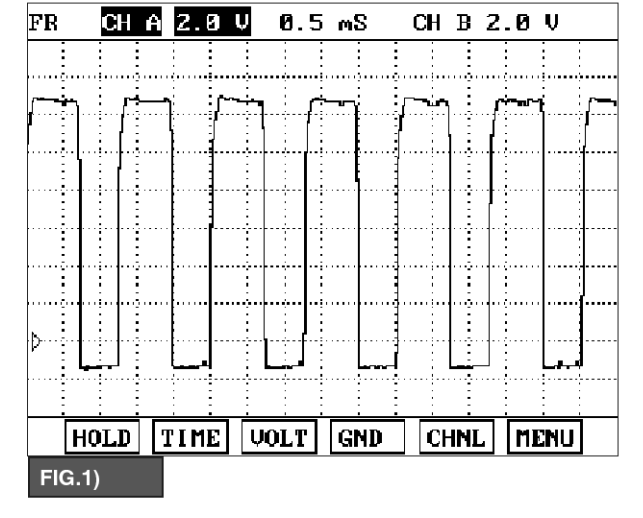

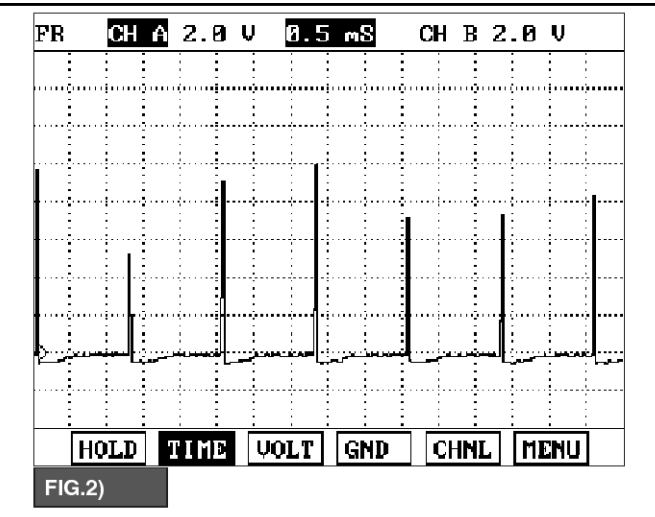

FIG.1) 2 RANGE FIG.2) 3 GEAR

#### MONITOR SCANTOOL DATA

- 1. Connect scantool to data link connector(DLC).
- 2. Engine "ON".
- Monitor the "H & LR/C SOLENOID" parameter on the scantool.
- 4. Select "D RANGE" and Operate the vehicle.
- 5. Check "H & LR/C SOLENOID" parameter value changes while driving.

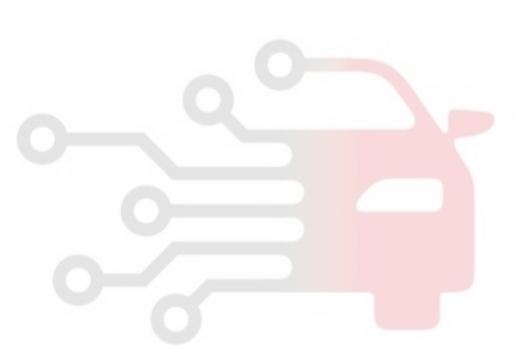

SBLAT6186L

× H&L R∕C SOL. OUTPUT

× CURRENT GEAR POS.

×

H&L R/C SOL. MONITOR

× SHIFT RANGE INDICATOR

\* OIL PRESS SW6(H&L R/C) ON

# Automatic Transaxle System

26/76

GEAR

0.01 A

0.00 A

1

Р

1.3 CURRENT DATA

6. Does "H&LR/C SOLENOID" follow the reference

data?

YES

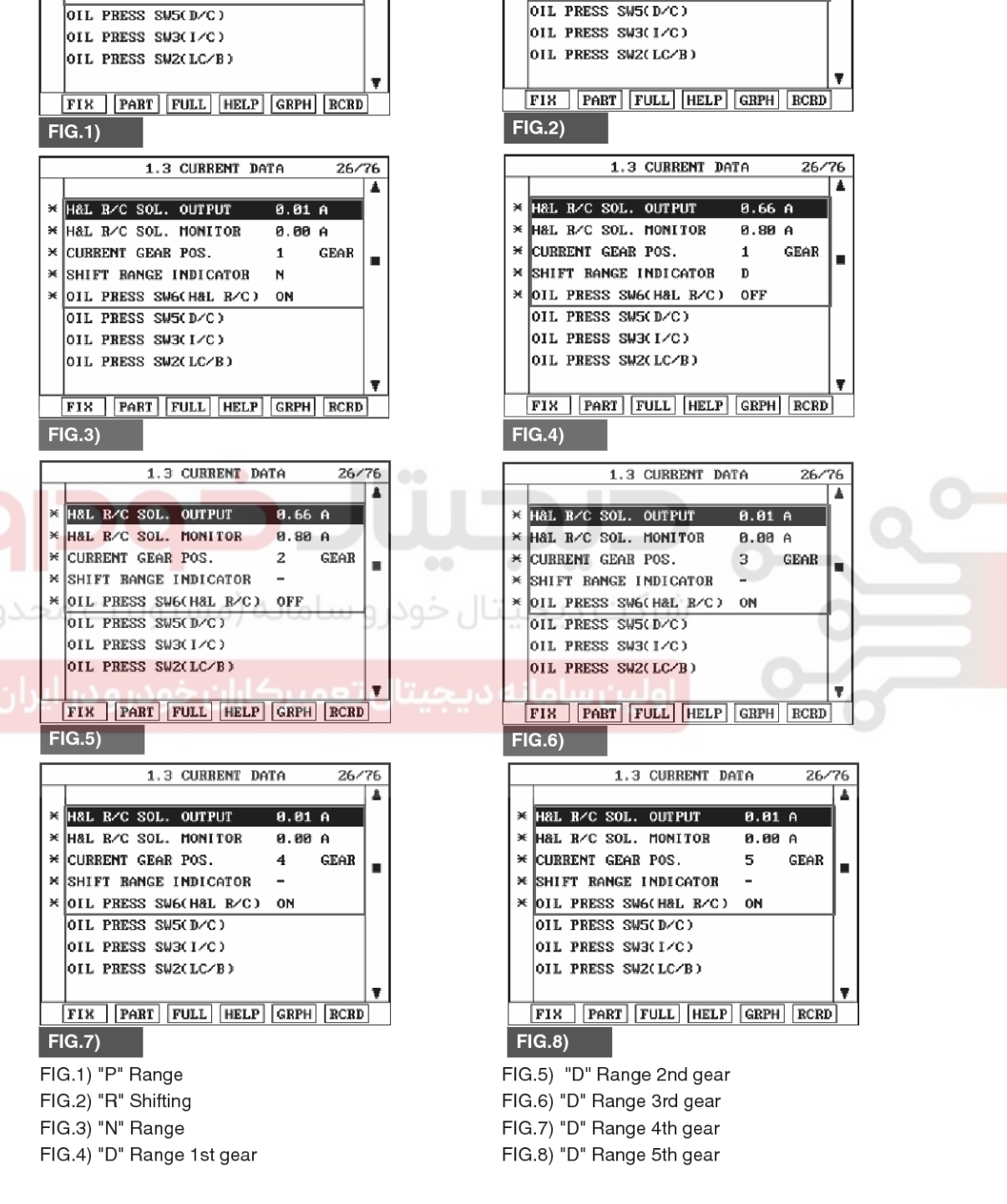

1.3 CURRENT DATA

H&L R/C SOL. OUTPUT

CURRENT GEAR POS.

×

H&L R/C SOL. MONITOR

SHIFT BANGE INDICATOR

OIL PRESS SW6(H&L R/C)

26/76

GEAR

0.00 A

1

R

ON

**AT-163** 

021 62 99 92 92

SBLAT6175L

► Fault is intermittent caused by poor contact in the sensor's and/or PCM/TCM's connector or was repaired and PCM/TCM memory was not cleared. Thoroughly check connectors for looseness, poor connection, bending, corrosion, contamination,

### AT-164

# Automatic Transaxle System

harness connector and chassis ground.

3. Measure voltage between terminal "3" of the C06-2

Specification : Output voltage repeated between 4V and

SIGNAL CIRCUIT INSPECTION

1. Disconnect "C06-2" connector.

12V

2. IGNITION "ON", ENGINE "OFF"

deterioration or damage.Repair or replace as necessary and go to "Verification of Vehicle Repair" procedure.

#### NO

► Go to "Terminal & connector inspection " procedure.

#### **TERMINAL & CONNECTOR INSPECTION**

- 1. Many malfunctions in the electrical system are caused by poor harness and terminals. Faults can also be caused by interference from other electrical systems, and mechanical or chemical damage.
- 2. Thoroughly check connectors for looseness, poor connection, bending, corrosion, contamination, deterioration, or damage.
- 3. Has a problem been found?

#### YES

▶ Repair as necessary and then go to "Verification of vehicle repair" procedure.

NO

► Go to "Signal circuit Inspection" procedure.

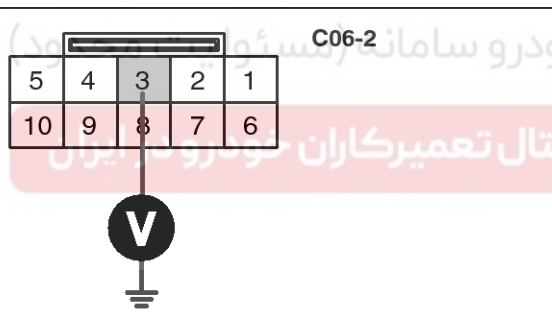

1.ATF 2 2.LOW COAST BRAKE SOLENOID VALVE 3.HIGH&LOW REVERSE CLUTCH SOLENOID VALVE 4.DIRECT CLUTCH SOLENOID VALVE 6.FRONT BRAKE SOLENOID VALVE 7.INPUT CLUTCH SOLENOID VALVE 8.PCSV(LINE PRESSURE CONTROL SOLENOID VALVE) 9.TCCSV

SBLAT6176L

#### 4. Is voltage within specifications?

#### YES

► Go to "Component inspection" procedure.

#### NO

► Check for open or short in harness. Repair as necessary and Go to "Verification of Vehicle Repair" procedure.

If signal circuit in harness is OK, Substitute with a known-good TCM and check for proper operation. If the problem is corrected, replace TCM as necessary and go to "Verification of Vehicle Repair" procedure.

WWW.DIGITALKHODRO.COM

#### COMPONENT INSPECTION

- 1. Disconnect "C06-2" connector.
- 2. Ignition "OFF".
- 3. Measure resistance between terminal "3" of the C06-2 harness connector and chassis ground.

C06-2

Component side

#### Specification : approx. $3 \sim 9\Omega$

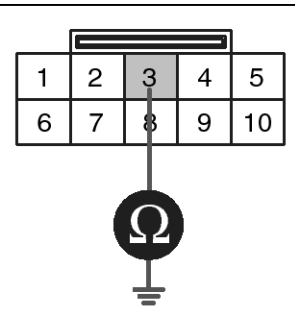

1.ATF 2 2.LOW COAST BRAKE SOLENOID VALVE **3.HIGH&LOW REVERSE CLUTCH SOLENOID VALVE** 4.DIRECT CLUTCH SOLENOID VALVE 6.FRONT BRAKE SOLENOID VALVE 7. INPUT CLUTCH SOLENOID VALVE 8.PCSV(LINE PRESSURE CONTROL SOLENOID VALVE) 9.TCCSV

SBLAT6177L

#### 4. Is resistance within specifications?

YES

NO

Thoroughly check connectors for looseness, poor connection, bending, corrosion, contamination, deterioration, or damage. Repair or replace as necessary and then go to "Verification of Vehicle Repair" procedure. خودرو سامانه (مسئولیت م

5. Check for open or short in harness. Repair as necessary and Go to "Verification of Vehicle Repair" procedure.

If signal circuit in harness is OK, Replace "H&LR/C SOLENOID VALVE" as necessary and Go to "Verification of Vehicle Repair" procedure.

VERIFICATION OF VEHICLE REPAIR

After a repair, it is essential to verify that the fault has been corrected.

- 1. Connect scantool and select "Diagnostic Trouble Codes(DTCs)" mode.
- 2. Using a scantool, Clear DTC.
- 3. Operate the vehicle within DTC Enable conditions in General information.
- 4. Are any DTCs present?

#### YES

Go to the applicable troubleshooting procedure.

NO

System performing to specification at this time.

AT-165

### AT-166

# Automatic Transaxle System

#### P0767

#### **COMPONENT LOCATION**

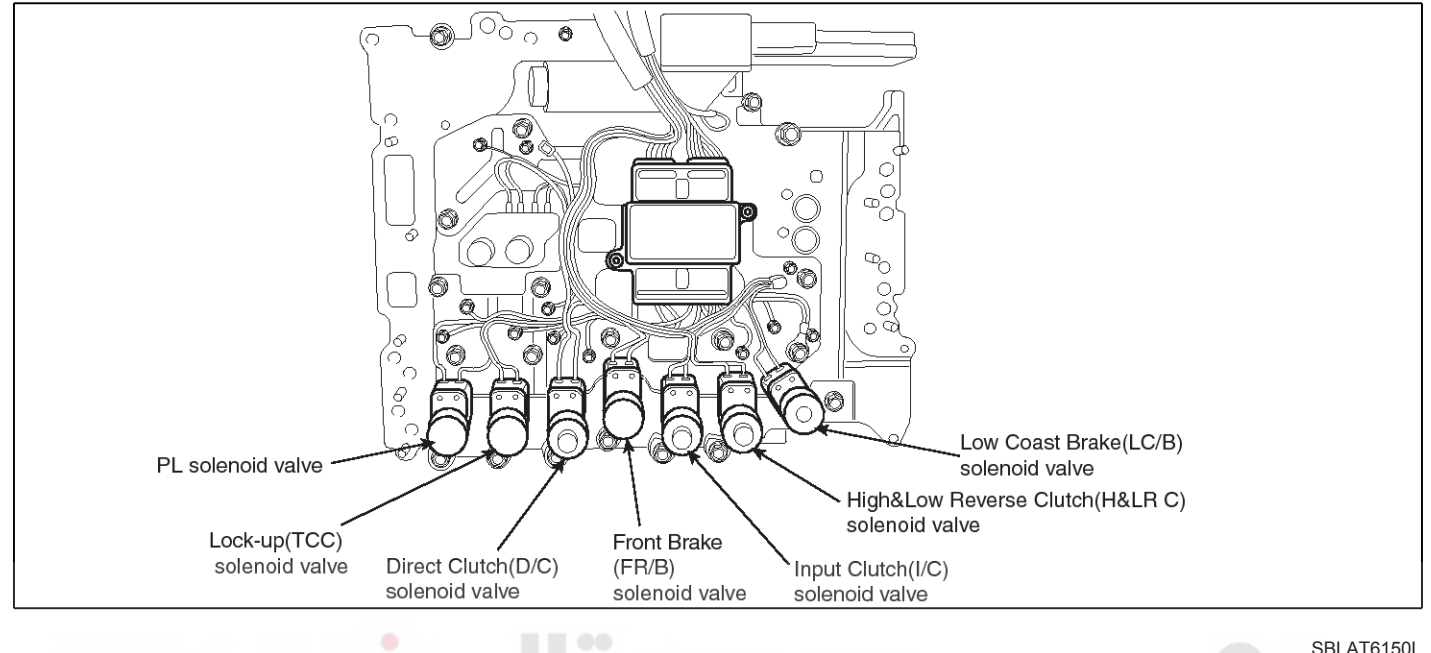

#### **GENERAL DESCRIPTION**

DTC DETECTING CONDITION

The Automatic Transmission changes the gear position of the transmission utilizing a combination of Clutches and Brakes, which are controlled by solenoid valves. High & low reverse clutch solenoid valve is controlled by the TCM in response to signals sent from the inhibitor switch, vehicle speed sensor and accelerator pedal position sensor (throttle position sensor). Gears will then be shifted to the optimum position.

#### **DTC DESCRIPTION**

This is not only caused by electrical malfunction (circuits open or shorted) but also by mechanical malfunction such as control valve sticking, improper solenoid valve operation.

| Item              | Detecting Condition                                                                                                    | Possible cause                                                                                                    |
|-------------------|----------------------------------------------------------------------------------------------------|----------------------------------------------------------------------------------------------------|
| DTC Strategy      | Rationality check (stuck-on)                                                                                                    | * HIGH & LOW REVERSE CLUT-                                                                                                    |
| Enable Conditions | <ul> <li>Vehicle speed ≥ 6.2MPH(10km/h)</li> <li>Engine speed &gt; 305 rpm</li> <li>A/T range switch is D range</li> <li>A/T flued temperature≥ -40°F</li> </ul> | <ul> <li>CH SOLENOID VALVE : H &amp; LR/C<br/>SOLENOID</li> <li>Open or short in circuit</li> <li>Faulty H &amp; LR/C SOLENOID V-<br/>ALVE</li> </ul> |
| Threshold value   | • Fluid pressure switch D "ON" when the monitoring v-<br>alue≤0.75A and When there's a difference between<br>calculated and measured gear ratio.                 | Faulty TCM                                                                                                    |
| Diagnostic Time   | <ul> <li>A/T flued temperature &gt; 14°F : More then 2secs</li> <li>A/T flued temperature ≤ 14°F : More then 8secs</li> </ul>                                    |                                                                                                    |
| Fail Safe         | Locked in to 4th gear.                                                                                                    |                                                                                                    |

# **Automatic Transaxle System**

#### **Signal Waveform**

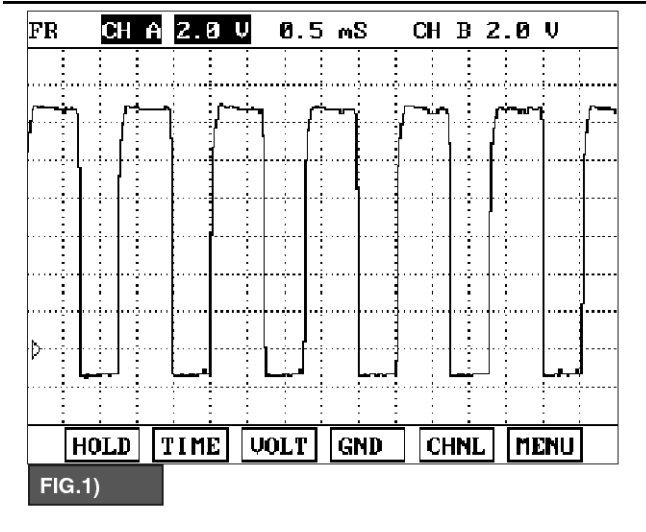

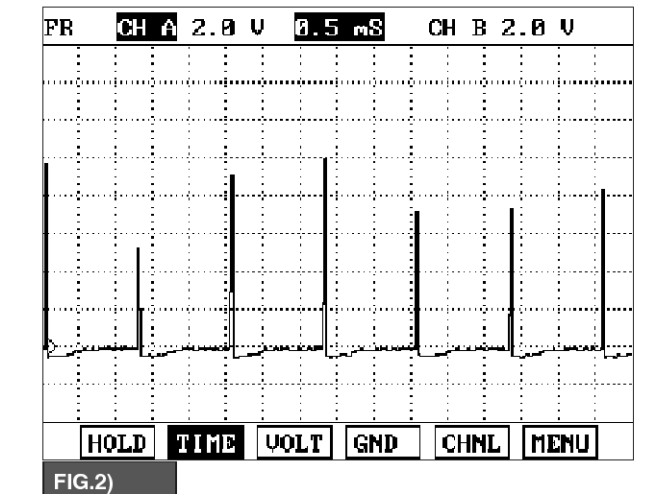

FIG.1) 2 RANGE FIG.2) 3 GEAR

#### MONITOR SCANTOOL DATA

- 1. Connect scantool to data link connector(DLC).
- 2. Engine "ON".
- 3. Monitor the "H & LR/C SOLENOID" parameter on the scantool.
- 4. Select "D RANGE" and Operate the vehicle.
- 5. Check "H & LR/C SOLENOID" parameter value changes while driving.

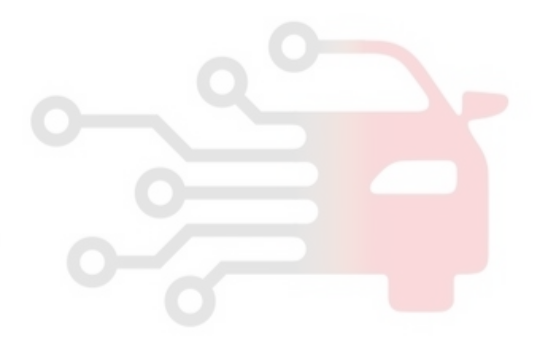

SBLAT6186L

021 62 99 92 92

### AT-167

### AT-168

### Automatic Transaxle System

021 62 99 92 92

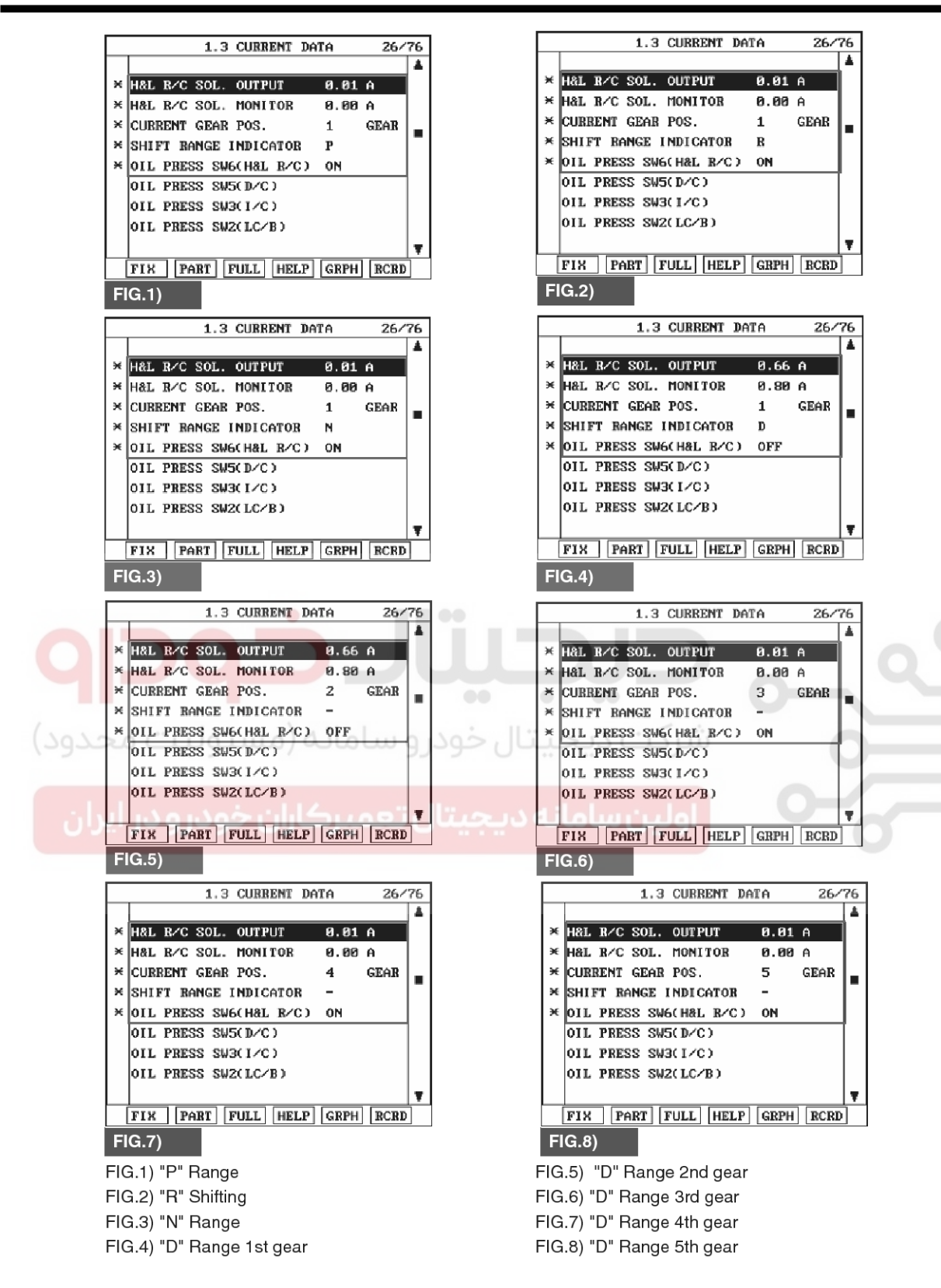

#### SBLAT6175L

Fault is intermittent caused by poor contact in the sensor's and/or PCM/TCM's connector or was repaired and PCM/TCM memory was not cleared. Thoroughly check connectors for looseness, poor connection, bending, corrosion, contamination,

6. Does "H&LR/C SOLENOID" follow the reference data?

YES

WWW.DIGITALKHODRO.COM

### 021 62 99 92 92

# Automatic Transaxle System

### AT-169

deterioration or damage.Repair or replace as necessary and go to "Verification of Vehicle Repair" procedure.

#### NO

▶ Go to "Terminal & connector inspection " procedure.

#### **TERMINAL & CONNECTOR INSPECTION**

- 1. Many malfunctions in the electrical system are caused by poor harness and terminals. Faults can also be caused by interference from other electrical systems, and mechanical or chemical damage.
- 2. Thoroughly check connectors for looseness, poor connection, bending, corrosion, contamination, deterioration, or damage.
- 3. Has a problem been found?

#### YES

▶ Repair as necessary and then go to "Verification of vehicle repair" procedure.

NO

► Go to "Signal circuit Inspection" procedure.

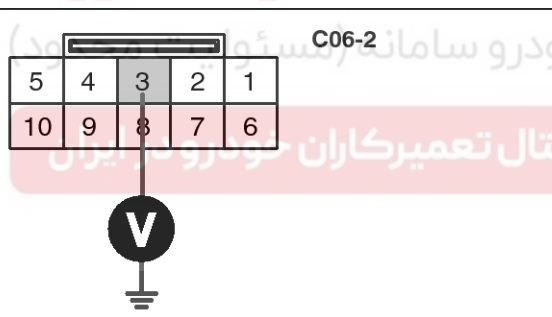

1.ATF 2 2.LOW COAST BRAKE SOLENOID VALVE 3.HIGH&LOW REVERSE CLUTCH SOLENOID VALVE 4.DIRECT CLUTCH SOLENOID VALVE 6.FRONT BRAKE SOLENOID VALVE 7.INPUT CLUTCH SOLENOID VALVE 8.PCSV(LINE PRESSURE CONTROL SOLENOID VALVE) 9.TCCSV

SIGNAL CIRCUIT INSPECTION

3. Measure voltage between terminal "3" of the C06-2

Specification : Output voltage repeated between 4V and

harness connector and chassis ground.

1. Disconnect "C06-2" connector.

12V

2. IGNITION "ON", ENGINE "OFF"

SBLAT6176L

4. Is voltage within specifications?

#### YES

► Go to "Component inspection" procedure.

#### NO

► Check for open or short in harness. Repair as necessary and Go to "Verification of Vehicle Repair" procedure.

If signal circuit in harness is OK, Substitute with a known-good TCM and check for proper operation. If the problem is corrected, replace TCM as necessary and go to "Verification of Vehicle Repair" procedure.

# AT-170

# Automatic Transaxle System

#### **COMPONENT INSPECTION**

- 1. Disconnect "C06-2" connector.
- 2. Ignition "OFF".
- 3. Measure resistance between terminal "3" of the C06-2 harness connector and chassis ground.

C06-2

Component side

#### Specification : approx. $3 \sim 9\Omega$

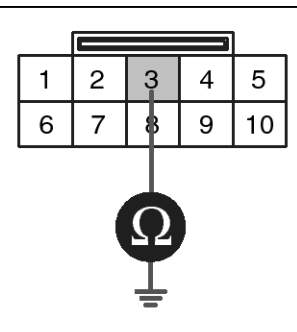

1.ATF 2

1.ATF 2 2.LOW COAST BRAKE SOLENOID VALVE 3.HIGH&LOW REVERSE CLUTCH SOLENOID VALVE 4.DIRECT CLUTCH SOLENOID VALVE 6.FRONT BRAKE SOLENOID VALVE 7.INPUT CLUTCH SOLENOID VALVE 8.PCSV(LINE PRESSURE CONTROL SOLENOID VALVE) 9.TCCSV

SBLAT6177L

#### 4. Is resistance within specifications?

#### YES

► Thoroughly check connectors for looseness, poor connection, bending, corrosion, contamination, deterioration, or damage. Repair or replace as necessary and then go to "Verification of Vehicle Repair" procedure.

NO

5. ► Check for open or short in harness. Repair as necessary and Go to "Verification of Vehicle Repair" procedure.

If signal circuit in harness is OK, Replace "H & LR/C SOLENOID VALVE" as necessary and Go to "Verification of Vehicle Repair" procedure.

#### **VERIFICATION OF VEHICLE REPAIR**

After a repair, it is essential to verify that the fault has been corrected.

- 1. Connect scantool and select "Diagnostic Trouble Codes(DTCs)" mode.
- 2. Using a scantool, Clear DTC.
- 3. Operate the vehicle within DTC Enable conditions in General information.
- 4. Are any DTCs present?

#### YES

Go to the applicable troubleshooting procedure.

#### NO

System performing to specification at this time.

### Automatic Transaxle System

#### P0768

#### COMPONENT LOCATION

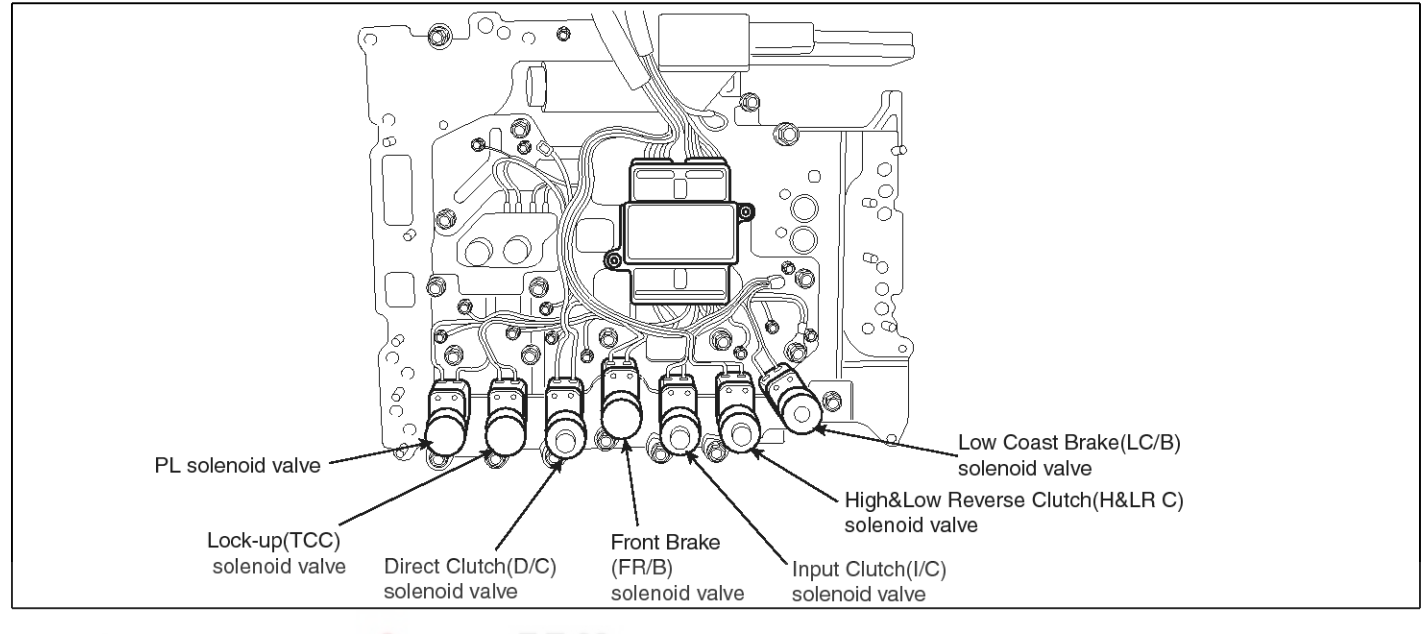

#### **GENERAL DESCRIPTION**

The Automatic Transmission changes the gear position of the transmission utilizing a combination of Clutches and Brakes, which are controlled by solenoid valves. High & low reverse clutch solenoid valve is controlled by the TCM in response to signals sent from the inhibitor switch, vehicle speed sensor and accelerator pedal position sensor (throttle position sensor). Gears will then be shifted to the optimum position.

### DTC DETECTING CONDITION

[DSL 2.5]

#### **Detecting Condition Possible cause** Item Check voltage range ※ HIGH & LOW REVERSE CLUT-**DTC Strategy** CH SOLENOID VALVE: H&LR/C • Vehicle speed $\geq$ 6.2MPH(10km/h) **Enable Conditions** SOLENOID VALVE Ground short/open :Monitoring value[current] $\leq$ 0.4A, Open or short in circuit ٠ When the driver output $\geq 0.7A$ Faulty H&LR/C SOLENOID V-Threshold value • B+ short:Monitoring value[current] $\leq$ 0.4A, When the ALVE driver output $\geq 0.7A$ • Faulty TCM **Diagnostic Time** • More than 5sec Locked into 4th gear, lock-up control is inhibited, pre-• Fail Safe ssure control is inhibited.

#### 021 62 99 92 92

AT-171

SBI AT6150

# DTC DESCRIPTION

This is not only caused by electrical malfunction (circuits open or shorted) but also by mechanical malfunction such as control valve sticking, improper solenoid valve operation.

### AT-172

### **Automatic Transaxle System**

[GSL 3.3/3.8]

| Item Detecting Condition |                                                                     | Possible cause                                      |  |  |  |
|--------------------------|---------------------------------------------------------------------|-----------------------------------------------------|--|--|--|
| DTC Strategy             | Check voltage range                                                 | * HIGH & LOW REVERSE CLUT-                          |  |  |  |
| Enable Conditions        | <ul> <li>10V &lt; Actuator power supply voltage &lt; 16V</li> </ul> | CH SOLENOID VALVE: H&LR/C                           |  |  |  |
| Threshold value          | Hardware "IC" check                                                 | Open or short in circuit                            |  |  |  |
| Diagnostic Time          | More than 0.2sec                                                    | <ul> <li>Faulty H &amp; LR/C SOLENOID V-</li> </ul> |  |  |  |
| Fail Safe                | Lock-up control is prohibited(L/U off)                              | • Faulty TCM                                        |  |  |  |

#### Signal Waveform

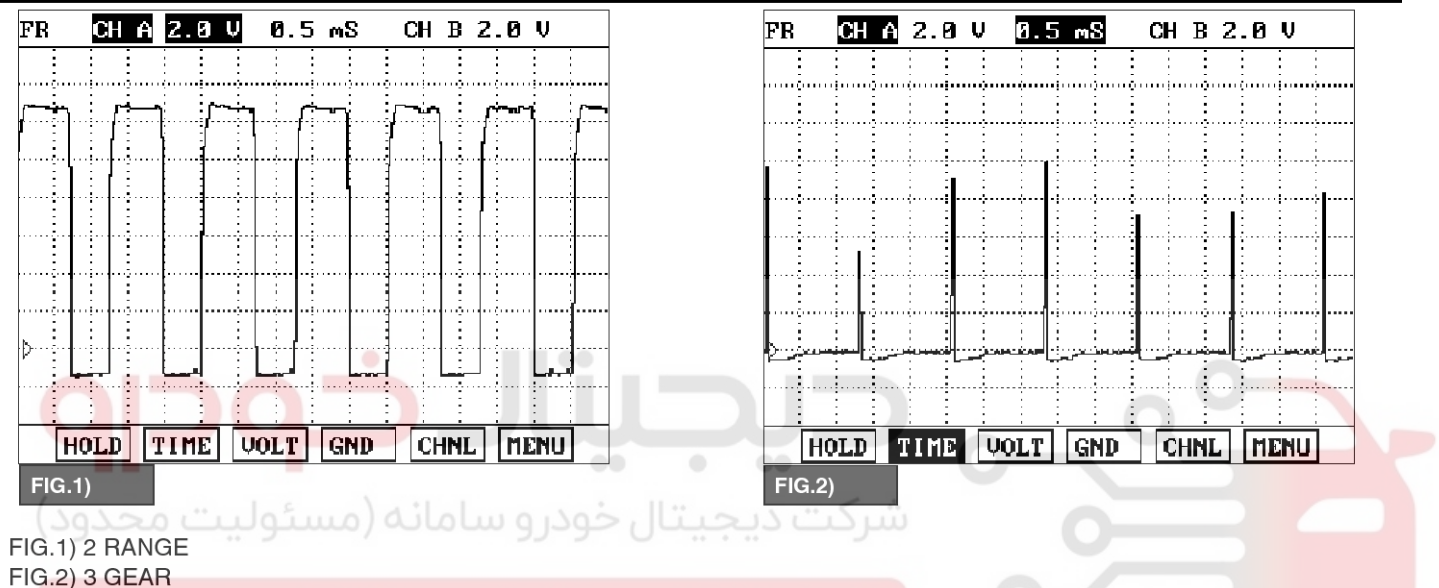

### اولین سامانه دیجیتال تعمیرکاران خودرو در ایران

#### MONITOR SCANTOOL DATA

- 1. Connect scantool to data link connector(DLC).
- 2. Engine "ON".
- 3. Monitor the "H & LR/C SOLENOID" parameter on the scantool.
- 4. Select "D RANGE" and Operate the vehicle.
- 5. Check "H & LR/C SOLENOID" parameter value changes while driving.

SBLAT6186L

× H&L R∕C SOL. OUTPUT

× CURRENT GEAR POS.

×

H&L R/C SOL. MONITOR

# Automatic Transaxle System

26/76

GEAR

0.01 A

0.00 A

1

Р

1.3 CURRENT DATA

6. Does "H&LR/C SOLENOID" follow the reference

data?

YES

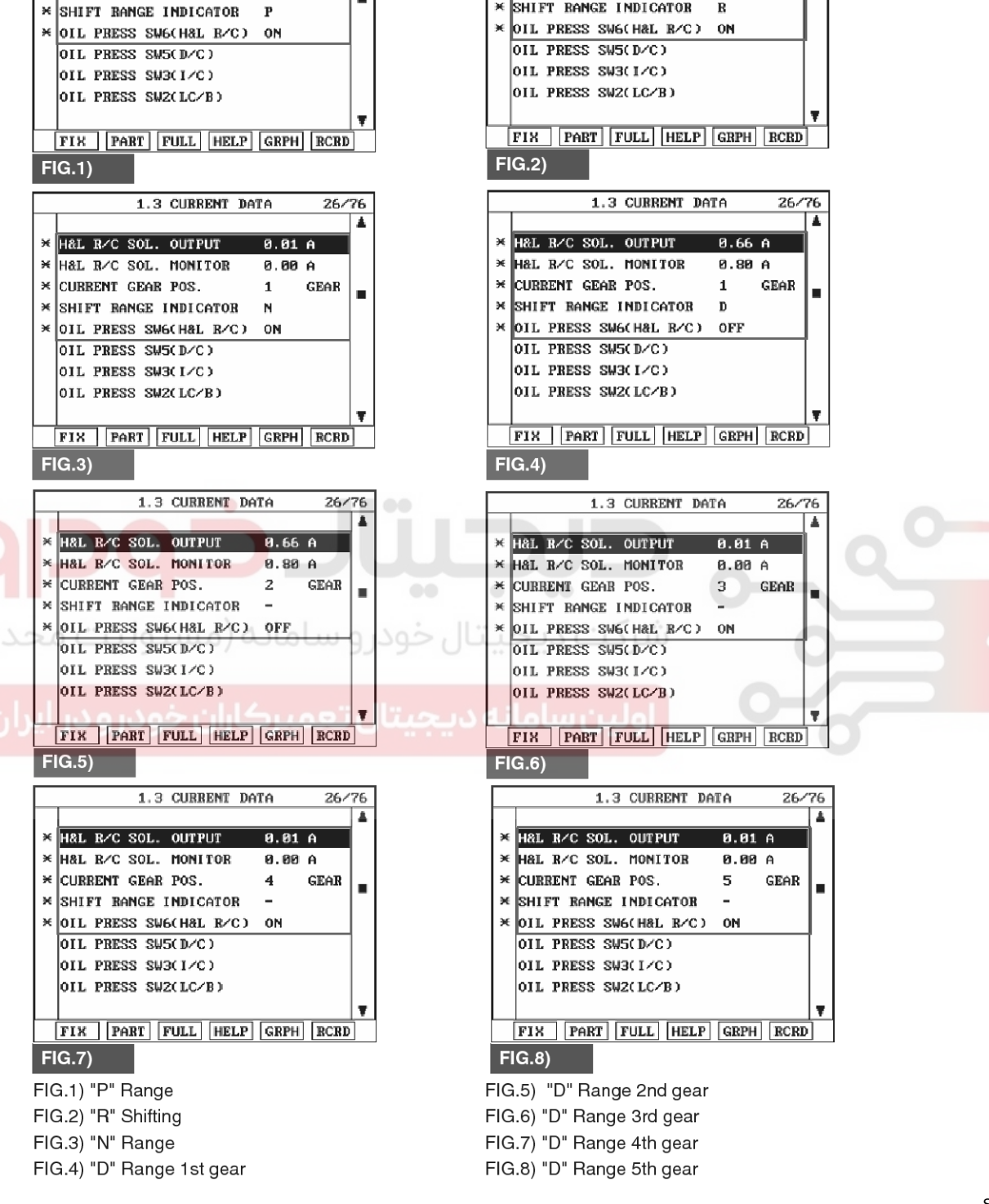

1.3 CURRENT DATA

H&L R/C SOL. OUTPUT

CURRENT GEAR POS.

×

H&L R/C SOL. MONITOR

SHIFT BANGE INDICATOR

26/76

GEAR

0.00 A

1

R

### **AT-173**

SBLAT6175L

Fault is intermittent caused by poor contact in the sensor's and/or PCM/TCM's connector or was repaired and PCM/TCM memory was not cleared. Thoroughly check connectors for looseness, poor connection. bending, corrosion, contamination.

### 021 62 99 92 92

of the

chassis

# AT-174

# Automatic Transaxle System

3. Measure voltage between terminal "3"

C06-2/C106-2 harness connector and

Specification : Output voltage repeated between 4V and

SIGNAL CIRCUIT INSPECTION

2. IGNITION "ON", ENGINE "OFF"

ground.

12V

1. Disconnect "C06-2/C106-2" connector.

deterioration or damage.Repair or replace as necessary and go to "Verification of Vehicle Repair" procedure.

#### NO

► Go to "Terminal & connector inspection " procedure.

#### **TERMINAL & CONNECTOR INSPECTION**

- 1. Many malfunctions in the electrical system are caused by poor harness and terminals. Faults can also be caused by interference from other electrical systems, and mechanical or chemical damage.
- 2. Thoroughly check connectors for looseness, poor connection, bending, corrosion, contamination, deterioration, or damage.
- 3. Has a problem been found?

#### YES

▶ Repair as necessary and then go to "Verification of vehicle repair" procedure.

NO

► Go to "Signal circuit Inspection" procedure.

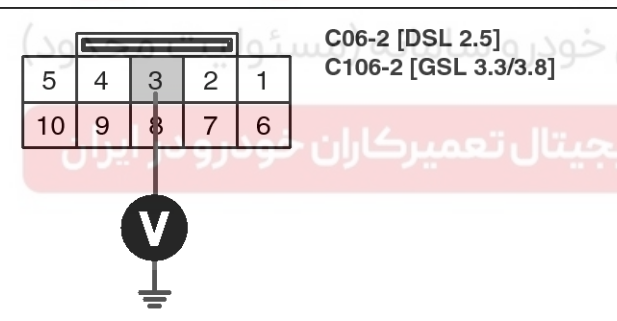

1.ATF 2 2.LOW COAST BRAKE SOLENOID VALVE 3.HIGH&LOW REVERSE CLUTCH SOLENOID VALVE 4.DIRECT CLUTCH SOLENOID VALVE 6.FRONT BRAKE SOLENOID VALVE 7.INPUT CLUTCH SOLENOID VALVE 8.PCSV(LINE PRESSURE CONTROL SOLENOID VALVE) 9.TCCSV

SBLAT6178L

4. Is voltage within specifications?

#### YES

► Go to "Component inspection" procedure.

#### NO

► Check for open or short in harness. Repair as necessary and Go to "Verification of Vehicle Repair" procedure.

If signal circuit in harness is OK, Substitute with a known-good TCM and check for proper operation. If the problem is corrected, replace TCM as necessary and go to "Verification of Vehicle Repair" procedure.

WWW.DIGITALKHODRO.COM

# Automatic Transaxle System

#### **COMPONENT INSPECTION**

- 1. Disconnect "C06-2/C106-2" connector.
- 2. Ignition "OFF".
- 3. Measure resistance between terminal "3" of the C06-2/C106-2 harness connector and chassis ground.

Specification : approx.  $3 \sim 9\Omega$ 

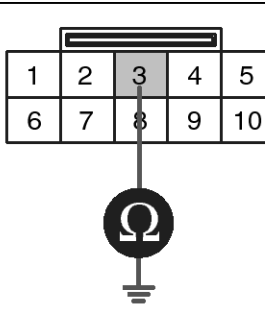

C06-2 [DSL 2.5] C106-2 [GSL 3.3/3.8] Component side

1.ATF 2 2.LOW COAS

- 2.LOW COAST BRAKE SOLENOID VALVE **3.HIGH&LOW REVERSE CLUTCH SOLENOID VALVE** 4.DIRECT CLUTCH SOLENOID VALVE 6.FRONT BRAKE SOLENOID VALVE 7.INPUT CLUTCH SOLENOID VALVE 8.PCSV(LINE PRESSURE CONTROL SOLENOID VALVE) 9.TCCSV
- 4. Is resistance within specifications?

#### YES

Thoroughly check connectors for looseness, poor connection, bending, corrosion, contamination, deterioration, or damage. Repair or replace as necessary and then go to "Verification of Vehicle Repair" procedure.

5. ► Check for open or short in harness. Repair as necessary and Go to "Verification of Vehicle Repair" procedure.

If signal circuit in harness is OK, Replace "H & LR/C SOLENOID VALVE" as necessary and Go to "Verification of Vehicle Repair" procedure.

#### VERIFICATION OF VEHICLE REPAIR

After a repair, it is essential to verify that the fault has been corrected.

- 1. Connect scantool and select "Diagnostic Trouble Codes(DTCs)" mode.
- 2. Using a scantool, Clear DTC.
- Operate the vehicle within DTC Enable conditions in General information.
- 4. Are any DTCs present?

#### YES

► Go to the applicable troubleshooting procedure.

#### NO

System performing to specification at this time.

### AT-175

SBLAT6179L

SBI AT6150

### AT-176

# Automatic Transaxle System

#### P0772

#### **COMPONENT LOCATION**

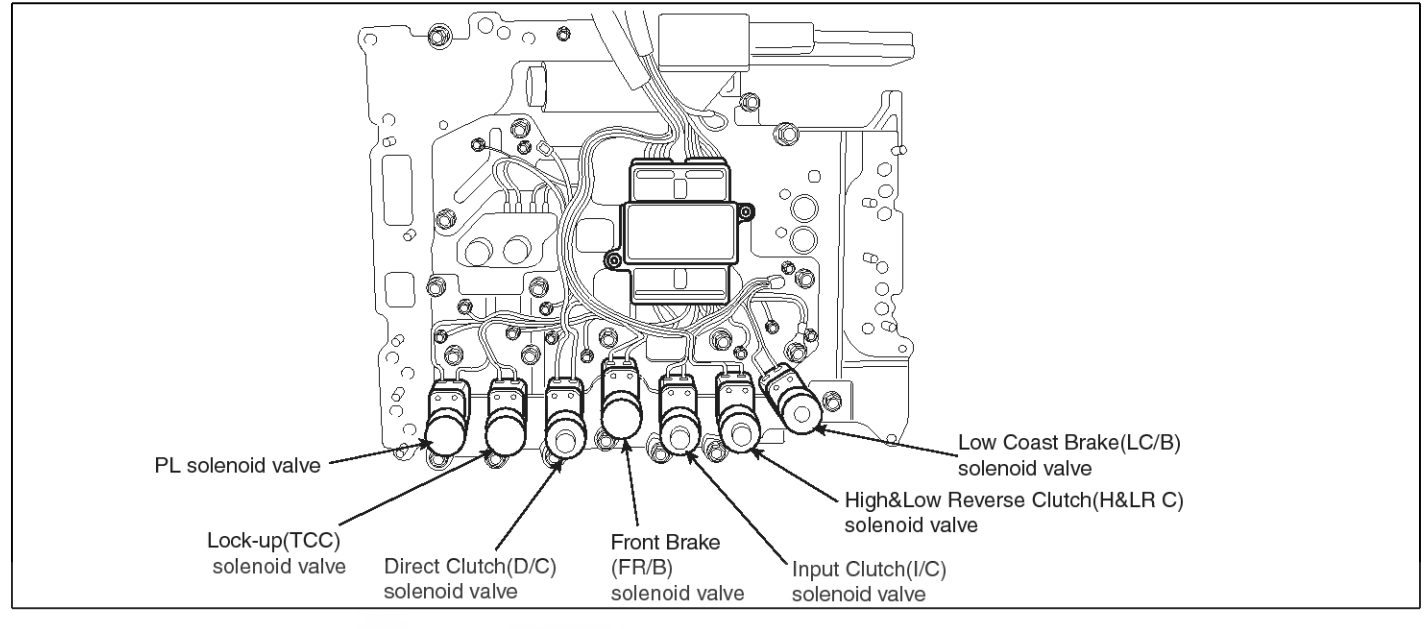

#### GENERAL DESCRIPTION

Low coast brake solenoid valve is turned "ON" or "OFF" by the TCM in response to signals sent from the inhibitor switch, vehicle speed sensor and accelerator pedal position sensor (throttle position sensor). Gears will then be shifted to the optimum position.

#### DTC DESCRIPTION

This is not only caused by electrical malfunction (circuits open or shorted) but also by mechanical malfunction such as control valve sticking, improper solenoid valve operation.

#### DTC DETECTING CONDITION

| ltem              | Detecting Condition                                                                                                    | Possible cause                                                                                                    |
|-------------------|----------------------------------------------------------------------------------------------------|----------------------------------------------------------------------------------------------------|
| DTC Strategy      | Rationality check (stuck-on)                                                                                                    | * LOW COAST BRAKE SOLEN-                                                                                                  |
| Enable Conditions | <ul> <li>Vehicle speed ≥ 6.2MPH(10km/h)</li> <li>Engine speed &gt; 305 rpm</li> <li>A/T range switch is D range</li> <li>A/T flued temperature≥ -40°F</li> </ul> | <ul> <li>OID VALVE: LC/B SOLENOID VALVE</li> <li>Open or short in circuit</li> <li>Faulty LC/B SOLENOID VALV-F</li> </ul> |
| Threshold value   | <ul> <li>Fluid pressure switch E "ON" when the monitoring v-<br/>alue is "OFF".</li> </ul>                                                                       | Faulty TCM                                                                                                    |
| Diagnostic Time   | <ul> <li>A/T flued temperature &gt; 14°F : More then 2secs</li> <li>A/T flued temperature ≤ 14°F : More then 8secs</li> </ul>                                    |                                                                                                    |
| Fail Safe         | Locked into 2nd gear.                                                                                                    |                                                                                                    |

#### MONITOR SCANTOOL DATA

- 1. Connect scantool to data link connector(DLC).
- 2. Engine "ON".
- 3. Monitor the "LC/B SOLENOID" parameter on the scantool.
- 4. Select "D RANGE" and Operate the vehicle.

5. Check "LC/B SOLENOID" parameter value changes while driving.

### WWW.DIGITALKHODRO.COM

### **Automatic Transaxle System**

YES

SBLAT6180L 6. Does "LC/B SOLENOID" follow the reference data? sensor's and/or PCM/TCM's connector or was repaired and PCM/TCM memory was not cleared. Thoroughly check connectors for looseness, poor connection, bending, corrosion, contamination, ▶ Fault is intermittent caused by poor contact in the deterioration or damage.Repair or replace as

### AT-177

| _                    | 1.3 CURRENT DATA 28/7                                                                                                    | 76         |                        | 1.3 CURRENT DA                                                                                                    | TA           | 28/     | 76<br>A  |
|----------------------|----------------------------------------------------------------------------------------------------|------------|------------------------|----------------------------------------------------------------------------------------------------|--------------|---------|----------|
|                      |                                                                                                    | •          | ×                      | LCZB SOLENOLD                                                                                                    | OFF          |         | •        |
| ÷                    | LC/B SOLENOID OFF                                                                                                    |            | ×                      | LC/B SOL. MONITOR                                                                                                    | ÓN           |         |          |
| ¥                    | CUPPENT CEAR DOS 1 CEAR                                                                                                    |            | ×                      | CURRENT GEAR POS.                                                                                                    | 1            | GEAR    |          |
| ×                    | SHIFT BANGE INDICATOR P                                                                                                    | -          | ×                      | SHIFT BANGE INDICATOR                                                                                                    | R            |         | -        |
| ×                    | OIL PRESS SW2(LC/B) OFF                                                                                                    |            | ×                      | OIL PRESS SW2(LC/B)                                                                                                    | OFF          |         |          |
|                      | OIL PRESS SW1(FR/B)                                                                                                    |            |                        | OIL PRESS SW1(FR/B)                                                                                                    |              |         |          |
|                      | BRAKE SWITCH                                                                                                    |            |                        | BRAKE SWITCH                                                                                                    |              |         |          |
|                      | REVERSE LAMP                                                                                                    |            |                        | REVERSE LAMP                                                                                                    |              |         |          |
| _                    |                                                                                                    | <u>+</u>   |                        |                                                                                                    | Connu        | nonn    | <b>T</b> |
|                      | FIX PART FULL HELP GRPH RCRD                                                                                                    |            |                        | FIX PART FULL HELP                                                                                                    | GRPH         | RCRD    |          |
| F                    | IG.1)                                                                                                    |            | FI                     | G.2)                                                                                                    |              |         |          |
| _                    | 1.3 CURRENT DATA 28/7                                                                                                    | 76         |                        | 1.3 CURRENT DA                                                                                                    | ÌTA          | 28/     | 76       |
| ¥                    | LCZR SOLENOLD OFF                                                                                                    | *          | ~                      |                                                                                                    | OFF          |         | •        |
| ×                    | LC/B SOL. HONITOR ON                                                                                                    |            | ×                      | LC/B SOLL MONITOR                                                                                                    | OFF          |         |          |
| ×                    | CUBRENT GEAR POS. 1 GEAR                                                                                                    |            | ×                      | CURRENT GEAR POS.                                                                                                    | 1            | GEAR    |          |
| ×                    | SHIFT BANGE INDICATOR N                                                                                                    | -          | ×                      | SHIFT BANGE INDICATOR                                                                                                    | D            |         |          |
| ×                    | OIL PRESS SW2(LC/B) OFF                                                                                                    |            | ×                      | OIL PRESS SW2(LC/B)                                                                                                    | OFF          |         |          |
|                      | OIL PRESS SW1(FR/B)                                                                                                    |            |                        | OIL PRESS SW1(FR/B)                                                                                                    |              |         |          |
|                      | BRAKE SWITCH                                                                                                    |            |                        | BRAKE SWITCH                                                                                                    |              |         |          |
|                      | REVERSE LAMP                                                                                                    |            |                        | REVERSE LAMP                                                                                                    |              |         |          |
| _                    |                                                                                                    | <b>T</b>   |                        |                                                                                                    | annu         |         | Ŧ        |
|                      | IC 2)                                                                                                    |            |                        | FIX PART FULL HELP                                                                                                    | GRPH         | RCRD    |          |
|                      | G.3)                                                                                                    |            | FU                     | G.4)                                                                                                    |              |         |          |
|                      | 1.3 CURRENT DATA 28/3                                                                                                    | 76         |                        | 1.3 CURRENT DA                                                                                                    | TA           | 28/1    | 6        |
| ×                    | LCZB SOLENOLD ON                                                                                                    | -          |                        | LC/R SOLENOLD                                                                                                    | OFF          |         | ^        |
| ×                    | LC/B SOL. MONITOR OFF                                                                                                    |            | , v                    | LC/B SOLEMOID                                                                                                    | OFF          |         |          |
| ×                    | CURRENT GEAR POS. 2 GEAR                                                                                                    |            | ×                      | CURRENT GEAR POS.                                                                                                    | 3            | GEAR    |          |
| ×                    | SHIFT BANGE INDICATOR -                                                                                                    |            | ×                      | SHIFT RANGE INDICATOR                                                                                                    | -            |         | -        |
| ×                    | OIL PRESS SW2(LC/B) ON                                                                                                    | I. covi    | ×                      | OIL PRESS SW2(LC/B)                                                                                                    | OFF          |         |          |
|                      | OIL PRESS SW1(FR/B)                                                                                                    | , <u> </u> |                        | OIL PRESS S₩1(FR/B)                                                                                                    |              |         | -        |
|                      | BRAKE SWITCH                                                                                                    |            |                        | BRAKE SWITCH                                                                                                    |              | _       |          |
|                      | REVERSE LHIT                                                                                                    | - 1        |                        | REVERSE LAMP                                                                                                    |              |         | 1        |
|                      | FIX PART FULL HELP GRPH BCRD                                                                                                    | ديجيناخ    |                        | FIX PART FULL HELP                                                                                                    | GRPH         | RCRD    | -        |
| F                    | IG.5)                                                                                                    | <u> </u>   | FI                     | G.6)                                                                                                    |              | TIOND   |          |
| _                    | 1.3 CURRENT DATA 28/7                                                                                                    | 76         |                        | 1.3 CURRENT D                                                                                                    | ATA          | 28/     | 76       |
|                      |                                                                                                    | *          |                        |                                                                                                    |              |         |          |
| ×                    | LC/B SOLENOID OFF                                                                                                    |            | ×                      | LC/B SOLENOID                                                                                                    | OFF          |         |          |
| ×                    | LC/B SOL. MONITOR ON                                                                                                    |            | ×                      | LC/B SOL. MONITOR                                                                                                    | ON           |         |          |
| ×                    | CUBRENT GEAR POS. 4 GEAR                                                                                                    | -          | ×                      | CURRENT GEAR POS.                                                                                                    | 5            | GEAR    |          |
| ×                    | SHIFT RANGE INDICATOR -                                                                                                    |            |                        | SHIFT RANGE INDICATOR                                                                                                    | -            |         |          |
| -                    | OIL PRESS SW2(LC/B) OFF                                                                                                    |            | <b>^</b>               | OIL PRESS SW2(LC/B)                                                                                                    | UFF          |         | Ł        |
|                      | OIL FREOD OWICEN B)                                                                                                    |            |                        | BRAKE SWITCH                                                                                                    |              |         |          |
|                      | BRAKE SWITCH                                                                                                    |            |                        |                                                                                                    |              |         |          |
|                      | BRANE SWITCH<br>REVERSE LAMP                                                                                                    |            |                        | REVERSE LAMP                                                                                                    |              |         |          |
|                      | BRAKE SWITCH<br>Reverse lamp                                                                                                    | +          |                        | REVERSE LAMP                                                                                                    |              |         | <b>.</b> |
|                      | BRAKE SWITCH<br>REVERSE LAMP<br>FIX PART FULL HELP GRPH RCRD                                                                                             | Ŧ          |                        | REVERSE LAMP                                                                                                    | GRP          | I RCRD  | •        |
| F                    | BRAKE SWITCH<br>REVERSE LAMP<br>FIX PART FULL HELP GRPH RCRD<br>G.7)                                                                                     | Ŧ          | F                      | REVERSE LAMP<br>FIX PART FULL HELP                                                                                                    | ] [GRPI      | I RCRD  | •        |
| FI                   | BRAKE SWITCH<br>REVERSE LAMP<br>FIX PART FULL HELP GRPH RCRD<br>G.7)<br>3.1) "P" Range                                                                   | Ŧ          | FIG                    | REVERSE LAMP<br>FIX PART FULL HELF<br>IG.8)<br>A.5) "D" Range 2nd dea                                                                                                    | ] [GRPH      | I RCRD  | •        |
| FI<br>FI(            | BRAKE SWITCH<br>REVERSE LAMP<br>FIX PART FULL HELP GRPH RCRD<br>G.7)<br>G.1) "P" Range<br>G.2) "R" Shifting                                              | •          | FIG                    | REVERSE LAMP<br>FIX PART FULL HELF<br>IG.8)<br>5.5) "D" Range 2nd gea<br>6.6) "D" Range 3rd gear                                                                                                | GRPI         | I RCRD  | <b>.</b> |
| FI<br>FI<br>FI       | BRAKE SWITCH<br>REVERSE LAMP<br>FIX PART FULL HELP GRPH RCRD<br>G.7)<br>G.1) "P" Range<br>G.2) "R" Shifting<br>G.3) "N" Range                            | •          | FIG                    | REVERSE LAMP<br>FIX PART FULL HELF<br>IG.8)<br>5.5) "D" Range 2nd gea<br>6.6) "D" Range 3rd gear<br>6.7) "D" Range 4th gear                                                                     | ] [GRPH      | I RCRD  | <b>.</b> |
| FI<br>FI<br>FI<br>FI | BRAKE SWITCH<br>REVERSE LAMP<br>FIX PART FULL HELP GRPH RCRD<br>G.7)<br>G.1) "P" Range<br>G.2) "R" Shifting<br>G.3) "N" Range<br>G.4) "D" Bange 1st gear | <b>T</b>   | F<br>FIG<br>FIG<br>FIG | REVERSE LAMP         [FIX] [PART] [FULL] [HELF         [G.8]         (5.5) "D" Range 2nd gea         (6.6) "D" Range 3rd gear         (7.7) "D" Range 4th gear         (8.8) "D" Range 5th gear | GRP          | I] RCRD | ]        |
|                      | BRAKE SWITCH<br>REVERSE LAMP<br>FIX PART FULL HELP GRPH RCRD<br>G.7)<br>G.2) "R" Shifting<br>G.3) "N" Range<br>G.4) "D" Range 1st gear                   | •          | F<br>FIG<br>FIG<br>FIG | REVERSE LAMP         FIX       PABT       FULL       HELF         IG.8)                                                                                                    | ] <b>GRP</b> | i RCRD  | ]        |

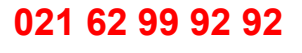

# AT-178

# Automatic Transaxle System

harness connector and chassis ground.

3. Measure voltage between terminal "2" of the C06-2

SIGNAL CIRCUIT INSPECTION

1. Disconnect "C06-2" connector.

Specification : approx. 12V

2. IGNITION "ON", ENGINE "OFF"

necessary and go to "Verification of Vehicle Repair" procedure.

#### NO

Go to "Terminal & connector inspection " procedure.

#### **TERMINAL & CONNECTOR INSPECTION**

- 1. Many malfunctions in the electrical system are caused by poor harness and terminals. Faults can also be caused by interference from other electrical systems, and mechanical or chemical damage.
- 2. Thoroughly check connectors for looseness, poor connection, bending, corrosion, contamination, deterioration, or damage.
- 3. Has a problem been found?

#### YES

▶ Repair as necessary and then go to "Verification of vehicle repair" procedure.

#### NO

Go to "Signal circuit Inspection" procedure.

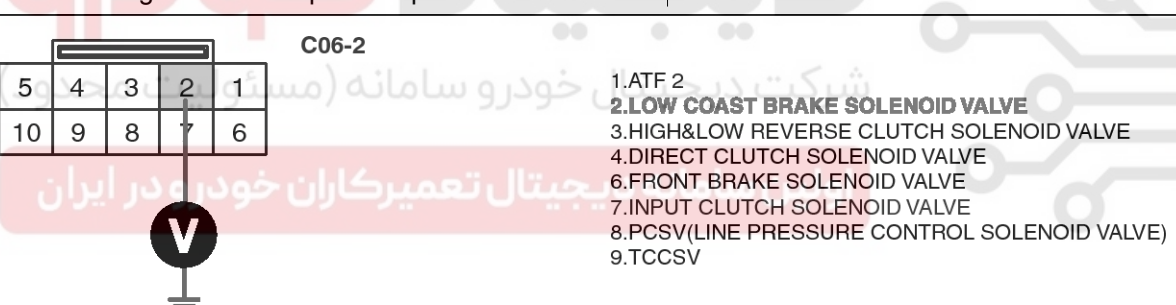

SBLAT6181L

4. Is voltage within specifications?

#### YES

► Go to "Component inspection" procedure.

#### NO

► Check for open or short in harness. Repair as necessary and Go to "Verification of Vehicle Repair" procedure.

If signal circuit in harness is OK, Substitute with a known-good TCM and check for proper operation. If the problem is corrected, replace TCM as necessary and go to "Verification of Vehicle Repair" procedure.

#### COMPONENT INSPECTION

- 1. Disconnect "C06-2" connector.
- 2. Ignition "OFF".
- 3. Measure resistance between terminal "2" of the C06-2 harness connector and chassis ground.

C06-2

Component side

#### Specification : approx. $3 \sim 9\Omega$

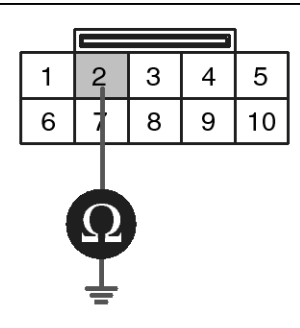

1.ATF 2 2.LOW COAST BRAKE SOLENOID VALVE 3.HIGH&LOW REVERSE CLUTCH SOLENOID VALVE 4.DIRECT CLUTCH SOLENOID VALVE 6.FRONT BRAKE SOLENOID VALVE 7.INPUT CLUTCH SOLENOID VALVE 8.PCSV(LINE PRESSURE CONTROL SOLENOID VALVE)

9.TCCSV

SBLAT6182L

#### 4. Is resistance within specifications?

#### YES

NO

Thoroughly check connectors for looseness, poor connection, bending, corrosion, contamination, deterioration, or damage. Repair or replace as necessary and then go to "Verification of Vehicle Repair" procedure. خودر و سامانه (مسئولیت مح

5. Check for open or short in harness. Repair as necessary and Go to "Verification of Vehicle Repair" procedure.

If signal circuit in harness is OK, Replace "LC/B SOLENOID VALVE" as necessary and Go to "Verification of Vehicle Repair" procedure.

VERIFICATION OF VEHICLE REPAIR

After a repair, it is essential to verify that the fault has been corrected.

- 1. Connect scantool and select "Diagnostic Trouble Codes(DTCs)" mode.
- 2. Using a scantool, Clear DTC.
- 3. Operate the vehicle within DTC Enable conditions in General information.
- 4. Are any DTCs present?

#### YES

Go to the applicable troubleshooting procedure.

#### NO

System performing to specification at this time.

### AT-179

SBLAT6150

### AT-180

# Automatic Transaxle System

#### P0773

#### **COMPONENT LOCATION**

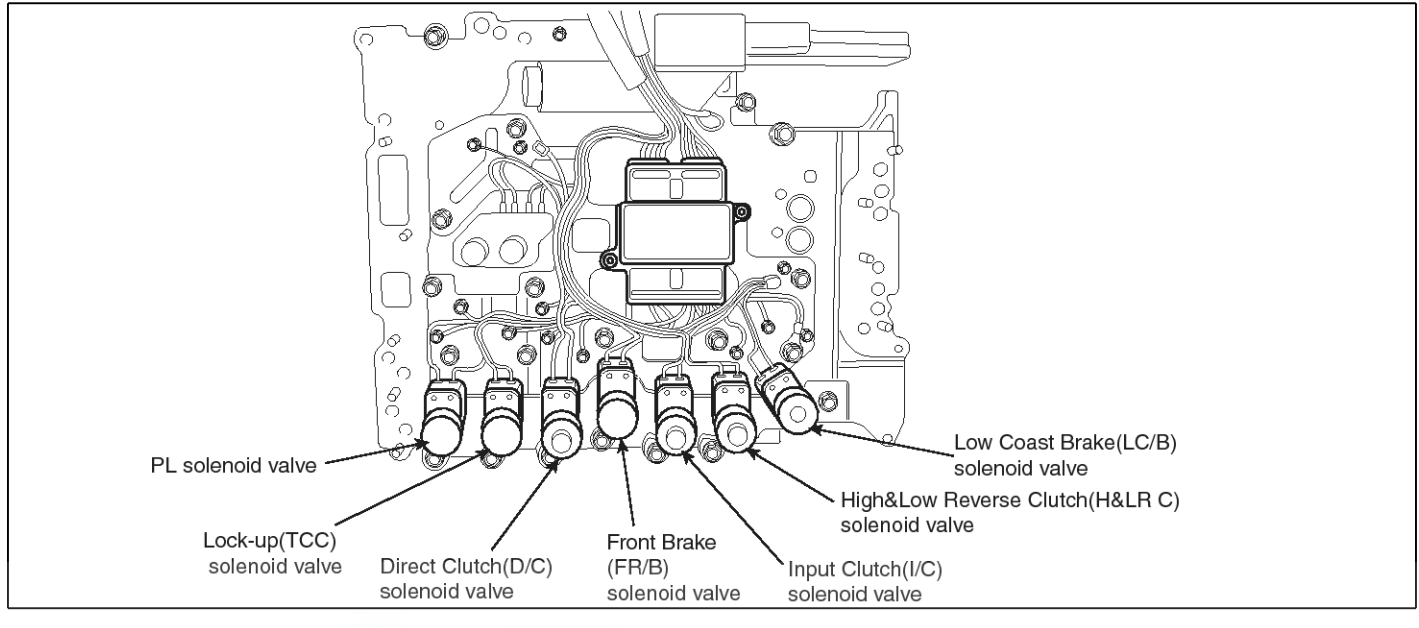

#### GENERAL DESCRIPTION

Low coast brake solenoid valve is turned "ON" or "OFF" by the TCM in response to signals sent from the inhibitor witch, vehicle speed sensor and accelerator pedal position sensor (throttle position sensor). Gears will then be shifted to the optimum position.

#### DTC DESCRIPTION

This is not only caused by electrical malfunction (circuits open or shorted) but also by mechanical malfunction such as control valve sticking, improper solenoid valve operation.

#### DTC DETECTING CONDITION [DSL 2.5]

| ltem              | Detecting Condition                                                                                                    | Possible cause                                                                                             |
|-------------------|----------------------------------------------------------------------------------------------------|----------------------------------------------------------------------------------------------------|
| DTC Strategy      | Check voltage range                                                                                                    | * LOW COAST BRAKE SOLEN-                                                                                   |
| Enable Conditions | • Vehicle speed $\geq$ 6.2MPH(10km/h)                                                                                                    | OID VALVE: LC/B SOLENOID VA-                                                                               |
| Threshold value   | <ul> <li>Ground short/open :Monitoring value[ON/OFF] "OFF", When the driver output is "ON"</li> <li>B+ short:Monitoring value[ON/OFF] "OFF", When the driver output is "ON"</li> </ul> | <ul> <li>Open or short in circuit</li> <li>Faulty LC/B SOLENOID VALV-<br/>E</li> <li>Faulty TCM</li> </ul> |
| Diagnostic Time   | more than 0.2sec                                                                                                    |                                                                                                    |
| Fail Safe         | Locked into 2nd gear.                                                                                                    |                                                                                                    |

**Automatic Transaxle System** 

### ۸

#### [GSL 3.3/3.8]

| ltem              | Detecting Condition                                                 | Possible cause               |
|-------------------|---------------------------------------------------------------------|------------------------------|
| DTC Strategy      | Check voltage range                                                 | * LOW COAST BRAKE SOLEN-     |
| Enable Conditions | <ul> <li>10V &lt; Actuator power supply voltage &lt; 16V</li> </ul> | OID VALVE: LC/B SOLENOID VA- |
| Threshold value   | Hardware "IC" check                                                 | Open or short in circuit     |
| Diagnostic Time   | More than 0.2sec                                                    | Faulty LC/B SOLENOID VALV-   |
| Fail Safe         | Lock-up control is prohibited(L/U off)                              | Faulty TCM                   |

#### MONITOR SCANTOOL DATA

- 1. Connect scantool to data link connector(DLC).
- 2. Engine "ON".
- Monitor the "LC/B SOLENOID" parameter on the scantool.
- 4. Select "D RANGE" and Operate the vehicle.
- 5. Check "LC/B SOLENOID" parameter value changes while driving.

**حیجیتال خودرو س**امانه (مسئولیت محدود)

ولین سامانه دیجیتال تعمیرکاران خودرو در ایران

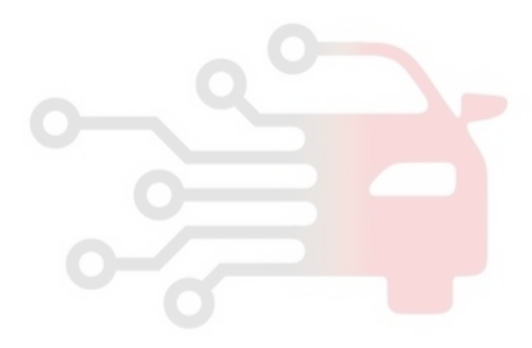

### AT-181
# **AT-182**

×

×

×

×

#### 1.3 CURRENT DATA 28/76 1.3 CURRENT DATA 28/76 4 4 LCZB SOLENOID OFI LC/B SOLENOID OFF \* LC/B SOL. MONITOR **ON** ★ LC/B SOL. MONITOR ON CURRENT GEAR POS. GEAR 1 × SHIFT BANGE INDICATOR P × OIL PRESS SW2(LC/B) OFF OIL PRESS SW1(FR/B) BRAKE SWITCH REVERSE LAMP FIX PART FULL HELP GRPH RCRD F FIG.1) 1.3 CURRENT DATA 28/76 4 LC/B SOLENOID OFF × LC/B SOL. MONITOR × 0N CURRENT GEAR POS. 1 GEAR × SHIFT BANGE INDICATOR × Ν OIL PRESS SW2(LC/B) OFF OIL PRESS SW1(FR/B) BRAKE SWITCH REVERSE LAMP FIX PART FULL HELP GRPH RCRD FIG.3) 1.3 CURRENT DATA 28/76 LC/B SOLENOID **ON** LC/B SOL. MONITOR OFF × CURRENT GEAR POS. z GEAR × SHIFT BANGE INDICATOR \_ × OIL PRESS SW2(LC/E) ON × OIL PRESS SW1(FR/B) BRAKE SWITCH REVERSE LAMP FIX PART FULL HELP GRPH BCRD FIG.5) F 1.3 CURRENT DATA 28/76 4 LC/B SOLENOID OFF LC/B SOL. MONITOR ON CURRENT GEAR POS. × 4 GEAR SHIFT BANGE INDICATOR ж -× OIL PRESS SW2(LC/B) OFF OIL PRESS SW1(FR/B) BRAKE SWITCH REVERSE LAMP FIX PART FULL HELP GRPH RCRD F

FIG.8) "D" Range 5th gear

#### FIG.7)

×

×

FIG.1) "P" Range FIG.2) "R" Shifting FIG.3) "N" Range FIG.4) "D" Range 1st gear

6. Does "LC/B SOLENOID" follow the reference data?

### YES

Fault is intermittent caused by poor contact in the

# **Automatic Transaxle System**

021 62 99 92 92

| ×        | CURRENT GEAR POS.       | 1      | GEAR  |                    |   |
|----------|-------------------------|--------|-------|--------------------|---|
| ×        | SHIFT RANGE INDICATOR   | R      |       | -                  |   |
| *        | OIL PRESS SW2(LC/B)     | OFF    |       |                    |   |
|          | OIL PRESS SW1(FR/B)     |        |       |                    |   |
|          | BRAKE SWITCH            |        |       |                    |   |
|          | REVERSE LAMP            |        |       |                    |   |
|          | FIX PART FULL HELP      | GRPH   | BCRD  | F                  |   |
| FI       | G.2)                    |        |       |                    |   |
|          | 1.3 CURRENT DA          | ìTA    | 28/   | 76                 |   |
|          |                         |        |       | ▲                  |   |
| *        | LC/B SOLENOID           | OFF    |       |                    |   |
| I Ĉ I    | LC/B SOL. HUMITUR       | UN     | ODAD  |                    |   |
| Ĵ        | CURRENT GEAR PUS.       | 1<br>D | GEAR  | -                  |   |
| 121      | ALL DRESS SHOLLOWDS     | D      |       |                    |   |
|          | VIL FRESS SW2(LU/B)     | OFF    |       |                    |   |
|          | REAKE SHITCH            |        |       |                    |   |
|          | REVERSE LAMP            |        |       |                    |   |
|          |                         |        |       | Ţ                  |   |
|          | FIX PART FULL HELP      | GRPH   | RCRD  | ]                  |   |
| FI       | G.4)                    |        |       |                    |   |
|          | 1.3 CURRENT DA          | ITA    | 28/   | 76                 |   |
|          |                         |        |       |                    |   |
| ×        | LC/B SOLENOID           | OFF    |       |                    |   |
| ×        | LC/B SOL. MONITOR       | ON     |       |                    |   |
| ×        | CURRENT GEAR POS.       | 3      | GEAR  |                    |   |
| ×        | SHIFT RANGE INDICATOR   | -      |       |                    |   |
| ×        | OIL PRESS SWZ(LC/B)     | OFF    |       |                    |   |
| **       | OIL PRESS SW1(FR/B)     |        |       |                    |   |
| 1        | BRAKE SWITCH            |        |       |                    |   |
|          | VEARUR THUS             |        |       |                    |   |
|          |                         | CPPH   | RCBD  | Ŧ                  |   |
| EL       | G 6)                    | GAPH   | Incun |                    |   |
|          | a.o,                    |        |       | <i>(</i> <b>1-</b> | 1 |
| $\vdash$ | 1.3 CURRENT D           | ATA    | 28/   | 76                 | 1 |
| ×        | LC/B SOLENOID           | OFF    |       | 1                  |   |
| ×        | LC/B SOL. MONITOR       | ON     |       |                    |   |
| ×        | CURRENT GEAR POS.       | 5      | GEAR  |                    |   |
| ×        | SHIFT RANGE INDICATOR   | -      |       | 1                  |   |
| ×        | OIL PRESS SW2(LC/B)     | OFF    |       |                    |   |
|          | OIL PRESS SW1(FR/B)     |        |       |                    |   |
|          | BRAKE SWITCH            |        |       |                    |   |
|          | REVERSE LAMP            |        |       |                    |   |
|          | FIX PART FULL HELD      | CBB    |       | <u> </u> T         | J |
|          |                         | JUMP   | Incu  | <u>u</u>           | L |
| F        | (4.8)                   |        |       |                    |   |
| FIG      | i.5) "D" Range 2nd gea  | r      |       |                    |   |
|          |                         |        |       |                    |   |
| FIG      | i.6) "D" Range 3rd gear |        |       |                    |   |

#### SBLAT6180L

sensor's and/or PCM/TCM's connector or was repaired and PCM/TCM memory was not cleared. Thoroughly check connectors for looseness, poor connection, bending, corrosion, contamination, deterioration or damage.Repair or replace as

### 021 62 99 92 92

# 021 62 99 92 92

# Automatic Transaxle System

# AT-183

necessary and go to "Verification of Vehicle Repair" SIGNAL CIRCUIT INSPECTION procedure. 1. Disconnect "C06-2/C106-2" connector. NO 2. IGNITION "ON", ENGINE "OFF" 3. Measure voltage between terminal "2" of the "Terminal & connector Go inspection ► to C06-2/C106-2 harness connector and chassis procedure. ground. **TERMINAL & CONNECTOR INSPECTION** Specification : approx. 12V 1. Many malfunctions in the electrical system are caused by poor harness and terminals. Faults can also be caused by interference from other electrical systems, and mechanical or chemical damage. 2. Thoroughly check connectors for looseness, poor connection, bending, corrosion, contamination, deterioration, or damage. 3. Has a problem been found? YES Repair as necessary and then go to "Verification of vehicle repair" procedure. NO Go to "Signal circuit Inspection" procedure. C06-2 [DSL 2.5] C106-2 [GSL 3.3/3.8] 1.ATF 2 5 3 4 2 CĽ. 2.LOW COAST BRAKE SOLENOID VALVE 9 8 6 3.HIGH&LOW REVERSE CLUTCH SOLENOID VALVE 10 4.DIRECT CLUTCH SOLENOID VALVE 6.FRONT BRAKE SOLENOID VALVE 7. INPUT CLUTCH SOLENOID VALVE 8.PCSV(LINE PRESSURE CONTROL SOLENOID VALVE) 9.TCCSV SBLAT6183L 4. Is voltage within specifications?

- YES
  - ► Go to "Component inspection" procedure.

### NO

Check for open or short in harness. Repair as necessary and Go to "Verification of Vehicle Repair" procedure.

If signal circuit in harness is OK, Substitute with a known-good TCM and check for proper operation. If the problem is corrected, replace TCM as necessary and go to "Verification of Vehicle Repair" procedure.

# AT-184

# Automatic Transaxle System

### COMPONENT INSPECTION

- 1. Disconnect "C06-2/C106-2" connector.
- 2. Ignition "OFF".
- 3. Measure resistance between terminal "2" of the C06-2/C106-2 harness connector and chassis ground.

Specification : approx.  $3 \sim 9\Omega$ 

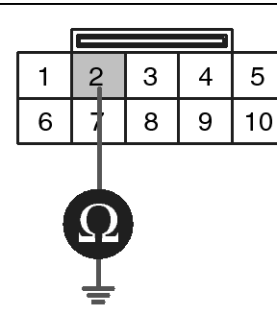

C06-2 [DSL 2.5] C106-2 [GSL 3.3/3.8] Component side

1.ATF 2 2.LOW COAST BRAKE SOLENOID VALVE 3.HIGH&LOW REVERSE CLUTCH SOLENOID VALVE 4.DIRECT CLUTCH SOLENOID VALVE 6.FRONT BRAKE SOLENOID VALVE 7.INPUT CLUTCH SOLENOID VALVE 8.PCSV(LINE PRESSURE CONTROL SOLENOID VALVE) 9.TCCSV

SBLAT6184L

4. Is resistance within specifications?

YES

Thoroughly check connectors for looseness, poor connection, bending, corrosion, contamination, deterioration, or damage. Repair or replace as necessary and then go to "Verification of Vehicle Repair" procedure.
 NO

5. ► Check for open or short in harness. Repair as necessary and Go to "Verification of Vehicle Repair" procedure.

If signal circuit in harness is OK, Replace "LC/B SOLENOID VALVE" as necessary and Go to "Verification of Vehicle Repair" procedure.

### VERIFICATION OF VEHICLE REPAIR

After a repair, it is essential to verify that the fault has been corrected.

- 1. Connect scantool and select "Diagnostic Trouble Codes(DTCs)" mode.
- 2. Using a scantool, Clear DTC.
- Operate the vehicle within DTC Enable conditions in General information.
- 4. Are any DTCs present?

### YES

► Go to the applicable troubleshooting procedure.

#### NO

► System performing to specification at this time.

# Automatic Transaxle System

### P0819

#### **COMPONENT LOCATION**

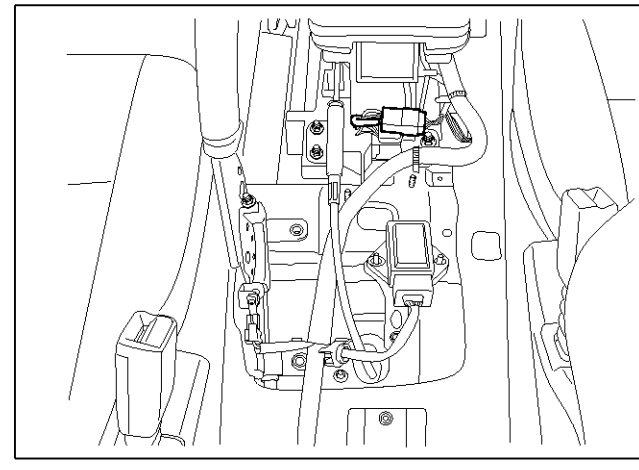

### **GENERAL DESCRIPTION**

The TRANSMISSION Range Switch sends the shift lever position information to the TCM using a 5V signal. Deciding each TCM range depend on 4 s/w signal. Standard patterns are fixed and these patterns are on the Specification table as listed below. For example, when s/w 1,2,4 are 'ON(0V)' and s/w 3 is 'OFF(5V)', TCM recognizes 'D Range'.

When the shift lever is in the D (Drive) position the output signal of Tansaxle Range Switch is 12V and in all other positions the voltage is 0V. The TCM judges the shift lever position by reading all signals, for the TRANSMISSION Range Switch, simultaneously.

### DTC DETECTING CONDITION

| Item              | Detecting Condition                | Possible cause           |
|-------------------|------------------------------------|--------------------------|
| DTC Strategy      | Rationality                        | OPEN OR SHORT IN CIRCUIT |
| Enable Conditions | Battery voltage >10V               | Faulty TRANSMISSION RAN- |
| Threshold value   | Abnormal input signal is detected. | Faulty TCM               |
| Diagnostic Time   | More than 5sec                     |                          |
| Fail Safe         | Prevention of manual shift         |                          |

### **DTC DESCRIPTION**

The TCM sets this code when patterns are without Specification of the table shown below.

The TRANSMISSION Range Switch has no output signal for an extended period of time.

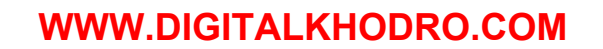

## 021 62 99 92 92

**AT-185** 

SBLAT6260L

# AT-186

# Automatic Transaxle System

#### SPECIFICATION A/T RANGE PATTERN

|     | A/T rang  | Danga awaitah | Domorko |               |              |  |
|-----|-----------|---------------|---------|---------------|--------------|--|
| SW1 | SW2       | SW3           | SW4     | Range swsitch | INCIDAL INS  |  |
| OFF | OFF       | OFF           | OFF     | Pst           | P start      |  |
| OFF | OFF       | ON            | OFF     | Р             | Р            |  |
| OFF | OFF       | ON            | ON      | P-R           | Intermediate |  |
| ON  | OFF       | ON            | ON      | R             | R            |  |
| ON  | OFF       | ON            | OFF     | N-R           | Intermediate |  |
| ON  | OFF       | OFF           | OFF     | Nst           | N start      |  |
| ON  | OFF       | OFF           | ON      | N-D           | Intermediate |  |
| ON  | ON        | OFF           | ON      | D             | D            |  |
| OFF | ON        | OFF           | ON      | 3             | 3            |  |
| OFF | ON        | ON            | ON      | 2             | 2            |  |
| OFF | ON        | ON            | OFF     | 1             | 1            |  |
|     | Irregular | Otl           | ner     |               |              |  |

### [OFF= 5V, ON = 0V]

### Monitor Scantool Data

- 1. Connect scantool to data link connector(DLC).
- 2. Ignition "ON" & Engine "OFF".
- 3. Monitor the "SPORTS MODE SELECT S/W, SPORTS MODE UP S/W, SPORTS MODE DOWN S/W " parameter on the scantool.
- 4. Move selector lever to "SPORTS MODE".

# **Automatic Transaxle System**

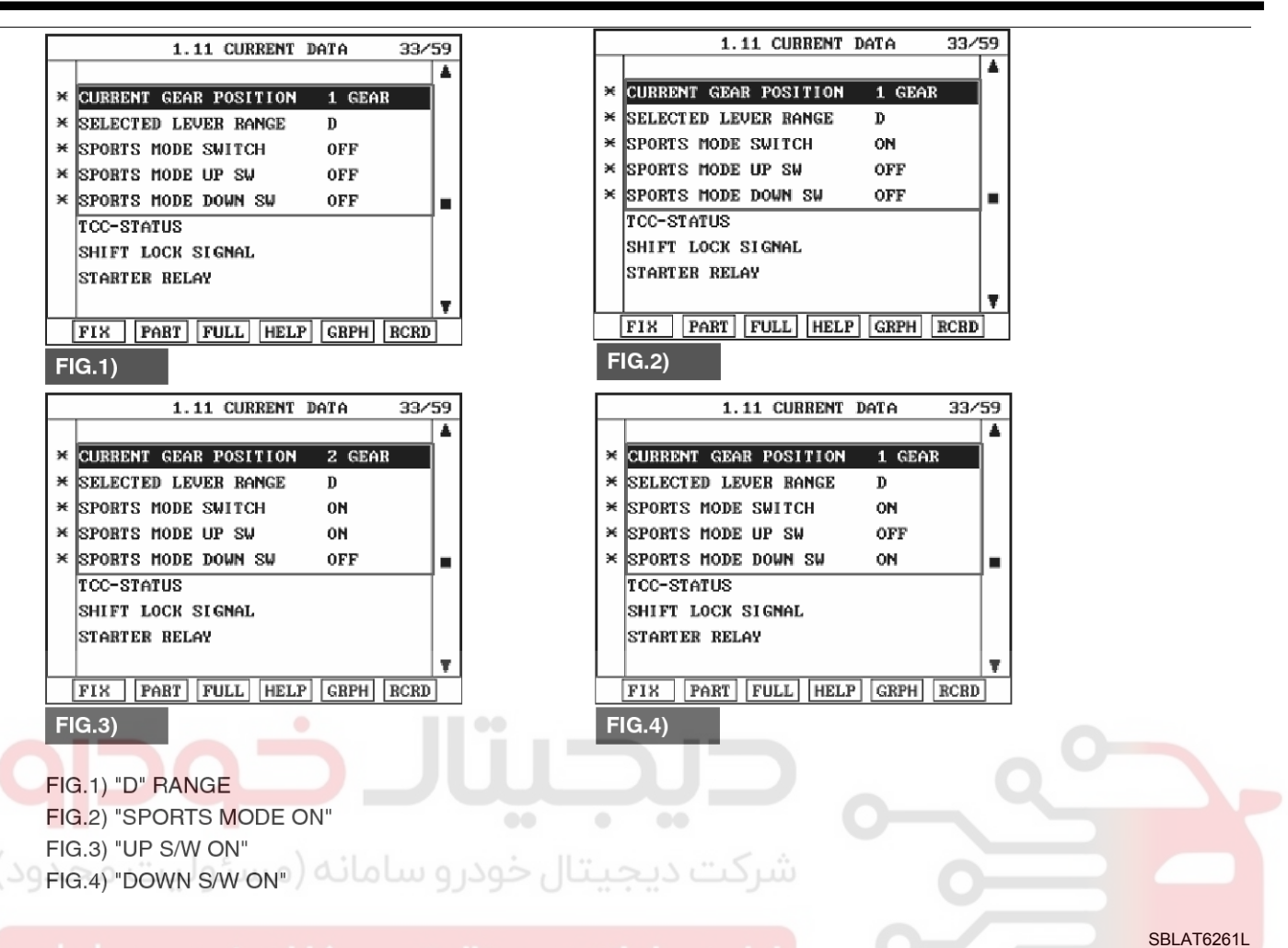

5. Does "SPORTS MODE SELECT S/W" follow the reference data?

#### YES

► Fault is intermittent caused by poor contact in the sensor's and/or PCM/TCM's connector or was repaired and PCM/TCM memory was not cleared. Thoroughly check connectors for looseness, poor connection, bending, corrosion, contamination, deterioration or damage. Repair or replace as necessary and go to "Verification of Vehicle Repair" procedure.

### NO

► Go to "Terminal & connector inspection" procedure.

#### **TERMINAL & CONNECTOR INSPECTION**

1. Many malfunctions in the electrical system are caused by poor harness and terminals. Faults can also be caused by interference from other electrical systems, and mechanical or chemical damage.

- 2. Thoroughly check connectors for looseness, poor connection, bending, corrosion, contamination, deterioration, or damage.
- 3. Has a problem been found?

#### YES

▶ Repair as necessary and go to "Verification of vehicle Repair" procedure.

#### NO

► Go to "Power supply circuit inspection" procedure.

#### Power supply circuit inspection

- 1. Connect "M62" connector.
- 2. Ignition "ON" & Engine "OFF"
- 3. Measure voltage between terminal "2" of the "M62" connector and chassis ground.

#### Specification : approx. 12V

### WWW.DIGITALKHODRO.COM

### 021 62 99 92 92

## 021 62 99 92 92

**AT-187** 

## 021 62 99 92 92

# AT-188

# Automatic Transaxle System

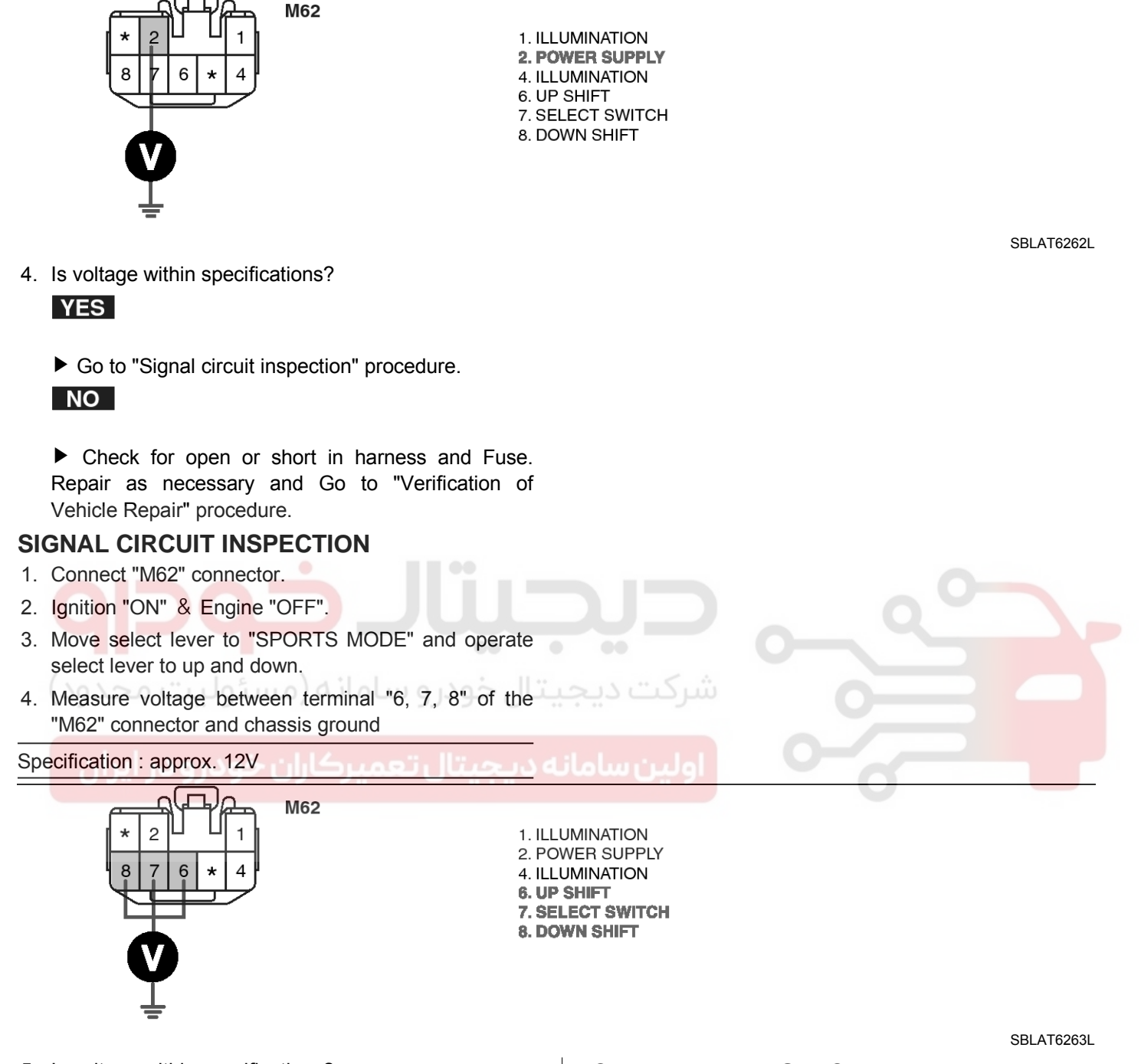

5. Is voltage within specifications?

YES

► Go to "Component inspection" procedure.

NO

▶ Substitute with a known-good "SPORTS MODE SWITCH" and check for proper operation. If the problem is corrected, replace "SPORTS MODE SWITCH" and Go to "Verification Vehicle Repair" procedure.

### COMPONENT INSPECTION

- 1. Connect "TCU" connector.
- 2. Ignition "ON" & Engine "OFF".
- 3. Move select lever to "SPORTS MODE" and operate select lever to up and down.
- 4. Measure voltage between terminal "16, 17, 61" of the "TCU" connector(C120) and chassis ground.

Specification : approx. 12V

# 021 62 99 92 92

**AT-189** 

# Automatic Transaxle System

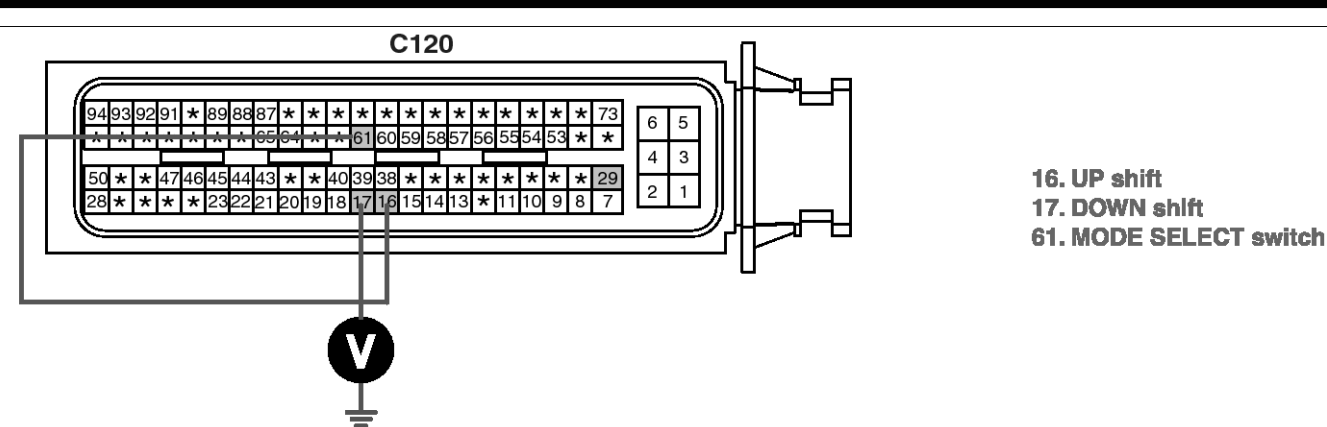

SBLAT6264L

5. Is voltage within specifications?

#### YES

▶ Substitute with a known-good "TCU" and check for proper operation. If the problem is corrected, replace "TCU" and Go to "Verification of Vehicle Repair" procedure.

#### NO

Check for open or short between "M62" and "C120" harness . Repair as necessary and Go to "Verification of Vehicle Repair" procedure.

### **VERIFICATION OF VEHICLE REPAIR**

After a repair, it is essential to verify that the fault has been corrected.

- 1. Connect scantool and select "Diagnostic Trouble Codes(DTCs)" mode.
- 2. Using a scantool, Clear DTC.
- 3. Operate the vehicle within DTC Enable conditions in General information.
- 4. Are any DTCs present?

### YES

► Go to the applicable troubleshooting procedure.

### NO

System performing to specification at this time.

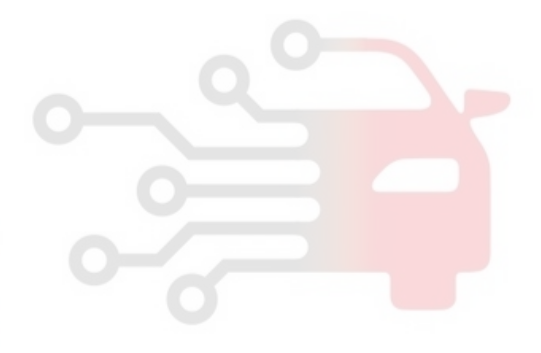

# AT-190

# Automatic Transaxle System

### P0863

### **COMPONENT LOCATION**

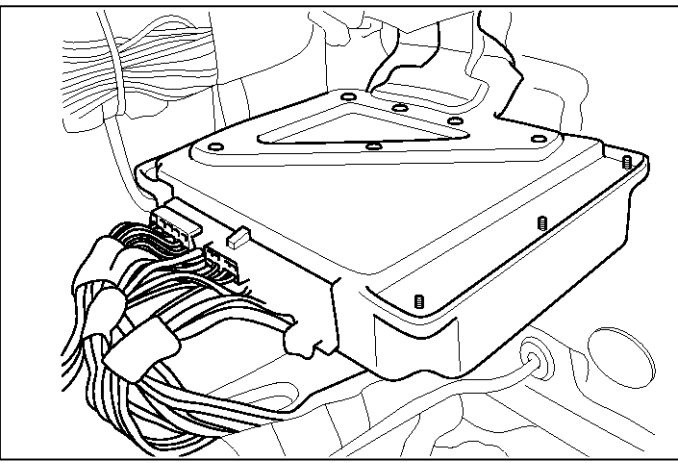

SBLAT6190L

### **GENERAL DESCRIPTION**

The TCM can either receive data from the Engine Control Module or ABS control module, or it can send data to the ECM and ABSCM by using CAN communication. The CAN communication is one of the vehicle communications method, which is now widely used to transfer the vehicle data.

یتال خودرو سامانه (مسئولیت محدود)

# ه دیجیتال تعمیرکاران خودرو در ایران

### DTC DESCRIPTION

CAN (Controller Area Network) is a serial communication line for real time application. It is an on-vehicle multiplex communication line with high data communication speed and excellent malfunction detection ability.Many electronic control units are equipped on a vehicle, and each control units shares information and links with other control units during operation (not independent). In CAN communication, control units are connected with 2 communication lines (CAN H line, CAN L line) allowing a high rate of information transmission with less wiring.Each control unit transmits/receives data but selectively reads required data only.

#### Item **Detecting Condition** Possible cause · Open or Short in CAN commu-**DTC Strategy** • Check voltage range nication harness **Enable Conditions** CONTINUOUS • Faulty ECM **Threshold value** • No signal transmitted at CAN module Faulty TCM • More then 2sec **Diagnostic Time** Fail Safe CAN COMMUNICATION IS INHIBITED.

### DTC DETECTING CONDITION

# Automatic Transaxle System

#### Signal Waveform

| FR       | СН       | A 1.       | 0 V            | 50 u    | ε         | CH B 1 | L.0 V                                  |
|----------|----------|------------|----------------|---------|-----------|--------|----------------------------------------|
| -        |          |            |                |         |           |        |                                        |
| <b>1</b> |          | With AL    | ក់ដំណែ         | Min     | CA        | N BUS  | SHIGH                                  |
| , n al   | la de la | , AN       | ) autoriti i i | 1.41.14 | Ęi-       | +      |                                        |
| n di ti  | n, de    | <b>WIN</b> | hund           | i Alike | V         |        |                                        |
|          |          |            |                |         | <u>CA</u> | N BUS  | LOW                                    |
| Þ        |          |            |                |         | 1         |        | 4                                      |
|          |          |            | ······         | 0       |           |        | ······································ |
|          |          |            |                | 0       |           |        |                                        |
|          |          |            | 1              |         | 1         |        |                                        |
|          |          | ·····      | ·!·····        | ()<br>  |           |        | ······································ |
| ľ        | HOLD     |            | M CU           | I 28    | 1EMO      | RECD   | MENU                                   |

**MONITOR SCANTOOL DATA** 

- 1. Connect scantool to data link connector(DLC).
- 2. Engine "ON".
- 3. Monitor the "CAN COMMUNICATION SERVICE DATA (ENGINE RPM, VEHICLE SPEED SENSOR, THROTTLE P. SENSOR)" parameters on the scantool.

|     | 1.3 CURRENT         | DATA             | 02/76  |    |
|-----|---------------------|------------------|--------|----|
| - ( | مسئوليت، محدود      | ) ailali         | 1000   | ÷. |
| ×   | VSS 1(A/T)          | 0                | km∕h 📕 | 0  |
| ×   | VSS 2(ECU)          | 0                | km/h   |    |
| ×   | ENGINE SPEED        | ر <b>ڪ</b> 736 - | rpn    | -  |
| ×   | TPS OPEN SIGNAL     | 0.0              |        |    |
| ×   | ACCEL.FULL SW(CAL.) | OFF              |        |    |
| ×   | ACCELIDLE SW(CAL.)  | ON               |        |    |
| ×   | CAN FLAG(ECU-TCU)   | ОК               |        |    |
| ×   | CAN FLAG(TX)        | ОК               |        |    |
|     |                     |                  |        |    |
|     | FIX PART FULL HE    | LP GRPH          | RCRD   |    |
| FIC | ā.1)                |                  |        |    |

FIG.1) LOW - SPEED FIG.2) HIGH - SPEED

4. Does "CAN BUS LINE DATA" follow the reference data?

YES

Fault is intermittent caused by poor contact in the sensor's and/or PCM/TCM's connector or was repaired and PCM/TCM memory was not cleared.And go to Verification of Vehicle Repair procedure.

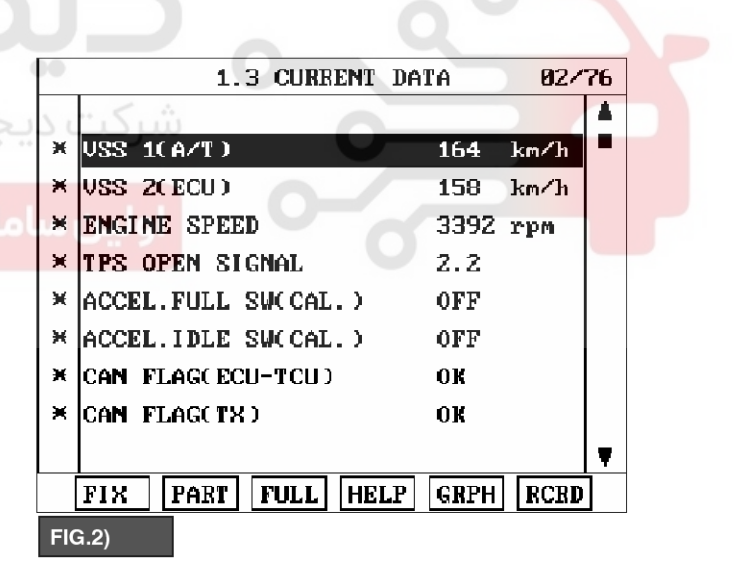

NO

SBLAT6192L

"Terminal & connector Go to inspection procedure.

SBLAT6191L

021 62 99 92 92

# AT-192

# Automatic Transaxle System

### **TERMINAL & CONNECTOR INSPECTION**

- Many malfunctions in the electrical system are caused by poor harness and terminals. Faults can also be caused by interference from other electrical systems, and mechanical or chemical damage.
- 2. Thoroughly check connectors for looseness, poor connection, bending, corrosion, contamination, deterioration, or damage.
- 3. Has a problem been found?

### YES

▶ Repair as necessary and then go to "Verification of vehicle repair" procedure.

#### NO

► Go to "Signal circuit Inspection" procedure.

### SIGNAL CIRCUIT INSPECTION

- 1. Ignition "OFF".
- 2. Disconnect the "TCM" connector.
- 3. Measure resistance between terminal "6" and "7" of the "TCM" harness connector.

Specification : approx. 120  $\Omega$ 

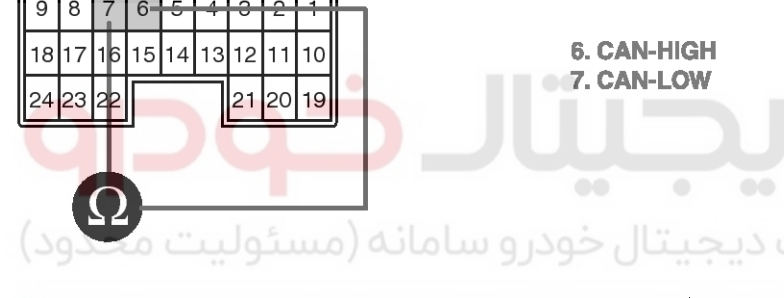

M60-1

# 4. Is measured resistance within specifications?

► Substitute with a known-good PCM/TCM and check for proper operation. If the problem is corrected, replace PCM/TCM as necessary and then go to "Verification of Vehicle Repair" procedure.

#### NO

► Check connectors for looseness, poor connection, bending, corrosion, contamination, deterioration or damage of ECM.and then Repair or replace Resistance for CAN communication as necessary and go to "Verification of Vehicle Repair" procedure.

### VERIFICATION OF VEHICLE REPAIR

After a repair, it is essential to verify that the fault has been corrected.

- 1. Connect scantool and select "Diagnostic Trouble Codes(DTCs)" mode.
- 2. Using a scantool, Clear DTC.
- 3. Operate the vehicle within DTC Enable conditions in General information.
- 4. Are any DTCs present?

#### YES

- Go to the applicable troubleshooting procedure.
- System performing to specification at this time.

SBLAT6193L

# 021 62 99 92 92

# **Automatic Transaxle System**

# AT-193

SBI AT6195I

# P0893

### COMPONENT LOCATION

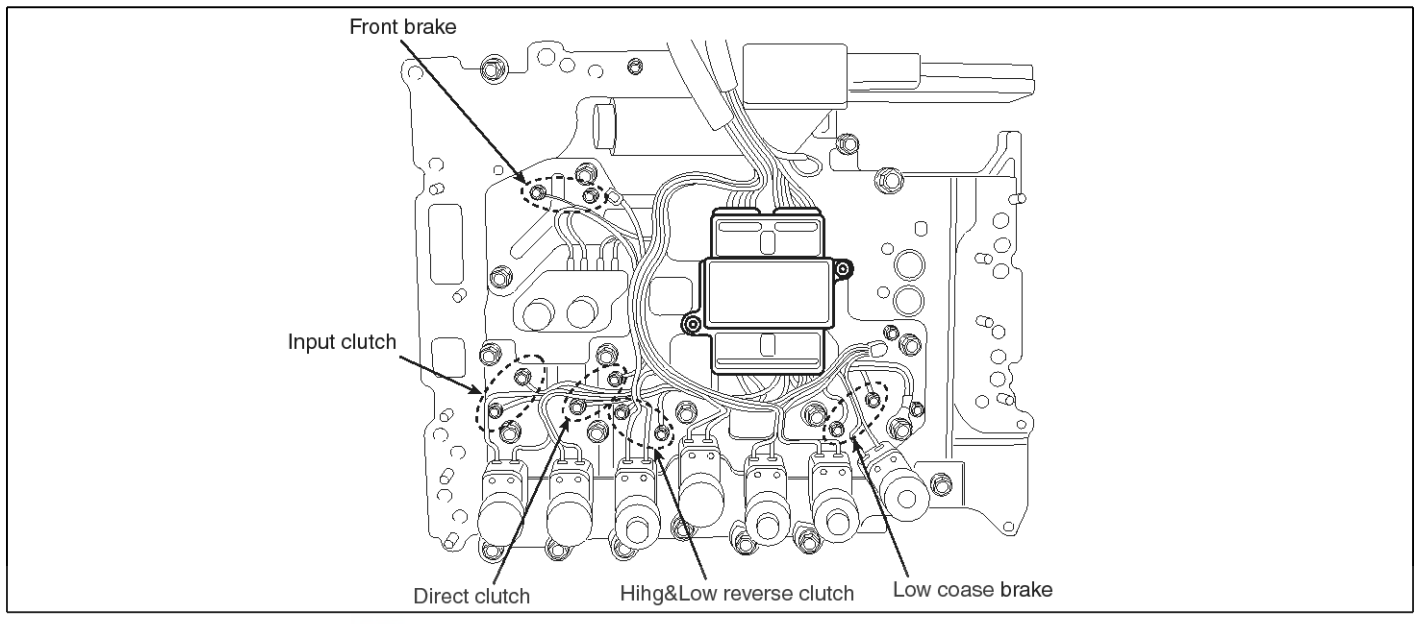

### GENERAL DESCRIPTION

While monitoring clutch engagement using Oil pressure switch of clutch pressure circuit, if abnormal Inter-lock engagement pattern is dettected, 'Fail safe' mode is activated.

# DTC DESCRIPTION

In case of abnormal shift pattern, the DTC-code is set(Refer to Specification as below).

### **DTC DETECTING CONDITION**

| Item              | Detecting Condition                                                      | Possible cause                                                          |
|-------------------|--------------------------------------------------------------------------|-------------------------------------------------------------------------|
| DTC Strategy      | Check voltage range                                                      | Open or short in circuit                                                |
| Enable Conditions | Time after gear shifting                                                 | <ul> <li>Faulty FLUID PRESSURE SW-<br/>ITCH F(H &amp; I R/C)</li> </ul> |
| Threshold value   | Each fluid pressure switch agree with the patterns in<br>fig.3 interlock | Faulty SHIFT C/U                                                        |
| Diagnostic Time   | More then 2sec                                                           |                                                                         |
| Fail Safe         | Locked into 2nd or 4th or 5th gear.                                      |                                                                         |

SBLAT6196L

# AT-194

# Automatic Transaxle System

### Specification

### **\* DETECTING PATTERN AND FAIL SAFE**

|       |    |           |          |     | : Don't | care   | ④ Oi  | pressure Ol | N/OFF             |
|-------|----|-----------|----------|-----|---------|--------|-------|-------------|-------------------|
|       |    |           | GEAR     |     | PRES    | SURE S | WITCH |             | Fail cafe         |
|       |    | RANGE     | POSITION | I/C | H&LR/C  | D/C    | Fr/B  | LC/B        | i ali sale        |
|       | 1  | D,4,3,2,  |          |     | 0       |        | 0     | 0           | Fixed at 4th gear |
|       | 2  | 1,M       | I        |     | 0       |        |       | 0           | Fixed at 4th gear |
|       | 3  | 2,M       |          |     |         | 0      |       | 0           | Fixed at 4th gear |
| INTER | 4  |           | 2        |     |         | 0      | 0     |             | Fixed at 4th gear |
| LOCK  | 5  |           |          |     | 0       | 0      |       |             | Fixed at 2nd gear |
| PATTE | 6  | D,4,3,1VI | 3        |     |         | 0      | 0     |             | Fixed at 4th gear |
| RN    | 7  | DAM       | 4        |     | 0       | 0      |       |             | Fixed at 2nd gear |
|       | 8  | D,4,1VI   | 4        | 0   |         | 0      |       |             | Fixed at 5th gear |
|       | 9  |           | F        | Ó   | O I     |        | 0     |             | Fixed at 2nd gear |
|       | 10 | D,IVI     | 5        | 0   |         |        | 0     |             | Fixed at 4th gear |

### MONITOR SCANTOOL DATA

- 1. Connect scantool to data link connector(DLC).
- 2. Engine "ON".
- 3. Monitor the "FLUID PRESSURE SWITCH" parameter on the scantool.
- 4. Select "D RANGE or SPORTS MODE" and Operate the vehicle.
- Check "FLUID PRESSURE SWITCH" parameter value changes while driving.

# **Automatic Transaxle System**

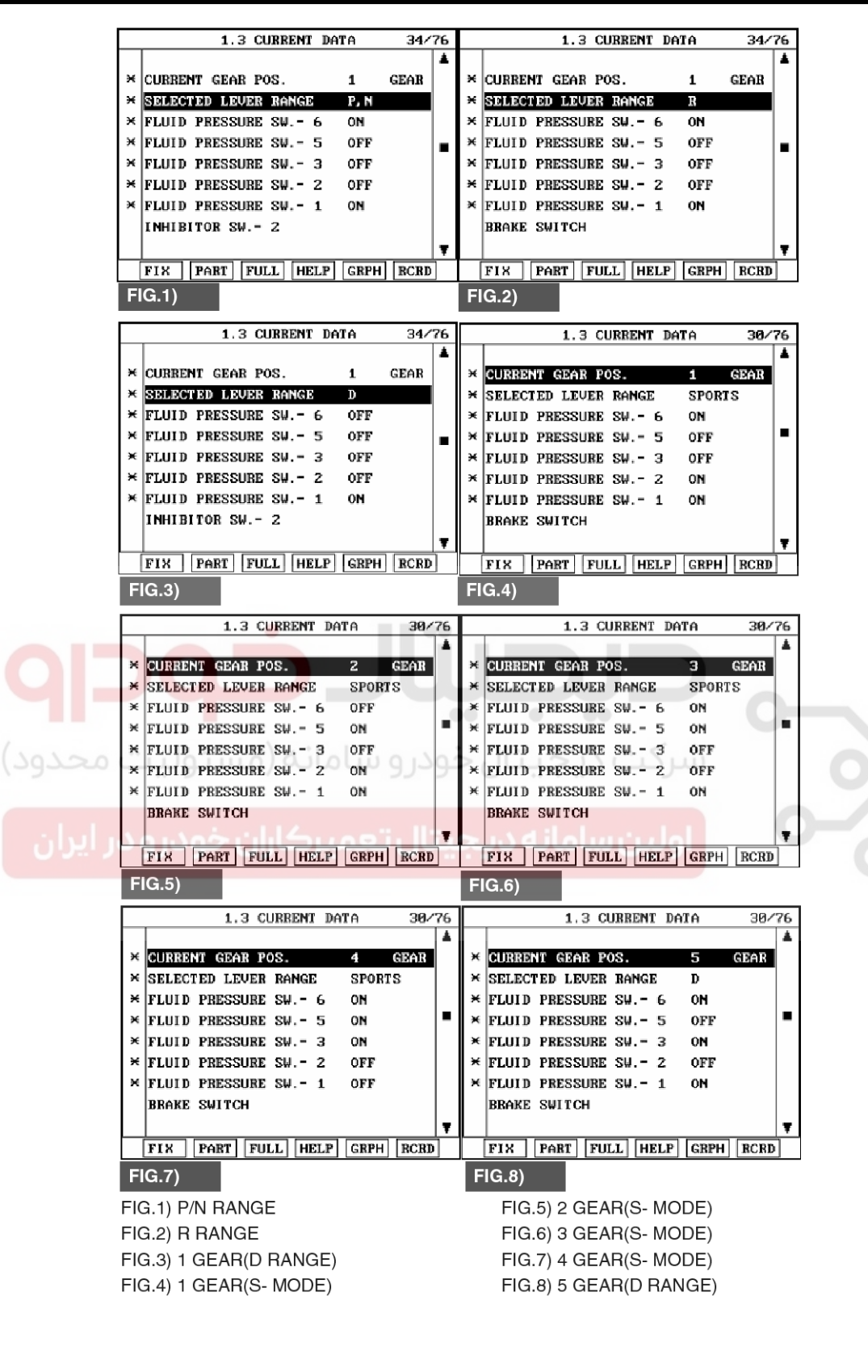

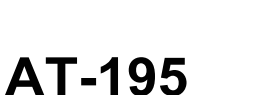

021 62 99 92 92

SBLAT6197L

# AT-196

# Automatic Transaxle System

6. Does "FLUID PRESSURE SWITCH" follow the reference data?

### YES

► Fault is intermittent caused by poor contact in the sensor's and/or PCM/TCM's connector or was repaired and PCM/TCM memory was not cleared. Thoroughly check connectors for looseness, poor connection, bending, corrosion, contamination, deterioration or damage. Repair or replace as necessary and go to "Verification of Vehicle Repair" procedure.

### NO

► Substitute with a known-good "TRANSMISSION" and check for proper operation. If the problem is corrected, replace "TRANSMISSION" as necessary and go to "Verification of Vehicle Repair" procedure.

### VERIFICATION OF VEHICLE REPAIR

After a repair, it is essential to verify that the fault has been corrected.

- 1. Connect scantool and select "Diagnostic Trouble Codes(DTCs)" mode.
- 2. Using a scantool, Clear DTC.
- 3. Operate the vehicle within DTC Enable conditions in General information.
- 4. Are any DTCs present? YES
  - Go to the applicable troubleshooting procedure.
  - System performing to specification at this time.

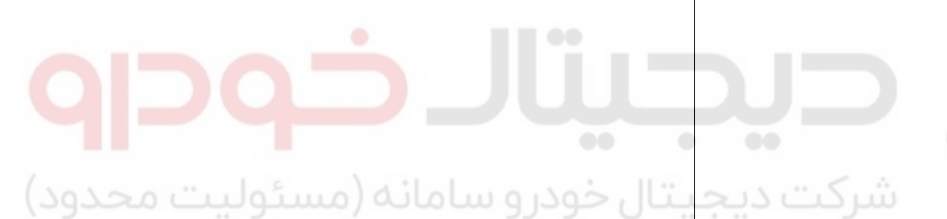

اولین سامانه دیجیتال تعمیرکاران خودرو در آیران

# Automatic Transaxle System

# U0001

### **COMPONENT LOCATION**

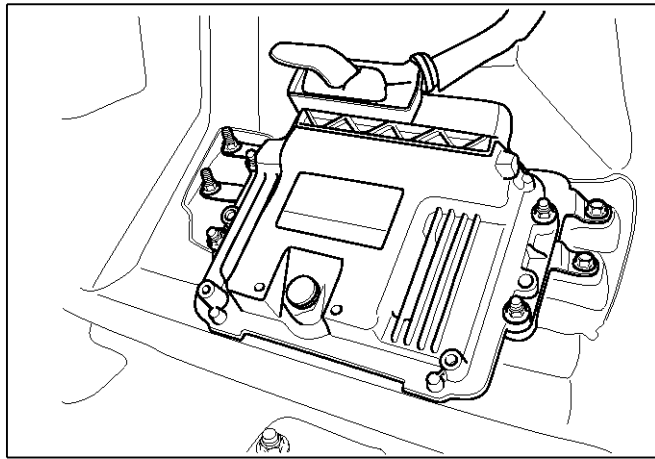

#### SBLAT6200L

### **GENERAL DESCRIPTION**

The TCM can either receive data from the Engine Control Module or ABS control module, or it can send data to the ECM and ABSCM by using CAN communication. The CAN communication is one of the vehicle communications method, which is now widely used to transfer the vehicle data.

یتال خودر و سامانه (مسئولیت محدود

# ه دیجیتال تعمیرکاران خودرو در ایران

### DTC DESCRIPTION

CAN (Controller Area Network) is a serial communication line for real time application. It is an on-vehicle multiplex communication line with high data communication speed and excellent malfunction detection ability.

Many electronic control units are equipped on a vehicle, and each control units shares information and links with other control units during operation (not independent). In CAN communication, control units are connected with 2 communication lines (CAN H line, CAN L line) allowing a high rate of information transmission with less wiring.

Each control unit transmits/receives data but selectively reads required data only.

| Item              | Detecting Condition                                                                            | Possible cause                                                      |  |
|-------------------|------------------------------------------------------------------------------------------------|---------------------------------------------------------------------|--|
| DTC Strategy      | Check voltage range                                                                            | Open or Short in CAN commu-                                         |  |
| Enable Conditions | <ul> <li>IG "ON"</li> <li>Battery voltage &gt; 10V</li> <li>Input speed &gt; 300rpm</li> </ul> | nication harness <ul> <li>Faulty ECM</li> <li>Faulty TCM</li> </ul> |  |
| Threshold value   | BUS OFF                                                                                        |                                                                     |  |
| Diagnostic Time   | More than 2sec                                                                                 |                                                                     |  |
| Fail Safe         | Default value                                                                                  |                                                                     |  |

### DTC DETECTING CONDITION

# AT-197

021 62 99 92 92

### 021 62 99 92 92

# AT-198

# Automatic Transaxle System

### Signal Waveform

| FR   | СН        | A 1          | .0V   | 50    | υS                | СН В                                     | L.0 V  |
|------|-----------|--------------|-------|-------|-------------------|------------------------------------------|--------|
|      |           |              |       |       |                   |                                          |        |
| W.C. | i.<br>Min | WHAT         |       | mini  | m C/              | AN BU                                    | S HIGH |
| P 1  | U, in     | 3            |       |       | نىسىيە<br>مىرسىيە | anna an an an an an an an an an an an an |        |
|      | l i l     | <b>ALLER</b> |       | հերթո | Jul               |                                          |        |
|      |           |              |       |       | C/                | AN BUS                                   |        |
| Þ    |           |              |       |       |                   |                                          |        |
|      |           |              |       |       |                   |                                          |        |
|      |           |              |       |       |                   |                                          |        |
|      |           |              |       |       |                   |                                          |        |
|      |           |              |       |       |                   |                                          |        |
|      | HOLD      | ZO           | om] [ | URS   | MEMO              | RECD                                     | MENU   |

**Monitor Scantool Data** 

- 1. Connect scantool to data link connector(DLC).
- 2. Engine "ON".
- 3. Monitor the "CAN COMMUNICATION SERVICE DATA (ENGINE RPM, VEHICLE SPEED SENSOR, THROTTLE P. SENSOR)" parameters on the scantool.

|     | 1.11 CURRENT DATA 01/         | 59         | •        |
|-----|-------------------------------|------------|----------|
| (   | ار و سامانه (مسئولیت محدود    | <b>A</b> 2 | >,       |
| ×   | ENGINE SPEED 2438 rpm         | -          | 0        |
| ×   | VEHICLE SPEED 123.0km/h       |            |          |
| ×   | ACCEL. POSITION SENSOR 11.0 % | 14         | <u>ب</u> |
| ×   | TPS SENSOR 12.2 %             |            |          |
| ×   | SNOW(HOLD) SW(2W ONLY) OFF    |            |          |
| ×   | 4L SWITCH OFF                 |            |          |
|     | ABS ACTIVA SIG(OPTION)        |            |          |
|     | ACC OFF FLAG                  |            |          |
|     |                               | Ŧ          |          |
|     | FIX PART FULL HELP GRPH RCRD  | ]          |          |
| FIC | G.1)                          |            | -        |

FIG.1) Low-speed FIG.2) High-speed

4. Does "CAN BUS LINE DATA" follow the reference data?

YES

► Fault is intermittent caused by poor contact in the sensor's and/or PCM/TCM's connector or was repaired and PCM/TCM memory was not cleared. Thoroughly check connectors for looseness, poor

| 1.11               | CURRENT DATA | 01/59    |
|--------------------|--------------|----------|
| شركيت              |              | <b>4</b> |
| × ENGINE SPEED     | 243          | 38 rpm   |
| × VEHICLE SPEED    | 123          | 3.0km/h  |
| × ACCEL. POSITION  | SENSOR 11.   | .0%      |
| × TPS SENSOR       | 12.          | .2 %     |
| × SNOW( HOLD ) SWO | 2W ONLY) OF  | F        |
| × 4L SWITCH        | OFI          | F        |
| ABS ACTIVA SIC     | G(OPTION)    |          |
| ACC OFF FLAG       |              |          |
|                    |              | T        |
| FIX PART FU        | JLL HELP GRI | PH RCRD  |
| FIG.2)             |              |          |

#### SBLAT6272L

connection, bending, corrosion, contamination, deterioration or damage. Repair or replace as necessary and go to "Verification of Vehicle Repair" procedure.

#### NO

► Go to "Terminal & connector inspection" procedure.

# WWW.DIGITALKHODRO.COM

### 021 62 99 92 92

SBLAT6271L

# 021 62 99 92 92

**AT-199** 

# Automatic Transaxle System

### **TERMINAL & CONNECTOR INSPECTION**

- 1. Many malfunctions in the electrical system are caused by poor harness and terminals. Faults can also be caused by interference from other electrical systems, and mechanical or chemical damage.
- 2. Thoroughly check connectors for looseness, poor connection, bending, corrosion, contamination, deterioration, or damage.
- 3. Has a problem been found?

### YES

▶ Repair as necessary and go to "Verification of Vehicle Repair" procedure.

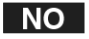

► Go to "Signal circuit inspection" procedure.

### SIGNAL CIRCUIT INSPECTION

- 1. Ignition "OFF".
- 2. Disconnect the "TCM" connector.
- 3. Measure resistance between terminal "65" and "87" of the "TCM" harness connector.

Specification : Approx. 120Ω

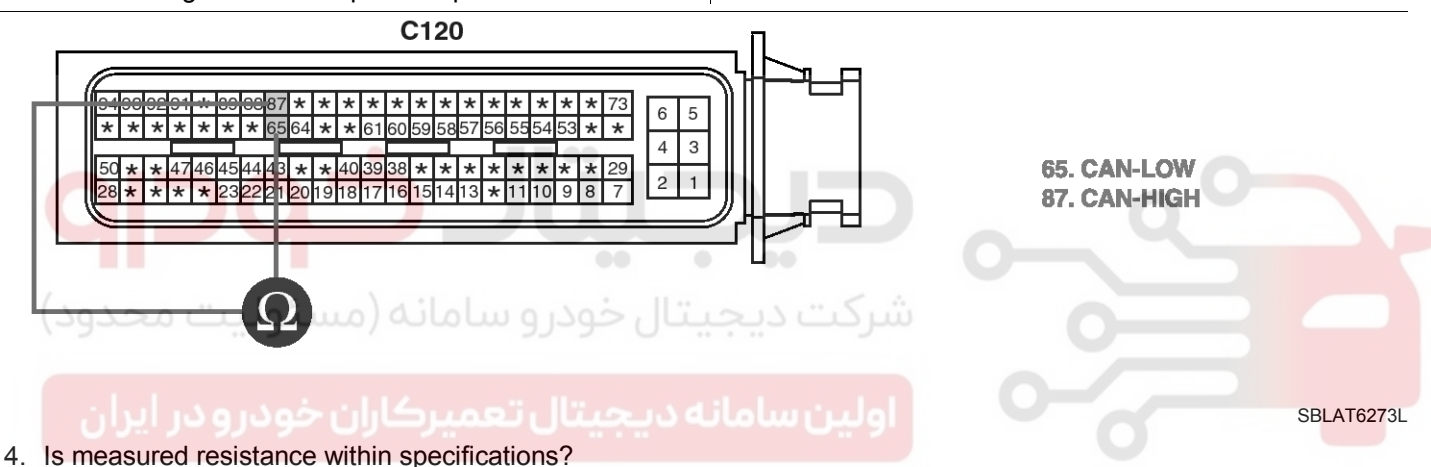

### YES

► Substitute with a known-good PCM/TCM and check for proper operation. If the problem is corrected, replace PCM/TCM as necessary and then go to "Verification of Vehicle Repair" procedure.

### NO

► Check connectors for looseness, poor connection, bending, corrosion, contamination, deterioration or damage of ECM and then Repair or replace Resistance for CAN communication as necessary and go to "Verification of Vehicle Repair" procedure.

# AT-200

# Automatic Transaxle System

### U0100

#### **COMPONENT LOCATION**

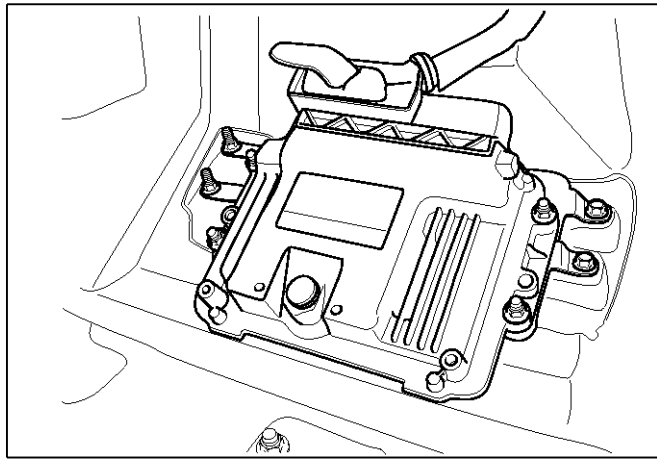

SBLAT6200L

### **GENERAL DESCRIPTION**

The TCM can either receive data from the Engine Control Module or ABS control module, or it can send data to the ECM and ABSCM by using CAN communication. The CAN communication is one of the vehicle communications method, which is now widely used to transfer the vehicle data.

یتال خودرو سامانه (مسئولیت محدود)

# ه دیجیتال تعمیرکاران خودرو در ایران

### DTC DESCRIPTION

CAN (Controller Area Network) is a serial communication line for real time application. It is an on-vehicle multiplex communication line with high data communication speed and excellent malfunction detection ability.

Many electronic control units are equipped on a vehicle, and each control units shares information and links with other control units during operation (not independent). In CAN communication, control units are connected with 2 communication lines (CAN H line, CAN L line) allowing a high rate of information transmission with less wiring.

Each control unit transmits/receives data but selectively reads required data only.

| Item              | Detecting Condition                                                                            | Possible cause                                                           |  |
|-------------------|------------------------------------------------------------------------------------------------|--------------------------------------------------------------------------|--|
| DTC Strategy      | Check voltage range                                                                            | Open or Short in CAN commu-                                              |  |
| Enable Conditions | <ul> <li>IG "ON"</li> <li>Battery voltage &gt; 10V</li> <li>Input speed &gt; 300rpm</li> </ul> | <ul><li>nication harness</li><li>Faulty ECM</li><li>Faulty TCM</li></ul> |  |
| Threshold value   | Lost communication                                                                             |                                                                          |  |
| Diagnostic Time   | More than 2sec                                                                                 |                                                                          |  |
| Fail Safe         | Default value                                                                                  |                                                                          |  |

### DTC DETECTING CONDITION

# Automatic Transaxle System

### Signal Waveform

| FR    | СН                         | A 1.   | øν                 | 50       | υS                                   | CH B 1    | .0V                                   |
|-------|----------------------------|--------|--------------------|----------|--------------------------------------|-----------|---------------------------------------|
|       | <u>.</u>                   |        |                    |          |                                      |           |                                       |
| M.C.  | Mini (                     | What a | ំ<br>សំណ៍ណ៍រំណ៍វ៉ា | nm       | CA                                   | N BUS     | ; HIGH                                |
| r IU. | generation<br>Section (Sec |        | in β.S             |          | مى بەرمەر يەرىپى<br>مەربىيە بىرىشىيە | ani an in |                                       |
| LL L  | <b>h</b> h                 |        | hukilu             | البلاليا |                                      |           | · · · · · · · · · · · · · · · · · · · |
|       | ļ                          |        | ļ                  | ļ        | UA                                   | NBUS      |                                       |
| Þ. į  | į                          |        | ļ                  | į        |                                      |           |                                       |
|       | į                          |        | ļ                  |          |                                      |           |                                       |
|       | ļ                          |        | ļ                  | ļ        |                                      |           |                                       |
|       | ļ                          |        | ļ                  |          |                                      |           |                                       |
|       |                            |        |                    | <u> </u> | <u> </u>                             |           |                                       |
| H     | DLD                        | Z00    | M [CU              | RS       | MEMO                                 | RECD      | MENU                                  |

### Monitor Scantool Data

- 1. Connect scantool to data link connector(DLC).
- 2. Engine "ON".
- 3. Monitor the "CAN COMMUNICATION SERVICE DATA (ENGINE RPM, VEHICLE SPEED SENSOR, THROTTLE P. SENSOR)" parameters on the scantool.

|     |                               |     | 0 |
|-----|-------------------------------|-----|---|
|     | 1.11 CURRENT DATA 01/         | 59  |   |
| (   | درو سامانه (مسئولیت محدود     | .≜2 | > |
| ×   | ENGINE SPEED 2438 rpm         | -   | 0 |
| ×   | VEHICLE SPEED 123.0km/h       |     |   |
| ×   | ACCEL. POSITION SENSOR 11.0 % | 1.1 | 2 |
| ×   | TPS SENSOR 12.2 %             |     |   |
| ×   | SNOW(HOLD) SW(2W ONLY) OFF    |     |   |
| ×   | 4L SWITCH OFF                 |     |   |
|     | ABS ACTIVA SIG(OPTION)        |     |   |
|     | ACC OFF FLAG                  |     |   |
|     |                               | Ŧ   |   |
|     | FIX PART FULL HELP GRPH RCRD  | ]   |   |
| FIG | à.1)                          |     | - |

FIG.1) Low-speed FIG.2) High-speed

4. Does "CAN BUS LINE DATA" follow the reference data?

YES

► Fault is intermittent caused by poor contact in the sensor's and/or PCM/TCM's connector or was repaired and PCM/TCM memory was not cleared. Thoroughly check connectors for looseness, poor

| -   |                               |    |
|-----|-------------------------------|----|
| ×.  | 1.11 CURRENT DATA 01/3        | 59 |
|     | شىكى:                         |    |
| ×   | ENGINE SPEED 2438 rpm         |    |
| ×   | VEHICLE SPEED 123.0km/h       |    |
| ×   | ACCEL. POSITION SENSOR 11.0 % |    |
| ×   | TPS SENSOR 12.2 %             |    |
| ×   | SNOW(HOLD) SW(2W ONLY) OFF    |    |
| ×   | 4L SWITCH OFF                 |    |
|     | ABS ACTIVA SIG(OPTION)        |    |
|     | ACC OFF FLAG                  |    |
|     |                               | Ţ  |
|     | FIX PART FULL HELP GRPH RCRD  | 1  |
| FIC | G.2)                          | -  |

#### SBLAT6272L

connection, bending, corrosion, contamination, deterioration or damage. Repair or replace as necessary and go to "Verification of Vehicle Repair" procedure.

NO

► Go to "Terminal & connector inspection" procedure.

# AT-201

021 62 99 92 92

SBLAT6271L

# AT-202

# **Automatic Transaxle System**

### TERMINAL & CONNECTOR INSPECTION

- Many malfunctions in the electrical system are caused by poor harness and terminals. Faults can also be caused by interference from other electrical systems, and mechanical or chemical damage.
- 2. Thoroughly check connectors for looseness, poor connection, bending, corrosion, contamination, deterioration, or damage.
- 3. Has a problem been found?

### YES

▶ Repair as necessary and go to "Verification of Vehicle Repair" procedure.

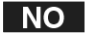

► Go to "Signal circuit inspection" procedure.

### SIGNAL CIRCUIT INSPECTION

- 1. Ignition "OFF".
- 2. Disconnect the "TCM" connector.
- 3. Measure resistance between terminal "65" and "87" of the "TCM" harness connector.

Specification : Approx. 120Ω

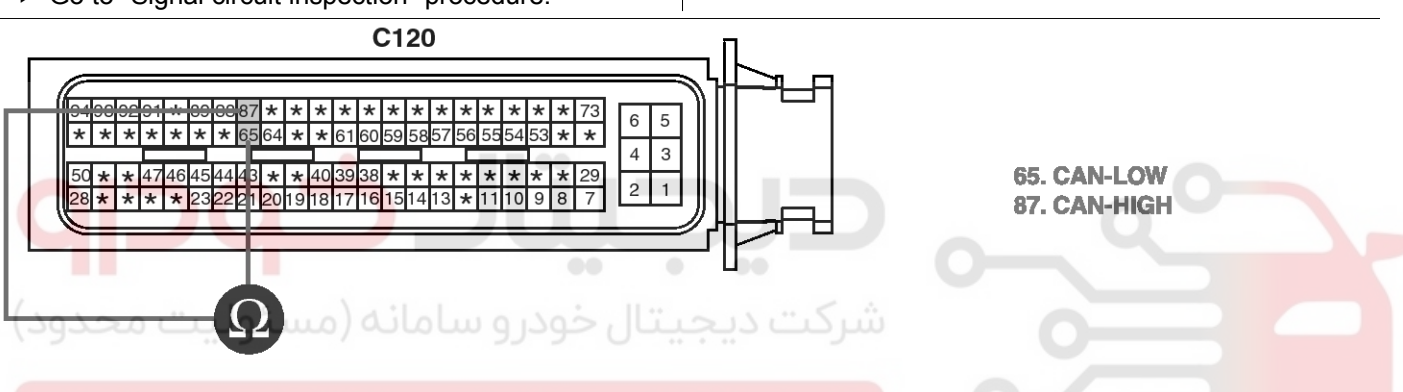

### ولين سامانه ديجيتال تعميركاران خودرو در ايران

4. Is measured resistance within specifications?

► Substitute with a known-good PCM/TCM and check for proper operation. If the problem is corrected, replace PCM/TCM as necessary and then go to "Verification of Vehicle Repair" procedure.

### NO

► Check connectors for looseness, poor connection, bending, corrosion, contamination, deterioration or damage of ECM and then Repair or replace Resistance for CAN communication as necessary and go to "Verification of Vehicle Repair" procedure.

### VERIFICATION OF VEHICLE REPAIR

After a repair, it is essential to verify that the fault has been corrected.

- 1. Connect scantool and select "Diagnostic Trouble Codes(DTCs)" mode.
- 2. Using a scantool, Clear DTC.
- 3. Operate the vehicle within DTC Enable conditions in General information.
- 4. Are any DTCs present?

#### YES

- Go to the applicable troubleshooting procedure.
   NO
- System performing to specification at this time.

SBI AT6273

# Automatic Transaxle System

### Automatic Transaxle

### **COMPONENTS**

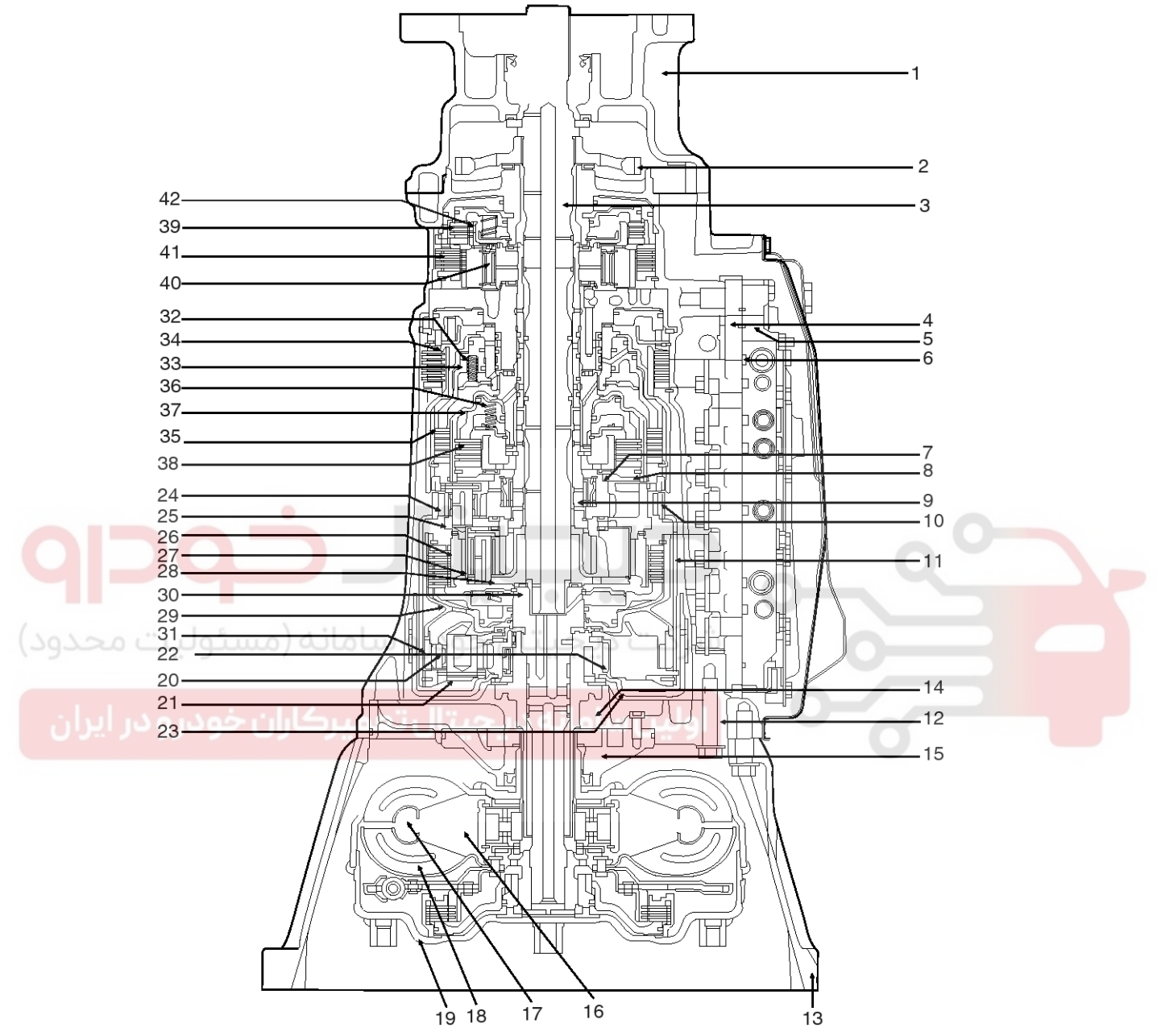

- 1. Adapter case (4WD)
- 2. Parking gear
- 3. Output shaft
- 4. Control valve upper body
- 5. Control valve lower body
- 6. Separator plate assembly
- 7. Rear sun gear
- 8. Rear sun plate
- 9. Middle sun gear assembly
- 10. Rear annulus gear assembly
- 11. Rear annulus cell
- 12. Automatic transmission case

WWW.DIGITALKHODRO.COM

- 13. Converter housing
- 14. Oil pump cover

- 15. Oil pump housing
- 16. Stator
- 17. Impeller assembly
- 18. Turbine & lockup assembly
- 19. Torque converter cover assembly
- 20. Front pinion gear
- 21. Front planetary carrier
- 22. Front sun gear
- 23. Front brake drum 24. Rear pinion gear
- 25. Rear planetary carrier plate
- 26. Middle annulus gear
- 27. Middle pinion gear
- 28. Middle planetary carrier

- 29. Input clutch drum
- 30. Input shaft
- 31. Front annulus gear
- 32. Direct clutch return spring
- 33. Direct clutch piston
- 34. Reverse brake hub
- 35. Direct clutch assembly
- 36. High & low reverse clutch return spring

021 62 99 92 92

- 37. High & low reverse clutch piston
- 38. High & low reveres clutch assembly
- 39. Low coast brake clutch assembly
  - 40. Forward one-way clutch
- 41. Forward brake clutch assembly
- 42. Low coast brake hub

AT-203

# 021 62 99 92 92

SBLAT6305L

# AT-204

# Automatic Transaxle System

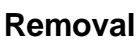

1. Remove the battery and battery tray (A).

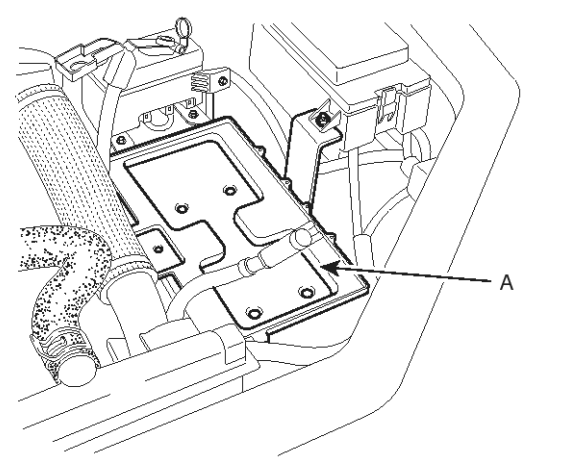

AKAF051A

2. Drain the automatic transmission fluid after removing the drain plug (A).

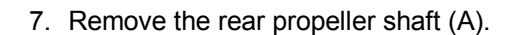

Tightening torque :

49.1 ~ 58.9 N.m (5.0 ~ 6.0 kgf.m, 36.2 ~ 43.4lb-ft)

[Front side]

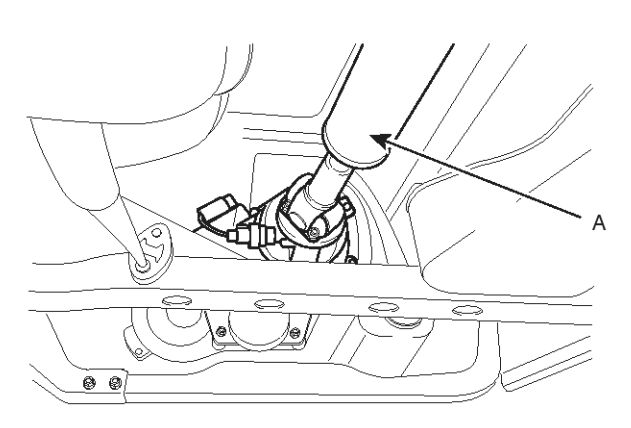

SBLAT6300L

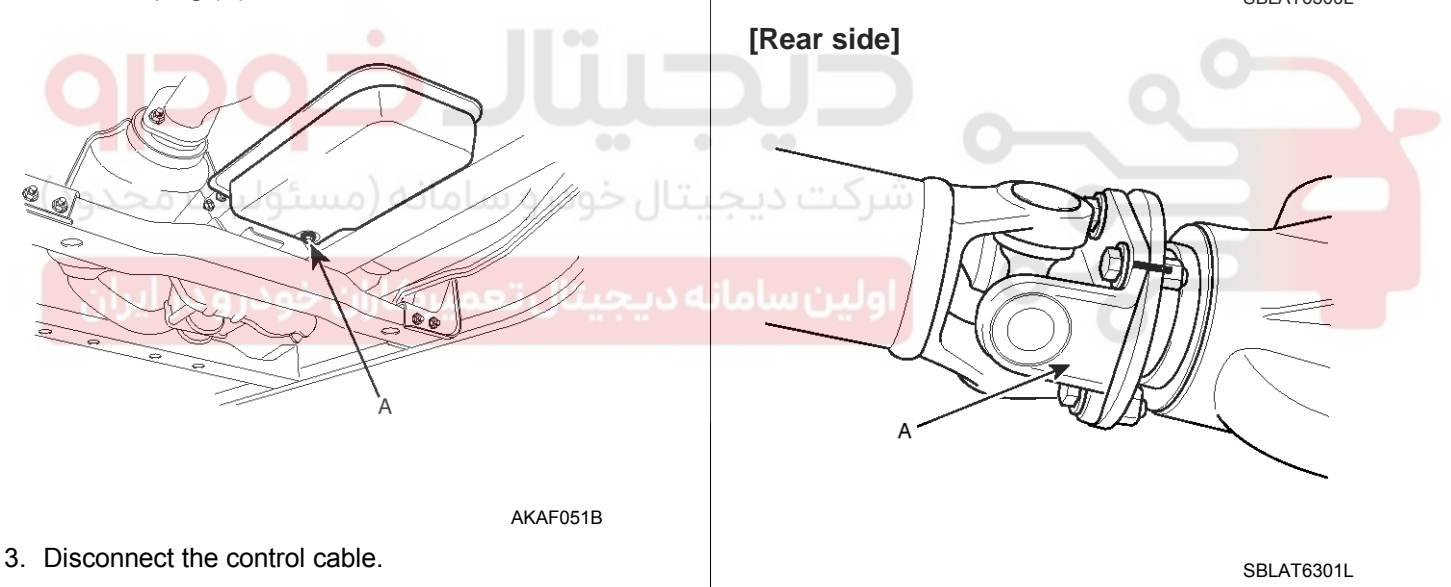

- 4. Remove the under cover.
- 5. Disconnect the ATF oil cooler hose.
- 6. Remove the transmission oil level gage pipe.

# **Automatic Transaxle System**

### 8. Remove the front propeller shaft (A).

#### Tightening torque :

Part time 4WD:  $25.5 \sim 29.4$  N.m ( $2.6 \sim 3.0$  kgf.m,  $18.8 \sim 21.7$  lb-ft) Full time 4WD:  $49.1 \sim 58.9$  N m ( $5.0 \sim 6.0$  kgf m,  $36.2 \sim 10^{-10}$ 

Full time 4WD: 49.1  $\sim$  58.9 N.m (5.0  $\sim$  6.0 kgf.m, 36.2  $\sim$  43.4lb-ft)

#### [Front side]

[Rear side]

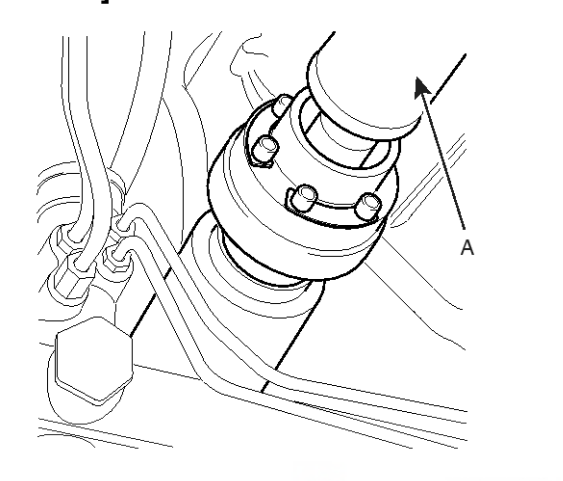

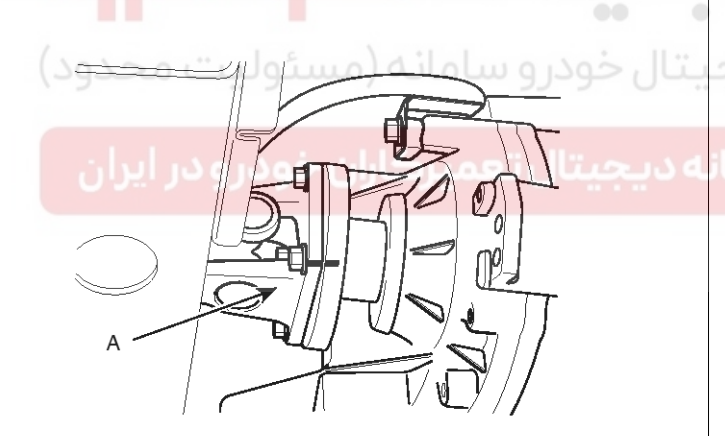

SBLAT6303L

SBLAT6302L

9. Remove the front muffler (A).

#### Tightening torque :

 $42.2 \simeq 60.8$  N.m (4.3  $\simeq 6.2$  kgf.m, 31.1  $\sim 44.9$  lb-ft)

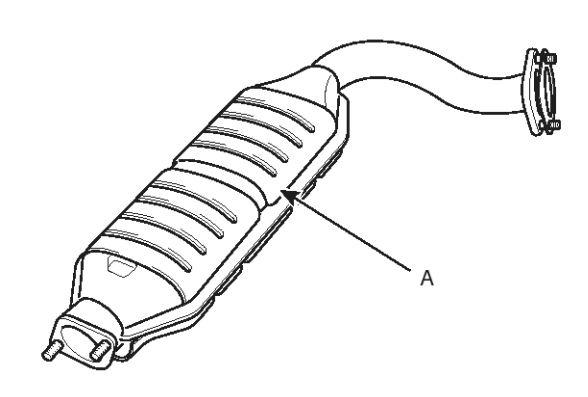

AKAF051E

10. Disconnect the transfer case connector (4WD).

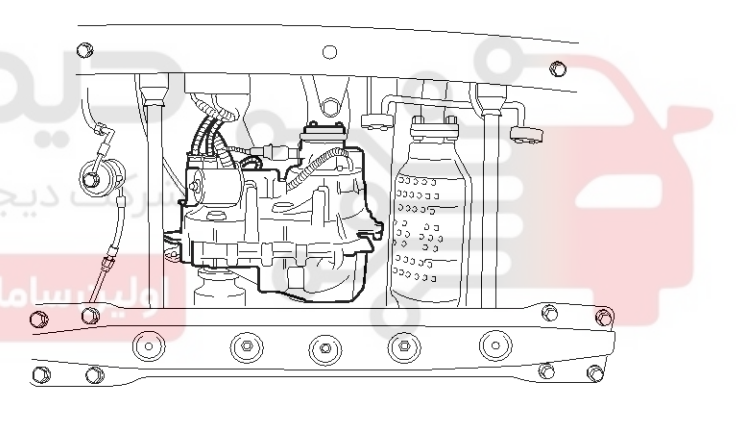

AKAF051F

# AT-205

021 62 99 92 92

## 021 62 99 92 92

# AT-206

11. Disconnect the transmission connector (3ea).

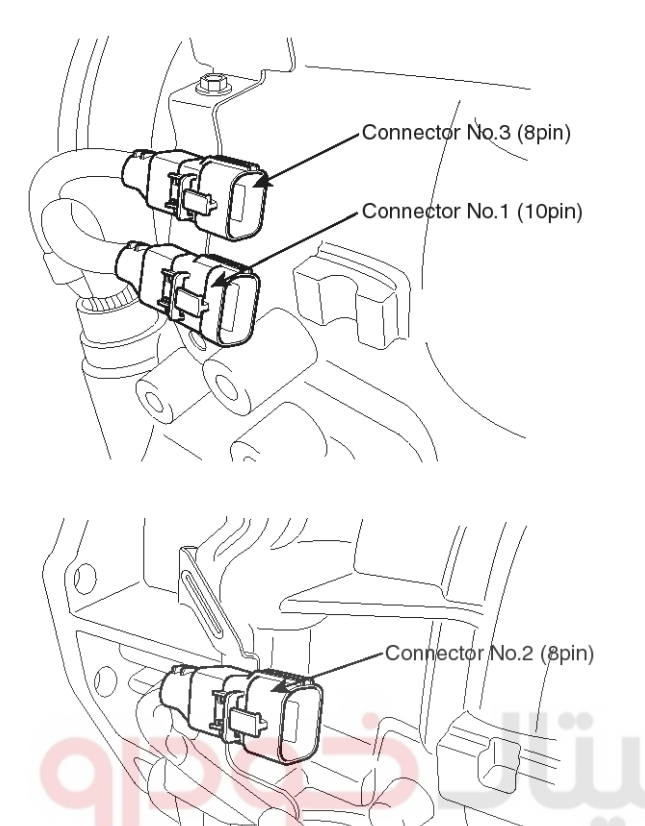

**Automatic Transaxle System** 

13. Remove the bellhousing cover.

Tightening torque :

 $9.8 \simeq 11.8 \text{ N.m}$  (1.0  $\simeq 1.2 \text{ kgf.m},$  7.2  $\sim 8.7 \text{ lb-ft})$ 

- 14. Remove the drive plate (A) and the torque converter mounting bolt (6ea).
- 15. Remove the mounting bolt after rotating the crankshaft pully.

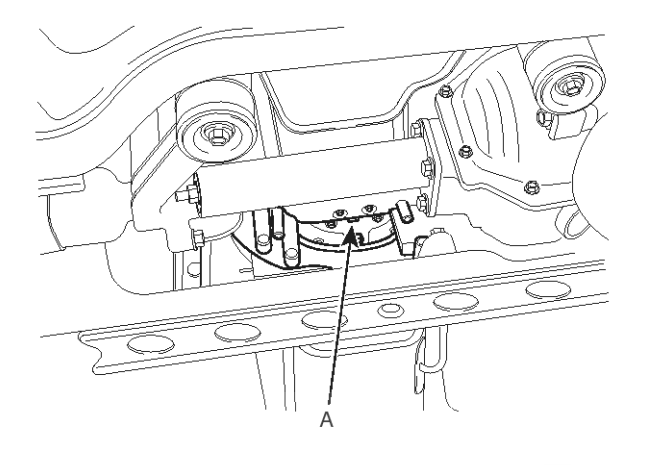

AKAF051I

16. Remove the transmission housing mounting bolt.

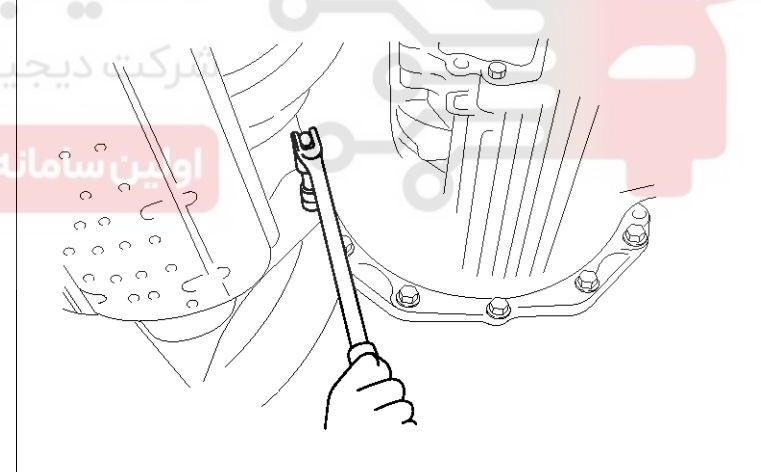

AKAF051J

AKAF051H

SBLAT6304L

## WWW.DIGITALKHODRO.COM

12. Remove the starter motor.

26.5 ~ 33.4 N.m (2.7 ~ 3.4 kgf.m, 19.5 ~ 24.6 lb-ft)

**Tightening torque :** 

# 021 62 99 92 92

AT-207

# Automatic Transaxle System

17.Remove the transmission mounting (A) and the cross member (B) with a jack.

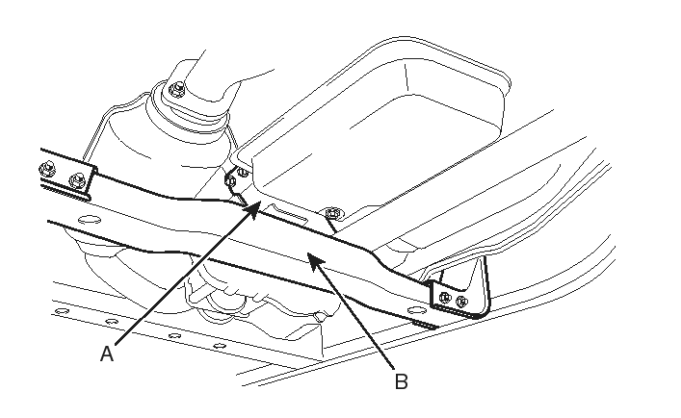

AKAF051K

#### Tightening torque :

Bolt (C): 39.2  $\sim$  49.1 N.m (4.0  $\sim$  5.0 kgf.m, 28.9  $\sim$  36.2 lb-ft)

Bolt (D): 19.6 ~ 28.4 N.m (2.0 ~ 2.9 kgf.m, 14.5 ~21.0 lb-ft)

#### Installation

1. Installation is the reverse of removal.

#### 

After replacement or reinstallation procedure of the automatic transaxle assembly, must perform procedures below.

- Power steering fluid replacement and air bleeding (Refer to "General information" in ST group.)
- Adding automatic transaxle fluid. (Refer to "automatic transaxle assembly" in this group.)

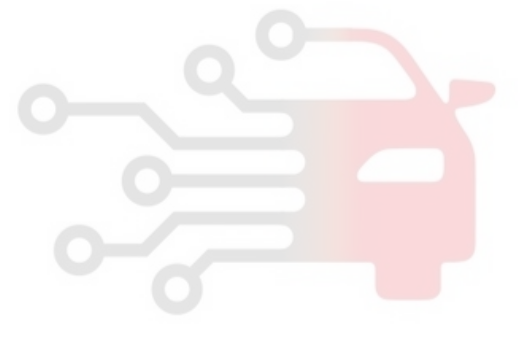

AKAF051L

18. Remove the transmission.